# 管理者ガイド HP BladeSystem PC Blade Enclosure Integrated Administrator バージョン 4.30

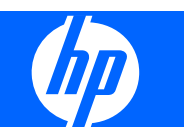

© Copyright 2008 Hewlett-Packard Development Company, L.P. 本書の内容 は、将来予告なしに変更されることがあり ます。

Microsoft および Windows は、米国 Microsoft Corporation の米国およびその他 の国における登録商標です。

HP 製品およびサービスに対する保証は、当 該製品およびサービスに付属の保証規定に 明示的に記載されているものに限られま す。本書のいかなる内容も、当該保証に新 たに保証を追加するものではありません。 本書に記載されている製品情報は、日本国 内で販売されていないものも含まれている 場合があります。本書の内容につきまして は万全を期しておりますが、本書の技術的 あるいは校正上の誤り、省略に対して責任 を負いかねますのでご了承ください。

本書には、著作権によって保護された所有 権に関する情報が掲載されています。本書 のいかなる部分も、Hewlett-Packard Companyの書面による承諾なしに複写、複 製、あるいは他言語へ翻訳することはでき ません。

ユーザ ガイド

HP BladeSystem PC Blade Enclosure Integrated Administrator バージョン4.30

改訂第3版:2009年1月

改訂第2版:2008年2月

初版: 2007年5月

製品番号:449377-293

## このガイドについて

- ▲ 警告! その指示に従わないと、人体への傷害や生命の危険を引き起こすおそれがあるという警告事 項を表します。
- △ **注意**: その指示に従わないと、装置の損傷やデータの損失を引き起こすおそれがあるという注意事 項を表します。
- 🗊 <mark>注記</mark>: 重要な補足情報です。

# 目次

#### 1 このガイドについて

| 対象読者   |                      |
|--------|----------------------|
| 安全に使用し | していただくために            |
| 装置の記号  | 1                    |
| 参考資料   |                      |
| お問い合わせ | せ先 2                 |
| H      | P へのお問い合わせ 2         |
| ታ      | ·ポートおよびトラブルシューティング 2 |
| H      | Pの Web サイト 3         |
|        |                      |

#### 2 HP PC Blade エンクロージャ システム ソフトウェアの機能

| HP PC Blade Enclosure Integrated Administrator           | . 4 |
|----------------------------------------------------------|-----|
| Integrated Administrator の機能                             | . 4 |
| 専用 LAN(Local Area Network)接続                             | . 4 |
| Integrated Administrator から管理コンソールへの SNMP(Simple Network |     |
| Management Protocol) アラート送信                              | . 5 |
| Integrated Administrator から電子メール アカウントへの電子メール アラート送信     |     |
| (AlertMail)                                              | . 5 |
| リモート アクセスおよびリモート コントロール                                  | . 5 |
| ユーザ管理およびセキュリティ                                           | . 5 |
| 自動ネットワーク設定                                               | . 6 |
| ネットワーク タイム プロトコル(NTP)                                    | . 6 |
| SOAP インタフェース                                             | . 6 |
| 電力消費量のレポート                                               | . 6 |
| エンクロージャの電源管理および電源冗長機能                                    | . 6 |
| [HP Systems Insight Manager]ユーティリティとの統合                  | . 7 |
| HP SAM(Session Allocation Manager)ユーティリティとの統合            | . 7 |
| イベント通知                                                   | . 7 |
| HP BladeSystem ソフトウェア ツールの概要                             | . 8 |
| ブレード ROM ベース セットアップ ユーティリティ(RBSU)                        | . 8 |
| ヘッドレス操作                                                  | . 8 |
| ProLiant Essentials Rapid Deployment Pack                | . 8 |
| HP Systems Insight Manager                               | . 8 |
| ESR (Enclosure Self Recovery)                            | . 8 |
|                                                          |     |

#### 3 概要

| 設定ツールと情報の確認                             | 10 |
|-----------------------------------------|----|
| Integrated Administrator の各部の確認         | 11 |
| Integrated Administrator の初期 IP アドレスの決定 | 11 |
| ローカル クライアント デバイスの要件                     | 11 |
| Integrated Administratorの初期値            | 12 |
| ローカル コンソールを使用した IP アドレスの決定              | 13 |
| Web ベースのユーザ インタフェースの設定                  | 14 |
| 追加の手順                                   | 16 |

#### 4 Web ブラウザ インタフェース

| Web ベースのユーザ インタフェースへのアクセス      | 17 |
|--------------------------------|----|
| Web ベースのユーザ インタフェース内の移動        | 18 |
| トップ パネル                        | 18 |
| 左パネル                           | 19 |
| デッキ パネル                        | 19 |
| [Enclosure]タブ                  | 20 |
| Enclosure Information          | 21 |
| Network Configuration          | 26 |
| SNMP Configuration             | 29 |
| Power Readings                 | 31 |
| Virtual Buttons                | 32 |
| System Log                     | 33 |
| System Log Policy              | 33 |
| [Enclosure Power Management]タブ | 35 |
| [Bays]タブ                       | 36 |
| Bay List                       | 36 |
| Bay Power Consumption          | 38 |
| Bay Temperature                | 39 |
| Bay Information                | 40 |
| Remote Console                 | 43 |
| Virtual Buttons                | 44 |
| Console Log                    | 45 |
| [Administration]タブ             | 46 |
| User List                      | 46 |
| Group List                     | 47 |
| Add User                       | 48 |
| Add Group                      | 50 |
| View/Modify User               | 52 |
| View/Modify Group              | 52 |
| IA ファームウェアの更新                  | 52 |

| Configuration Scripts | 53 |
|-----------------------|----|
| [Event List]タブ        | 55 |
| Event Log Policy      | 58 |
| [Interconnect]タブ      | 58 |

### 5 コマンド ライン インタフェース

| コマンド ライン インタフェースへのアクセス 6 | i2 |
|--------------------------|----|
| 管理コネクタを介したリモート アクセス 6    | 52 |
| コンソール コネクタを介したローカル アクセス  | 52 |
| コマンド ライン インタフェースの操作 6    | 53 |
| 一般的なコマンド 6               | 53 |
| 一般的な管理コマンド 6             | 53 |
| ユーザ アカウント コマンド 6         | 6  |
| エンクロージャのネットワーク設定コマンド     | 0  |
| エンクロージャの管理コマンド7          | 2  |
| Blade PC ベイの管理コマンド 7     | 7  |
| コマンド ライン イベント メッセージ 8    | 30 |
| コマンド ライン インタフェース特有の機能8   | 33 |

#### 6 システムの設定

| ユーザ アクセス権                       |
|---------------------------------|
| エンクロージャ設定のカスタマイズ 90             |
| エンクロージャ名およびラック名の変更              |
| アセット タグ番号の変更 93                 |
| 日付と時刻の変更                        |
| ユーザ アカウントの設定                    |
| グループの追加                         |
| ユーザの追加                          |
| Blade PC へのリモート コンソール セッションの有効化 |
| AlertMail の設定                   |
| 電子メール アラート 102                  |
| IP セキュリティの設定                    |
| 自動ネットワーク タイム プロトコル(NTP)の設定104   |
| SNMP サポートの設定 105                |
| コミュニティ名の入力 105                  |
| システムの位置の変更 106                  |
| システム連絡先情報の変更 106                |
| トラップ送信先の追加 106                  |
| トラップ送信先の削除 107                  |
| トラップ ポリシーの変更 107                |

#### 7 SOAP サポート タスクの設定

| SOAP インタフェースの有効化 | 10 | 8 |
|------------------|----|---|
|------------------|----|---|

| SOAP インタフェースの無効化            | 108 |
|-----------------------------|-----|
| サポートされている SOAP インタフェース コマンド | 109 |

#### 8 一般的な管理タスクの実行

| Blade PC べイの管理                                       | 111 |
|------------------------------------------------------|-----|
| Blade PC へのリモート コンソール セッションの開始                       | 111 |
| Blade PCの[ROM ベース セットアップ ユーティリティ]へのアクセス              | 112 |
| Blade PC の動作の確認                                      | 114 |
| Blade PC の電源の切断                                      | 114 |
| ユニット確認ランプによる Blade PC の確認                            | 116 |
| エンクロージャの管理                                           | 117 |
| エンクロージャの動作の確認                                        | 117 |
| ユニット確認ランプによるエンクロージャの確認                               | 119 |
| エンクロージャ概要の生成                                         | 120 |
| 問題コンポーネントの特定                                         | 121 |
| ユーザの管理                                               | 126 |
| Blade PC ベイへのユーザのアクセス権の変更Blade PC ベイへのユーザのアクセス権の変更   | 126 |
| アクセス権を更新した新しいグループの作成                                 | 126 |
| Blade PC ベイへのグループ アクセス権の変更Blade PC ベイへのグループ アクセス権の変更 | 126 |
| ユーザ アカウントの無効化と削除                                     | 128 |
| ユーザ アカウントの削除                                         | 130 |
| グループ アカウントの削除                                        | 130 |

#### 9 高度な機能の実行

| Integrated Administrator の設定の複製           | 133 |
|-------------------------------------------|-----|
| セキュリティ証明書の管理                              | 134 |
| 証明書要求の作成                                  | 134 |
| セキュリティ証明書のダウンロード                          | 134 |
| キーベースの SSH 認証                             | 134 |
| Blade PC の起動順序の設定                         | 135 |
| エンクロージャの電源切断                              | 136 |
| ネットワーク タイム プロトコルの無効化                      | 137 |
| Integrated Administrator のファームウェアのアップグレード | 139 |
| アップデート機能の設定                               | 139 |
| 消失した管理者パスワードの復元                           | 139 |
| Flash Disaster Recovery の起動               | 140 |

### 付録 A コマンド ラインの規則

#### 付録 B エラー メッセージ

| 警告メッセージ         | 144 |
|-----------------|-----|
| エンクロージャの警告メッセージ | 144 |

|      | Blade PC の警告メッセージ     | 145 |
|------|-----------------------|-----|
|      | 管理警告メッセージ             | 145 |
| エラーン | メッセージ                 | 146 |
|      | エンクロージャのエラー メッセージ     | 146 |
|      | Blade PC ベイのエラー メッセージ | 146 |
|      | 管理エラー メッセージ           | 146 |

- 付録 C Blade PC の診断メッセージ
- 付録 D マスク可能なエンクロージャのシステム ログ メッセージ
- 付録 E マスク可能なエンクロージャのイベント メッセージ
- 付録 F トラブルシューティング
- 付録 G イベントのアイコンと詳細
- 付録 H 電源管理およびリダンダント電源装置

#### 付録 | 出荷時の設定

| エンクロージャ | 167 |
|---------|-----|
| ユーザ     | 168 |
| グループ    | 168 |
| ネットワーク  | 168 |
| プロトコル   | 168 |

#### 付録 J タイム ゾーンの設定

| Universal | 170 |
|-----------|-----|
| アフリカ      | 171 |
| アジア       | 171 |
| ヨーロッパ     | 172 |
| オセアニア     | 173 |
| 極地        | 174 |
| 南北アメリカ    | 174 |

- 付録 K オープン ソースの利用
- 付録 L サポートされる SNMP トラップ

| 索引 |  | 80 |
|----|--|----|
|----|--|----|

# 1 このガイドについて

# 対象読者

このガイドは、HP Blade PC ソリューションのインストール、管理、およびトラブルシューティン グを行うユーザを対象にしています。このガイドでは、ユーザがコンピュータ機器のサービスに関す る資格を有し、エネルギーが危険なレベルに達する製品での危険を認識するためのトレーニングを受 けていることを前提としています。

# 安全に使用していただくために

△ **警告!** システムに付属の『安全に使用していただくために』をよく読んでから、製品のインストールを開始してください。

# 装置の記号

安全上の注意が必要な装置の各部には、以下の記号が表示されています。

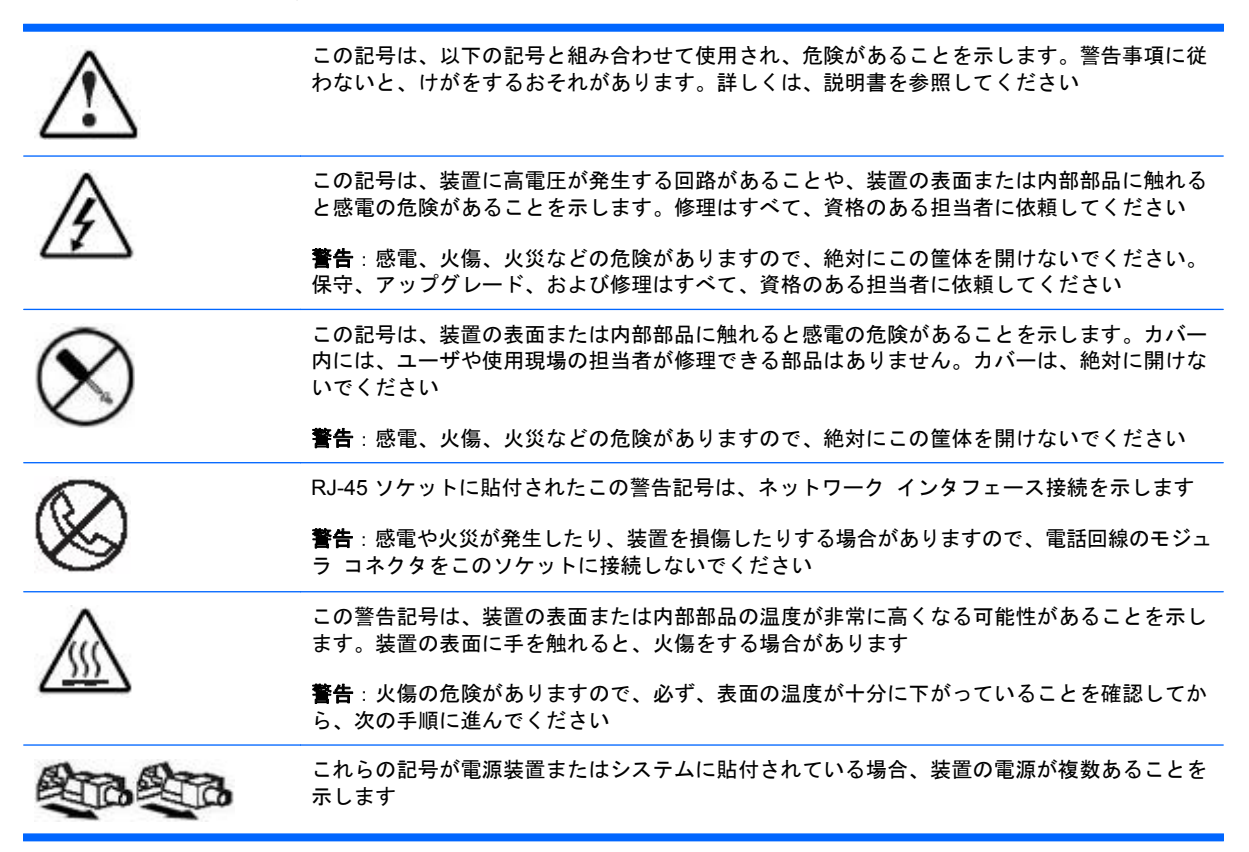

**警告**:感電の危険がありますので、すべての電源コードを取り外し、システムの電源を完全に 切ってください

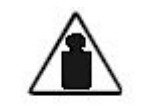

製品や機械にこの記号が貼付されている場合、装置が1人で安全に取り扱うことのできる重量 を超えていることを示します

**警告**: 負傷したり、装置を損傷したりする場合がありますので、地域の労働安全衛生に関する 条件および手作業による資材運搬に関するガイドラインを遵守してください

Weight in kg Weight in lb

# 参考資料

このガイドで説明する項目について詳しくは、以下の資料を参照してください。

- 『White paper: Network Considerations Guide』(英語版)
- 『QuickSpecs』(英語版)
- 『セットアップおよびインストール ガイド HP BladeSystem bc2000/bc2500 Blade PC および PC Blade エンクロージャ』
- 『セットアップおよびインストール ガイド HP BladeSystem bc2200/bc2800 PC Blade および HP Bladesystem PC Blade エンクロージャ G2』
- 『White paper: HP Rack 9000 and 10000 Series installation and best practices』(英語版)
- 『インストール ガイド HP BladeSystem PC Blade スイッチ』
- 『コマンド ライン インタフェース リファレンス ガイド HP BladeSystem PC Blade スイッチ』
- 『内蔵 Web システム ユーザ ガイド HP BladeSystem PC Blade スイッチ』

## お問い合わせ先

HP PC Blade エンクロージャについて質問があり、このガイドに記載されているすべての情報を使用しても解決できない場合は、以下の方法で追加情報を入手したり、その他のサポートを受けたりすることができます。

#### HP へのお問い合わせ

HP のお問い合わせ用 Web サイトには、オンライン チャット、電子メール、および電話を含むさま ざまな問い合わせ方法が掲載されています。この Web サイトは、<u>http://welcome.hp.com/country/</u> jp/ja/contact\_us.html からアクセスできます。

### サポートおよびトラブルシューティング

HP のサポートおよびトラブルシューティングの Web サイトにアクセスすると、ソフトウェアおよび ドライバをダウンロードしたり、特定の製品のサポートおよびトラブルシューティングについての情 報を検索したりできます。この Web サイトは、<u>http://welcome.hp.com/country/jp/ja/support.html</u> からアクセスできます。

### HPのWebサイト

最新のドライバやフラッシュ ROM イメージに関する情報については、<u>http://www.hp.com/jp/</u>を参照 してください。

# 2 HP PC Blade エンクロージャ システム ソフトウェアの機能

HP BladeSystem は、効率的な Blade PC 管理およびソフトウェア導入をサポートするための多様な 機能とオプション ツールを提供します。この章では、HP PC Blade Enclosure Integrated Administrator について説明するとともに、このシステムに関連したソフトウェアの概要についても簡 単に説明します。

### HP PC Blade Enclosure Integrated Administrator

HP PC Blade Enclosure Integrated Administrator は、HP PC Blade エンクロージャ(筐体)と Blade PC の集中管理および監視を行うシステムです。Integrated Administrator は、コンソール サー バおよびリモート電源コントローラの組み合わせとして機能するため、エンクロージャ内のすべての Blade PC に対する、セキュリティ保護されたインバンド(初期設定)またはアウトバンドのシリア ル コンソール接続を可能にします。

Integrated Administrator は、エンクロージャおよびブレードの状態通知機能を提供し、リモート ブレード管理を可能にします。Integrated Administrator の機能は、ネットワーク ベースの任意のクライアントからアクセスできます。Integrated Administrator は、許可された任意のネットワーク クライアントへのリモート アクセスの提供やアラートの送信のほか、その他の多くの Blade PC 管理機能を提供できます。

Integrated Administrator サブシステムは、各インターコネクト トレイに付属のモジュールに内蔵され、高性能のマイクロプロセッサ、セキュリティ保護されたメモリ、およびインバンド(初期設定) またはアウトバンドのリモート アクセス用に構成可能な専用のネットワーク インタフェースを搭載 しています。この設計のために、Integrated Administrator は、ホスト Blade PC やそのオペレーティ ング システムから独立しています。

## Integrated Administrator の機能

以下のサブセクションでは、エンクロージャと Blade PC を管理するための Integrated Administrator の機能について説明します。

#### 専用 LAN(Local Area Network)接続

各 Integrated Administrator は、専用のネットワーク接続を提供しています。アップリンク ポート 42 は、10 Mbps と 100 Mbps の速度を自動選択できます。PC Blade スイッチ(オプション)が取り付 けられている場合は、初期設定で、仮想 LAN (VLAN)を使用してギガビット アップリンク コネク タ経由でルーティングするように Integrated Administrator が構成されているため、管理ネットワーク を別に設ける必要がありません。 ② 注記: HP BladeSystem PC Blade スイッチ オプションの初期の構成には、同じ VLAN 内に専用のIA ポートおよびアップリンク ポート 45 と 46 の両方があります。

# Integrated Administrator から管理コンソールへの SNMP (Simple Network Management Protocol) アラート送信

Integrated Administrator は、エンクロージャの問題を通知します。管理コンソールを使用すると、 SNMP トラップを介して、許可されていないアクセスの試みやネットワーク接続の失敗などの各種の アラートにアクセスできます。

CPQRACK.MIB ファイルには、エンクロージャのインフラストラクチャとブレードを管理するための、HP 固有の SNMP オブジェクト識別子(OID) およびトラップが含まれています。Integrated Administrator 4.3 には、CPQRACK バージョン 1.10 のサポートが実装されています。

### Integrated Administrator から電子メール アカウントへの電子メール アラー ト送信 (AlertMail)

AlertMail を使用すると、Integrated Administrator は SNMP トラップを使用しないで、電子メールに よってシステム イベントを送信できます。AlertMail は SNMP にまったく依存しておらず、この両方 を同時に有効にすることができます。AlertMail は標準の SMTP コマンドを使用して、SMTP (Simple Mail Transfer Protocol) リレー エージェントの他に、任意の SMTP 対応メール サーバと 通信します。

### リモート アクセスおよびリモート コントロール

Integrated Administrator を使用すると、ホスト Blade PC の一部のテキストのみのコンソールにリ モート アクセスしたり、エンクロージャまたはその任意の Blade PC 上のユニット確認ランプの状態 をリモートで変更したりできます。また、単体またはグループとしての Blade PC の電源投入、電源 切断、または再起動などをリモートで実行できます。

Integrated Administrator は、Blade PC の状態には関係なくアラートを表示します。また、SNMP バージョン1を使用して[HP Systems Insight Manager]などの業界標準の SNMP 管理ツールと統合 することによって、システムのアラートおよび診断機能を提供できます。

Blade PC が応答しない場合、管理者はこの機能を使用し、コールド リブートを開始して Blade PC をオンラインに戻すことができます。Integrated Administrator を使用すると、エンクロージャ内の任 意の Blade PC の電源ボタンまたはユニット確認ランプ(UID)をリモートで操作できます。

Integrated Administrator のすべての機能に一般的な Web ブラウザを使用してアクセスできます。また、Integrated Administrator は、暗号化された Secure Shell または暗号化されていない Telnet プロトコルを使用してアクセス可能なコマンド ライン インタフェース(CLI) も備えているため、リモート ネットワーク ユーザに広範囲の管理機能が提供されます。ローカル ユーザは、Integrated Administrator のコンソール(RS-232 シリアル)ポートにクライアント コンピュータ(端末エミュレータを使用)を接続することによって、CLI にアクセスできます。

注記: Telnet セッションでは、パスワードを含むすべてのデータが通常のテキストとして送信されます。

### ユーザ管理およびセキュリティ

Integrated Administrator は、最大 25 ユーザをサポートし、ユーザのアクセス権とログイン名はカス タマイズ可能です。最初にグループにベイが割り当てられ、次にそれらのグループのメンバシップが ユーザに割り当てられます。このグループ中心の方式によって、複数の Blade PC にまたがるユーザ 管理が容易になります。 Integrated Administrator は、ネットワーク内で転送される HTTP データに対して業界標準の SSL (Secure Sockets Layer) 暗号化を使用することによって、分散 IT 環境でのリモート管理に強力なセ キュリティを提供します。SSL 暗号化(最大 128 ビット)によって、ネットワーク内で転送される HTTP 情報の安全性が保証されます。また、すべてのリモート コンソール データも暗号化できます。

Integrated Administrator は、すべてのログインの試みを追跡し、すべてのログイン失敗のレコードを 管理し、さらに安全なパスワード暗号化を提供します。また、Integrated Administrator には以下のようなセキュリティ機能もあります。

- Integrated Administrator システム ログへのユーザ操作の記録
- ログイン リーガル警告

IP セキュリティを使用すると、管理者は提供されているサービス(SSH (Secure Shell)、HTTP、 HTTPS (Hypertext Transfer Protocol over Secure Socket Layer)、TELNET (Telecommunications network)、SNMP) への接続を許可された唯一の IP アドレスである一連の IP アドレスを定義できます。つまり、管理者は、特定のシステム一式のみを Integrated Administrator に アクセス可能な状態にできます。

#### 自動ネットワーク設定

Integrated Administrator は、DHCP(Dynamic Host Configuration Protocol) および動的 DNS/WINS を使用して、IP アドレスとホスト名の自動ネットワーク設定機能を提供します。Integrated Administrator の出荷時には、初期名と DHCP クライアントが設定されており、ネットワーク上の DHCP サーバから IP アドレスを取得します。DHCP を使用しないネットワークの場合、Integrated Administrator は静的 IP 設定を使用できます。

#### ネットワーク タイム プロトコル (NTP)

自動時間設定を使用すると、Integrated Administrator は、システムの日付と時刻を、互換性のある ネットワーク タイム プロトコル(NTP) タイム サーバと同期させることができます。

### SOAP インタフェース

Integrated Administrator は、SOAP (Simple Object Access Protocol)を使用する管理ツール用に、 SOAP インタフェースを介していくつかのコマンドを提供します。このインタフェースは、IA によっ て管理されるエンクロージャとブレードの、インベントリおよび電力管理のためのコマンドをいくつ か提供します。すべての管理者アクセス レベルのアカウントが、SOAP インタフェースを使用でき ます。SOAP インタフェースは、コマンド ライン (CLI) コマンドまたはグラフィカル ユーザ イン タフェース (GUI)を使用して有効にします。

#### 電力消費量のレポート

Integrated Administrator は、bc2000、bc2200、bc2500、および bc2800 ブレードから電力消費量の 測定結果を収集し、CLI および GUI を介してそれらをレポートします。これらの、ハードウェア測定 コンポーネントを使用したブレードの自己測定は、bc2000、bc2200、bc2500、および bc2800 ブレー ドに特有のものです。これらの測定結果を使用して、エンクロージャの電力消費量の推定値(±10%) が計算されます。エンクロージャ全体の電力消費量の推定値を、CLI、GUI、および SOAP インタ フェースによって収集できます。

### エンクロージャの電源管理および電源冗長機能

電源装置の1つが停止した場合、IAは、ブレードの種類にかかわらず、すべてのブレードが完全に電力を供給された状態で動作を継続できるようにします。

200 V 以上の AC 電圧で動作する PC Blade エンクロージャ G2 のエンクロージャでは、AC 電源の冗 長性が常に確保されています。

200 V未満で動作する PC Blade エンクロージャまたは PC Blade エンクロージャ G2 のエンクロー ジャの場合、IA は、ブレードの数がリダンダント電源の割り当て最大容量を超えない限り、電源装置 の1つが停止した後も通常の速度で引き続きブレードを実行できるようにします。IA は、最大リダン ダント、レジリエント、および総容量の値をレポートし、その値をエンクロージャの電源管理に利用 します。これらの値が、(エンクロージャの電源冗長性を確保するための適切な動作を決定するブレー ド設定に基づいて)割り当てられている電源容量と比較されます。

詳しくは、<u>164 ページの「電源管理およびリダンダント電源装置」</u>を参照してください。

#### [HP Systems Insight Manager]ユーティリティとの統合

Integrated Administrator は、主要な動作環境の下で、[HP Systems Insight Manager]ユーティリティ と完全に統合されています。この統合によって、以下のことが可能になります。

- SNMP 管理のサポート: [HP Systems Insight Manager]コンソールへの SNMP トラップ配信の サポート。
- 管理プロセッサ: [HP Systems Insight Manager]ユーティリティでは、新しいデバイスの種類で ある管理プロセッサに対するサポートが追加されています。ネットワーク上の(HP PC Blade エンクロージャ内の)すべての Integrated Administrator は、[HP Systems Insight Manager]ユー ティリティ内で管理プロセッサとして検出されます。管理プロセッサは、管理対象の Blade PC に関連付けられます。
- Integrated Administrator のハイパーリンク: [HP Systems Insight Manager]ユーティリティの Blade PC デバイス ページには、Integrated Administrator を起動し、そこに接続するためのハ イパーリンクが用意されています。
- Integrated Administrator プロセッサのグループ化: すべての Integrated Administrator 管理プロ セッサを論理的にグループ化して、[HP Systems Insight Manager]の1つのページに表示するこ とができます。この機能によって、[HP Systems Insight Manager]内の1か所から、ネットワー ク上のすべての Integrated Administrator にアクセスできるようになります。

[HP Systems Insight Manager]ユーティリティについて詳しくは、<u>http://h50146.www5.hp.com/</u> products/software/management/hpsim/ を参照してください。SNMP 用の配信設定について詳し くは、ホワイト ペーパー、『Network Considerations』(英語版)を参照してください。

#### HP SAM (Session Allocation Manager) ユーティリティとの統合

Integrated Administrator には、ハードウェアを管理し、レポートするための[HP Session Allocation Manager]ソフトウェア用の機能が備えられています。HP SAM では、SOAP インタフェースを利用 して、電力消費量に関するレポート データを収集したり、エンクロージャ内のブレードの電源を入れ直したりすることができます。Integrated Administrator には、HP SAM を使用する展開内での実装 を容易にするために提供されている、組み込みのアカウントがあります。このアカウントは、初期設定では無効になっています。

#### イベント通知

Integrated Administrator は、エンクロージャに関するリアルタイムのイベント通知を提供します。イベントが発生すると、Integrated Administrator は接続されているユーザに対し、コマンド ライン インタフェース (CLI) でイベント テキスト メッセージを生成して通知するか、GUI でユーザがクリックすることによって詳細を表示できる、選択可能なアイコンおよびテキストで通知します。

# HP BladeSystem ソフトウェア ツールの概要

以下のサブセクションでは、エンクロージャの監視および管理を容易にするために HP BladeSystem Blade PC システムでサポートされているツールとユーティリティについて説明しま す。

### ブレード ROM ベース セットアップ ユーティリティ (RBSU)

[Blade RBSU (F10)]を使用すると、さまざまな設定操作を実行したり、システム デバイスの設定、 オペレーティング システムの選択、ブート コントローラの順序などの多くの設定にアクセスしたり することができます。[RBSU (F10)]はまた、Integrated Administrator を使用するリモート シリア ル コンソール モードとも完全な互換性があります。

#### ヘッドレス操作

HP bc シリーズ Blade PC には、VGA (Video Graphics Array)、キーボード、マウス、および USB (Universal Serial Bus) インタフェースを搭載していますが、本来は、キーボードやモニタを接続し ないヘッドレス操作および管理用に設計されています。

#### **ProLiant Essentials Rapid Deployment Pack**

[ProLiant Essentials Rapid Deployment Pack]は、グラフィカルな導入コンソールを備えています。 このコンソールによって、スクリプトやイメージなどの直感的なドラッグ アンド ドロップ イベン トが提供され、エンクロージャに取り付けられた Blade PC の任意の組み合わせにオペレーティング システムとアプリケーションを配備できます。

[ProLiant Essentials Rapid Deployment Pack]を使用すると、ユーザは、新しく取り付けられた Blade PC に定義済みの設定を自動的にインストールできます。[ProLiant Essentials Rapid Deployment Pack]について詳しくは、HP 製品販売店に問い合わせるか、エンクロージャに付属して いる Rapid Deployment CD または以下の Web サイトを参照してください。 http://h50146.www5.hp.com/products/servers/proliant/essentials/rdp/

#### **HP Systems Insight Manager**

[HP Systems Insight Manager]は、障害状態、性能、セキュリティ、リモート管理、復旧サービスな どの Blade PC 情報を収集するために設計されたソフトウェア ユーティリティです。HP BladeSystem は、[HP Systems Insight Manager]ユーティリティと完全に互換性があります。

#### ESR (Enclosure Self Recovery)

[ESR]は、[Integrated Administrator]の自己監視による信頼性機能です。[Integrated Administrator]が 起動しなかったり動作中にハングしたりすると、ESR は自己復旧を試みるために Integrated Administrator を自動的にリセットします。Blade PC とインターコネクト トレイは、ESR の影響を 受けません。

#### HP PC Blade エンクロージャ管理システムおよびユーティリティ

HP PC Blade エンクロージャ管理システムおよびユーティリティは、HP PC Blade エンクロージャ (オプション)のための一連の設定/管理インタフェースおよびツールを提供します。インターコネク ト スイッチおよびエンクロージャの管理用に、Web インタフェースおよびコンソール インタフェー スの両方が用意されています。

どちらのインタフェースも、認証のために有効なユーザ名とパスワードを要求するように設定できま す。スイッチ用の RMON(Remote Network Monitoring)および SNMP 管理機能がサポートされて います。また、インターコネクト スイッチの設定をバックアップとして、または他のスイッチの事 前設定用のテンプレートとして TFTP (Trivial File Transfer Protocol) サーバに保存することもでき ます。 HP PC Blade Enclosure Integrated Administrator を使用すると、エンクロージャ内に収納された Blade PC 固有の機能を含む、エンクロージャ内のすべての機能を監視および管理することができま す。Integrated Administrator を設定した後は、これらの機能が Web ベースのユーザ インタフェース と CLI の両方を介して提供されます。

この章では、エンクロージャをラックに搭載して電源を入れた後で、Integrated Administrator を初めて設定する場合の方法について説明します。

- 設定ツールと情報の確認
- Integrated Administrator コネクタの確認
- Integrated Administrator 初期 IP アドレスの決定
- Web ベースのユーザ インタフェースの設定
- 追加の手順
- ヘルプ

# 設定ツールと情報の確認

Integrated Administrator は、電源を入れるとすぐに使用できるようになります。Integrated Administratorの設定と管理を容易にするために、以下の機能と情報が用意されています。

- 各 Integrated Administrator の出荷時には、一意の管理者パスワードとホスト名がすでに設定されています。
- ネットワークで動的 DNS(Dynamic Domain Name System)または WINS(Windows® Internet Name Service)が使用されている場合は、工場出荷時に設定されているホスト名を使 用して Integrated Administrator にアクセスできます。
- 図 注記: 事前に設定された管理者パスワードとホスト名は、インターコネクト トレイに貼付された Integrated Administrator のネットワーク初期設定タグ(設定タグ)に記載されています。
- ネットワークで DHCP(Dynamic Host Configuration Protocol)を使用している場合は、 Integrated Administrator に IP アドレスを自動的に割り当てることができます。
- Blade PC のヘルス サービス(ブレードにインストールされている場合)は、Integrated Administrator に、Blade PC のオペレーティング システム内で定義されている名前および各 Blade PC のオペレーティング システムの種類などの情報を提供します。

△ 注意: ACPI (Advanced Configuration and Power Interface) 準拠のオペレーティング システム がないと、Integrated Administrator は Blade PC を正しくシャットダウンできません。この状態が発 生すると、重要なデータが永久に失われる場合があります。

# Integrated Administratorの各部の確認

各 HP PC Blade エンクロージャ インターコネクト トレイの出荷時には、Integrated Administrator モジュールがすでに搭載されており、リア パネルにある 2 つのコネクタを介して外部接続が提供されます。

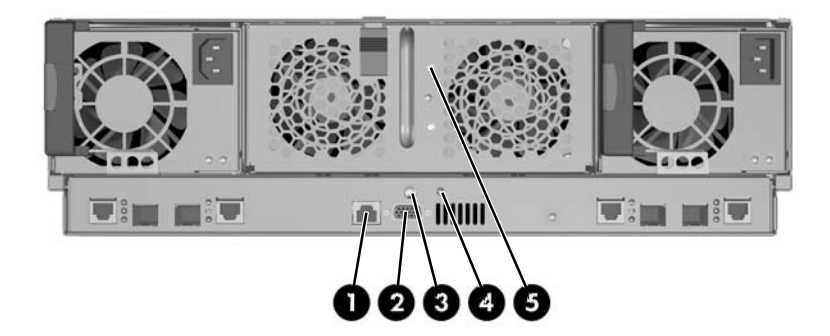

| 表 3-1 Integrated Administrator のリア パネルの各部 |                                                                                        |  |  |
|-------------------------------------------|----------------------------------------------------------------------------------------|--|--|
| 参照番号                                      | 説明                                                                                     |  |  |
| 1                                         | Web ベースのユーザ インタフェース、Telnet、または Secure Shell を介したリモート アクセス用の<br>管理(10/100 Ethernet)コネクタ |  |  |
| 2                                         | ラップトップ コンピュータを使用したコマンド ライン インタフェースへのローカル アクセス用のコ<br>ンソール(シリアル)コネクタ                     |  |  |
| 3                                         | Integrated Administrator のリセット ボタン                                                     |  |  |
| 4                                         | Integrated Administrator のヘルス ランプ                                                      |  |  |
| 5                                         | エンクロージャ ユニット確認ボタン/ランプ                                                                  |  |  |

# Integrated Administrator の初期 IP アドレスの決定

ネットワークが Integrated Administrator を認識するために使用する初期 IP アドレスを決定するため に、ラップトップ コンピュータなどのローカル クライアント デバイスをコンソール(シリアル) コネクタに接続することをおすすめします。その IP アドレスを使用して、コンソール(シリアル)コ ネクタを介してローカルに Integrated Administrator にアクセスした後、Integrated Administrator の 初期値を使用して初期設定を完了できます。

この項では、以下の内容について説明します。

- ローカル クライアント デバイスの要件
- Integrated Administrator の初期値
- ローカル コンソールを使用した IP アドレスの決定

### ローカル クライアント デバイスの要件

ラップトップ コンピュータなどのローカル クライアント デバイスを使用して、エンクロージャの リア パネルにあるシリアル コネクタを介して Integrated Administrator にローカルにアクセスできま す。ローカル クライアント デバイスでは、Windows システム用のハイパーターミナルや Linux シス テムの Kermit などの端末エミュレータを実行する必要があります。

端末エミュレータで、以下の設定で動作させる必要があります。

- 通信速度:9600 bps
- ビット数:8
- パリティ:なし
- ストップ ビット:1
- フロー制御:なし
- エミュレーション:VT100
- Backspace キーで Ctrl + H キーと同じ処理を行う

#### Integrated Administrator の初期値

Integrated Administrator には、初期設定のユーザ名、パスワード、および DNS 名が設定されていま す。これらの事前に設定された値が記載された設定タグは、Integrated Administrator モジュールを搭 載したインターコネクト トレイに貼付されています。SOAP アクセス用の組み込みの管理者アカウ ントもあります。これは初期設定では無効になっています。

ユーザー名:SAM

初期設定のパスワード: SamUser123

② 注記: この管理者アカウントは、初期設定では無効になっています。SAM アカウントを有効にするまで、このアカウントを使用してログインすることはできません。

アカウントを有効にする場合、HP SAM で通常の使用を開始する前に、初期設定のアカウント パス ワードを変更することが重要です。最後に、SOAP インタフェースは、その他すべてのアカウントに ついては初期設定で無効になっていますが、SAM アカウントについては常に有効になっています。

② 注記: セキュリティ上の理由から、Integrated Administrator に初めてアクセスした後に管理者パス ワードを変更することをおすすめします。

選択できるパスワードは8文字以内に制限されているため、パスワードを変更すると、コマンドに よって初期設定のパスワードに戻すことはできなくなります。

### ローカル コンソールを使用した IP アドレスの決定

ローカル コンソールを使用して Integrated Administrator の IP アドレスを決定するには、以下の操作 を行います。

- 1. Integrated Administrator コンソールにアクセスします。
  - a. ヌル モデム シリアル ケーブルを使用して、VT100 端末エミュレーション ソフトウェア を搭載したローカル クライアント デバイス(ラップトップ コンピュータなど)を Integrated Administrator のコンソール(シリアル)コネクタに接続します。
  - **b**. 9600 bps、8 データ ビット、パリティなし、1 ストップ ビットに設定された端末エミュ レーション セッションを開きます。
  - c. インターコネクト トレイに貼付された設定タグに記載されているパスワードを使用して、 Integrated Administrator にログインします。
- 2. Integrated AdministratorのIPアドレスを確立します。

このガイドで使用されているコマンド ラインの規則について詳しくは、<u>143 ページの 「コマ</u> <u>ンド ラインの規則」</u>を参照してください。

ネットワークに DHCP サーバが接続されている場合は、Integrated Administrator の IP アドレス を決定します。コマンド ライン インタフェースで、以下のコマンドを入力します。

SHOW NETWORK

ネットワークに DHCP サーバが接続されていない場合は、以下のコマンドを順番に入力して、 Integrated Administrator に静的 IP アドレスを割り当てます。

SET IPCONFIG STATIC <IP アドレス><サブネット マスク>

SET GATEWAY <IP アドレス>

SET DNS <プライマリ アドレス> {<セカンダリ アドレス>}

これで、Web ブラウザ、Secure Shell、Telnet、または SNMP を使用して Integrated Administrator にアクセスできます。

△ 注意: すべての設定は、すぐに有効になります。また、手動でしか復元できません。

# Web ベースのユーザ インタフェースの設定

Web ベースのユーザ インタフェースを設定するには、以下の操作を行います。

1. Web ブラウザのアドレス バーに、Integrated Administrator の IP アドレスまたは DNS 名を入力 します。以下に示すセキュリティの警告が表示されます。

| Security | Alert X                                                                                                    |  |  |  |  |
|----------|----------------------------------------------------------------------------------------------------|--|--|--|--|
| ß        | Information you exchange with this site cannot be viewed or changed by others. However, there is a problem with the site's security certificate.                     |  |  |  |  |
|          | The security certificate was issued by a company you have not chosen to trust. View the certificate to determine whether you want to trust the certifying authority. |  |  |  |  |
|          | The security certificate date is valid.                                                                                                    |  |  |  |  |
|          | The name on the security certificate is invalid or does not match the name of the site                                                                               |  |  |  |  |
|          | Do you want to proceed?                                                                                                    |  |  |  |  |
|          | Yes <u>No</u> View Certificate                                                                                                    |  |  |  |  |

[Yes]をクリックすると、ブラウザは Integrated Administrator の[Login]ウィンドウに進みま す。この警告メッセージは、ブラウザで Integrated Administrator 管理プロセッサにアクセスす るたびに表示されます。

[No]をクリックすると、以前のブラウザ表示に戻ります。

[View Certificate]をクリックすると、ポップアップ ウィンドウに証明書情報が表示されます。 ブラウザに証明書をインストールすると、それ以降はセキュリティの警告メッセージが表示され なくなります。

② 注記: 自動的に生成された証明書ではなく、独自の証明書を Integrated Administrator にイン ストールするには、<u>134 ページの「セキュリティ証明書の管理」</u>の証明書関連のコマンドに関 する情報を参照してください。

ブラウザから証明書が削除されると、セキュリティの警告メッセージが再び表示されます。

- 2. ブラウザに証明書をインストールするには、以下の操作を行います。
  - a. [Install Certificate]をクリックします。[Certificate Manager Import Wizard]が起動し ます。
  - b. [Next]をクリックします。
  - c. [Next]をクリックして、[Certificate Store]ウィンドウが表示されたときにブラウザが証 明書ストアを自動的に選択するようにします。
  - d. [Completing the Certificate Manager Import Manager Wizard] ウィンドウが表示され たら、[Finish]をクリックします。
  - e. 確認ウィンドウが表示されたら、[Yes]をクリックして証明書のインストールを確認しま す。

3. [Account Login] 画面(以下の図を参照)にユーザ名とパスワードを入力するよう求められま す。インターコネクト トレイに貼付された設定タグに記載されている初期設定のユーザ名とパ スワードを入力してから、[Log In]をクリックします。

| 3 PC BL Enclosure Integrated Administrator - Microsoft Internet Explorer provided by Hewlett-Packard                                                                                                    |                    |
|----------------------------------------------------------------------------------------------------|--------------------|
| File Edit View Ferratura Taola Help                                                                                                    | <i>R</i>           |
| Q sect * O : 🗟 🖀 🖉 🖉 sector 👷 fevoroses 🐵 🗊 * 🖓 📓 : 😜 🕮 🕲 🔹                                                                                                    |                    |
| Address (@) Helper//15.138.145.51/                                                                                                    | 🖌 🛄 Ga Linus * 🕲 • |
|                                                                                                    |                    |
| PC BL Enclosure Integrated Administrator                                                                                                    |                    |
| AccountLogin                                                                                                    |                    |
| The interpreter space of the statement is built of the said of the statement is and power determined in the statement is an experiment in the statement is an experiment in the statement in the statement is an experiment in the statement in the statement is an experiment in the statement in the statement is an experiment in the statement in the statement is an experiment in the statement in the statement is an experiment in the statement in the statement is an experiment in the statement in the statement in the statement is an experiment in the statement in the statement is an experiment in the statement in the statement in the statement is an experiment in the statement in the statement is an experiment in the statement in the statement in the |                    |
| www.hp.com                                                                                                    |                    |
| 8-2018 Baselet Parciant Revenues Terrar, I. P.<br>Concluse research software International Sont Status Revenues International<br>Parlames Company 1991, 1991, 1991, 1991, 1991 B. Caragon Materialy Inte.<br>Parlames Company 1991, 1991, 1991, 1991 B. Caragon Materialy International Status International<br>Declarative Mark - 1994, 1998, 2000 County of 1994, 1998, 2000 The Regions of the University of California                                                                                                    |                    |

初期設定のユーザ名とパスワードが確認されると、概要ウィンドウが表示されます。

|                         | Enclose<br>Cun                   | ure Name: PHILBENCH3<br>rent User: Administrator | HP BladeSystem PC Blade Enclosure<br>INTEGRATED ADMINISTRATOR |
|-------------------------|----------------------------------|--------------------------------------------------|---------------------------------------------------------------|
| Enclosure               | Bays Administration Ever         | nt List Interconnect                             | Summary View   Logo                                           |
| nclosure<br>formation   |                                  | Enclosure Informatio                             | n                                                             |
| letwork<br>onfiguration | Click the Apply button for all c | hannes to take effect                            |                                                               |
| NMP<br>onfiguration     | cites the Apply batton for an e  | Status                                           |                                                               |
| ower.                   |                                  | Enclosure Name: PHILBENCH3                       |                                                               |
| eadings                 |                                  | Pack Name                                        |                                                               |
| itual                   |                                  | Nock Name:   Offinamedicack                      |                                                               |
| utions                  |                                  | Enclosure Status: 🔣 OK                           |                                                               |
| rstem<br>)g             |                                  | Fan Status: 🛃 Redundant Fa                       | ns                                                            |
| rstern                  |                                  | Fan Cage Fans:                                   |                                                               |
| ig<br>blicy             |                                  | Fan #1: 🜌 OK (40%)                               |                                                               |
| nclosure<br>wer         |                                  | Fan #2: 👿 Standby                                |                                                               |
| anagement               |                                  | Fan #3: 👿 OK (40%)                               |                                                               |
|                         | -                                | Apply Cancel                                     |                                                               |

Integrated Administratorの概要ウィンドウには、現在ログオンしているユーザ、エンクロージャの名前とステータス、Integrated Administratorの IP アドレスと名前など、Integrated Administrator に関する一般的な情報が表示されます。

# 追加の手順

以下のタスクを実行することをおすすめします。

- 管理者パスワードの変更
- 日付と時刻の設定
- エンクロージャとラックの名前の設定
- グループ、ユーザ、およびアクセス権の設定

これらのタスクを実行する詳しい手順については、<u>88 ページの 「システムの設定」</u>の該当する項 を参照してください。

# 4 Web ブラウザ インタフェース

この章では、Integrated Administrator の Web ベースのユーザ インタフェースの使用方法について説 明します。

② 注記: この章の画面に表示されている値は、説明のみを目的としています。

# Web ベースのユーザ インタフェースへのアクセス

Web ベースのユーザ インタフェースへのコンソール (シリアル) コネクタからのアクセスはサポー トされていません。

HTTP を使用して Integrated Administrator の Web ベースのユーザ インタフェースにアクセスするに は、以下の操作を行います。

- 1. インターコネクト トレイに貼付された設定タグから、DNS 名を取得します。
- 2. Web ブラウザを開き、アクセスするエンクロージャの IP アドレスまたは DNS 名を入力します。
  - △ 注意: ネットワークで DHCP と、動的 DNS または WINS のどちらかのサービスが提供されて いない場合は、静的 IP アドレスを設定する必要があります。13 ページの 「ローカル コンソー ルを使用した IP アドレスの決定」を参照してください。

| e but View Percetes Tools Nep                                                                                                    |                                                                                                    |                   |
|----------------------------------------------------------------------------------------------------|----------------------------------------------------------------------------------------------------|-------------------|
| seol • O • 🗟 🖀 🚳 🖉 Search 🔺 revortes 😁 🖆                                                                                                    | 3•5 🖩 🖓 🖬 🙃 🖬 🚳 🖻                                                                                                    |                   |
| thread () https://14.130.545.53/                                                                                                    |                                                                                                    | 🖌 🛄 Can Linna * 🐔 |
|                                                                                                    | (D)                                                                                                    |                   |
|                                                                                                    |                                                                                                    |                   |
|                                                                                                    | PC BL Enclosure Integrated Administrator                                                                                                    |                   |
| E.                                                                                                    | AccountIonin                                                                                                    |                   |
|                                                                                                    | Accountrogen                                                                                                    |                   |
| An adverted to one                                                                                                    | The is a private spinor. So not adverged to high scheme you are an authorized over<br>method service with our two has mentioned and not service and its minimal or fail means from under service to be |                   |
| with the second second s |                                                                                                    |                   |
|                                                                                                    | Osemane:                                                                                                    |                   |
|                                                                                                    | Password                                                                                                    |                   |
|                                                                                                    |                                                                                                    |                   |
|                                                                                                    | Legin                                                                                                    |                   |
|                                                                                                    | Please Login.                                                                                                    |                   |
|                                                                                                    | * Osemame and password are case sensitive.                                                                                                    |                   |
|                                                                                                    |                                                                                                    |                   |
|                                                                                                    | www.hp.com                                                                                                    |                   |

3. [Login] プロンプトで、ユーザ名とパスワードを入力します。

# Web ベースのユーザ インタフェース内の移動

Web ベースのユーザ インタフェースには情報が表示され、以下の領域で入力を受け付けます。

- トップ パネル
- 左パネル
- デッキ パネル

### トップ パネル

以下の図は、トップ パネルの位置を示しています。

| <b>(()</b> |      | E              | inclosure Name<br>Current User | : scit-test-09<br>: Administrator | CCI PC Blade Enclosure<br>INTEGRATED ADMINISTRATOR |
|------------|------|----------------|--------------------------------|-----------------------------------|----------------------------------------------------|
| Enclosure  | Bays | Administration | Event List                     | Interconnect                      | Printable View   Log                               |

トップ パネルの情報は常に表示され、以下の項目が含まれています。

- エンクロージャ名
- 現在のユーザ
- タブ

Integrated Administrator のトップ パネルには、「Caution (注意)」および「Critical (重大)」という 2つのカテゴリに従って、エンクロージャに関するリアルタイムのイベント通知が表示されます。イ ベントが発生すると、Integrated Administrator は、クリックすると詳細が表示されるアイコンを生成 してユーザに通知します。

| アイコン | 説明                         |
|------|----------------------------|
| 0    | Unknown Event<br>(不明イベント)  |
| í    | Informational(情<br>報)      |
| Δ    | Minor Event(マ<br>イナー イベント) |
|      | Caution(注意)                |
| A    | Warning(警告)                |
| ×    | Critical(重大)               |

トップパネルには、以下の2つのボタンが表示されます。

- [Summary View]:切り取りや貼り付けのためのエンクロージャ ステータスおよび設定情報を 表示する別のウィンドウを開きます。
- [Log Out] : Web ベースのユーザ インタフェースからログアウトします。

### 左パネル

以下の図は、左パネルの位置を示しています。

| O PC BL Enclosure Integrated Administrator |  |
|--------------------------------------------|--|
|                                            |  |
|                                            |  |
|                                            |  |
|                                            |  |
| Enclosure<br>Information                   |  |
| Network                                    |  |
| SNMP<br>Configuration                      |  |
| Power<br>Readings                          |  |
| Virtual<br>Buttons                         |  |
| System<br>Log                              |  |
| System<br>Log<br>Policy                    |  |
| Enclosure<br>Power<br>Management           |  |
|                                            |  |
|                                            |  |
| Warning: Applet Window                     |  |

左パネルには、各タブによってどの画面が使用できるかが表示されます。左パネルに表示される情報 は、ユーザがトップ パネルから選択したタブによって異なります。

### デッキ パネル

以下の図は、デッキ パネルの位置を示しています。

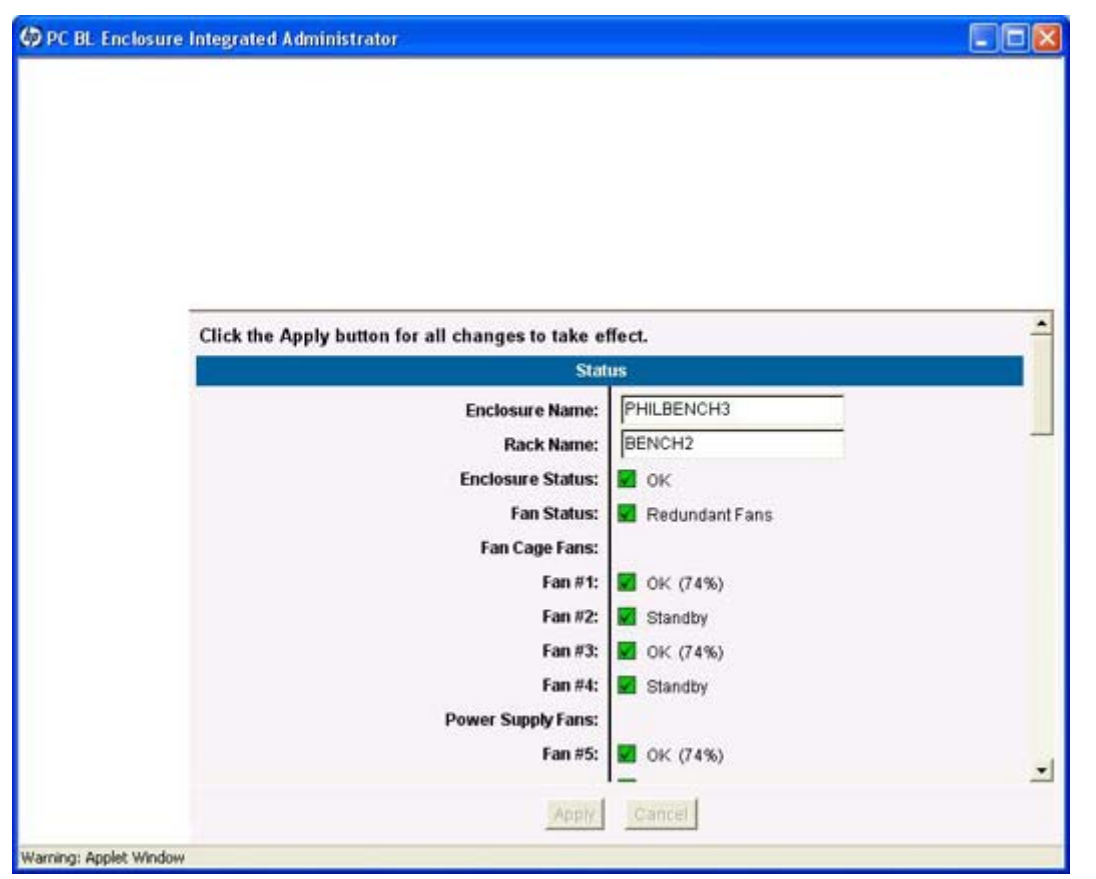

デッキ パネルには、各タブによって使用可能な画面に表示される情報の領域が表示されます。デッ キ パネルに表示される情報は、ユーザがトップ パネルと左パネルから選択したオプションによって 異なります。

# [Enclosure]タブ

[Enclosure]タブからは、以下の画面にアクセスできます。

- Enclosure Information
- Network Configuration
- SNMP Configuration
- Power Readings
- Virtual Buttons
- System Log
- System Log Policy
- Enclosure Power Management

### **Enclosure Information**

すべてのユーザは、以下の画面の情報への読み取りアクセス権を持っています。

- Status
- Temperature
- Power
- General
- Integrated Administrator
- Network
- Date and Time

以下の図は、[Enclosure Information]画面に表示される情報([Status]領域)を示しています。

|                     | Enclosure Name: PHILB:<br>Current User: Admini   | ENCH3 HP BlodeSystem PC Blode Enclosure<br>Integrated Administrator |
|---------------------|--------------------------------------------------|---------------------------------------------------------------------|
| nciosure            | Bays Administration Event List Interco           | nnect                                                               |
| closure<br>ormation | Enclosure                                        | e Information                                                       |
| nfiguration         | Click the Apply button for all changes to take e | ffect.                                                              |
| IMP<br>Inferration  | Sta                                              | tus                                                                 |
| wer                 | Enclosure Name:                                  | PHILBENCH3                                                          |
| adings<br>hual      | Rack Name:                                       | UnnamedRack                                                         |
| tions               | Enclosure Status:                                | OK .                                                                |
| stem<br>g           | Fan Status:                                      | 🗹 Redundant Fans                                                    |
| stern               | Fan Cage Fans:                                   |                                                                     |
| g<br>licy           | Fan #1:                                          | 👿 OK (58%)                                                          |
| closure<br>wer      | Fan #2:                                          | Z Standby                                                           |
| nagement            | Fan #3:                                          | VK (58%)                                                            |
|                     | Fan #4:                                          | 🔽 Standby                                                           |
|                     | Power Supply Fans:                               |                                                                     |
|                     | Fan #5:                                          | 🖬 OK (58%)                                                          |
|                     | Fan #6:                                          | VK (58%)                                                            |
|                     | Fan Spare Number:                                | 417425-001                                                          |
|                     | Apply                                            | Cancel                                                              |

[Enclosure Information]画面を使用すると、エンクロージャ管理者は、ラック名、エンクロージャ 名、アセット タグ、タイム ゾーン、日付、および時間を更新したり、エンクロージャ内のすべての コンポーネントのステータスや一般的な情報を確認したりすることができます。

[Enclosure Information] 画面には、以下の2つのボタンが表示されます。

- [Apply]: この画面に加えた変更を保存します。
- [Cancel]:この画面のすべてのフィールドを元の値に戻します。

以下の表では、[Enclosure Information]画面の各領域に表示される情報について説明します。

表 4-1 [Enclosure Information]画面のフィールドの説明 : [Status]領域

| フィールド                                                                 | 可能な値                                           | 説明                                                                |
|-----------------------------------------------------------------------|------------------------------------------------|-------------------------------------------------------------------|
| [Status]領域                                                            |                                                |                                                                   |
| Enclosure Name                                                        | すべての英数字、ハイフン、およびアンダース<br>コアを含む最大 32 文字         | エンクロージャの名前                                                        |
|                                                                       |                                                | エンクロージャ管理者だけが、このフィールド<br>への書き込みアクセス権を持ちます                         |
|                                                                       |                                                | 初期設定のエンクロージャ名について<br>は、 <u>167 ページの 「出荷時の設定」</u> を参照し<br>てください    |
| Rack Name                                                             | すべての英数字、ハイフン、およびアンダース<br>コアを含む最大 32 文字         | ラックの名前                                                            |
|                                                                       |                                                | エンクロージャ管理者だけが、このフィールド<br>への書き込みアクセス権を持ちます                         |
|                                                                       |                                                | 初期設定のラック名について<br>は、 <u>167 ページの 「出荷時の設定」</u> を参照し<br>てください        |
| Enclosure Status                                                      | OK、劣化、または障害                                    | エンクロージャのステータス                                                     |
| Fan Status                                                            | リダンダントまたは非リダンダント                               | リダンダント : すべてのファンが動作していま<br>す。非リダンダント : 少なくとも 1 つのファン<br>が動作していません |
| Fan #1 ~ Fan #4                                                       | OK、スタンバイ、劣化、障害、またはテスト<br>中。最大速度に対するファン速度の比率(%) | ファン1~4のステータス                                                      |
| Fan Spare Number                                                      |                                                | エンクロージャに取り付けられているファンの<br>スペア番号                                    |
| Fan #5 ~ Fan #6                                                       |                                                | 電源装置ファン5および6のステータス                                                |
| Power Supply Fans                                                     |                                                |                                                                   |
| <mark>注記</mark> : HP BladeSystem<br>PC Blade エンクロージャ<br>G2 のエンクロージャのみ |                                                |                                                                   |
| Power Supply Fan Spare<br>Number                                      |                                                | 電源装置に取り付けられているファンのスペア<br>番号                                       |
| Temperature                                                           | OK、温度上昇、注意、または重大                               | エンクロージャ コンポーネントの温度センサ                                             |

#### 表 4-2 [Enclosure Information]画面のフィールドの説明 : [Power]領域

| フィールド | 可能な値 | 説明 |
|-------|------|----|
|       |      |    |

| [Power]領域                     |                                           |                                                                                                    |
|-------------------------------|-------------------------------------------|----------------------------------------------------------------------------------------------------|
| Power Subsystem Status        | リダンダント、レジリエント、レジリエ<br>ント (スロットリング)、非リダンダン | リダンダント:両方の電源供給装置が動<br>作しています                                                                                                    |
|                               | ト、非リダンダント(スロットリンク)                        | レジリエント:電源装置の障害または停<br>止のため、ブレードのパフォーマンスが<br>低下している可能性があります                                                                                       |
|                               |                                           | レジリエント(スロットリング): 電源<br>装置の停止によってエンクロージャまた<br>はブレードがシャットダウンするのを防<br>止するために、すべての Blade PC のパ<br>フォーマンスを事前に低下させた結果、<br>ブレードの総数が耐障害性電源の容量を<br>超えています |
|                               |                                           | 非リダンダント : 電源装置の 1 つが機能<br>していないか、割り当てられた容量がレ<br>ジリエント電源の容量を超えています                                                                                |
|                               |                                           | 非リダンダント(スロットリング):電<br>源装置の停止によって、1つの電源装置<br>に対して割り当てられている電源容量に<br>合わせてすべてのブレードのパフォーマ<br>ンスを低下させたため、ブレードの総数<br>がリダンダント電源の容量を超えていま<br>す            |
| Total Capacity                | ワット数                                      | 電源供給装置の総容量                                                                                                    |
| Power Supply #1 and #2 Status | OK、劣化、または障害                               | 電源供給装置#1 と電源供給装置#2 のス<br>テータス                                                                                                    |
| AC Input #1 and #2 Status     | OK、劣化、または障害                               | 電源供給装置#1 への AC 入力と電源供<br>給装置#2 への AC 入力のステータス                                                                                                    |
| Power Supply Spare Number     |                                           | エンクロージャに取り付けられている電<br>源供給装置のスペア番号                                                                                                    |

#### 表 4-2 [Enclosure Information]画面のフィールドの説明 : [Power]領域(続き)

#### 表 4-3 [Enclosure Information]画面のフィールドの説明 : [General]領域

| フィールド                  | 可能な値                                   | 説明                                                           |
|------------------------|----------------------------------------|--------------------------------------------------------------|
| [General]領域            |                                        |                                                              |
| Enclosure Type         |                                        | エンクロージャの製品の種類                                                |
| Part Number            |                                        | エンクロージャの製品番号                                                 |
| Serial Number          |                                        | エンクロージャのシリアル番号                                               |
| Asset Tag              | すべての英数字、ハイフン、およびアン<br>ダースコアを含む最大 31 文字 | アセット タグ                                                      |
|                        |                                        | エンクロージャ管理者だけが、この<br>フィールドへの書き込みアクセス権を持<br>ちます                |
|                        |                                        | アセット タグの初期値について<br>は、 <u>167 ページの 「出荷時の設定」</u> を<br>参照してください |
| Interconnect Tray Type | HP PC Blade エンクロージャ インター<br>コネクト スイッチ  | インターコネクト トレイの種類                                              |

#### <mark>表 4−3</mark> [Enclosure Information]画面のフィールドの説明 : [General]領域(続き)

HP PC Blade エンクロージャ RJ-45 イ ンターコネクト パッチ パネル

| Interconnect Tray Part Number   |         | インターコネクト トレイの製品番号                                                                                                    |
|---------------------------------|---------|----------------------------------------------------------------------------------------------------|
| Interconnect Tray Spare Number  |         | インターコネクト トレイのスペア番号                                                                                                    |
| Interconnect Tray Serial Number |         | インターコネクト トレイのシリアル番<br>号                                                                                                    |
| Blade Auto Power On Feature     | 有効または無効 | 有効になっている場合は、ブレードが取<br>り付けられたか外部電源サイクルがエン<br>クロージャに適用されたときに、エンク<br>ロージャ IA が自動的にブレードの電源<br>を入れます。無効になっている場合は、<br>ブレードが取り付けられても電源が自動<br>的には入りません |
|                                 |         | 初期設定では有効になっています                                                                                                    |

#### 表 4-4 [Enclosure Information]画面のフィールドの説明 : [Integrated Administrator]領域

| フィールド                        | 可能な値 | 説明                                                                      |
|------------------------------|------|-------------------------------------------------------------------------|
| [Integrated Administrator]領域 |      |                                                                         |
| Hardware Version             |      | エンクロージャの Integrated<br>Administrator のハードウェア バージョ<br>ン                  |
| Software Version             |      | エンクロージャの Integrated<br>Administrator のソフトウェア バージョ<br>ン。ビルド バージョンも表示されます |

#### 表 4-5 [Enclosure Information]画面のフィールドの説明 : [Network]領域

| フィールド       | 可能な値                              | 説明                                      |
|-------------|-----------------------------------|-----------------------------------------|
| [Network]領域 |                                   |                                         |
| IP Address  | ###.###.### (###120~255)          | Integrated AdministratorのIPアドレス         |
| DHCP        | 有効または無効                           | 動的 DNS のステータスを示します                      |
|             |                                   | このフィールドは、DHCP が有効になっ<br>ている場合だけ表示されます   |
| MAC Address | ##:##:##:##:##:## (## \$ 00 ~ FF) | Integrated Administrator の MAC アドレ<br>ス |

#### 表 4-6 [Enclosure Information]画面のフィールドの説明 : [Date and Time]領域

| フィールド             | 可能な値                              | 説明                           |
|-------------------|-----------------------------------|------------------------------|
| [Date and Time]領域 |                                   |                              |
| Time Zone         | 標準のタイム ゾーンを一覧表示するド<br>ロップダウン ボックス | エンクロージャに割り当てられているタ<br>イム ゾーン |

|      |               | 初期設定のタイム ゾーンについて<br>は、 <u>167 ページの 「出荷時の設定」</u> を<br>参照してください                           |
|------|---------------|-----------------------------------------------------------------------------------------|
|      |               | サポートされているすべてのタイム ゾー<br>ンの一覧については、 <u>170 ページの</u><br>「 <u>タイム ゾーンの設定」</u> を参照してくだ<br>さい |
|      |               | エンクロージャのタイム ゾーンをドロッ<br>プダウン ボックスにはない値に設定す<br>る方法の詳細な説明を表示するには、<br>[Other]を選択します         |
|      |               | 詳細については、 <u>159 ページの 「トラ</u><br><u>ブルシューティング」</u> を参照してくださ<br>い                         |
| Date | mm/dd/yy      | エンクロージャに割り当てられている日<br>付                                                                 |
| Time | hh:mm(24 時間制) | エンクロージャに割り当てられている時<br>間                                                                 |

エンクロージャ管理者だけが、[Date and Time]の情報にアクセスできます。これらのフィールド は、変更されている途中でなければ、Integrated Administrator によって 20 秒ごとに更新されます。 自動時間設定が有効になっていると、日付と時間のフィールドはグレー表示になり、変更できません。

タイム ゾーンの[Other]を選択した場合は、以下のウィンドウを使用してユーザ定義のタイム ゾーンを設定します。

| User Defined Time Zone  | ×            |
|-------------------------|--------------|
| Enter time zone informa | ation below: |
|                         |              |
| Apply Reset             | Cancel       |
| Java Applet Window      |              |

このウィンドウには、以下の3つのボタンが表示されます。

- [Apply]:新しいタイム ゾーンを適用します。
- [Reset]:タイム ゾーンのテキスト ボックスを消去します。
- [Cancel]: すべての変更を取り消し、ウィンドウを閉じます。

使用可能なタイム ゾーンについて詳しくは、<u>170 ページの 「タイム ゾーンの設定」</u>を参照してく ださい。

### **Network Configuration**

#### ② 注記: エンクロージャ管理者だけが、これらの設定にアクセスできます。

[Network Configuration]画面(以下の図を参照)では、エンクロージャ管理者がエンクロージャの ネットワーク設定を変更できます。これらの設定はエンクロージャに固有であり、Blade PC のネッ トワーク設定には影響しません。

|                                     | Enclosure Name: PHILBENCH<br>Current User: Administrato | 13 HP BladeSystem PC B<br>INTEGRATED ADM | Inde Enclosure   |
|-------------------------------------|---------------------------------------------------------|------------------------------------------|------------------|
| Enclosure                           | Bays Administration Event List Interconnect             | Summe                                    | ary View   Logou |
| Enclosure<br>Information<br>Network | Network Con                                             | figuration                               |                  |
| Configuration                       | Click the Apply button for all changes to take effect.  |                                          |                  |
| SNMP<br>Configuration               | Inform                                                  | ation                                    |                  |
| Power<br>Readings                   | IP Address:<br>MAC Address:                             | 10.0.100.29<br>00:18:78:82:E0:33         |                  |
| /irtual<br>Buttons                  | Proto                                                   | cols                                     |                  |
| Bystern<br>.og                      | Web (HTTP/HTTPS):                                       |                                          |                  |
| System                              | SNMP:                                                   | Enabled C Disabled                       |                  |
| Policy                              | Secure Shell:                                           |                                          |                  |
| Enclosure<br>Power<br>Management    | Teinet:                                                 | Enabled C Disabled                       |                  |
|                                     | SOAP:                                                   | C Enabled IF Disabled                    |                  |
|                                     | (                                                       |                                          | •                |

この画面の一番下には、以下の2つのボタンが表示されます。

- [Apply]: この画面に加えた変更を保存します。
- [Cancel]:この画面のすべてのフィールドを元の値に戻します。
- △ 注意: Web ベースのユーザ インタフェースへのアクセスを許可するには、Web プロトコルと Secure Shell プロトコルの両方が有効になっている必要があります。

以下の表では、[Network Configuration]画面の各領域に表示される情報について説明します。

#### 表 4-7 [Network Configuration]画面のフィールドの説明 : [Information]領域

| フィールド            | 可能な値 | 説明                                      |
|------------------|------|-----------------------------------------|
| [Information] 領域 |      |                                         |
| IP Address       |      | Integrated AdministratorのIPアドレス         |
| MAC Address      |      | Integrated Administrator の MAC アドレ<br>ス |
### 表 4-8 [Network Configuration]画面のフィールドの説明: [Protocols]領域

| フィールド            | 可能な値    | 説明           |
|------------------|---------|--------------|
| [Protocols]領域    |         |              |
| Web (HTTP/HTTPS) | 有効または無効 | 初期設定は、「有効」です |
| SNMP             | 有効または無効 | 初期設定は、「有効」です |
| Secure Shell     | 有効または無効 | 初期設定は、「有効」です |
| Telnet           | 有効または無効 | 初期設定は、「有効」です |
| SOAP             | 有効または無効 | 初期設定は、「無効」です |

## 表 4-9 [Network Configuration]画面のフィールドの説明: [Network]領域

| フィールド               | 可能な値                            | 説明                                                                                  |
|---------------------|---------------------------------|-------------------------------------------------------------------------------------|
| [Network] <b>領域</b> |                                 |                                                                                     |
| DHCP                |                                 | DHCP から Integrated Administrator の<br>IP アドレスを取得します                                 |
| Static IP           |                                 | Integrated Administrator の静的 IP アド<br>レスを設定します                                      |
| Dynamic DNS         |                                 | Integrated Administrator が動的 DNS を<br>使用するかどうかを決定します                                |
| IP Address          | ###.###.###.### (###It 0 ~ 255) | Integrated Administrator の静的 IP アド<br>レス([ <b>Static IP</b> ]が選択されている場合<br>は必須)     |
| Subnet Mask         | ###.###.###.### (###It 0 ~ 255) | Integrated Administrator のサブネット<br>マスク( <b>[Static IP]</b> が選択されている場<br>合は必須)       |
| Gateway Address     | ###.###.###.### (###It 0 ~ 255) | Integrated Administrator のゲートウェ<br>イ アドレス( <b>[Static IP]</b> が選択されて<br>いる場合はオプション) |
| DNS Server 1        | ###.###.###.### (###It 0 ~ 255) | プライマリ DNS サーバの IP アドレス<br>( <b>[Static IP]</b> が選択されている場合はオ<br>プション)                |
| DNS Server 2        | ###.###.###.### (###It 0 ~ 255) | セカンダリ DNS サーバの IP アドレス<br>( <b>[Static IP]</b> が選択されている場合はオ<br>プション)                |

| <b>(</b>                                                                  |          | Enclosure Name:<br>Current User: | PHILBENCH3<br>Administrator                    |     | HP BI | lodeSyste<br>IEGRATI | ID ADM | ode Enc | losure<br>TOR |
|---------------------------------------------------------------------------|----------|----------------------------------|------------------------------------------------|-----|-------|----------------------|--------|---------|---------------|
| Enclosure                                                                 | Bays     | Administration Event List        | Interconnect                                   |     |       |                      | Summer | v View  | Logo          |
| inclosure<br>Information                                                  |          | Netw                             | ork Configurati                                | ion |       |                      |        |         |               |
| letwork<br>Configuration                                                  |          |                                  | Alertmail Configuration                        |     |       |                      |        |         |               |
| INMP<br>Configuration<br>Power<br>Readings<br>Artual<br>Artual<br>Buttons |          | Clisabled                        | C Enabled<br>E-Mail Address:                   | D ' |       |                      | .0     |         | -             |
| lystem<br>.og                                                             |          |                                  | NTP Configuration                              |     |       |                      |        |         |               |
| System<br>Jog<br>Policy<br>Inclosure<br>Power                             |          | Disabled                         | C Enabled<br>Primary Server:<br>Secondary Serv | er: | 0     | .0                   | . o    | • 0     | -             |
| lanagement                                                                | <u>«</u> |                                  | Apply Cancel                                   |     |       |                      |        |         | >             |

表 4-10 [Network Configuration]画面のフィールドの説明 : [Alertmail Configuration]領域

| フィールド                       | 可能な値                                   | 説明                |
|-----------------------------|----------------------------------------|-------------------|
| [Alertmail Configuration]領域 |                                        |                   |
| AlertMail                   | 有効または無効                                | 初期設定は、「無効」です      |
| E-mail Address              | すべての英数字、ハイフン、およびアン<br>ダースコアを含む最大 32 文字 | 送信者の電子メール アドレス    |
| Sender Domain               | すべての英数字、ハイフン、およびアン<br>ダースコアを含む最大 32 文字 | 送信者のドメイン          |
| SMTP Server                 | ###.###.###.### (####1\$ 0 ~ 255)      | SMTP サーバの IP アドレス |

### 表 4-11 [Network Configuration]画面のフィールドの説明 : [NTP Configuration]領域

| フィールド                 | 可能な値                            | 説明                     |
|-----------------------|---------------------------------|------------------------|
| [NTP Configuration]領域 |                                 |                        |
| NTP                   | 有効または無効                         | 初期設定は、「無効」です           |
| Primary Server        | ###.###.###.### (###It 0 ~ 255) | プライマリ NTP サーバの IP アドレス |
| Secondary Server      | ###.###.###.### (###lt 0 ~ 255) | セカンダリ NTP サーバの IP アドレス |
| Poll Interval         |                                 |                        |

# **SNMP** Configuration

[SNMP Configuration] 画面(以下の図を参照)では、エンクロージャ管理者がエンクロージャの SNMP 設定を変更できます。これらの設定はエンクロージャに固有であり、Blade PC のネットワー ク設定には影響しません。

この画面の一番下には、以下の2つのボタンが表示されます。

- [Apply]:この画面に加えた変更を保存します。
- [Cancel]:この画面のすべてのフィールドを元の値に戻します。

|                                                   | Enclosure Name: PHILBE<br>Current User: Adminis                     | INCH3 HP BlodeSystem<br>INTEGRATED          | n PC Blade Enclosure<br>ADMINISTRATOR |
|---------------------------------------------------|---------------------------------------------------------------------|---------------------------------------------|---------------------------------------|
| nclosure                                          | Bays Administration Event List Intercor                             | anect                                       | Summery View   Logout                 |
| closure<br>ormation                               | SNMP Co                                                             | onfiguration                                | <b>REP</b>                            |
| itwork<br>onfiguration                            | Click the Apply button for all changes to take ef                   | fect.                                       | ^                                     |
| IMP<br>Infiguration                               | System Inf                                                          | ormation                                    |                                       |
| ywer<br>eadings<br>ntual<br>uttons<br>rstem<br>og | SNMP Status:<br>System Name:<br>System Location:<br>System Contact: | Enabled<br>PHILBENCH3<br>unknown<br>unknown | 1                                     |
| stem                                              | Community Strings 8                                                 | Trap Destinations                           |                                       |
| og<br>olicy<br>nclosure<br>ower<br>anagement      | Read Community: public Write Community:  Trap Destinations:         | Add Remove                                  |                                       |
|                                                   | Apply.                                                              | Cancel                                      |                                       |

以下の表では、[SNMP Configuration]画面に表示される情報について説明します。

#### 表 4-12 [SNMP Configuration]画面のフィールドの説明: [System Information]領域

| フィールド                  | 可能な値    | 説明                                 |
|------------------------|---------|------------------------------------|
| [System Information]領域 |         |                                    |
| SNMP Status            | 有効または無効 | SNMP が有効または無効のどちらになっ<br>ているかを表示します |
| System Name            |         | エンクロージャの名前                         |

| 表 4-12 [SNMP Configuration]画页 | 面のフィールドの説明:[System Info                 | ormation]領域(続き)                                                  |
|-------------------------------|-----------------------------------------|------------------------------------------------------------------|
| System Location               | すべての英数字、ハイフン、アンダース<br>コア の お上びスペースを今む是す | エンクロージャの SNMP 位置                                                 |
|                               | 20 文字                                   | 初期設定の SNMP の連絡先について<br>は、 <u>167 ページの 「出荷時の設定」</u> を<br>参照してください |
| System Contact                | すべての英数字、ハイフン、アンダース                      | エンクロージャの SNMP の連絡先                                               |
|                               | コノ、 およびへ、二人を召し取人 20 文字                  | 初期設定の SNMP の連絡先について<br>は、 <u>167 ページの 「出荷時の設定」</u> を<br>参照してください |

# 表 4−13 [SNMP Configuration]画面のフィールドの説明 : [Community Strings and Trap Destinations]領 域

| フィールド                                       | 可能な値                                            | 説明                                                                       |  |  |  |
|---------------------------------------------|-------------------------------------------------|--------------------------------------------------------------------------|--|--|--|
| [Community Strings and Trap Destinations]領域 |                                                 |                                                                          |  |  |  |
| Read Community                              | すべての英数字、ハイフン、アンダース<br>コア、およびスペースを含む最大 20 文<br>字 | SNMP の読み込みコミュニティ名を表示<br>します                                              |  |  |  |
|                                             |                                                 | このフィールドを空白のままにすると、<br>「public」が割り当てられます                                  |  |  |  |
|                                             |                                                 | 初期設定の読み込みコミュニティ名につ<br>いては、 <u>167 ページの 「出荷時の設</u><br><u>定」</u> を参照してください |  |  |  |
| Write Community                             | すべての英数字、ハイフン、アンダース<br>コア、およびスペースを含む最大 20 文<br>空 | SNMP の書き込みコミュニティ名を設定<br>します                                              |  |  |  |
|                                             | 7                                               | このフィールドを空白のままにすると、<br>SNMP SET コマンドは無効になります                              |  |  |  |
|                                             |                                                 | 初期設定の書き込みコミュニティ名につ<br>いては、 <u>167 ページの 「出荷時の設</u><br><u>定」</u> を参照してください |  |  |  |
| Add                                         |                                                 | トラップ送信先の一覧に IP アドレスを<br>追加します                                            |  |  |  |
| Remove                                      |                                                 | トラップ送信先の一覧から、選択した IP<br>アドレスを削除します                                       |  |  |  |

# **Power Readings**

| PC BL Enclosure Inte                | grated Administrator                                      |                                                               |
|-------------------------------------|-----------------------------------------------------------|---------------------------------------------------------------|
| <b>(</b>                            | Enclosure Name: PHILBENCH3<br>Current User: Administrator | HP BlodeSystem PC Blode Enclosure<br>INTEGRATED ADMINISTRATOR |
| Enclosure Bay                       | s Administration Event List Interconnect                  | Summary View   Logout                                         |
| Enclosure<br>Information<br>Network | Estimated Power Reading                                   | s (Watts AC)                                                  |
| Configuration<br>SNMP               | Power Consumption                                         |                                                               |
| Configuration                       | Enclosure Average Supply Input Power: 192W                |                                                               |
| Readings                            | 24 Hours Sample Inter                                     | vals                                                          |
| Virtual<br>Buttons                  | Enclosure Average Supply Input Power: 189W                |                                                               |
| System<br>Log                       | Enclosure Peak Supply Input Power: 192W                   |                                                               |
| System<br>Log                       | Power Details Since Powere                                | d / Reset                                                     |
| Policy                              | Enclosure Average Supply Input Power: 176W                |                                                               |
| Power<br>Management                 | Enclosure Peak Supply Input Power: 192W                   |                                                               |
|                                     | Refresh                                                   |                                                               |

[Power Readings]画面では、エンクロージャの電力消費量の推定値を表示します。この画面には、以下のフィールドが含まれます。

 注記: [Power Readings]は、エンクロージャに、電力を認識しないブレードが存在する場合にのみ 表示されます。これは、HP BladeSystem bc2x00 Blade PC のみの機能です。

実際の画面は、この画面と異なる場合があります。

- [Enclosure Average Supply Input Power]: 直前の5秒間のサンプル間隔での平均電力消費 量です。
- [Enclosure Average Supply Input Power 24-Hour Sample Intervals]: 直前の 24 時間の稼 働時間での電力消費量のローリング平均です。
- [Enclosure Peak Supply Input Power 24-Hour Sample Intervals]: 直前の 24 時間の稼働時間での電力消費量のピークです。
- [Enclosure Average Supply Input Power Time Averaged Since Powered]: IA の総稼働時 間での平均電力消費量です。これは、前回の再起動または IA のリセット以降の値です。
- [Enclosure Peak Supply Input Power Time Averaged Since Powered]: IA の総稼働時間 での電力消費量のピークです。これは、前回の再起動または IA のリセット以降の値です。

② 注記: すべての統計は、最後の再起動時から、最大を24時間として算出されます。

# **Virtual Buttons**

② 注記: エンクロージャ管理者だけが、これらのコマンドを実行できます。

[Virtual Buttons]画面(以下の図を参照)では、データ センタ内の技術者によるトラブルシューティ ングを容易にするために、エンクロージャ管理者がエンクロージャの電源状態やユニット確認ランプ をリモート サイトから変更できます。

| Lave at                                           | Enclosure Name: PHILBENCH3 HP BladeSystem PC Blade Enclosure<br>Current User: Administrator INTEGRATED ADMINISTRATOR                                                                                                    |
|---------------------------------------------------|----------------------------------------------------------------------------------------------------|
| Enclosure                                         | Bays Administration Event List Interconnect Stammer View 1 Log                                                                                                    |
| nclosure<br>formation                             | Virtual Buttons                                                                                                    |
| etwork<br>opfiguration                            |                                                                                                    |
| ымр                                               | Enclosure Unit Identification                                                                                                    |
| onfiguration                                      | The Enclosure Unit Identification LED is currently: ON                                                                                                    |
| Power<br>Readings                                 | •                                                                                                    |
| irtual<br>uttons                                  | Toggle OFF                                                                                                    |
| lystem<br>og                                      |                                                                                                    |
| ystem                                             | Enclosure Power                                                                                                    |
| 20                                                |                                                                                                    |
| og<br>olicy                                       | Restart Integrated Administrator                                                                                                    |
| og<br>'olicy<br>inclosure<br>'ower<br>lanagement  | Restart Integrated Administrator<br>Restarting the Integrated Administrator will terminate all open<br>sessions. Blades will continue to operate normally.                                                                                                    |
| og<br>olicy<br>nclosure<br>ower<br>lanagement     | Restart Integrated Administrator<br>Restarting the Integrated Administrator will terminate all open<br>sessions. Blades will continue to operate normally.                                                                                                    |
| og<br>olicy<br>nclosure<br>ower<br>anagement      | Restart Integrated Administrator<br>Restarting the Integrated Administrator will terminate all open<br>sessions. Blades will continue to operate normally.<br>Restart<br>Power Off Enclosure                                                                                                    |
| .og<br>Policy<br>inclosure<br>Power<br>Nanagement | Restart Integrated Administrator<br>Restarting the Integrated Administrator will terminate all open<br>sessions. Blades will continue to operate normally.<br>Restart<br>Power Off Enclosure<br>Powering off the enclosure will gracefully shut down all blades<br>and turn off the Integrated Administrator. The enclosure can only be<br>powered on using the power button on the back of the enclosure. |

[Toggle On/Toggle Off]ボタンは、エンクロージャのユニット確認ランプの状態をリモートで変更 します。以下の図は、[Virtual Buttons]画面の[Enclosure Power]領域に表示される情報を示して います。

以下のボタンを使用して、該当する機能を選択できます。

- [Restart Integrated Administrator]: Integrated Administrator を再起動します。Blade PC に は影響しません。
- [Power Off Enclosure]:システムの正常なシャットダウンを5分間試みます。それが経過するとただちに、このコマンドによってエンクロージャのすべてのコンポーネントの電源が切られます。
- △ 注意: オペレーティング システムのシャットダウン手順を実行してから Blade PC またはエンクロージャの電源を切ることをおすすめします。エンクロージャの電源を切ると、システムにローカル アクセスしない限り電源を入れられません。

# System Log

[System Log]画面(以下の図を参照)では、エンクロージャ管理者がエンクロージャに関連したイベントと更新の一覧を発生順に表示できます。

| 🕼 PC BL Enclosure                                                                                            | ntegrated Administrator                                                                                                    |                                                                                                    |                                                                                                    |                                                                                                    |                   |
|----------------------------------------------------------------------------------------------------|----------------------------------------------------------------------------------------------------|----------------------------------------------------------------------------------------------------|----------------------------------------------------------------------------------------------------|----------------------------------------------------------------------------------------------------|-------------------|
|                                                                                                    |                                                                                                    | Enclosure Name:<br>Current User:                                                                                                    | TRIA1<br>Administrator                                                                                                    | HP BladeSystem PC Blade E<br>INTEGRATED ADMINISTI                                                                                                    | nclosure<br>RATOR |
| Enclosure                                                                                                    | Bays Administration                                                                                                    | Event List In                                                                                                    | terconnect                                                                                                    |                                                                                                    |                   |
| Enclosure<br>Information                                                                                     |                                                                                                    | :                                                                                                    | System Log                                                                                                    | Summary Vie                                                                                                    | w   Logout        |
| Network                                                                                                    |                                                                                                    |                                                                                                    |                                                                                                    |                                                                                                    |                   |
| SNMP<br>Configuration<br>Power<br>Readings<br>Virtual<br>Buttons<br>System<br>Log<br>System<br>Log<br>Policy | Oct 15 13:28:05 info GUI<br>Oct 29 11:23:43 info log<br>Oct 29 11:24:05 notice C<br>Oct 29 11:28:15 notice d<br>Oct 29 11:28:16 notice m<br>Oct 29 11:28:21 notice m<br>Oct 29 11:28:23 notice m<br>Oct 29 11:28:25 info ini<br>Oct 29 11:28:51 info log<br>Oct 29 11:28:21 info GUI<br>Oct 29 11:30:21 info GUI<br>Oct 29 11:30:58 info GUI<br>Oct 29 11:31:38 info GUI<br>Oct 31 13:41:54 info log<br>Oct 31 13:42:21 info GUI | : Syslog cleare<br>in[23916]: Admi<br>LI: user Admini<br>m_flash: New fi<br>gmt: Integrated<br>hcpcd[147]: dhc<br>gmt: System Pow<br>t: Entering rum<br>in[282]: Admini<br>: Administrator<br>: Administrator<br>in[3908]: Admini<br>: Administrator | d by Administrator<br>nistrator login on `t<br>strator is attempting<br>rmware image flashed.<br>Administrator was re<br>sped: Got IP lease: ad<br>ver Supplies are Redun<br>alevel: 2<br>strator login on `ttypl' fro<br>: login on `ttypl' fro<br>: login on `ttypl' fro<br>: login on `ttypl' fro<br>istrator login on `ttypl' fro<br>istrator login on `ttypl' fro | <pre>typ0' from `10.0.100.52'<br/>a firmware update<br/>set by software.<br/>dress = 10.0.100.22<br/>dant<br/>p0' from `10.0.100.52'<br/>m '10.0.100.52'<br/>m '10.0.100.52'<br/>m '10.0.100.52'<br/>m '10.0.100.52'<br/>m '10.0.100.52'</pre> |                   |
| Enclosure<br>Power<br>Management                                                                             |                                                                                                    |                                                                                                    |                                                                                                    |                                                                                                    | *                 |
|                                                                                                    |                                                                                                    |                                                                                                    | Refresh                                                                                                    |                                                                                                    |                   |

この画面の一番下には、以下の2つのボタンが表示されます。

- [Refresh]: 画面の表示を更新します。
- [Clear]: システム ログを消去します。

## System Log Policy

[System Log Policy]画面(以下の図を参照)では、エンクロージャ管理者が、システム ログに記録 された任意のイベント メッセージのログを表示および制御できます。

|                       | Enclosure Name: PHILBENCH3<br>Current User: Administrator | HP BladeSystem PC Blade Enclosure<br>INTEGRATED ADMINISTRATOR |
|-----------------------|-----------------------------------------------------------|---------------------------------------------------------------|
| nclosure              | Bays Administration Event List Interconnect               | Summary View   Loc                                            |
| nclosure<br>formation | System Logging Polic                                      | ;y                                                            |
| twork<br>Infiguration |                                                           |                                                               |
| IMP                   | Click the Apply button for all changes to take effect.    |                                                               |
| nfiguration           | Enclosure Pully                                           |                                                               |
| Wer                   | Critical: @ ON C OFF                                      |                                                               |
| auniya                | Major: @ ON C OFF                                         |                                                               |
| ual<br>tons           | Minor: @ ON C OFF                                         |                                                               |
| item                  | Normal: @ ON C OFF                                        |                                                               |
| 1                     | Informational: @ ON C OFF                                 |                                                               |
| stern<br>J<br>licy    | Apply Cancel                                              |                                                               |
| closure               | Bay Policy                                                |                                                               |
| wer<br>nagement       | Critical: G ON C OFF                                      | 1                                                             |
|                       | Major: COFF                                               |                                                               |
|                       | Minor: CON COFE                                           |                                                               |
|                       | Normal: @ ON C OFF                                        |                                                               |
|                       | Informational: @ ON C OFF                                 |                                                               |
|                       | Apply Cancel                                              |                                                               |

エンクロージャおよびベイのシステム ログ ポリシーに対応した、各イベントの重大度を分類するための2つのラジオ ボタンがあります。

• [Critical]: ON または OFF

図 注記: エンクロージャおよびベイの重要な syslog メッセージをマスクすることはできません。

- [Major]: ON または OFF
- [Minor]: ON または OFF
- [Normal]: ON または OFF
- [Informational]: ON または OFF

[Informational]の初期設定は、[OFF]です。他のすべてのエンクロージャおよびベイのシステム ロ グ ポリシーは、初期設定では[ON]になっています。

具体的なシステム ログ メッセージの詳細については、<u>144 ページの 「エラー メッセージ」</u>で、サ ポートされているシステム ログ メッセージおよび重大度の分類を参照してください。

# [Enclosure Power Management]タブ

|                                            |      | Enclosure Name: PHILBEN<br>Current User: Administ | ICH3<br>rator  | HP BladeSystem PC Blade Enclosure<br>INTEGRATED ADMINISTRATOR |
|--------------------------------------------|------|---------------------------------------------------|----------------|---------------------------------------------------------------|
| Enclosure                                  | Bays | Administration Event List Interconr               | ect            | Summary View   Log                                            |
| inclosure<br>nformation                    |      | Enclosure Pow                                     | er Manage      | ement                                                         |
| onfiguration                               |      | Enclosure Pow                                     | ver Allocation |                                                               |
| SNMP<br>Configuration                      |      | Power Subsystem Status:                           | Redundant      |                                                               |
| Power                                      |      | Total Capacity:                                   | 2400 Watts     |                                                               |
| teadings                                   |      | Redundant Capacity                                | 1200 Watts     |                                                               |
| irtual                                     |      | Resilient Capacity                                | 1440 Watts     |                                                               |
| oditotes                                   |      | Allocated Capacity                                | 560 Watts      |                                                               |
| lystem<br>.og                              |      | Available Capacity                                | 640 Watts      |                                                               |
| System                                     |      |                                                   |                |                                                               |
| Policy                                     |      |                                                   |                |                                                               |
| nclosure                                   |      |                                                   |                |                                                               |
| ower                                       |      | Bet                                               | ach            |                                                               |
| Policy<br>Enclosure<br>Power<br>Management |      | Ref                                               | resh           |                                                               |

このタブには、電源管理に関係する電源サブシステムの情報が表示されます。ステータスと容量の値は以下のとおりです。

## 表 4-14 電源管理の値

| 表示情報                   | 説明                                                             | 可能な値                                                                  |
|------------------------|----------------------------------------------------------------|-----------------------------------------------------------------------|
| Power Subsystem Status | 現在の電源サブシステムの状態                                                 | リダンダント、レジリエント、レジリエ<br>ント(スロットリング)、非リダンダン<br>ト、および非リダンダント(スロットリ<br>ング) |
| Total Capacity         | 各電源装置の定常状態でのリダンダント                                             | PC Blade エンクロージャ G2                                                   |
|                        | 谷重の合計(ワット)                                                     | • 1つあたり220 V=2400 W                                                   |
|                        |                                                                | • 1つあたり 110V=1800 W                                                   |
|                        |                                                                | • 1つあたり100V=1600 W                                                    |
|                        |                                                                | PC Blade エンクロージャ                                                      |
|                        |                                                                | • 1200 W                                                              |
| Redundant Capacity     | この値は、エンクロージャ内にある、最<br>も出力が低い電源装置の最大定格出力容<br>量です。そのため、この数値は電源装置 | PC Blade エンクロージャ G2                                                   |
|                        |                                                                | • 1つあたり220 V=1200 W                                                   |
|                        | 间 ビ <sup>ぬ</sup> ーにならない 可能性かめります                               | • 1つあたり 110 V=900 W                                                   |
|                        |                                                                | • 1つあたり 100 V=800 W                                                   |

#### 表 4-14 電源管理の値(続き)

| 表示情報                            | 説明                                                                                                    | 可能な値                 |
|---------------------------------|----------------------------------------------------------------------------------------------------|----------------------|
|                                 |                                                                                                    | PC Blade エンクロージャ     |
|                                 |                                                                                                    | • 600 W              |
| Resilient Capacity              | この値は、すべての電源装置のリダンダ                                                                                           | PC Blade エンクロージャ G2  |
|                                 | マト電源の制限値を超える場合の、電源<br>容量の最大値です。この値は、エンク                                                                      | • 1つあたり 220 V=1440 W |
|                                 | ローシャ内のすべてのテハイスを確美に<br>動作させるためにエンクロージャの電源 ●                                                                   | • 1つあたり 110V=1080 W  |
| 谷軍を割りヨとる場合に、安王な超過値の範囲での最大値を表します | • 1つあたり100V=960 W                                                                                            |                      |
|                                 |                                                                                                    | PC Blade エンクロージャ     |
|                                 |                                                                                                    | • 827 W              |
| Allocated Capacity              | ブレードおよびエンクロージャの現在の<br>設定に基づいて計算された、割り当て可<br>能な最大電力です。IA はこの数値を使用<br>して、エンクロージャの電源設定を変更<br>する場合に実行可能な動作を決定します | 可変値(ワット)             |
| Available Capacity              | Redundant Capacity から Allocated<br>Capacity を引いた値                                                            | 可変値(ワット)             |

詳しくは、<u>164 ページの 「電源管理およびリダンダント電源装置」</u>を参照してください。

# [Bays]タブ

[Bays]タブからは、以下の画面にアクセスできます。

- Bay List
- Bay Information
- Remote Console
- Virtual Buttons
- Console Log
- Bay Power Consumption

## **Bay List**

[Bay List]画面(以下の図を参照)では、エンクロージャ管理者が Blade PC ベイへのグループの割り 当てを確認および更新したり、エンクロージャに取り付けられている各 Blade PC のステータスを監 視したりできます。

|          | Enclosure Name: TRIA6<br>Current User: Administrator |                    |                  | HP BladeSystem PC Blade End<br>INTEGRATED ADMINISTRAT |
|----------|------------------------------------------------------|--------------------|------------------|-------------------------------------------------------|
| Bays     | Adminis                                              | tration Event List | Interconnect     | Summary View                                          |
|          |                                                      |                    | Bay List         |                                                       |
| Select a | bay fron                                             | n the list:        |                  |                                                       |
| Bay #    | UID                                                  | Blade Name         | Assigned to Grou | p Status                                              |
| 1        |                                                      | BLADE1             | [None]           | 🖌 OK (ON)                                             |
| 2        |                                                      | Blade2             | [None]           | V (ON)                                                |
| 3        |                                                      | Blade3             | [None]           | 🗹 OK (ON)                                             |
| 4        |                                                      | Blade4             | [None]           | 🔽 OK (ON)                                             |
| 5        |                                                      | Blade5             | [None]           | 🔽 OK (ON)                                             |
| 6        |                                                      | Blade6             | [None]           | 🗹 OK (ON)                                             |
| 7        |                                                      | Blade7             | [None]           | 🔽 OK (ON)                                             |
| 8        |                                                      | Blade8             | [None]           | 🔽 OK (ON)                                             |
| 9        |                                                      | [Empty Bay]        | [None]           |                                                       |
| 10       |                                                      | Blade10            | [None]           | 🗹 OK (ON)                                             |
| 11       |                                                      | [Unknown]          | [None]           | 🔽 OK (OFF)                                            |
|          | Bay                                                  | Information        |                  | Group Information                                     |
| Viev     | //Modify                                             | Remote Console     | Refresh          | /iew Group Bay Assig                                  |
| Virtua   | Buttons                                              | Console Log        |                  |                                                       |

グループ管理者とアクセス権を持つグループ メンバは、そのグループに割り当てられた Blade PC ベイを表示できます。

以下の表では、[Bay List]画面に表示される情報について説明します。

#### 表 4-15 [Bay List]画面のフィールドの説明

| フィールド             | 可能な値        | 説明                                                                                                    |
|-------------------|-------------|----------------------------------------------------------------------------------------------------|
| Bay #             | 1 ~ 20      | Blade PC の番号                                                                                                    |
| UID               |             | ブレードのユニット確認(UID)ランプ<br>が点灯すると、青い丸が表示されます                                                                                     |
| Blade PC Name     |             | Blade PCのオペレーティング システム<br>で定義されている、Blade PC ベイ内の<br>Blade PC の名前                                                             |
|                   |             | 注記: Integrated Administrator が、<br>Blade PC 名およびオペレーティング シ<br>ステムの種類を取得できるようにするに<br>は、Blade PC のヘルス サービスをイン<br>ストールする必要があります |
| Assigned to Group |             | そのベイを所有するグループの名前                                                                                                    |
| Status            | OK、劣化、または障害 | Blade PC のステータスおよび電源状態                                                                                                    |

#### 以下の表では、[Bay List]画面の操作ボタンに関連するアクセス権を一覧表示します。

#### 表 4-16 [Bay List]画面の操作ボタンとアクセス権

| フィールド | 可能な値 | 説明 |
|-------|------|----|
|       |      |    |

| View/Modify    | [Blade Information]画面を開きます                                                      | エンクロージャ管理者、グループ管理<br>者、およびアクセス権を持つグループ<br>メンバ |
|----------------|---------------------------------------------------------------------------------|-----------------------------------------------|
| Remote Console | [Remote Console]画面を開きます                                                         | エンクロージャ管理者およびアクセス権<br>を持つグループ管理者              |
| Console Log    | [Console Log]画面を開きます                                                            | エンクロージャ管理者、グループ管理<br>者、およびアクセス権を持つグループ<br>メンバ |
| View Group     | [View/Modify Group]画面を開きます                                                      | エンクロージャ管理者のみ                                  |
| Bay Assignment | <b>[Bay Assignment]</b> ダイアログ ボック<br>スを開きます                                     | エンクロージャ管理者のみ                                  |
|                | <mark>注記</mark> : Blade PC を再割り当てする場<br>合は、まず、その Blade PC の割り当て<br>を解除する必要があります |                                               |

#### 表 4-16 Bay List 画面の操作ボタンとアクセス権(続き)

## **Bay Power Consumption**

[Bay Power Consumption]画面(以下の図を参照)では、エンクロージャの管理者が、エンクロー ジャ内のブレードが取り付けられているすべてのベイの電力消費量を監視できます。

| Enclosure                   | ays   |                | Enclosure Name<br>Current User                            | PHILBENCH3          | HP BladeSystem PC Blade Enclosu | 10           |
|-----------------------------|-------|----------------|-----------------------------------------------------------|---------------------|---------------------------------|--------------|
| Enclosure                   | ays.  |                | Enclosure Name: PHILBENCH3<br>Current User: Administrator |                     |                                 | osure<br>TOR |
|                             |       | Administration | Event List                                                | Interconnect        | Stammants (Malas 1)             | Longel       |
| Bay<br>List                 |       |                | Bay P                                                     | ower Consumpt       | ion                             | coyou        |
| Bay<br>Power<br>Consumption |       |                |                                                           |                     |                                 | ^            |
| Bay                         | Bay # | Bay Type       | Watts DC                                                  | Watts DC (24hr Avg) | Watts DC (Overall Avg)          |              |
| Temperature                 | 1     | [ABSENT]       | -                                                         | -                   |                                 |              |
| Ļ                           | 2     | BC2500         | 25.3                                                      | 25                  | 25.2                            |              |
| Ļ                           | 3     | BC2500         | 25.4                                                      | 25                  | 25.3                            |              |
|                             | 4     | BC2500         | 25.4                                                      | 25                  | 25.3                            |              |
|                             | 5     | BC2500         | 25.4                                                      | 25                  | 25.2                            |              |
|                             | 6     | BC2500         | 25.7                                                      | 26                  | 25.6                            |              |
|                             | 7     | BC2500         | 11.9                                                      | 12                  | 11.9                            |              |
|                             | 8     | BC2500         | 25.7                                                      | 26                  | 25.6                            |              |
|                             | 9     | BC2500         | 25.1                                                      | 25                  | 25.0                            |              |
|                             | 10    | BC2500         | 25.3                                                      | 25                  | 25.2                            | _            |
|                             | 11    | RC2500         | 25.4                                                      | 75                  | 75.4                            | Y            |
|                             |       |                |                                                           | Refresh             |                                 |              |

この表には、以下の情報が示されます。

- [Bay #]
- [Bay Type]: bc2x00 ブレードだけが電力を認識し、IA に電力量をレポートするため、これを確認するために必要です。
- [WDC]: 直前の1秒間のサンプリング間隔での、ブレードの平均直流(DC)電力消費量(ワット)です。
- [WDC (24hr Avg.)]: エンクロージャ内の直近の 24 時間の稼働時間での、ブレードの平均直流 (DC) 電力消費量(ワット)です。
- [WDC (Overall Avg.)]: エンクロージャ内の直前の 24 時間の稼働時間での、ブレードの平均直流(DC)電力消費量(ワット)です。
- ② 注記: 電力消費量のレポートは、bc2x00 シリーズのブレードのみに備えられている機能です。その他のブレードでは、電力消費量に関する列の値はレポートされません。

[Unknown]は、ブレードが初期 POST 送信を完了していないことを示します。

すべての統計は、最後の再起動時から、最大を24時間として算出されます。

## **Bay Temperature**

[Bay Temperature]画面では、特定の Blade PC ベイにある Blade PC の周辺温度を管理者が確認できます。また、Blade PC ベイへの表示アクセス権を持つグループ管理者とグループ メンバもこの情報を確認できます。

|        |                | Enclosure Name: PHILB<br>Current User: Admin | ENCH3 HP<br>istrator | BlodeSystem PC Blode Enclosu<br>NTEGRATED ADMINISTRATOR |       |
|--------|----------------|----------------------------------------------|----------------------|---------------------------------------------------------|-------|
| Bays   | Administration | Event List Interco                           | onnect               | Summary View 1                                          | Logou |
|        |                | Bay Te                                       | mperature            |                                                         |       |
| Ва     | y# Bay Ty      | pe CPU C/F                                   | Graphics C/F         | Ambient C/F                                             | ^     |
|        | 1 [ABSEN       | ۰۰ (TI                                       | -                    | -                                                       |       |
|        | 2 BC250        | 0 41.0 / 105                                 | 8 49.0 / 120.2       | 28.0 / 82.4                                             |       |
|        | 3 BC250        | 0 40.0 / 104                                 | 0 48.5 / 119.3       | 28.0 / 82.4                                             |       |
|        | 4 BC250        | 0 41.0 / 105                                 | 8 50.0 / 122.0       | 29.5 / 85.1                                             |       |
|        | 5 BC250        | 0 40.0 / 104                                 | 0 51.0 / 123.8       | 29.5 / 85.1                                             |       |
|        | 6 BC250        | 0 41.0 / 105                                 | 8 51.5 / 124.7       | 29.5 / 85.1                                             |       |
|        | 7 BC250        | 0 29.0 / 84.                                 | 2 34.0 / 93.2        | 25.0 / 77.0                                             |       |
|        | B BC250        | 0 43.0 / 109                                 | 4 54.0 / 129.2       | 30.5 / 86.9                                             |       |
|        | 9 BC250        | 0 43.0 / 109                                 | 4 53.0 / 127.4       | 30.0 / 86.0                                             |       |
| 1      | 0 BC250        | 0 43.5 / 110                                 | 3 53.0 / 127.4       | 30.5 / 86.9                                             | 1.5   |
| 1      | 1 BC250        | 0 40.5 / 104                                 | 9 52.5 / 126.5       | 30.5 / 86.9                                             |       |
|        | 2 BC250        | 0 43.5 / 110                                 | .3 54.0 / 129.2      | 31.5 / 88.7                                             |       |
| 1      | 3 BC250        | 0 43.5 / 110                                 | 3 54.5 / 130.1       | 31.0 / 87.8                                             |       |
|        | 4 BC250        | 0 43.5 / 110                                 | .3 55.5 / 131.9      | 31.5 / 88.7                                             |       |
|        | 5 BC250        | 0 46.5 / 115                                 | 7 57.0 / 134.6       | 32.0 / 89.6                                             |       |
|        |                | 1                                            | Refresh .            |                                                         |       |
| ay Tem | perature]画面の   | )フィールドの説明                                    | 3                    |                                                         |       |
|        |                | 可能な値                                         |                      | 説明                                                      |       |
|        |                |                                              |                      | ベイ番号                                                    |       |
|        |                |                                              |                      |                                                         |       |
|        |                |                                              |                      | ベイの種類                                                   |       |
|        |                |                                              |                      | ベイの種類<br>CPU の温度( )                                     |       |
|        |                |                                              |                      | ベイの種類<br>CPUの温度()<br>GPUの温度()                           |       |

# **Bay Information**

注記: Blade PC のヘルス サービスをインストールしてから Blade PC を再起動すると、 Integrated Administrator に最新の Blade PC 情報が表示されることを確認してください。Integrated Administrator を完全に更新するには、Blade PC を 2 回再起動する必要が生じる場合があります。

[Bay Information]画面(以下の図を参照)では、エンクロージャ管理者が特定の Blade PC ベイ内の Blade PC のステータスや一般的な情報を確認できます。また、Blade PC ベイへの表示アクセス権を 持つグループ管理者とグループ メンバもこの情報を確認できます。

🗊 注記: BIOS 3.x を搭載した bc2x00 ブレードには、追加の情報フィールドがあります。

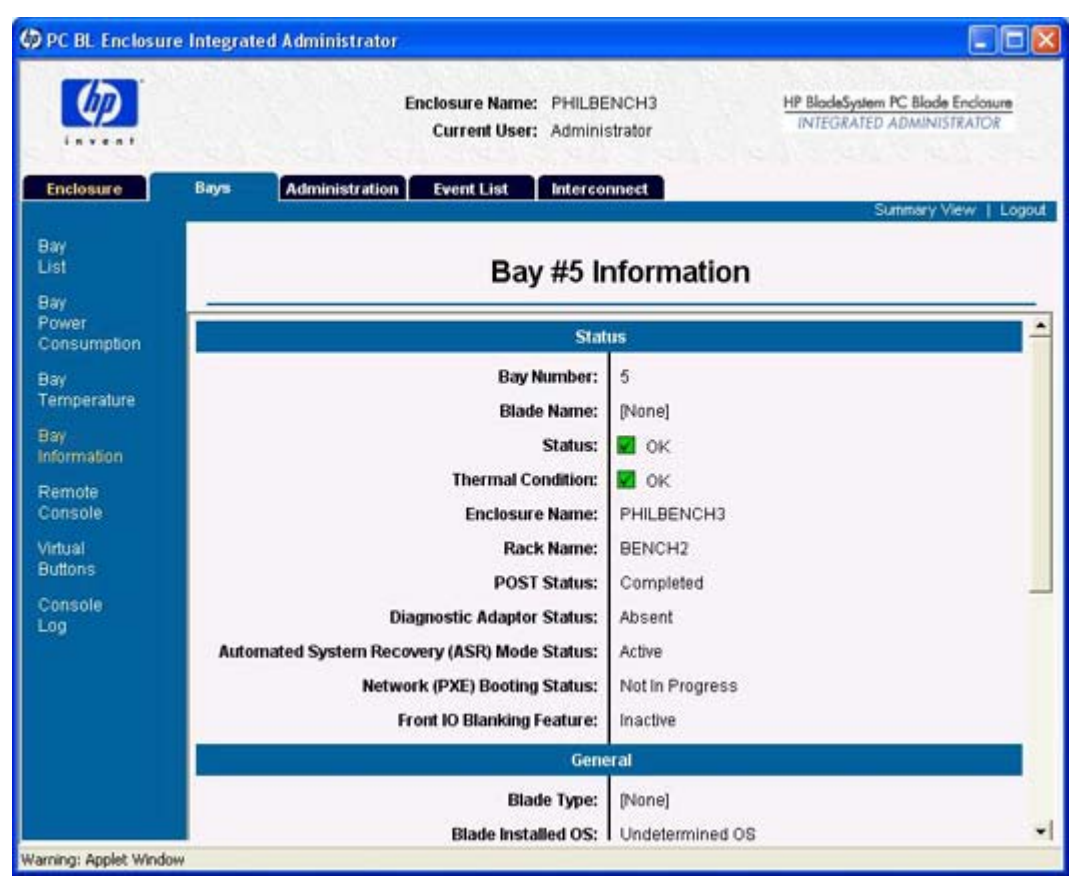

[Bay Information] 画面に、可能な値が最適な数だけ確実に表示されるようにするには、Blade PC にヘルス ドライバをインストールしておく必要があります。

以下の表では、すべてのエンクロージャ管理者と、Blade PC ベイへのアクセス権を持つグループ メンバおよびグループに対して[Bay Information]画面に表示される情報について説明します。

#### 表 4-18 [Bay Information]画面のフィールドの説明: [Status]領域

| フィールド             | 可能な値             | 説明                                                                                                    |
|-------------------|------------------|----------------------------------------------------------------------------------------------------|
| [Status]領域        |                  |                                                                                                    |
| Bay Number        |                  | ベイ番号                                                                                                    |
| Blade PC Name     |                  | Blade PC のオペレーティング システム<br>で指定されている Blade PC の名前                                                             |
| Status            | OK、劣化、または障害      | Blade PC のステータス                                                                                              |
|                   |                  | <mark>注記</mark> : bc2x00 ブレードで障害が発生<br>した場合または bc2x00 ブレードが劣化<br>した場合、追加の診断メッセージがかっ<br>こで囲まれてポストされます         |
| Thermal Condition | OK、温度上昇、注意、または重大 | ブレードの温度状態                                                                                                    |
|                   |                  | <b>注記</b> : 温度状態が重大または注意の<br>場合、bc2x00 ブレードは、障害検出時<br>点の CPU、グラフィックス プロセッ<br>サ、および周辺温度センサの温度測定結<br>果を摂氏で示します |
| Enclosure Name    |                  | エンクロージャの名前                                                                                                   |

|                                                |                 | 初期設定のエンクロージャ名について<br>は、 <u>167 ページの 「出荷時の設定」</u> を<br>参照してください                                                                                                    |
|------------------------------------------------|-----------------|----------------------------------------------------------------------------------------------------|
| Rack Name                                      |                 | ラックの名前                                                                                                    |
| POST Status                                    | 開始、完了、オフ        | ブレードの POST(Power-On Self<br>Test)ステータス。BIOS 3 シリーズを<br>搭載した bc2x00 ブレードの場合にのみ<br>表示されます                                                                                 |
| Diagnostic Adaptor Status                      | あり、なし、N/A(オフ)   | ブレードの診断アダプタが Blade PC の<br>前面 I/O コネクタに取り付けられている<br>かどうかを示します。この状態インジ<br>ケータは、ブレードの電源がオンの場合<br>にのみ有効です。BIOS 3 シリーズを搭<br>載した bc2x00 ブレードの場合にのみ表<br>示されます                 |
| Automated System Recovery (ASR)<br>Mode Status | 有効、無効、N/A(オフ)   | 自動システム復旧(ASR)モードが有効<br>と無効のどちらになっているかを示しま<br>す。この状態インジケータは、ブレード<br>の電源がオンの場合にのみ有効です。<br>BIOS 3 シリーズを搭載した bc2x00 ブ<br>レードの場合にのみ表示されます                                    |
| Network (PXE) Booting Status                   | 実行中、停止中、N/A(オフ) | ブレードが現在ネットワークのブート前<br>セキュリティ(PXE)モードになってい<br>るかどうかを示します。この状態インジ<br>ケータは、ブレードの電源がオンの場合<br>にのみ有効です。BIOS 3 シリーズを搭<br>載した bc2x00 ブレードの場合にのみ表<br>示されます                       |
| Front IO Blanking Feature Status               | 有効、無効、N/A(オフ)   | 前面 I/O が無効になっているブレードを<br>ユーザが使用する場合に、そのブレード<br>がセッションのプライバシを許可するか<br>どうかを示します。この状態インジケー<br>タは、ブレードの電源がオンの場合にの<br>み有効です。BIOS 3 シリーズを搭載し<br>た bc2x00 ブレードの場合にのみ表示さ<br>れます |

### 表 4-18 [Bay Information]画面のフィールドの説明 : [Status]領域(続き)

表 4-19 [Bay Information]画面のフィールドの説明 : [General]領域

| フィールド                 | 可能な値     | 説明                                     |
|-----------------------|----------|----------------------------------------|
| [General]領域           |          |                                        |
| Blade PC Type         |          | Blade PC の製品名                          |
| Blade PC Installed OS |          | Blade PC にインストールされているオ<br>ペレーティング システム |
| Spare Number          |          | Blade PC のスペア番号                        |
| Serial Number         |          | Blade PC のシリアル番号                       |
| Asset Tag             |          | Blade PC のアセット タグ番号                    |
| BIOS Version          | mm/dd/yy | Blade PC の ROM バージョン                   |
| CPU # Type            |          | Blade PC のプロセッサの種類                     |
| CPU # Max Speed       |          | Blade PC のプロセッサに関連した速度                 |

| Installed RAM                      |                                  | Blade PC に実装されているメモリ容量                                                                                                    |
|------------------------------------|----------------------------------|----------------------------------------------------------------------------------------------------|
| NIC #1 and #2 MAC Addresses        | ##:##:##:##:##:## (##It 00 ~ FF) | NIC 1インタフェースと NIC 2インタ<br>フェースの MAC アドレス                                                                                                    |
| BMC Revision                       | 00 ~ FF                          | BMC Revision: bc2x00 ブレードの場合<br>は、BMC (Blade Management<br>Controller) リビジョンがここにポスト<br>されます。バージョン23 以前の BMC<br>バージョンでは、BMC Revision の値は<br>レポートされません。N/A がかっこに囲<br>まれて表示されます。BMC の将来の<br>バージョンでは、この情報が提供されま<br>す |
| Universal Unique Identifier (UUID) |                                  | UUID(Universal Unique Identifier)で<br>す。BIOS 3 シリーズを搭載した bc2x00<br>ブレードの場合にのみ表示されます                                                                                                    |

#### 表 4-19 [Bay Information]画面のフィールドの説明:[General]領域(続き)

# **Remote Console**

エンクロージャ管理者とベイへのアクセス権を持つグループ管理者は、[Remote Console]をクリックして、ベイ内の Blade PC へのテキストベースのリモート コンソール(以下の図を参照)を開くことができます。

注記: コマンド ウィンドウをクリックして、フォーカスがあることを確認してください。フォーカスがない場合、コマンドを入力できません。

| 🕼 PC BL Enclosur                  | e Integrat | ed Administrator                                                                |                                                               |
|-----------------------------------|------------|---------------------------------------------------------------------------------|---------------------------------------------------------------|
|                                   |            | Enclosure Name: PHILBENCH3<br>Current User: Administrator                       | HP BladeSystem PC Blade Enclosure<br>INTEGRATED ADMINISTRATOR |
| Enclosure                         | Bays       | Administration Event List Interconnect                                          | Summary View   Logout                                         |
| Bay<br>List<br>Bay<br>Power       | _          | Bay #5 Remote Cor                                                               | nsole                                                         |
| Consumption<br>Bay<br>Temperature |            | This button will open a new window th<br>used to connect to the bay terminal in | at can be                                                     |
| Bay<br>Information                |            | through the serial port.                                                        |                                                               |
| Remote<br>Console                 |            | Remote Console                                                                  |                                                               |
| Virtual<br>Buttons                |            |                                                                                 |                                                               |
| Console<br>Log                    |            |                                                                                 |                                                               |
|                                   |            |                                                                                 |                                                               |
|                                   |            |                                                                                 |                                                               |
| Warning: Applet Windo             |            |                                                                                 |                                                               |

リモート コンソール接続を確立する方法については、<u>101 ページの 「Blade PC へのリモート コ</u> <u>ンソール セッションの有効化」</u>を参照してください。

## **Virtual Buttons**

エンクロージャ管理者とアクセス権を持つグループ管理者は、[Virtual Buttons]画面(以下の図を参照)を使用して、リモート サイトからのトラブルシューティングを容易にするために、Blade PCの 電源状態とユニット確認ランプを変更することができます。

| PC BL Enclosu             | re Integrat | ed Administrator                                                                   |                                                               |
|---------------------------|-------------|------------------------------------------------------------------------------------|---------------------------------------------------------------|
| Ø                         |             | Enclosure Name: PHILBENCH3<br>Current User: Administrator                          | HP BlodeSystem PC Blode Enclosure<br>INTEGRATED ADMINISTRATOR |
| Enclosure                 | Bays        | Administration Event List Interconnect                                             | Summary View   Logout                                         |
| Bay<br>List<br>Bay        |             | Bay #5 Virtual Butt                                                                | ons                                                           |
| Power<br>Consumption      |             | Blade Unit Identification                                                          |                                                               |
| Bay<br>Temperature        |             | The Blade Unit Identification LED in bay #5 is                                     | currently: OFF                                                |
| Bay<br>Information        |             | •                                                                                  |                                                               |
| Remote<br>Console         |             | Toggle ON                                                                          |                                                               |
| Airtual                   |             | Blade Power                                                                        |                                                               |
| Buttons<br>Console<br>Log |             | The Blade in bay #5 is currently: C<br>Warning: This process may take several minu | N<br>tes to complete.                                         |
|                           |             | Reboot                                                                             |                                                               |
|                           |             | C Power Off                                                                        |                                                               |
|                           |             | C Power Off Immediately                                                            |                                                               |
|                           |             | Apply                                                                              |                                                               |
| arning: Applet Winds      | 244         |                                                                                    |                                                               |

[Virtual Buttons] 画面では、グループ管理者とエンクロージャ管理者が以下の機能を使用して Blade PC の再起動、電源切断、または確認を行うことができます。

- [Toggle On/Toggle Off]ボタンは、Blade PC のユニット確認ランプの状態をリモートで変更 します。
- 以下のラジオ ボタンを使用して、[Blade PC Power]領域にある該当する機能を選択できます。
  - 。 [Reboot]は、Blade PC を再起動します。
  - [Power Off]は、Blade PCの正常なシャットダウンを5分間試みます。それが経過するとただちに、このコマンドによって Blade PC の電源が切られます。これは、標準のデスクトップ PC で、3 秒未満の間電源ボタンを押した場合と同じ動作です。
  - [Power Off Immediately]は、強制的に Blade PC の電源を切ります。これは、標準のデ スクトップ PC で、5 秒間電源ボタンを押した場合と同じ動作です。

<sup>△</sup> 注意: サービスとして、ACPI準拠のオペレーティング システムがないと、Integrated Administrator は Blade PC を正しくシャットダウンできません。この状態が発生すると、データが永 久に失われる場合があります。

② 注記: これらの設定を有効にするには、[Apply]をクリックします。

可能な場合は常に、オペレーティング システムのシャットダウン手順を実行してから Blade PC また はエンクロージャの電源を切ることをおすすめします。エンクロージャの電源を切ると、システムに ローカル アクセスしない限り電源を入れられません。

## **Console Log**

[Console Log]画面には、指定したベイのコンソール ログが表示されます。ベイのコンソール ログは Integrated Administrator を再起動したときに保存されないため、この情報には Integrated Administrator の最後の電源投入以降に発生した内容だけが含まれます。

コンソール ログに取得されたデータは、コンソールに接続されているユーザがいない間に発生した、Blade PC のシリアル コンソールからのすべての出力です。セキュリティ上の理由から、ユーザ 接続セッション中のコンソール出力は記録されません。

[Refresh]ボタンは、現在の Blade PC のコンソール ログの表示を更新します。

# [Administration]タブ

Integrated Administrator に関連したユーザ アクセス権については、<u>101 ページの 「Blade PC への</u> <u>リモート コンソール セッションの有効化」</u>を参照してください。

[Administration]タブからは、以下の画面にアクセスできます。

- User List
- Group List
- Add User
- Add Group
- View/Modify User
- View/Modify Group

### **User List**

[User List]画面(以下の図を参照)では、該当するグループ管理者またはエンクロージャ管理者が、 グループと Blade PC ベイへのユーザ アクセスを確認および更新することができます。

| <b>(()</b>                                           |               | E              | nclosure Name<br>Current User | : PHILBENCH<br>: Administrator | з <u>н</u> і<br>г | BladeSystem PC Blade Enclosure<br>INTEGRATED ADMINISTRATOR |
|------------------------------------------------------|---------------|----------------|-------------------------------|--------------------------------|-------------------|------------------------------------------------------------|
| Enclosure                                            | Bays          | ministration   | Event List                    | Interconnect                   |                   | Summary View   Lo                                          |
| ser<br>st                                            |               |                |                               | User L                         | ist               | E                                                          |
| roup<br>ist<br>da                                    | Select a use  | r from the lis | ıt:                           |                                |                   |                                                            |
| Isler                                                | User Name     | Full F         | lame Ac                       | count Type                     | Account Status    | Group Membership                                           |
| aa.                                                  | SAM           | SAM User       | F                             | dministrator                   | Disabled          | [None]                                                     |
| iroup                                                | switch        | Switch Acc     | 855                           | User                           | Enabled           | [None]                                                     |
|                                                      | Administrator | System Ad      | ministrator A                 | dministrator                   | Enabled           | [None]                                                     |
| Appoate<br>A<br>Firmware<br>Configuration<br>Scripts |               |                |                               |                                |                   |                                                            |
|                                                      |               |                |                               |                                |                   |                                                            |
|                                                      |               |                |                               |                                |                   | 1 / I                                                      |

以下の表では、[User List]画面の操作ボタンに関連するアクセス権を一覧表示します。

#### 表 4-20 [User List]画面の操作ボタンとアクセス権

|  | ボタン | 機能 | アクセス権 |
|--|-----|----|-------|
|--|-----|----|-------|

| View/Modify User | [View/Modify User]画面を開きます           | エンクロージャ管理者は、任意のユーザ<br>の情報にアクセスし、その情報を変更す<br>ることができます |
|------------------|-------------------------------------|------------------------------------------------------|
|                  |                                     | ユーザは、自分のアカウントの情報にア<br>クセスし、その情報を変更することがで<br>きます      |
| Remove User      | 選択したユーザを削除します(アカウン<br>トが本人のものでない場合) | エンクロージャ管理者だけが、このコマ<br>ンドを実行できます                      |

#### 表 4-20 User List 画面の操作ボタンとアクセス権(続き)

以下の表では、[User List]画面に表示される情報について説明します。

#### 表 4-21 [User List]画面のフィールドの説明

| ボタン              | 機能        | アクセス権                          |
|------------------|-----------|--------------------------------|
| User Name        |           | ユーザのログイン名                      |
| Full Name        |           | ユーザのフル ネーム                     |
| Account Type     | 管理者またはユーザ | ユーザがエンクロージャ管理者であるか<br>どうかを示します |
| Account Status   | 有効または無効   | ユーザのアカウントが有効であるかどう<br>かを示します   |
| Group Membership |           | そのユーザがメンバになっているグルー<br>プを示します   |

# **Group List**

[Group List]画面(以下の図を参照)では、エンクロージャ管理者が Blade PC ベイへのグループと ユーザの割り当てを確認および更新することができます。

| PC BL Enclosur                            | e Integrated Administrator<br>Enclo<br>Ci | sure Name: PHILBENCH3<br>urrent User: Administrator | HP BlodeSystem PC Blode Enclosure<br>INTEGRATED ADMINISTRATOR |
|-------------------------------------------|-------------------------------------------|-----------------------------------------------------|---------------------------------------------------------------|
| Enclosure<br>User<br>List                 | Bays Administration Ev                    | ent List Interconnect                               | Summary View   Logo                                           |
| Group<br>List                             | Select a group from the list:             |                                                     |                                                               |
| \dd<br>Jser                               | Group Name                                | Assigned Bays                                       | Group Members                                                 |
| dd                                        | ABCGroup                                  | Bay List 👱                                          | Member List 👱                                                 |
| pdate<br>imware<br>onfiguration<br>cripts | XYZGroup                                  | Bay List                                            | Member List                                                   |
| oine: Anelat Wiede                        |                                           | View/Modify Group                                   | ve Group                                                      |

この画面には、以下の2つのボタンが表示されます。

- [View/Modify Group]: [View/Modify Group]画面を開きます。
- [Remove Group]:選択したグループを削除します。
- ② 注記: エンクロージャ管理者は、すべてのグループの情報を表示および変更することができます。 グループ管理者とグループ メンバは、自分がメンバになっているグループの情報を表示できます。

#### 表 4-22 [Group List]画面のフィールドの説明

| フィールド         | 説明                      |
|---------------|-------------------------|
| Group Name    | グループ名                   |
| Assigned Bays | そのグループが所有する Blade PC ベイ |
| Group Members | そのグループのメンバになっているユーザ     |

## **Add User**

🗊 注記: エンクロージャ管理者だけが、Integrated Administrator のこの領域にアクセスできます。

[Add User]画面(以下の図を参照)では、エンクロージャ管理者がグループや Blade PC べイの割り 当てなどのユーザ プロファイルを作成できます。

|                          |          | Enclosure Name: PHILBE<br>Current User: Admini | INCH3 HP Blad<br>strator | eSystem PC Blode Enclosure<br>GRATED ADMINISTRATOR |
|--------------------------|----------|------------------------------------------------|--------------------------|----------------------------------------------------|
| Enclosure                | Bays     | Administration Event List Interco              | nnect                    |                                                    |
| User<br>List<br>Group    |          | Add                                            | l User                   |                                                    |
| List                     | Click th | ne Apply button for all changes to take e      | ffect.                   |                                                    |
| Add<br>User              |          | User Ac                                        | count                    | ī                                                  |
| Add<br>Group             |          | User Name:                                     |                          |                                                    |
| Update                   |          | Password:                                      |                          |                                                    |
| Firmware                 |          | Confirm Password:                              |                          | -                                                  |
| Configuration<br>Scripts |          | Account Type:                                  | C Administrator C User   |                                                    |
|                          |          | Account Status:                                |                          |                                                    |
|                          |          | Full Name:                                     | [                        | (optional)                                         |
|                          |          | Contact Information:                           |                          | -                                                  |
|                          |          | Fipply -                                       | Cancel                   |                                                    |

この画面には、以下の2つのボタンが表示されます。

- [Apply]:この画面に加えた変更を保存します。
- [Cancel]:この画面のすべてのフィールドを元の値に戻します。

以下の表では、[Add User]画面のフィールドについて説明します。

## <mark>表 4−23</mark> [Add User]画面のフィールドの説明

| フィールド            | 可能な値                                                        | 説明                                                                                                    |
|------------------|-------------------------------------------------------------|----------------------------------------------------------------------------------------------------|
| User Name        | 英数字、ハイフン、およびアンダースコ<br>ア文字を含む 1 ~ 13 文字                      | ユーザのログイン名                                                                                                    |
|                  | ユーザ名は、英字で始まる必要がありま<br>す。予約済みのアカウントに加えて、最<br>大 25 ユーザを作成できます | 注記: 「Administrator」、「switch」、<br>「switcha」「switchb」、「SAM」および<br>「all」は予約済みの名前であり、使用で<br>きません。この制限事項については、大<br>文字と小文字は区別されません |
| Password         | すべての印刷可能文字を含む3~8文字                                          | ユーザのパスワード                                                                                                    |
| Confirm Password | すべての印刷可能文字を含む3~8文字                                          | ユーザのパスワード                                                                                                    |
| Account Type     | ラジオ ボタン(管理者およびユーザ)                                          | ユーザがエンクロージャ管理者のアクセ<br>ス権を持つかどうかを指定します                                                                                        |
| Account Status   | ラジオ ボタン(有効および無効)                                            | ユーザのアカウントが有効であるかどう<br>かを指定します                                                                                                |
| Full Name(オプション) | 1 ~ 20 文字                                                   | ユーザのフル ネーム                                                                                                    |
|                  | 英数字、ハイフン、アンダースコア、お<br>よびスペースだけが使用可能です                       |                                                                                                    |

| Contact Information (オプション) | 1 ~ 20 文字                             | オプションのユーザ連絡先情報                                                                                          |
|-----------------------------|---------------------------------------|----------------------------------------------------------------------------------------------------|
|                             | 英数字、ハイフン、アンダースコア、お<br>よびスペースだけが使用可能です |                                                                                                    |
| Group Names                 | すべてのグループが一覧表示されます                     | 可能性のあるすべてのグループの一覧                                                                                       |
| Group Membership            | グループの数(そのユーザがメンバに<br>なっているすべてのグループ)   | そのユーザがメンバになっているすべて<br>のグループの一覧                                                                          |
| Add User [View]>>>          |                                       | [Group Names]テキスト ボックスで<br>選択したグループに、グループ メンバ<br>用の表示アクセス権を持った状態でユー<br>ザを追加します                          |
|                             |                                       | これらのグループは、[Group<br>Membership]テキスト ボックスに表示<br>されます。ユーザが以前に表示/変更ア<br>クセス権を持っていた場合は、そのアク<br>セス権を失います     |
| Add User [View/Modify]>>>   |                                       | [Group Names]テキスト ボックスで<br>選択したグループに、グループ管理用の<br>表示/変更アクセス権またはグループ メ<br>ンバ用の表示アクセス権を持った状態で<br>ユーザを追加します |
| <<<                         |                                       | <b>[Group Membership]</b> テキスト ボック<br>スで選択したグループから、ユーザを削<br>除します                                        |

### 表 4-23 [Add User]画面のフィールドの説明(続き)

# **Add Group**

🗊 <mark>注記</mark>: エンクロージャ管理者だけが、Integrated Administrator のこの領域にアクセスできます。

[Add Group]画面(以下の図を参照)では、エンクロージャ管理者がユーザや Blade PC ベイの割り 当てなどのグループ プロファイルを作成できます。

| <b>(</b>               |          |                  | Enclosure Name<br>Current User | PHILBENCH3<br>Administrator |             | HP BlodeSystem PC Blod<br>INTEGRATED ADMIN | le Enclosure<br>ISTRATOR |
|------------------------|----------|------------------|--------------------------------|-----------------------------|-------------|--------------------------------------------|--------------------------|
| Enclosure              | Bays     | Administration   | Event List                     | Interconnect                |             | Summary                                    | View 1 Logout            |
| Jser<br>Jst            |          |                  |                                | Add Gro                     | up          |                                            |                          |
| aroup<br>Jist          | Click th | e Apply button f | or all changes t               | o take effect.              |             |                                            | -                        |
| dd<br>Iser             |          |                  |                                | Group Information           | 0.0         |                                            |                          |
| dd<br>Houp             |          |                  | Grou<br>Group Des              | p Name:                     |             |                                            |                          |
| irmware                |          |                  | 1                              | Bay Assignment              |             |                                            | -                        |
| onfiguration<br>cripts |          |                  | Select th                      | e bays to add to select All | this group. |                                            |                          |
|                        |          | F Bay #1         | □ Bay #5                       | 🗆 Bay #9                    | ☐ Bay #13   | □ Bay #17                                  |                          |
|                        |          | □ Bay #2         | □ Bay #6                       | □ Bay #10                   | ☐ Bay #14   | ∏ Bay#18                                   |                          |
|                        |          | ∏ Bay #3         | □ Bay #7                       | □ Bay#11                    | ☐ Bay #15   | □ Bay #19                                  | -                        |
|                        |          |                  |                                | Apply Can                   | rciel       |                                            |                          |

この画面には、以下の2つのボタンが表示されます。

- [Apply]: この画面に加えた変更を保存します。
- [Cancel]: この画面のすべてのフィールドを元の値に戻します。

#### 表 4-24 [Add Group]画面のフィールドの説明 : [Group Information]領域

| フィールド                    | 可能な値                                       | 説明      |
|--------------------------|--------------------------------------------|---------|
| [Group Information]領域    |                                            |         |
| Group Name               | 英数字、ハイフン、およびアンダースコ<br>ア文字を含む 1 ~ 13 文字     | グループの名前 |
|                          | グループ名は、英字で始まる必要があり<br>ます。最大 20 グループを作成できます |         |
| Group Description(オプション) | 1 ~ 20 文字                                  | グループの説明 |
|                          | 英数字、ハイフン、およびアンダースコ<br>アだけが使用可能です           |         |

| 表 | 4-25 | [Add | Group]画面のつ | 7イ- | ールI | 「の説明 | : [Bay | Assignment]領 | 域 |
|---|------|------|------------|-----|-----|------|--------|--------------|---|
|---|------|------|------------|-----|-----|------|--------|--------------|---|

| フィールド              | 可能な値 | 説明                |
|--------------------|------|-------------------|
| [Bay Assignment]領域 |      |                   |
| Bay 1 ~ Bay 20     |      | グループが所有するベイを指定します |

|            | 1 つのグループだけが特定のベイを所有<br>できます。チェック ボックスが無効に<br>なっているベイは、すでに別のグループ<br>が所有しています |
|------------|-----------------------------------------------------------------------------|
| Select All | すべてのベイのチェック ボックスに<br>チェックを入れます                                              |
| Clear All  | すべてのベイのチェック ボックスの<br>チェックを外します                                              |

#### <mark>表 4−26</mark> [Add Group]画面のフィールドの説明 : [Group Membership]領域

| フィールド                                                                                                    | 可能な値                            | 説明                                                                                      |
|----------------------------------------------------------------------------------------------------|---------------------------------|-----------------------------------------------------------------------------------------|
| [Group Membership]領域                                                                                               |                                 |                                                                                         |
| User Names                                                                                                    | すべてのユーザとエンクロージャ管理者<br>が一覧表示されます | 可能性のあるすべてのユーザの一覧                                                                        |
| Group Members                                                                                                    | ユーザの数(そのグループのメンバであ<br>るすべてのユーザ) | そのグループのメンバであるすべての<br>ユーザの一覧                                                             |
| Add User [View]>>>                                                                                                 |                                 | <b>[User Names]</b> テキスト ボックスで選<br>択したユーザを、グループ メンバ用の<br>表示アクセス権を持った状態でグループ<br>に追加します   |
|                                                                                                    |                                 | ユーザが以前に管理者用の表示/変更ア<br>クセス権を持っていた場合は、そのアク<br>セス権を失います                                    |
| Add User [View/Modify]>>>                                                                                          |                                 | <b>[User Names]</b> テキスト ボックスで選<br>択したユーザを、グループ管理者用の表<br>示/変更アクセス権を持った状態でグルー<br>プに追加します |
| << <remove td="" user<=""><td></td><td><b>[Group Members]</b>テキスト ボックス<br/>で選択したユーザをグループから削除し<br/>ます</td></remove> |                                 | <b>[Group Members]</b> テキスト ボックス<br>で選択したユーザをグループから削除し<br>ます                            |

## **View/Modify User**

[View/Modify User]画面にアクセスするには、[User List]内の任意の行をクリックしてから、[View/ Modify User]をクリックします。[View/Modify User]画面では、[Add User]画面と同じ機能および同じ アクセス方法が提供されます。この章の「Add User」の項を参照してください。

## **View/Modify Group**

[View/Modify Group]画面にアクセスするには、[Group List]内の任意の行をクリックしてから[View/ Modify Group]をクリックします。[View/Modify Group]画面では、[Add Group]画面と同じ機能および 同じアクセス方法が提供されます。この章の50 ページの 「Add Group」を参照してください。

## IA ファームウェアの更新

[Update IA Firmware]画面には、ファームウェアの情報が表示されます。

| Ø PC BL Encl             | osure Integrated Administrator                                                                                                    |                                                               |
|--------------------------|----------------------------------------------------------------------------------------------------|---------------------------------------------------------------|
|                          | Enclosure Name: PHILBENCH3<br>Current User: Administrator                                                                                                    | HP BladeSystem PC Blade Enclosure<br>INTEGRATED ADMINISTRATOR |
| Enclosure                | Bays Administration Event List Interconnect                                                                                                    | Summary View   Loap                                           |
| User<br>List             | Update IA Firmw                                                                                                    | are                                                           |
| List                     | Current Firmw                                                                                                    | vare Status                                                   |
| Add<br>User              | Firmware Version: 4                                                                                                    | .30 Devbuild 10                                               |
| Add                      |                                                                                                    | 11/17/05/1442                                                 |
| Group                    | Update Fil                                                                                                    | rmware                                                        |
| IA<br>Firmwate           | New Firmware Location URL*:                                                                                                    |                                                               |
| Configuration<br>Scripts | *Note: Supported protocols are http, ftp, and tftp. The url should be for<br>protocol://host/path/filename<br>If your FTP server does not support anonymous logins, you can<br>specify a username and password within the url formatted as:<br>ftp://username:password@host/path/filename | matted as:                                                    |
| <                        | 10                                                                                                    | >                                                             |
| Java Applet Window       | ate IA Firmwarel画面のフィールドの説明                                                                                                    |                                                               |
| フィールド                    | 可能な値                                                                                                    | 説明                                                            |
| [Current Firmw           | are Status]領域                                                                                                    |                                                               |
| Firmware Versio          | n                                                                                                    | ファームウェアのバージョ                                                  |
| Update Firmwa            | re                                                                                                    |                                                               |
| New Firmware L           | ocation URL                                                                                                    | 新しいファームウェアのU                                                  |

② 注記: 特定のファイル拡張子の MIME タイプ(.rom など)が「application/octet-stream」として処理されるようにするには、IIS マネージャの更新が必要な場合があります。

# **Configuration Scripts**

[Configuration Scripts]画面には、設定スクリプトのダウンロードおよびアップロードに使用する URL が表示されます。

| O PC BL Enclosure                        | Integrated Administrator                                  |                                                               |
|------------------------------------------|-----------------------------------------------------------|---------------------------------------------------------------|
|                                          | Enclosure Name: PHILBENCH3<br>Current User: Administrator | HP BlodeSystem PC Blode Enclosure<br>INTEGRATED ADMINISTRATOR |
| Enclosure                                | Bays Administration Event List Interconnect               | Summary View   Logout                                         |
| User<br>List<br>Group                    | Configuration Scrip                                       | ots                                                           |
| List<br>Add                              | Download Co                                               | onfig Script                                                  |
| Add<br>Group<br>Update<br>IA<br>Firmware | URL to download the configuration script from:            |                                                               |
| Configuration<br>Scripts                 | Upload Con                                                | fig Script                                                    |
|                                          | URL to upload the configuration script to:                |                                                               |
| Warning: Applet Window                   | a[                                                        | >                                                             |
| 表 4-28 [Conf                             | iguration Scripts]画面のフィールドの説明                             |                                                               |
| フィールド                                    | 可能な値                                                      | 説明                                                            |
| Download Confi                           | g Script                                                  |                                                               |
| URL to download script from              | d the configuration                                       | 設定スクリプトをダウンロードする<br>URL                                       |
| Upload Config                            | Script                                                    |                                                               |
| URL to upload t script to                | he configuration                                          | 設定スクリプトをアップロードする<br>URL                                       |

# [Event List]タブ

[Event List]タブからは、以下の画面にアクセスできます。

- Event List
- Event Log Policy

イベント リストは、以下の点でシステム ログと異なります。

- どのユーザも、イベント リストを表示できます。エンクロージャ管理者だけが、システム ログ にアクセスできます。
- イベント リストのメッセージは、注意と重大な障害だけに限定されています。障害と処置の両 方に関する情報については、エンクロージャのシステム ログを参照してください。
- [Minor]、[Informational]、および[Normal]の各イベントも、イベント ログ ポリシー設定に基づい てレポートおよび表示されます。[Informational]および[Normal]イベントは、初期設定では無効に なっています。
- イベント リストには、ユーザが Integrated Administrator にログインした後に受信したメッセージだけが表示されます。システム ログには、エンクロージャ診断によって生成されたすべてのメッセージが表示されます。最大で 50 個のイベント ログ メッセージが表示されます。この最大数を超えると、古いメッセージから順番に削除されます。

[Event List] 画面(以下の図を参照)では、イベントごとに以下の情報が提供されます。

- 重大度
- ソース
- 日付
- 時間
- イベントの詳細(以下の例では、ヒートシンクが正しく取り付けられていないことを示しています)

|                     |                                              |                                          | Enclosure Name:<br>Current User: | PHILBEN       | CH3<br>Mor   | HP Blocksystem PC Bloc<br>INTEGRATED ADMIN               | de Enclosure<br>IISTRATOR |
|---------------------|----------------------------------------------|------------------------------------------|----------------------------------|---------------|--------------|----------------------------------------------------------|---------------------------|
| Enclosure           | Bays Ad                                      | ministration                             | Event List                       | Interconn     | ect          | Summery                                                  | View   Logout             |
| vent<br>Ist<br>Vent |                                              | <u>s</u>                                 | AUTION                           | Event         | List         |                                                          |                           |
| og<br>olicy         | This list com<br>in Event Lo<br>Select an ev | tains event<br>g Policy.<br>rent from th | ts received since<br>ne list:    | e this sessio | on began ba  | ased on the settings                                     | 1                         |
|                     | Severity                                     | Source                                   | Date                             | Time          |              | Event Details                                            |                           |
|                     | <b>V</b>                                     | Bay #19                                  | 10/16/2008                       | 13:13:04      | Bay #19 is i | in a degraded state.                                     |                           |
|                     | W.                                           | Bay #19                                  | 10/16/2008                       | 13:12:42      | Bay #19 is i | in a degraded state.                                     |                           |
|                     |                                              | Bay #19                                  | 10/16/2008                       | 13:12:37      | Bay #19 is i | in a degraded state.                                     |                           |
|                     |                                              |                                          | 10/16/2008                       | 13:12:37      | Bay #19 is i | in a degraded state.                                     |                           |
|                     | W V                                          | Bay #19                                  |                                  |               | Roy #19 is i | the first of the second state of the first second second |                           |
|                     | v<br>v                                       | Bay #19<br>Bay #19                       | 10/16/2008                       | 13:12:16      | Day #15 15 1 | in a degraded state.                                     |                           |
|                     | V<br>V                                       | Bay #19<br>Bay #19                       | 10/16/2008                       | 13:12:16      | Day wis is i | in a degraded state.                                     |                           |
|                     | V<br>V                                       | Bay #19<br>Bay #19                       | 10/16/2008                       | 13:12:16      |              | in a degraded state.                                     |                           |

上の例は、ベイの機能が低下した状態であることを示しています。イベントをクリックすると、この 障害に関する追加情報を含む、ベイの一覧が表示されます。

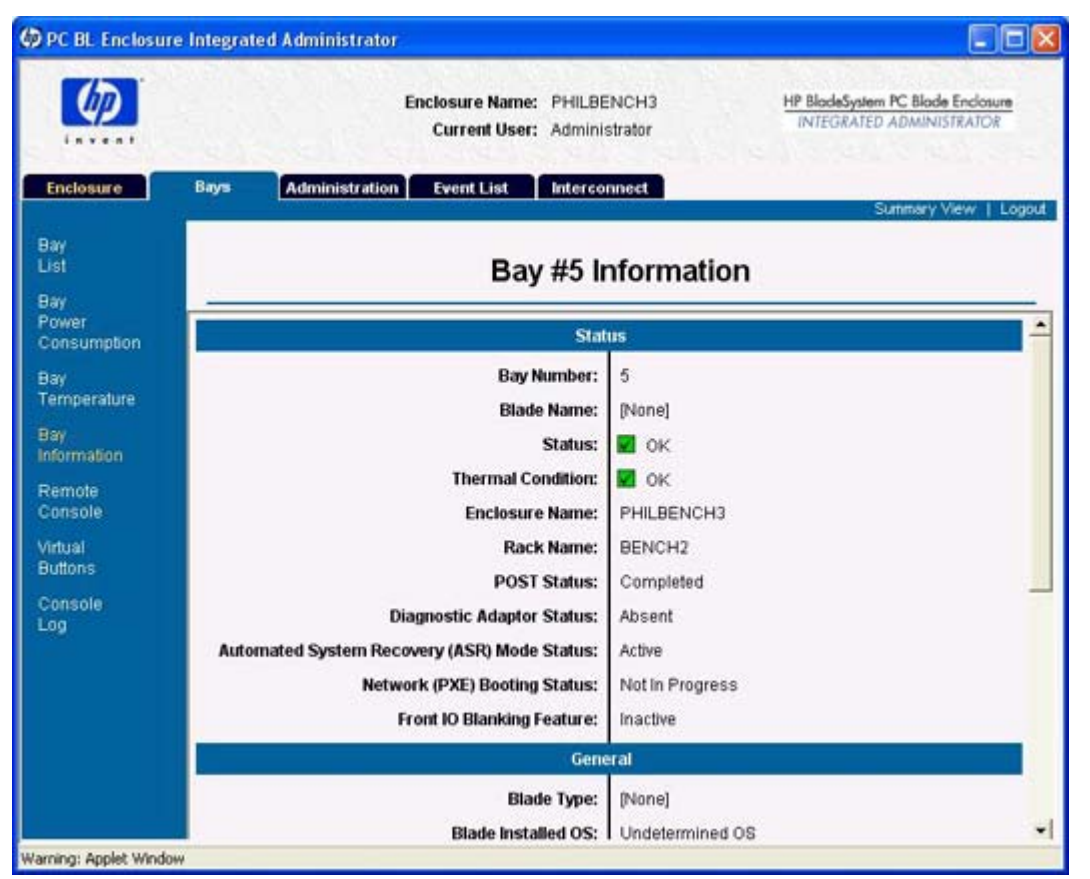

Integrated Administrator は、以下の表に説明されている重大度の4つのカテゴリ(Normal、Minor、 Caution、および Critical)に従って、エンクロージャのイベントをリアルタイムに通知します。イベ ント メッセージの完全な一覧を含むイベント リストについて詳しくは、<u>161 ページの 「イベント</u> <u>のアイコンと詳細」</u>を参照してください。

#### 表 4-29 イベント通知アイコン

| アイコン | 説明                                                                        |
|------|---------------------------------------------------------------------------|
| i    | Informational:情報提供目的のメッセージ                                                |
|      | 情報提供目的のメッセージが正常な動作に影響を与えることはありません                                         |
| 0    | Normal:エンクロージャの動作で通常発生するイベント                                              |
|      | [Normal]イベントが発生している場合は、正常な動作が保証されます                                       |
|      | Caution-Minor : エンクロージャの動作、電源の維持、またはエンクロージャのユーザ コミュニティへ<br>のサービスを妨げないイベント |
|      | [Caution-Minor]イベントが発生している場合は、正常な動作が保証されます                                |
|      | Caution-Major : エンクロージャの動作、電源の維持、またはエンクロージャのユーザ コミュニティへ<br>のサービスを妨げないイベント |
|      | [Caution-Major]イベントが発生すると、正常な動作は保証されなくなります                                |
| ×    | Critical : エンクロージャの継続的な動作を妨げるイベント                                         |
|      | [Critical]イベントが発生すると、エンクロージャが停止する場合があります                                  |

# **Event Log Policy**

| PC BL Enclosur | e Integrat | ed Administrator    |                               |              |             |        |                                                              |
|----------------|------------|---------------------|-------------------------------|--------------|-------------|--------|--------------------------------------------------------------|
|                |            | E                   | nclosure Name<br>Current User | : PHILBEN    | CH3<br>ator |        | HP BlodeSystem PC Blode Endosure<br>INTEGRATED ADMINISTRATOR |
| Enclosure      | Bays       | Administration      | Event List                    | Interconn    | ect         |        | Summary View 1 Logarit                                       |
| Event<br>List  |            |                     | Eve                           | nt Logg      | ging        | Policy |                                                              |
| Log<br>Policy  | Click t    | he Apply button for | all changes                   | to take effe | ct.         |        | <u>*</u>                                                     |
|                |            |                     |                               | Enclosure P  | Policy      |        |                                                              |
|                |            |                     |                               | Critical:    | (€ ON       | ○ OFF  |                                                              |
|                |            |                     |                               | Major:       |             | C OFF  |                                                              |
|                |            |                     |                               | Minor:       | € ON        | ⊂ OFF  |                                                              |
|                |            |                     |                               | Normal:      | (€ ON       | C OFF  |                                                              |
|                |            |                     | Inform                        | mational:    |             | C OFF  |                                                              |
|                |            |                     |                               | Apply        | Cancel      |        |                                                              |
|                |            |                     |                               | Bay Poli     | ⊂y          |        |                                                              |
|                |            |                     |                               | Critical:    |             | ⊂ off  | •                                                            |

- [Critical]: ON または OFF
- [Caution-Major]: ON または OFF
- [Caution-Minor]: ON または OFF
- [Normal]: ON または OFF
- [Informational]: ON または OFF

すべてのエンクロージャのイベント ログ ポリシーについて、初期設定では[ON]になっています。 すべてのベイのイベント ログ ポリシーについて、初期設定では[ON]になっています([Normal]お よび[Informational]を除く)。

具体的なイベント ログ メッセージの詳細については、<u>144 ページの 「エラー メッセージ」</u>で、サ ポートされているイベント ログ メッセージおよび重大度の分類を参照してください。

# [Interconnect]タブ

[Interconnect Tray]画面(以下の図を参照)では、誰でもインターコネクト トレイに関する情報を確認できます。インターコネクト スイッチの1つにリモート コンソールが搭載されている場合は、エンクロージャ管理者はこの画面を利用してリモート コンソールに接続できます。

| HP ProLiant BL       | e-Class Integrated Administrator                                                                      |                |                                                    |  |
|----------------------|----------------------------------------------------------------------------------------------------|----------------|----------------------------------------------------|--|
| Ø                    | Enclosure Name: scit-test-09 CCL PC Blode Enclosure<br>Current User: Administrator INTEGRATED ADMINIS |                | CCI PC Blade Enclosure<br>INTEGRATED ADMINISTRATOR |  |
| Enclosure            | Bays Administration Event List Interc                                                                 | onnect         | Printable View   Logo                              |  |
| Interconnect<br>Tray | Interco                                                                                               | nnect Tray     | CIER                                               |  |
|                      | Interconnect Tray Information                                                                         |                |                                                    |  |
|                      | Status                                                                                                | . 🖬 ок         |                                                    |  |
|                      | Temperature                                                                                           | : 🖬 ок         |                                                    |  |
|                      | Switch Status                                                                                         | 🛛 ок           |                                                    |  |
|                      | Manufacturer                                                                                          | HP             |                                                    |  |
|                      | Product Name                                                                                          | PC BL Switch   |                                                    |  |
|                      | Interconnect Tray Part Number                                                                         | PXB30AW        |                                                    |  |
|                      | Interconnect Tray Spare Number                                                                        | 389083-001     |                                                    |  |
|                      | Interconnect Tray Serial Number                                                                       | PAA37X3TD5302T |                                                    |  |
|                      | Switch Terr                                                                                           | ninal Console  |                                                    |  |
|                      | These buttons will open new windows that can be used<br>to open a terminal session to the Switch.     |                | sed                                                |  |
|                      | 5                                                                                                    | witch          |                                                    |  |

以下の表では、[Interconnect Tray]画面の各領域に表示される情報について説明します。

#### 表 4-30 [Interconnect Tray]画面のフィールドの説明: [Interconnect Tray Information]領域

| フィールド                             | 可能な値             | 説明                                                       |  |  |
|-----------------------------------|------------------|----------------------------------------------------------|--|--|
| [Interconnect Tray Information]領域 |                  |                                                          |  |  |
| Status                            | OK、劣化、または障害      | インターコネクト トレイのステータス                                       |  |  |
| Temperature                       | OK、温度上昇、注意、または重大 | インターコネクト トレイの温度ステー<br>タス                                 |  |  |
| Switch A Status                   | OK、劣化、または障害      | スイッチAのステータス。インターコネ<br>クト スイッチが取り付けられている場<br>合にだけ表示されます   |  |  |
| Switch B Status*                  | OK、劣化、または障害      | スイッチ B のステータス。インターコネ<br>クト スイッチが取り付けられている場<br>合にだけ表示されます |  |  |
| Manufacturer                      |                  | インターコネクト トレイの製造元                                         |  |  |
| Product Name                      |                  | インターコネクト トレイの製品名                                         |  |  |
| Interconnect Tray Part Number     |                  | インターコネクト トレイの製品番号                                        |  |  |
| Interconnect Tray Serial Number   |                  | インターコネクト トレイのシリアル番<br>号                                  |  |  |
| * Proliant C-GbE e-Class スイッチのみ   |                  |                                                          |  |  |

| 表 4-31 [Interconnect Tray]画面のフィールド : [Switch Terminal Console]領域(インターコネクト スイッ<br>チが取り付けられている場合にのみ表示されます) |      |                                     |  |  |
|----------------------------------------------------------------------------------------------------|------|-------------------------------------|--|--|
| フィールド                                                                                                    | 可能な値 | 説明                                  |  |  |
|                                                                                                    |      |                                     |  |  |
| Switch A ボタン                                                                                             |      | スイッチAのリモート コンソール用の<br>新しいウィンドウを開きます |  |  |
| Switch B ボタン*                                                                                            |      | スイッチBのリモート コンソール用の<br>新しいウィンドウを開きます |  |  |

\* Proliant C-GbE e-Class スイッチのみ

# 5 コマンド ライン インタフェース

この章では、Integrated Administrator のコマンド ライン インタフェース(CLI)を操作するための リファレンス情報を提供します。コマンド ラインに関連する情報を以下の項目に分けて説明します。

- コマンド ライン インタフェースへのアクセス
- コマンド ライン インタフェースの操作
  - 。 一般的なコマンド
  - 。 一般的な管理コマンド
  - ユーザ アカウント コマンド
  - エンクロージャのネットワーク設定コマンド
  - ・ エンクロージャの管理コマンド
  - Blade PC の管理コマンド
- コマンド ライン インタフェース特有の機能

このガイドで使用されているコマンド ラインの規則について詳しくは、<u>143 ページの「コマンド ラインの規則」</u>を参照してください。

また、容易に参照できるように、このガイドの索引にも Integrated Administrator でサポートされているコマンドの完全な一覧が掲載されています。

# コマンド ライン インタフェースへのアクセス

CLI には、管理(10/100 Ethernet)コネクタを介してリモートで、エンクロージャのリア パネルに あるコンソール(シリアル)コネクタを介してローカルに、または VLAN 設定に応じた任意のアップ リンクを介してアクセスできます。

## 管理コネクタを介したリモート アクセス

管理(10/100 Ethernet) コネクタを介して Integrated Administrator のコマンド ライン インタフェー スにリモートでアクセスするには、以下の操作を行います。

- 1. インターコネクト トレイに貼付された設定タグから、初期設定のホスト名を取得します。
- 2. Telnet または Secure Shell アプリケーションを開き、アクセスするエンクロージャの IP アドレ スまたは DNS 名を入力します。
- △ 注意: Secure Shell の代わりに Telnet を使用すると、そのネットワークでは、パスワードを 含むリモート セッションが通常のテキストになります。
- 3. [Login] プロンプトに、ユーザ名とパスワードを入力します。

## コンソール コネクタを介したローカル アクセス

シリアル コネクタを介して Integrated Administrator にローカルにアクセスするには、以下の操作を 行います。

- ヌル モデム ケーブルを使用して、ラップトップ コンピュータなどのローカル クライアント デバイスをシリアル コネクタに接続します。
- 2. 端末エミュレータを開き、Enter キーを1回以上押してログイン プロンプトを表示します。
- 3. ユーザ名とパスワードを入力します。
# コマンド ライン インタフェースの操作

# 一般的なコマンド

以下の表では、[Enclosure Information]画面の各領域に表示される情報について説明します。

| <u>表 5-1 一般的なコマンド</u> |                                                                                                    |      |
|-----------------------|----------------------------------------------------------------------------------------------------|------|
| コマンド                  | 説明                                                                                                    | 制限事項 |
| CLEAR SCREEN          | 端末画面を消去します                                                                                                    | なし   |
| EXIT                  | コマンド ライン インタプリタを終了します                                                                                                    | なし   |
| HELP {<コマンド>}  Tree   | <コマンド>にコマンドを指定すると、そのコマンドの使用方<br>法とヘルプ テキストがツリー形式で表示されます。引数を指<br>定しない場合には、すべての基本コマンドが表示されます                                                                              | なし   |
| LOGOUT                | コマンド ライン インタプリタを終了します                                                                                                    | なし   |
| QUIT                  | コマンド ライン インタプリタを終了します                                                                                                    |      |
| SLEEP                 | セッションを一定の期間一時停止します。スクリプトに遅延<br>を追加する場合に便利です。<秒>フィールドには、1~<br>86400の任意の整数を指定できます。一時停止が開始された<br>後、時間切れになる前にセッションを再開する方法はありま<br>せん。ただし、そのセッションを終了して別のセッションを<br>開始することは可能です | なし   |
| ? またはH                | CLI コマンドのヘルプ テキストを表示します                                                                                                    | なし   |

# 一般的な管理コマンド

以下の表では、[Enclosure Information]画面の各領域に表示される情報について説明します。

| コマンド                            | 説明                                                                                          | 制限事項                                         |
|---------------------------------|---------------------------------------------------------------------------------------------|----------------------------------------------|
| CLEAR SESSION SWITCH<br>[A   B] | エンクロージャからの端末セッションを終了します                                                                     | グループ管理者は、アクセス<br>たちせつ Plade DC がくに対          |
|                                 | これは正しい終了方法ではありません。接続しているユーザ<br>は、まだ保存していない作業をすべて失います                                        | 権を持う Blade PC ハイに対<br>してだけ、このコマンドを実<br>行できます |
| CLEAR SSHKEY                    | Secure Shell 認証済みキー ファイルの内容を削除します。<br>このコマンドを実行すると、パブリック キーベースの認証を<br>使用してログインすることはできなくなります | エンクロージャ管理者だけ<br>が、このコマンドを実行でき<br>ます          |
| CONNECT SWITCH [A  <br>B]       | スイッチ A またはスイッチ B へのリモート コンソール接続<br>を開きます                                                    | エンクロージャ管理者だけ<br>が、このコマンドを実行でき<br>ます          |
|                                 | 1つのスイッチで複数のリモート コンソール セッションを<br>同時にサポートすることはできません                                           | æ 9                                          |
| DOWNLOAD<br>CERTIFICATE         | システムにある現在のセキュリティ証明書を置き換えるため<br>に、CA から提供された PKCS#7 ファイルをダウンロードし                             | エンクロージャ管理者だけ<br>が、このコマンドを実行でき                |
| <url></url>                     | ま <b>う</b>                                                                                  | ます                                           |
|                                 | サポートされているプロトコルは、http、ftp、および tftp で<br>す。URL は、「protocol://host/path/file」の形式にします           |                                              |
|                                 | FTP サーバで匿名接続がサポートされていない場合は、上記<br>の形式の「host」にあたる部分を                                          |                                              |

### 表 5-2 一般的な管理コマンド

|                                           | 「username:password@host」に置き換えることでユーザ名と<br>パスワードを指定できます                                                                                                    |                                                  |
|-------------------------------------------|----------------------------------------------------------------------------------------------------|--------------------------------------------------|
| DOWNLOAD SSHKEY                           | Secure Shell v2 で使用する認証済みのキー ファイルをダウ<br>ンロードします。このファイルには、任意のエンクロージャ<br>管理者用のパブリック キーを含めることができます。サポー<br>トされているプロトコルは、http、ftp、および ftpです。<br>URL は、protocol://host/path/file の形式にします。FTP サー<br>バで匿名接続がサポートされていない場合は、上記の形式の<br>「host」にあたる部分を「username:password@host」に置き<br>換えることでユーザ名とパスワードを指定できます | エンクロージャ管理者だけ<br>が、このコマンドを実行でき<br>ます              |
| GENERATE CERTIFICATE<br>REQUEST           | PKCS#10 証明書要求を生成します                                                                                                    | エンクロージャ管理者だけ<br>が、このコマンドを実行でき<br>ます              |
| GENERATE CERTIFICATE<br>SELFSIGNED        | 自己署名証明書を生成します                                                                                                    | エンクロージャ管理者だけ<br>が、このコマンドを実行でき<br>ます              |
| PING                                      | リモート IP デバイスに ICMP エコー メッセージを送信しま                                                                                                    | <ip アドレス="">は、</ip>                              |
| {<個数>}                                    |                                                                                                    | ~ 255)の形式にする必要が                                  |
| { <ip アドレス="">}   &lt;サーバ名<br/>&gt;}</ip> | < 画数 > を有略すると、5 つのハケットだけが送信されます。<br>パケットは、1 秒間隔で送信されます                                                                                                    | あります                                             |
| SET DISPLAY EVENTS                        | イベント通知をオンまたはオフにします。グローバルな ON                                                                                                    | なし                                               |
| [ ON   OFF  <br>ENCLOSURE   BAY]*         | またはOFF の場合のみ、Integrated Administrator は、この<br>設定をすべてのログインにわたって保持します                                                                                                    |                                                  |
| SET EXPERT {MODE}                         | EXPERT MODE をオンまたはオフにします。EXPERT                                                                                                    | なし                                               |
| [ ON   OFF ]                              | 確認を求めません。元に戻せない操作が多いため、EXPERT<br>MODE で作業する場合は注意してください                                                                                                    |                                                  |
| SET FACTORY                               | Integrated Administrator を出荷時の初期設定に戻します                                                                                                    | このコマンドは、電源が入っているブレードが1つでもあ                       |
|                                           | Administrator アカウントのパスワードは変更されません。す<br>べての変更が行われた後、Integrated Administrator は再起動<br>されます                                                                                                    | る場合には実行できません。<br>すべてのブレードの電源を切っ<br>てから、このコマンドを実行 |
|                                           | 注記: このコマンドを実行すると、エンクロージャのメモリからグループ、ユーザ、その他のカスタマイズがすべて削除され、削除された情報を元に戻すことはできません                                                                                                    |                                                  |
|                                           | このコマンドは、SET EXPERT コマンドの例外です。SET<br>FACTORY コマンドを EXPERT MODE で実行する場合で<br>も、このコマンドは確認動作を必要とします。確認を不要に<br>するには、SCRIPT MODE をオンにする必要があります                                                                                                    |                                                  |
|                                           | SET FACTORYの実行では、初期設定のアセット タグがシ<br>リアル番号と同じ値になります                                                                                                    |                                                  |
| SET SCRIPT MODE                           | SCRIPT MODE がオンになっていると、ADD USER <ユー<br>ザ名> <パスワード>、SET USER <ユーザ名> <パスワード<br>>、および SET PASSWORD <パスワード>コマンドにはパ<br>スワード引数が必要になります。SCRIPT MODE がオフに<br>なっているとき、ADD USER、SET USER PASSWORD、<br>および SET PASSWORD コマンドはパスワード引数を必要<br>としません                                                           | なし                                               |
|                                           | 初期値には、ユーザの介入が必要です                                                                                                    |                                                  |
| SHOW SESSIONS                             | 各ベイおよびスイッチへの接続を表示します(接続が存在す<br>る場合)                                                                                                    | ユーザは、このコマンドを実<br>行できません。グループ メン                  |

|                         | 各ベイおよびスイッチには、1回に1人のユーザしか接続で<br>きません。また、現在ログインしている各ユーザ、そのユー<br>ザのポート番号、接続時間、およびリモート システム名も表<br>示されます                                                                     | バとグループ管理者には、自<br>分が所属するグループに割り<br>当てられたベイに関するセッ<br>ションだけが表示されます。<br>エンクロージャ管理者には、<br>すべてのセッションが表示さ<br>れます                                                                                                    |
|-------------------------|----------------------------------------------------------------------------------------------------|----------------------------------------------------------------------------------------------------|
| SHOW SSHFINGERPRINT     | Integrated Administrator のホスト SSH パブリック キーの<br>キー フィンガープリントを表示します。このコマンドをシリ<br>アル コンソールから使用すると、ネットワーク全体にわたる<br>SSH 接続を初期化する前に、Integrated Administrator の識別<br>情報を検証できます | なし                                                                                                    |
| SHOW SSHKEY             | エンクロージャ管理者のキーベースの認証に使用されている<br>既存の Secure Shell 認証済みキー ファイルの内容を表示し<br>ます                                                                                                | エンクロージャ管理者だけ<br>が、このコマンドを実行でき<br>ます                                                                                                    |
| SHOW ENCLOSURE<br>POWER | すべてのサブコンポーネントを含む、エンクロージャの電力<br>消費量の推定値を表示します。この情報にはエンクロージャ<br>の総電力消費量の他に、過去24時間および電源投入やリセッ<br>ト以降の電力の最高と時間平均が含まれています                                                    | このコマンドは、電力を認識<br>するブレードから報告される<br>測定値およびエンクロージャ<br>サブシステム コンポーネント<br>からの推定値に基づいて電力<br>使用量の推定値のみを表示し<br>ます。この情報は、参考とし<br>てのみ使用してください。<br>注記: この情報は、すべて<br>のブレードが電力を認識する<br>(bc2x00 など)の場合にのみ<br>表示されます。そうでない場<br>合は、エンクロージャが電力<br>消費量を正しく推定できない<br>ことを示す注意が表示されま<br>す |
| ENABLE AUTOPOWERON      | 有効になっている場合は、ブレードが取り付けられたか外部<br>電源サイクルがエンクロージャに適用されたときに、エンク<br>ロージャ IA が自動的にブレードの電源を入れます                                                                                 | なし                                                                                                    |
| DISABLE AUTOPOWERON     | 無効になっている場合は、ブレードの電源を、ローカル アク<br>セスによって入れるか、IA を使用してリモートで入れる必要<br>があります                                                                                                  | なし                                                                                                    |

\*イベント表示の重大度ポリシー固有の設定は、セッション固有の設定で、イベントの重大度の種類の特定の分類を細かく制 御できるようにするために追加されました

- SET DISPLAY EVENTS ENCLOSURE
  - SET DISPLAY EVENTS ENCLOSURE ALL [ ON | OFF ]
  - SET DISPLAY EVENTS ENCLOSURE CRITICAL [ ON | OFF ]
  - SET DISPLAY EVENTS ENCLOSURE INFORMATIONAL [ ON | OFF ]
  - SET DISPLAY EVENTS ENCLOSURE MAJOR [ ON | OFF ]
  - SET DISPLAY EVENTS ENCLOSURE MINOR [ ON | OFF ]
  - SET DISPLAY EVENTS ENCLOSURE NORMAL [ ON | OFF ]
- SET DISPLAY EVENTS BAY
  - SET DISPLAY EVENTS BAY ALL [ ON | OFF ]
  - SET DISPLAY EVENTS BAY CRITICAL [ ON | OFF ]

- SET DISPLAY EVENTS BAY INFORMATIONAL [ ON | OFF ]
- SET DISPLAY EVENTS BAY MAJOR [ ON | OFF ]
- SET DISPLAY EVENTS BAY MINOR [ ON | OFF ]
- SET DISPLAY EVENTS BAY NORMAL [ ON | OFF ]

イベント分類について詳しくは、161 ページの「イベントのアイコンと詳細」を参照してください。

# ユーザ アカウント コマンド

#### 表 5-3 ユーザ アカウント コマンド

| コマンド                | 説明                                                                                    | 制限事項                                                                                                    |
|---------------------|---------------------------------------------------------------------------------------|----------------------------------------------------------------------------------------------------|
| ADD GROUP           | グループ名                                                                                 | エンクロージャ管理者だけ<br>が、このコマンドを実行でき                                                                                                    |
| くクループ名グ             | 初期設定のグループ説明は至日です                                                                      | よす。最大 20 クルーフをシ<br>ステムに追加できます                                                                                                    |
|                     |                                                                                       | <グループ名>は、他のすべて<br>のグループ名およびユーザ名<br>と異なる必要があり、大文字<br>と小文字が区別されます。1<br>~13文字の長さにする必要が<br>あり、英数字、ハイフン、お<br>よびアンダースコアを使用で<br>きます。また、英字で始まる<br>必要があります  |
|                     |                                                                                       | <b>注記</b> : 「Administrator」、<br>「switch」、「switcha」、<br>「switchb」、および「SAM」<br>は予約済みの名前であり、使<br>用できません。この制限事項<br>については、大文字と小文字<br>は区別されません           |
|                     |                                                                                       | 出荷時の初期設定のアカウン<br>トについて<br>は、 <u>167 ページの 「出荷時</u><br><u>の設定」</u> を参照してください                                                                         |
| ADD USER            | システムにユーザを追加します                                                                        | エンクロージャ管理者だけ                                                                                                    |
| <ユーザ名><br>{<パスワード>} | パスワードを指定しない場合、ユーザはパスワードの入力を<br>求められます。SCRIPT MODE が有効になっている場合、パ<br>スワードはオプションではなく必須です | ます。予約済みのアカウント<br>に加えて、最大 25 ユーザを<br>追加できます                                                                                                    |
| . ,                 |                                                                                       | <ユーザ名>は、他のすべての<br>グルーブ名およびユーザ名と<br>異なる必要があり、大文字と<br>小文字が区別されます。1 ~<br>13 文字の長さにする必要があ<br>り、英数字、ハイフン、およ<br>びアンダースコアを使用でき<br>ます。また、英字で始まる必<br>要があります |
|                     |                                                                                       | <パスワード>は3~8文字の<br>長さにする必要があり、すべ<br>ての印刷可能文字を使用でき<br>ます。パスワードが入力され                                                                                  |

|                                              |                                                                      | ない場合、ユーザはパスワー<br>ドの入力を求められます                                                                                                    |
|----------------------------------------------|----------------------------------------------------------------------|----------------------------------------------------------------------------------------------------|
|                                              |                                                                      | <b>注記</b> : 「Administrator」、<br>「switch」、「switcha」、<br>「switch」、および「SAM」<br>は予約済みの名前であり、使<br>用できません。この制限事項<br>については、大文字と小文字<br>は区別されません |
|                                              |                                                                      | 出荷時の初期設定のユーザ ア<br>カウントについて<br>は、 <u>167 ページの 「出荷時</u><br><u>の設定」</u> を参照してください                                                          |
| ASSIGN ADMINISTRATOR<br>(RIGHTS)             | ユーザにエンクロージャ管理者のアクセス権を与えます                                            | エンクロージャ管理者だけ<br>が、このコマンドを実行でき                                                                                                    |
| <ユーザ名>                                       | 後でエンクロージャ管理者のアクセス権が削除されても、グ<br>ループ メンバシップは削除されません                    | ます                                                                                                    |
|                                              |                                                                      | <ユーサ名>では、大文字と小<br>文字が区別されます                                                                                                    |
| ASSIGN BAY                                   | グループに1つまたは複数のベイを割り当てます                                               | エンクロージャ管理者だけ<br>が、このコマンドを実行でき                                                                                                    |
| [ALL   <ベイ番号> {[ ,   - ]<br><ベイ番号>}] <グループ名> | ベイがすでにグループに割り当てられている場合は、このコ<br>マンドを実行する前に、まずその割り当てを解除する必要が<br>あります   | ます<br><グループ名>では、大文字と                                                                                                    |
|                                              |                                                                      |                                                                                                    |
| ASSIGNS USER<br><ユーザ名>                       | クルーフに、表示アウセス権(クルーフ・メンバ用)または表示/変更アクセス権(グループ管理者用)を持った状態でユー<br>ザを割り当てます | エングロージャ管理4200<br>が、このコマンドを実行でき<br>ます                                                                                                    |
| <グループ名>                                      | 「View」または「View/Modify」を指定していない場合は、初                                  | <ユーザ名>では、大文字と小                                                                                                    |
| {[VIEW   MODIFY]}                            | 期設定で「View」か選択されます                                                    | 又子が区別されます                                                                                                    |
| DISABLE USER                                 | ユーザ アカウントを無効にします                                                     | エンクロージャ管理者だけ<br>が、このコマンドを実行でき                                                                                                    |
| <ユーザ名>                                       | そのユーザはただちにシステムからログアウトされ、アカウ<br>ントが有効になるまでログインできません                   | st                                                                                                    |
|                                              |                                                                      | <ユーザ名>では、大文字と小<br>文字が区別されます。管理者<br>アカウントを無効にすること<br>はできません                                                                              |
| ENABLE USER                                  | 以前に DISABLE USER コマンドで無効にされたユーザ アカ<br>ウントを有効にします                     | エンクロージャ管理者だけ<br>が、このコマンドを実行でき                                                                                                    |
| <ユーザ名>                                       |                                                                      | ます                                                                                                    |
|                                              |                                                                      | <ユーザ名>では、大文字と小<br>文字が区別されます                                                                                                    |

|                                             |                                                                            | 注記:「SAM」管理者ア<br>カウントは初期設定で無効に<br>なっています。「SAM」管理<br>者アカウントは、HP SAM<br>(Session Allocation<br>Manager)をサポートするた<br>めに提供されています。すべ<br>ての Integrated Administrator<br>が SamUser123 という同じ初<br>期設定の SAM アカウント パ<br>スワードを持つため、有効に<br>する前、または有効にした直<br>後に、SAM アカウントパス<br>ワードを変更することを強く<br>おすすめします |
|---------------------------------------------|----------------------------------------------------------------------------|----------------------------------------------------------------------------------------------------|
| REMOVE GROUP<br>[ ALL   <グループ名> ]           | グループを削除し、グループ内のすべてのベイの割り当てを<br>自動的に解除します                                   | エンクロージャ管理者だけ<br>が、このコマンドを実行でき<br>ます                                                                                                    |
|                                             |                                                                            | <グループ名>では、大文字と<br>小文字が区別されます                                                                                                    |
| REMOVE USER                                 | システムからユーザを削除します                                                            | エンクロージャ管理者だけ<br>が、このコマンドを実行でき                                                                                                    |
| [ALL   <ユーサ名>]                              | [ALL]を指定すると、初期設定のシステム アカウントを除く<br>すべてのユーザについて、このコマンドが実行されます                | ます<br><ユーザ名>では、大文字と小                                                                                                    |
|                                             |                                                                            | 文字が区別されます                                                                                                    |
|                                             |                                                                            | <mark>注記</mark> : 「Administrator」、<br>「switch」、「SAM」、<br>「switcha」、および<br>「switchb」を削除することは<br>できません                                                                                                    |
| SET GROUP<br>{DESCRIPTION} <グループ<br>名> <説明> | グループの説明を設定します                                                              | エンクロージャ管理者だけ<br>が、このコマンドを実行でき<br>ます。<説明>は1~20文字<br>の長さにする必要があり、英<br>数字、ハイフン、およびアン<br>ダースコアを使用できます。<br>初期設定のグループ説明は空<br>白です。連絡先情報にスペー<br>スを含める場合は、情報全体<br>を引用符で囲んでください                                                                                                    |
| SET PASSWORD                                | 現在 Integrated Administrator にログインしているユーザのパ<br>スワードを設定します。コマンド ラインにパスワードを指定 | <パスワード>は3~8文字の<br>長さにする必要があり、すべ                                                                                                    |
| {<パスワード>}                                   | しない場合、ユーザはパスワードの入力を求められます                                                  | ての印刷可能文字を使用でき<br>ます                                                                                                    |
|                                             | <mark>注記</mark> : パスワードを指定しない場合、このコマンドは<br>SCRIPT MODE では無効です              |                                                                                                    |
| SET USER CONTACT<br>{<ユーザ名>} <連絡先情報>        | <ユーザ名>が存在しない場合は、コマンドを実行したユーザ<br>の連絡先情報が変更されます                              | エンクロージャ管理者だけ<br>が、他のユーザの連絡先情報<br>を変更できます                                                                                                    |
|                                             |                                                                            | <ユーザ名>では、大文字と小<br>文字が区別されます。<連絡先<br>情報>は1~20文字の長さに<br>する必要があり、英数字、ハ<br>イフン、アンダースコア、@<br>(アットマーク)、およびス<br>ペースを使用できます。初期<br>設定の連絡先情報は空白で                                                                                                    |

#### す。連絡先情報にスペースを 含める場合は、情報全体を引 用符で囲んでください SET USER FULL NAME ユーザのフル ネームを設定します エンクロージャ管理者だけ が、他のユーザのフル ネーム {<ユーザ名>} <フル ネーム> <ユーザ名>が存在しない場合は、現在ログインしているユー を変更できます ザのフル ネームが変更されます <ユーザ名>では、大文字と小 文字が区別されます。<連絡先 情報>は1~20文字の長さに する必要があり、英数字、ハ イフン、アンダースコア、お よびスペースを使用できま す。初期設定のフル ネームは 空白です。この情報にスペー スを含める場合は、情報全体 を引用符で囲んでください エンクロージャ管理者だけ SET USER PASSWORD ユーザのパスワードを設定します が、他のユーザのパスワード <ユーザ名> コマンド ラインにパスワードを指定しないと、パスワードの を変更できます。 入力を求められます 「Administrator」アカウントだ けが、「Administrator」アカ 注記: パスワードを指定しない場合、このコマンドは ウントのパスワードを変更で SCRIPT MODE では無効です きます <ユーザ名>では、大文字と小 文字が区別されます。<新しい パスワード>は3~8文字の 長さにする必要があり、すべ ての印刷可能文字を使用でき ます グループ メンバとグループ管 SHOW GROUP グループの説明、表示アクセス権を持つメンバの一覧、表 示/変更アクセス権を持つメンバの一覧、ベイの数、およびそ 理者は、自分がメンバになっ [<グループ名> | ALL] のグループが管理する各ベイの一覧を表示します ているグループだけを表示で きます。ユーザは、このコマ ンドを実行できません <グループ名>では、大文字と 小文字が区別されます この情報にスペースを含める 場合は、情報全体を引用符で 囲んでください SHOW USER ユーザのフル ネーム、連絡先、管理者としてのアクセス権の エンクロージャ管理者だけ 有無、アカウントが有効かどうか、およびそのユーザが表示 が、他のユーザの情報を表示 [<ユーザ名> | ALL] アクセス権または表示/変更アクセス権を持っているグループ できます を表示します <ユーザ名>では、大文字と小 [ALL]を入力すると、すべてのユーザについてこの情報が表 文字が区別されます。エンク ロージャ管理者のアクセス権 示されます。ユーザ名の前のアスタリスクは現在のユーザを 意味します を持たないユーザは、自分の ユーザ情報だけを表示できま す ユーザからエンクロージャ管理者のアクセス権を削除します エンクロージャ管理者だけ UNASSIGN が、このコマンドを実行でき ADMINISTRATOR (RIGHTS) ます。「Administrator」アカ ウントでは、エンクロージャ <ユーザ名> 管理者のアクセス権を削除で きません

#### 表 5-3 ユーザ アカウント コマンド (続き)

| <mark>表 5-3</mark> ユーザ アカウ     | ント コマンド(続き)              |                                         |
|--------------------------------|--------------------------|-----------------------------------------|
|                                |                          | <ユーザ名>では、大文字と小<br>文字が区別されます             |
| UNASSIGN USER<br><ユーザ名> <グループ名 | 指定したグループからユーザを削除します<br>> | エンクロージャ管理者だけ<br>が、このコマンドを実行でき<br>ます     |
|                                |                          | <ユーザ名>と<グループ名>で<br>は、大文字と小文字が区別さ<br>れます |

# エンクロージャのネットワーク設定コマンド

| 表 5-4                          |                                                                                                    |                                                                                                    |
|--------------------------------|----------------------------------------------------------------------------------------------------|----------------------------------------------------------------------------------------------------|
| コマンド                           | 説明                                                                                                    | 制限事項                                                                                                    |
| ADD SNMP<br>TRAPRECEIVER       | SNMP トラップを受信するために IP アドレスを追加します                                                                                                    | エンクロージャ管理者だけ<br>が、このコマンドを実行でき                                                                                          |
| <ip アドレス=""></ip>              | v1 トラップだけがサポートされています。トラップは、<br>SNMP の初期設定ポート(162)に送信されます                                                                                       | ます                                                                                                    |
| DISABLE SECURESH               | Integrated Administrator に対する Secure Shell アカウントを<br>無効にします                                                                                    | エンクロージャ管理者だけ<br>が、このコマンドを実行でき<br>ます                                                                                    |
| DISABLE SNMP                   | Integrated Administrator に対する SNMP サポートを無効にし<br>ます                                                                                             | エンクロージャ管理者だけ<br>が、このコマンドを実行でき<br>ます                                                                                    |
|                                | 設定されている SNMP トラップ受信者は消去されません。<br>SNMP トラップ受信者を引き続き追加したり削除したりでき<br>ます。SNMP が無効になっていると、Systems Insight マネー<br>ジャ エージェントは正常に動作しません                | <i>с</i> , у                                                                                                    |
| DISABLE TELNET                 | Integrated Administrator への Telnet アクセスを無効にします                                                                                                 | エンクロージャ管理者だけ<br>が、このコマンドを実行でき<br>ます                                                                                    |
| DISABLE WEB                    | Integrated Administrator への HTTP および HTTPS アクセス<br>を無効にします                                                                                     | エンクロージャ管理者だけ<br>が、このコマンドを実行でき<br>ます                                                                                    |
|                                | このコマンドによって、Web ベースのユーザ インタフェー<br>スへのアクセスができなくなります                                                                                              |                                                                                                    |
| DOWNLOAD CONFIG<br><url></url> | これらのファイルは、スクリプト モードで自動実行されま<br>す。このファイルで「Administrator」アカウントのパスワー<br>ドを変更することはできません。サポートされているプロト<br>コルは、http、ftp、および tftp です。URL は、protocol:// | エンクロージャ管理者だけ<br>が、このコマンドを実行でき<br>ます                                                                                    |
|                                | host/path/file の形式にします。FTP サーバで匿名接続がサ<br>ポートされていない場合は、上記の形式の「host」にあたる<br>部分を「username:password@host」に置き換えることで<br>ユーザ名とパスワードを指定できます            | IP アドレスは、<br>「###.###.###.###」(###は0<br>~ 255)の形式である必要が<br>あります                                                        |
| ENABLE SECURESH                | Integrated Administrator に対する Secure Shell アカウントを<br>有効にします                                                                                    | エンクロージャ管理者だけ<br>が、このコマンドを実行でき<br>ます                                                                                    |
| ENABLE SOAP                    | すべての管理者アカウントにわたって Integrated<br>Administrator に対する SOAP サポートを有効にします                                                                            | これは組み込みの SAM ユー<br>ザ アカウントには影響しませ<br>ん。サポートされる SOAP コ<br>マンドについて<br>は、 <u>161 ページの 「イベン</u><br>トのアイコンと詳細」を参照<br>してください |

| (続き)                                                    |                                                                                  |                                                                                                    |
|---------------------------------------------------------|----------------------------------------------------------------------------------|----------------------------------------------------------------------------------------------------|
| DISABLE SOAP                                            | すべての管理者アカウントにわたって Integrated<br>Administrator に対する SOAP サポートを無効にします              | これは組み込みの SAM ユー<br>ザ アカウントには影響しませ<br>ん。サポートされる SOAP コ<br>マンドについて<br>は、161 ページの 「イベン<br>トのアイコンと詳細」を参照<br>してください |
| ENABLE SNMP                                             | Integrated Administrator に対する SNMP サポートを有効にし<br>ます                               | エンクロージャ管理者だけ<br>が、このコマンドを実行でき<br>ます                                                                            |
| ENABLE TELNET                                           | Integrated Administrator への Telnet アクセスを有効にします                                   | エンクロージャ管理者だけ<br>が、このコマンドを実行でき<br>ます                                                                            |
| ENABLE WEB                                              | Integrated Administrator への HTTP および HTTPS アクセス<br>を有効にします                       | エンクロージャ管理者だけ<br>が、このコマンドを実行でき<br>ます                                                                            |
| REMOVE SNMP<br>TRAPRECEIVER                             | SNMP トラップを受信するシステムの一覧から IP アドレス<br>を削除します                                        | エンクロージャ管理者だけ<br>が、このコマンドを実行でき<br>ます                                                                            |
| <p アドレス=""></p>                                         |                                                                                  | IP アドレスは、<br>「###.###.###.###」(###は0<br>~ 255)の形式である必要が<br>あります                                                |
| SET DNS<br><プライマリ アドレス> {<セ<br>カンダリ アドレス>}              | プライマリおよびセカンダリ DNS サーバ アドレスを設定し<br>ます<br>これらのサーバは、システムが現在、静的 IP アドレスを使用           | エンクロージャ管理者だけ<br>が、このコマンドを実行でき<br>ます                                                                            |
| ,                                                       | するように設定されている場合にのみ使用されます                                                          | IP アドレスは、<br>「###.###.###.###」(###は0<br>~255)の形式である必要が<br>あります                                                 |
| SET GATEWAY                                             | ネットワークの初期設定のゲートウェイを設定します                                                         | エンクロージャ管理者だけ<br>が、このコマンドを実行でき                                                                                  |
| <ip アドレス=""></ip>                                       | このゲートウェイは、システムが静的 IP アドレスを使用する<br>ように設定されている場合にのみ使用されます                          | ます                                                                                                    |
|                                                         |                                                                                  | IP アドレスは、<br>「###.###.###.###」(###は0<br>~ 255)の形式である必要が<br>あります                                                |
| SET IPCONFIG                                            | Integrated Administratorの IP 設定を行います                                             | エンクロージャ管理者だけ<br>が、このコマンドを実行でき                                                                                  |
| [DHCP {DYNAMICDNS}  <br>STATIC <ip アドレス=""> &lt;ネッ</ip> | ゲートウェイ アドレスと DNS アドレスは消去されます。オ<br>プションの「DYNAMICDNS」引数は、動的 DNS を有効にし              | st                                                                                                    |
| トマスク>]                                                  | ます                                                                               | IP アドレスは、<br>「###.###.###.###」(###は0<br>~255)の形式である必要が<br>あります                                                 |
| SET SNMP COMMUNITY                                      | SNMP の読み込みまたは書き込みコミュニティのコミュニ<br>ティ名を設定します                                        | エンクロージャ管理者だけ<br>が、他のユーザの連絡先情報                                                                                  |
| [READ   WRITE] <コミュニ<br>ティ名>                            | 読み込みおよび書き込みコミュニティの初期名は、それぞれ                                                      | を変更できます                                                                                                    |
|                                                         | 「public」およい空日です。空日の書さ込みコミュニティ名を<br>指定すると、空白以外のコミュニティ名を指定するまで<br>SNMP 設定コマンドは無効です | 音ご込み<コミューティる>は<br>1~20文字の長さ、読み込<br>み<コミュニティ名>は1~<br>20文字の長さにする必要があ<br>ります。どちらも英数字、ハ<br>イフン、およびアンダースコ           |

|                           |                                                                                                    | アを使用できます。初期設定<br>の読み込みコミュニティ名は<br>「public」です。初期設定の<br>書き込みコミュニティ名は空<br>白です                                                      |
|---------------------------|----------------------------------------------------------------------------------------------------|----------------------------------------------------------------------------------------------------|
| SET SNMP CONTACT<br><連絡先> | システム連絡先の名前を設定します。@(アットマーク)な<br>ど印刷可能な ASCII 文字を連絡先および位置に使用できます                                                                                                    | エンクロージャ管理者だけ<br>が、このコマンドを実行でき<br>ます                                                                                             |
|                           |                                                                                                    | <連絡先>は1~20文字の長<br>さにする必要があり、英数<br>字、ハイフン、アンダースコ<br>ア、@(アットマーク)、お<br>よびスペースを使用できま<br>す。この情報にスペースを含<br>める場合は、情報全体を引用<br>符で囲んでください |
| SET SNMP LOCATION         | エンクロージャの SNMP 位置を設定します                                                                                                    | エンクロージャ管理者だけ<br>が、このコマンドを実行でき                                                                                                   |
| <位置>                      | 初期設定の位置は空白です                                                                                                    | ます                                                                                                    |
|                           |                                                                                                    | <位置>は1~20文字の長さ<br>にする必要があり、英数字、<br>ハイフン、アンダースコア、<br>@(アットマーク)、およびス<br>ペースを使用できます。この<br>情報にスペースを含める場合<br>は、情報全体を引用符で囲ん<br>でください  |
| SHOW NETWORK              | エンクロージャ DHCP の状態、動的 DNS の状態、IP アドレ<br>ス、サブネット マスク、ゲートウェイ アドレス、プライマ<br>リおよびセカンダリ DNS アドレス、HTTP および HTTPS<br>サーバのステータス、SNMP のステータス、Secure Shell の<br>ステータス、および Telnet のステータスを表示します             | なし                                                                                                    |
| SHOW SNMP                 | SNMP のシステム名、位置、および連絡先、読み込みコミュ<br>ニティ名、書き込みコミュニティ名、およびトラップ送信先<br>の一覧を表示します                                                                                                    | エンクロージャ管理者だけ<br>が、このコマンドを実行でき<br>ます                                                                                             |
| SET TRAP POLICY           | エンクロージャの SNMP エージェントがトラップ ポリシー<br>の設定どおりにトラップを送信するよう設定します。詳しく<br>は、MIB (Management Information Base) ファイルの<br>CPQRACK.MIB に記載されているトラップの説明を参照して<br>ください                                       | エンクロージャ管理者だけ<br>が、このコマンドを実行でき<br>ます                                                                                             |
| SHOW TRAP POLICY          | エンクロージャが生成する SNMP トラップの一覧を表示しま<br>す。角かっこの中に「X」が表示されている場合、そのトラッ<br>プが選択されていることを示します。特定のトラップ機能に<br>ついて詳しくは、MIB (Management Information Base)<br>ファイルの CPQRACK.MIB に記載されているトラップの説明<br>を参照してください | なし                                                                                                    |

# エンクロージャの管理コマンド

### 表 5-5

| コマンド                      | 説明                    | 制限事項                          |
|---------------------------|-----------------------|-------------------------------|
| CLEAR SYSLOG<br>ENCLOSURE | エンクロージャのシステム ログを消去します | エンクロージャ管理者だけ<br>が、このコマンドを実行でき |

|                                          |                                                                                                    | ます。この情報は、いったん<br>削除されると復元できません                                                                                     |
|------------------------------------------|----------------------------------------------------------------------------------------------------|----------------------------------------------------------------------------------------------------|
| SET SYSLOG POLICY<br>[ENCLOSURE   BAY ]* | このコマンドは、重大度の種類ごとにシステム ログ メッ<br>セージを有効または無効にします。Integrated Administrator<br>は、この設定をすべてのログインまたはユーザにわたって保<br>持します | なし                                                                                                    |
| POWEROFF ENCLOSURE<br>{FORCE}            | エンクロージャの正しいシャットダウンを実行します。最初<br>に各ブレードが正しくシャットダウンされます。「FORCE」<br>引数を指定すると、エンクロージャとすべてのブレードはた<br>だちにシャットダウンされます  | エンクロージャ管理者だけ<br>が、このコマンドを実行でき<br>ます                                                                                |
| RESTART                                  | Integrated Administrator を再起動します。システム内のベイ<br>の動作には影響しません                                                       | エンクロージャ管理者だけ<br>が、このコマンドを実行でき<br>ます                                                                                |
| SET DATE                                 | 以下の定義に従って、エンクロージャの日付を設定します                                                                                     | エンクロージャ管理者だけ                                                                                                    |
| MMDDhhmm                                 | • MM:月                                                                                                    | が、このコマンドを実行でき<br>ます                                                                                                |
| {{CC}YY} {TZ}                            |                                                                                                    | <ul> <li>MMは、1~12の整数<br/>です</li> </ul>                                                                             |
|                                          | • mm : 分                                                                                                    | <ul> <li>DDは、1~31の整数<br/>です</li> </ul>                                                                             |
|                                          | • CC:世紀                                                                                                    | <ul> <li>hhは、0~23の整数で</li> <li>す</li> </ul>                                                                        |
|                                          | <ul> <li>YY:年</li> <li>TZ:タイム ゾーン (大文字と小文字が区別される)</li> </ul>                                                   | <ul> <li>mmは、0~59の整数</li> <li>です</li> </ul>                                                                        |
|                                          | タイム ゾーンを空白のままにすると、現在のタイム ゾーン<br>がそのまま有効になります                                                                   | タイム ゾーンの一覧について<br>は、 <u>170 ページの 「タイム</u>                                                                          |
|                                          | <mark>注記</mark> : タイムゾーンの設定後は、IA の再起動コマンドを実<br>行する必要があります                                                      | <u>ゾーンの設定」</u> を参照してく<br>ださい。日付と時刻を手動で<br>設定する前に、NTP を無効に<br>する必要があります                                             |
| SET TIME                                 | エンクロージャの時刻を変更します                                                                                               | エンクロージャ管理者だけ<br>が、このコマンドを実行でき<br>ます                                                                                |
|                                          |                                                                                                    | タイム ゾーンの一覧について<br>は、 <u>170 ページの「タイム</u><br><u>ゾーンの設定」</u> を参照してく<br>ださい。日付と時刻を手動で<br>設定する前に、NTP を無効に<br>する必要があります |
| SET ENCLOSURE ASSET<br>{TAG}             | エンクロージャのアセット タグを変更します                                                                                          | エンクロージャ管理者だけ<br>が、このコマンドを実行でき<br>ます                                                                                |
| <アセット タグ>                                |                                                                                                    | <アセット タグ>は1~ 31 文<br>字の長さにする必要があり、<br>英数字、ハイフン、およびア<br>ンダースコアを使用できます                                               |
|                                          |                                                                                                    | 初期設定のエンクロージャ ア<br>セット タグは空白です。空白<br>のアセット タグを設定するに<br>は、引用符を使用して空白の                                                |

値を指定します

| SET ENCLOSURE NAME<br><エンクロージャ名>                     | エンクロージャ名を変更します                                                                                                    | エンクロージャ管理者だけ<br>が、このコマンドを実行でき<br>ます                                      |
|------------------------------------------------------|----------------------------------------------------------------------------------------------------|--------------------------------------------------------------------------|
|                                                      |                                                                                                    | <エンクロージャ名>は1~<br>32 文字の長さにする必要があ<br>り、英数字、ハイフン、およ<br>びアンダースコアを使用でき<br>ます |
|                                                      |                                                                                                    | 初期設定のエンクロージャ名<br>は IA-MAC です。この<br>「MAC」は、実際の MAC ア<br>ドレスに置き換えられます      |
| SET ENCLOSURE UID<br>[ON   OFF]                      | エンクロージャのユニット確認ランプをオンまたはオフにし<br>ます                                                                                                    | エンクロージャ管理者だけ<br>が、このコマンドを実行でき<br>ます                                      |
| SET RACK NAME<br><ラック名>                              | エンクロージャが存在するラックの名前を設定します                                                                                                    | エンクロージャ管理者だけ<br>が、このコマンドを実行でき<br>ます                                      |
|                                                      |                                                                                                    | <ラック名>は1〜32文字の<br>長さにする必要があり、英数<br>字、ハイフン、およびアン<br>ダースコアを使用できます          |
|                                                      |                                                                                                    | 初期設定のラック名は<br>「UnnamedRack」です                                            |
| SET POWER HISTORY<br>INTERVAL [BLADE  <br>ENCLOSURE] | 各ブレードおよびエンクロージャの両方について、電力消費<br>量レポートのデータを収集する間隔のポリシーを設定します                                                                                      | エンクロージャ管理者だけ<br>が、このコマンドを実行でき<br>ます                                      |
|                                                      |                                                                                                    | 可能な設定は、それぞれ 1、<br>5、10、30、および 60 秒<br>で、最大バッファ サイズは<br>24 時間です           |
| SHOW CONFIG                                          | エンクロージャの設定を再作成するために必要なスクリプト<br>を表示します                                                                                                    | エンクロージャ管理者だけ<br>が、このコマンドを実行でき<br>ます                                      |
|                                                      | バスワードは、どのユーザのものも含まれていません                                                                                                    |                                                                          |
| SHOW DATE                                            | エンクロージャの内部クロックの現在の日付、時間、および<br>タイム ゾーンを表示します                                                                                                    | なし                                                                       |
| SHOW TIME                                            | エンクロージャの内部クロックの現在時刻およびタイム ゾー<br>ンを表示します                                                                                                    | なし                                                                       |
| SHOW DISPLAY                                         | イベント通知がオンまたはオフのどちらになっているかを表<br>示します                                                                                                    | なし                                                                       |
| SHOW ENCLOSURE FAN                                   | 指定したファンのステータス、リダンダント状態、ペアとな<br>るファン、速度、および製品番号を表示します                                                                                            | なし                                                                       |
| [< ノァン番号>   ALL]                                     | 「ALL」を入力すると、すべてのファンについてこの情報が表<br>示されます                                                                                                    |                                                                          |
|                                                      | 注記: このコマンドを使用して、取り外しができない電源<br>装置ファンである、ファン5およびファン6の情報を表示す<br>ることもできます。ファン5およびファン6は、HP<br>BladeSystem PC Blade エンクロージャ G2 のエンクロージャ<br>でのみ利用できます |                                                                          |

| SHOW ENCLOSURE INFO                                   | エンクロージャの名前、種類、製品番号、シリアル番号、お<br>よびアセットタグ、Integrated Administrator のソフトウェア<br>(ビルド番号を含む)とハードウェアのバージョン、<br>Integrated Administrator の MAC アドレス、自動電源投入機<br>能の情報、インターコネクト トレイの種類、UUID、製品番<br>号、およびシリアル番号を表示します                                                                                                    | なし                                  |
|-------------------------------------------------------|----------------------------------------------------------------------------------------------------|-------------------------------------|
| SHOW ENCLOSURE<br>POWER SUPPLY<br>[<電源供給装置>   ALL]    | 電源供給装置を指定すると、その電源供給装置について、エ<br>ンクロージャのバージョン、電源供給装置のステータス、AC<br>入力のステータス、容量、入力電圧範囲#1 (V)、入力電圧範<br>囲#2 (V、必要な場合)、入力周波数範囲 (Hz)、製品番号、<br>シリアル番号、電源供給装置のスペア部品番号、およびハー<br>ドウェア リビジョンが表示されます。「ALL」を指定する<br>と、すべての電源供給装置についてこの情報が表示されます<br>また、BladeSystem PC Blade エンクロージャ G2 のエンク<br>ロージャの場合にのみ、[Currently In Input Range]テキス | なし                                  |
| SHOW ENCLOSURE<br>STATUS                              | ト フィールトが表示されます<br>エンクロージャ ステータスの見出しに、エンクロージャの<br>ヘルス、Integrated Administrator のヘルス、およびユニット<br>確認ランプを表示します<br>電源ステータスの見出しに、電源のステータスと容量を表示<br>します                                                                                                    | なし                                  |
|                                                       | 電源サブシステムの見出しに、ステータス、リダンダント状<br>態、総容量、レジリエント容量、リダンダント容量、割り当<br>て済みの電源容量、および利用可能な電源容量を表示します                                                                                                    |                                     |
| SHOW ENCLOSURE TEMP                                   | エンクロージャのすべての温度センサについて、場所、ス<br>テータス (OK、温度上昇、機能低下、または障害)、温度<br>()、およびしきい値を表示します<br>HP BladeSystem PC Blade エンクロージャ G2 の場合は、<br>電源供給装置の内部センサおよびインレット センサの温度<br>も表示します                                                                                                    | なし                                  |
| SHOW ENCLOSURE TEMP<br>LIST                           | センサを表形式で一覧表示します                                                                                                    | なし                                  |
| SHOW RACK NAME                                        | エンクロージャが存在するラックの名前を表示します                                                                                                    | なし                                  |
| <ラック名>                                                | 初期設定のラック名は、「UnnamedRack」です                                                                                                    |                                     |
| SHOW POWER SUMMARY                                    |                                                                                                    | なし                                  |
| SHOW POWER HISTORY<br>BAY                             | 設定間隔およびサンプル数に基づく平均電力消費量の、直近<br>24時間のデータ ポイントを表示します                                                                                                    | なし                                  |
|                                                       | <b>注記</b> : これらのサンプルは、電源を入れ直すかリセットを<br>行うと破棄されます                                                                                                    |                                     |
| SHOW POWER HISTORY<br>ENCLOSURE                       | 設定間隔およびサンプル数に基づく平均電力消費量の、直近<br>24 時間のデータ ポイントを表示します                                                                                                    | なし                                  |
|                                                       | 注記: これらのサンプルは、電源を入れ直すかリセットを<br>行うと破棄されます                                                                                                    |                                     |
| SHOW POWER HISTORY<br>INTERVAL [BLADE  <br>ENCLOSURE] | ブレードまたはエンクロージャの電力消費量履歴の間隔を表<br>示します                                                                                                    | なし                                  |
| SHOW SYSLOG<br>ENCLOSURE                              | エンクロージャのシステム ログを、1 画面あたり 22 行で表<br>示します                                                                                                    | エンクロージャ管理者だけ<br>が、このコマンドを実行でき<br>ます |

| [CR<br>INF                                                                                                    | IT   V<br>O] | VARN   NOTICE           | エンクロージャのシステム ログを表示します。表示をフィ<br>ルタリングするには、オプションでパラメータを指定します              |                                                                                                    |
|----------------------------------------------------------------------------------------------------|--------------|-------------------------|-------------------------------------------------------------------------|----------------------------------------------------------------------------------------------------|
|                                                                                                    |              |                         | <ul> <li>SYSLOG Type から IML への変換は、以下のとおりで<br/>す</li> </ul>              |                                                                                                    |
|                                                                                                    |              |                         | CRIT : Critical                                                         |                                                                                                    |
|                                                                                                    |              |                         | • WARN : Major                                                          |                                                                                                    |
|                                                                                                    |              |                         | • WARN : Minor                                                          |                                                                                                    |
|                                                                                                    |              |                         | • NOTICE : Normal                                                       |                                                                                                    |
|                                                                                                    |              |                         | • INFO : Informational                                                  |                                                                                                    |
|                                                                                                    |              |                         | Q キーを押すと、コマンドが終了します。さらに表示情報が<br>続く場合は、他の任意のキーを押すと次の画面が表示されま<br>す        |                                                                                                    |
|                                                                                                    |              |                         | C キーを押すと、システム ログがページの区切りなく連続<br>して表示されます                                |                                                                                                    |
| SHO                                                                                                    | с wc         | RAY INFO                | インターコネクト トレイの製造元、製品名、製品番号、シ<br>リアル番号、およびスペア番号を表示します                     | なし                                                                                                    |
| UPE<br><uf< td=""><td>DATE<br/>RL&gt;</td><td>IMAGE</td><td>ネットワーク経由でブレードから新しいイメージをダウン<br/>ロードし、そのイメージを使用してエンクロージャのファー<br/>ムウェアを更新します</td><td>エンクロージャ管理者だけ<br/>が、このコマンドを実行でき<br/>ます</td></uf<> | DATE<br>RL>  | IMAGE                   | ネットワーク経由でブレードから新しいイメージをダウン<br>ロードし、そのイメージを使用してエンクロージャのファー<br>ムウェアを更新します | エンクロージャ管理者だけ<br>が、このコマンドを実行でき<br>ます                                                                                                |
|                                                                                                    |              |                         |                                                                         | <url>は以下のどれかです</url>                                                                                                    |
|                                                                                                    |              |                         |                                                                         | • http://host/path                                                                                                    |
|                                                                                                    |              |                         |                                                                         | • tftp://host/path                                                                                                    |
|                                                                                                    |              |                         |                                                                         | • ftp://<br>username:password                                                                                                    |
|                                                                                                    |              |                         |                                                                         | • @host/path                                                                                                    |
|                                                                                                    |              |                         |                                                                         | <ul> <li>ftp://host/path。ここで、<br/>「host」は完全修飾ドメ<br/>イン名またはIPアドレ<br/>スであり、「path」はダ<br/>ウンロードするフラッ<br/>シュ イメージのパス名<br/>です</li> </ul> |
| UPL                                                                                                    | OAD          | CONFIG                  | 現在の実行時設定を指定した FTP または TFTP サーバにアップロードレます                                | エンクロージャ管理者だけ                                                                                                    |
| <uf< td=""><td>rl&gt;</td><td></td><td></td><td>ます</td></uf<>                                                                                                    | rl>          |                         |                                                                         | ます                                                                                                    |
| シス<br>シス                                                                                                    | 、テム<br>、テム   | ログの重大度ポリシ<br>ログ メッセージの重 | ーの固有設定は、グローバルで、管理者アカウントによっての<br>証大度の種類の特定の分類を細かく制御できるようにするために           | み設定されます。この設定は、<br>ニ追加されました                                                                                                    |
| •                                                                                                    | SET          | SYSLOG POLICY I         | ENCLOSURE                                                               |                                                                                                    |
|                                                                                                    | 0            | SET SYSLOG POL          | ICY ENCLOSURE ALL [ ON   OFF ]                                          |                                                                                                    |
|                                                                                                    | 0            | SET SYSLOG POL          | ICY ENCLOSURE INFORMATIONAL [ ON   OFF ]                                |                                                                                                    |

• SET SYSLOG POLICY ENCLOSURE MAJOR [ ON | OFF ]

- SET SYSLOG POLICY ENCLOSURE MINOR [ ON | OFF ]
- SET SYSLOG POLICY ENCLOSURE NORMAL [ ON | OFF ]
- SET SYSLOG POLICY BAY
  - SET SYSLOG POLICY BAY ALL [ ON | OFF ]
  - SET SYSLOG POLICY BAY INFORMATIONAL [ ON | OFF ]

<u>注記</u>: 初期設定は、OFF です。

- SET SYSLOG POLICY BAY MAJOR [ ON | OFF ]
- SET SYSLOG POLICY BAY MINOR [ ON | OFF ]
- SET SYSLOG POLICY BAY NORMAL [ ON | OFF ]

### Blade PC ベイの管理コマンド

#### 表 5-6 コマンド 説明 制限事項 CLEAR BAY BOOT 次の再起動時にブレードに渡される IPL の設定を消去しま エンクロージャ管理者とグルー [FIRST | ONCE | す。「FIRST」引数は、以降のすべての再起動に対して IPL を プ管理者だけが、このコマン ALWAYS] [ALL | <ベイ番号 リセットします。「ONCE」引数は、次の再起動だけに対して ドを実行できます > {[, |-] <ベイ番号>}] IPL をリセットします。「Always」引数は、すべての再起動に 対して IPL をリセットします。このコマンドは、存在するブ レードに対してだけ有効です このコマンドを実行するには、特定の HP Blade PC の BIOS ROM 用ファームウェアのアップデートが必要になる場 合があります CLEAR SESSION BAY エンクロージャから端末セッションを終了します エンクロージャ管理者は、 Blade PC ベイとインターコネ <ベイ番号> これは正しい終了方法ではありません。接続しているユーザ クト スイッチに対してこのコ は、まだ保存していない作業をすべて失います マンドを実行できます CONNECT BAY Blade PC へのリモート コンソール セッションを、その エンクロージャ管理者とグルー Blade PCのベイ番号を使用して開きます プ管理者だけが、このコマン <ベイ番号> ドを実行できます 1つの Blade PC が同時にサポートできるリモート コンソー ル セッションは、1つだけです。 GENERATE NMI 指定したブレードで NMI を生成します エンクロージャ管理者とグルー プ管理者だけが、このコマン <ベイ番号> NMIの結果は、オペレーティング システム固有です ドを実行できます 注記: ブレード固有のオペ レーティング システムは、 NMIの「クラッシュ ダンプ」 機能をサポートする必要があ ります。そうでない場合、ブ レード上で予測不能な結果が 発生する可能性があります。 詳しくは、OS に付属の説明書 を参照するか、ベンダに問い 合わせてください

| POWEROFF BAY                                                          | 指定したベイ内の Blade PC の正しいシャットダウンを実行<br>します                                                                                                    | エンクロージャ管理者とグループ管理者だけが、このコマン                              |
|-----------------------------------------------------------------------|----------------------------------------------------------------------------------------------------|----------------------------------------------------------|
| (1,   - ) (ハ)<br>番号>} {FORCE}                                         | FORCE 引数を指定すると、Blade PC はただちにシャットダ<br>ウンされます。これによって、Blade PC のデータが失われ<br>るか、または Blade PC が不安定になる可能性があります。<br>指定したベイに Blade PC が存在しない場合は、ベイが空で<br>あることがユーザに通知されます                                                                                                    | トを夫行じさより                                                 |
| POWERON BAY                                                           | 指定した Blade PC の電源を入れます                                                                                                    | エンクロージャ管理者とグルー                                           |
| <ベイ番号> {[,  - ] <ベイ<br>番号>} {[PXE   HDD  <br>DRSUM                    | 指定したベイに Blade PC が存在しない場合は、ベイが空で<br>あることがユーザに通知されます                                                                                                    | ノ管理者に行か、このコマノドを実行できます                                    |
|                                                                       | オプションの起動引数を使用するには、特定の HP Blade PC<br>の BIOS ROM 用ファームウェアのアップデートが必要にな<br>る場合があります                                                                                                    |                                                          |
|                                                                       | オプションの起動引数を追加すると、強制的に Blade PC は<br>通常の起動順序を破棄し、指定した方法を使用して起動する<br>ようになります                                                                                                    |                                                          |
| REBOOT BAY <ベイ番号><br>{[, -] <ベイ番号>}                                   | 正しいシャットダウンを実行する要求を Blade PC に送信し<br>ます                                                                                                    | エンクロージャ管理者とグループ管理者だけが、このコマン                              |
| RBSU]}                                                                | 次に、Blade PC の電源が入ります。指定したベイに Blade<br>PC が存在しない場合は、ベイが空であることがユーザに通<br>知されます                                                                                                    | トを夫11 じさより                                               |
|                                                                       | オプションの起動引数を使用するには、特定の HP Blade PC<br>の BIOS ROM 用ファームウェアのアップデートが必要にな<br>る場合があります                                                                                                    |                                                          |
|                                                                       | オプションの起動引数を追加すると、強制的に Blade PC は<br>通常の起動順序を破棄し、指定した方法を使用して起動する<br>ようになります                                                                                                    |                                                          |
| SET BAY BOOT FIRST<br>[HDD   PXE] <ベイ番号><br>{[, -] <ベイ番号>}            | 以降の再起動ごとに IPL を設定します。この設定は、存在す<br>るブレードに対してだけ有効であり、ブレードが取り外され<br>ると消去されます                                                                                                    | エンクロージャ管理者だけ<br>が、このコマンドを実行でき<br>ます                      |
|                                                                       | このコマンドを実行するには、特定の HP Blade PC の<br>BIOS ROM 用ファームウェアのアップデートが必要になる場<br>合があります                                                                                                    |                                                          |
| SET BAY BOOT ONCE<br>[HDD   PXE   RBSU] <ベイ<br>番号> {[ ,   - ] <ベイ番号>} | 指定したベイの、次の起動時に使用する起動デバイスを設定<br>します。この設定は、存在するブレードに対してだけ有効で<br>あり、ブレードが取り外されると消去されます                                                                                                    | エンクロージャ管理者とグルー<br>ブ管理者だけが、このコマン<br>ドを実行できます              |
|                                                                       | このコマンドを実行するには、特定の HP Blade PC の<br>BIOS ROM 用ファームウェアのアップデートが必要になる場<br>合があります                                                                                                    |                                                          |
| SET BAY UID <ベイ番号><br>{[,  - ] <ベイ番号>} [ON<br>  OFF]                  | Blade PC のユニット確認ランプをオンまたはオフにします                                                                                                    | エンクロージャ管理者とグルー<br>ブ管理者だけが、このコマン<br>ドを実行できます              |
| SHOW BAY INFO [ALL   <<br>ベイ番号> {[ ,   - ] <ベイ番<br>号>}]               | 割り当て先グループ、種類、名前、インストールされている<br>オペレーティング システム、製品番号、シリアル番号、ア<br>セット タグ、BIOS バージョン、すべての CPU の種類とそ<br>の最大速度、メモリ、NIC #1 MAC、および NIC #2 MAC<br>のフィールドを表示します。bc2x00 ブレードの場合は、BMC<br>リビジョンも表示されます。BMC バージョン 22 またはそれ<br>以前のバージョンではこの情報が提供されないため、バージョ<br>ンは 22h またはそれ以前と想定され、そのように示されま | グループ メンバとグループ管<br>理者は、自分のグループ内の<br>べイに関する情報だけを表示<br>できます |

|                                                              | す。将来のバージョンではこの機能がサポートされる予定で<br>す。以前のバージョンは(N/A)と示されます                                                                                                  |                                                                                                    |
|--------------------------------------------------------------|----------------------------------------------------------------------------------------------------|----------------------------------------------------------------------------------------------------|
|                                                              | BIOS 3.x シリーズを搭載したブレードの場合は、UUID<br>(Universal Unique Identifier) も表示されます                                                                               |                                                                                                    |
|                                                              | ベイに Blade PC が存在しない場合は、割り当て先グループ<br>と Blade PC の種類が表示されます                                                                                              |                                                                                                    |
| SHOW BAY INFO LIST                                           | ブレードの BMC(Blade Management Controller)リビジョ<br>ン、BIOS リビジョン、および保留中の起動順序を表形式で<br>表示します                                                                   | グループ メンバとグループ管<br>理者は、自分のグループ内の<br>ベイに関する情報だけを表示<br>できます                                              |
| SHOW BAY LIST [ALL   <<br>グループ名>]                            | グループ名を指定すると、特定のグループ内の各ベイについ<br>て、割り当て先グループ、リモートコンソールユーザ、およ<br>び Blade PC 名が表示されます。「ALL」を指定すると、すべ<br>てのベイについてこの情報が表示されます                                | グループ メンバとグループ管<br>理者は、自分のグループ内の<br>ベイに関する情報だけを表示<br>できます                                              |
| SHOW BAY STATUS [ALL<br>  <ベイ番号> {[ ,   - ] <ベ<br>イ番号>}]     | Blade PCの電源(オンまたはオフ)、割り当て先グループ、<br>リモート コンソール ユーザ、ヘルス、温度(OK、温度上<br>昇、機能低下、または障害)、およびユニット確認ランプ(オ<br>ンまたはオフ)を表示します                                       | グループ メンバとグループ管<br>理者は、自分のグループ内の<br>ベイに関する情報だけを表示<br>できます                                              |
|                                                              | BIOS 3.x シリーズを搭載した bc2x00 ブレードの場合は、診<br>断アダプタ、システム BIOS の POST ステータス、ネット<br>ワーク(PXE)起動ステータス、前面 I/O ブランク機能ステー<br>タス、および自動システム復旧(ASR)モード ステータス<br>も表示します |                                                                                                    |
| SHOW BAY STATUS LIST                                         | ベイの温度情報およびステータスを表形式で表示します                                                                                                    | グループ メンバとグループ管<br>理者は、自分のグループ内の<br>ベイに関する情報だけを表示<br>できます                                              |
| SHOW BAY POWER [ALL<br>  <ベイ番号> {[ ,   - ] <ベ<br>イ番号>}]      | 測定された DC 電源の電力消費量、AC 電源の推定電力消費<br>量、電力の過去 24 時間の平均およびブレードの取り付け以<br>降の時間平均を表示します                                                                        | グループ メンバとグループ管<br>理者は、自分のグループ内の<br>ベイに関する情報だけを表示<br>できます                                              |
|                                                              |                                                                                                    | 注記: AC の推定電力消費量<br>は、ブレードの測定された DC<br>電力消費量をエンクロージャ<br>の推定電力供給効率で割った<br>値です。以前のバージョンは<br>(N/A) と示されます |
| SHOW BAY POWER LIST<br>[ ALL   <ベイ番号> {[ ,  <br>- ] <ベイ番号>}] | AC 電源の推定電力消費量を除く、上記のすべてのブレード<br>電力消費量の指標を見やすい表形式で表示します                                                                                                 | グループ メンバとグループ管<br>理者は、自分のグループ内の<br>ベイに関する情報だけを表示<br>できます                                              |
|                                                              |                                                                                                    | <b>注記</b> : 電力測定値を表示で<br>きるのは、bc2x00 ブレードの<br>みです。電力を認識しないブ<br>レードはすべて、(N/A)と報<br>告します                |
| SHOW BAY TEMP [ ALL  <br><ベイ番号> {[ ,   - ] <ベイ<br>番号>}]      | CPU、グラフィックス プロセッサ、および周辺温度センサ<br>の実際の温度を表示します                                                                                                    | グループ メンバとグループ管<br>理者は、自分のグループ内の<br>ベイに関する情報だけを表示<br>できます                                              |
| SHOW BAY TEMP LIST                                           | ベイの温度情報およびステータスを表形式で表示します                                                                                                    | グループ メンバとグループ管<br>理者は、自分のグループ内の                                                                       |

|                                                        |                                                                                                    | ベイに関する情報だけを表示<br>できます                                    |
|--------------------------------------------------------|----------------------------------------------------------------------------------------------------|----------------------------------------------------------|
| SHOW SYSLOG BAY<br><ベイ番号>                              | 指定したブレードのシステム ログを、1 画面あたり22 行で<br>表示します<br>Q キーを押すと、コマンドが終了します。さらに表示情報が<br>続く場合は、他の任意のキーを押すと次の画面が表示されま<br>す。Blade PC のシステム ログは再起動したときに保存され<br>ないため、この情報には Integrated Administrator の最後の電<br>源投入以降に発生した内容だけが含まれます<br>C キーを押すと、システム ログがページの区切りなく連続し<br>て表示されます | グループ メンバとグループ管<br>理者は、自分のグループ内の<br>ベイに関する情報のみを表示<br>できます |
| UNASSIGN BAY [ALL   <ベ<br>イ番号> {[ ,   - ] <ベイ番号<br>>}] | 割り当てられたグループからベイを削除します                                                                                                    | エンクロージャ管理者だけ<br>が、このコマンドを実行でき<br>ます                      |

# コマンド ライン イベント メッセージ

| 表 5-7 コマンド ライン イベント メッセージ      |                                                                                                    |
|--------------------------------|----------------------------------------------------------------------------------------------------|
| メッセージ                          | 考えられる原因                                                                                              |
| ユーザのイベント メッセージ                 |                                                                                                    |
| User Permission Change         | 以下のどちらかの操作が行われました                                                                                    |
|                                | • ユーザが追加、削除、または変更された                                                                                 |
|                                | <ul> <li>ユーザのグループ メンバシップが変更された</li> </ul>                                                            |
|                                | 少なくとも1人のユーザについて、グループの Blade PC ベ<br>イのメンバシップが変更されました                                                 |
| エンクロージャのイベント メッセージ             |                                                                                                    |
| Enclosure Shutdown             | エンクロージャをシャットダウンしています                                                                                 |
| Enclosure Status Change        | Integrated Administrator が、1 つまたは複数のハードウェ<br>ア コンポーネントまたは Blade PC 読み取り値の状態の変<br>化によるステータスの変化を検出しました |
| Fan Inserted                   | ファンが取り付けられました                                                                                        |
| Fan Removed                    | ファンが取り外されました                                                                                         |
| Fan Status Change              | ファンのステータスが変化しました                                                                                     |
| Power Supply Inserted          | 電源供給装置が取り付けられました                                                                                     |
| Power Supply Overload          | 電源システムが過負荷状態になっています。各電源供給装置<br>のステータスをチェックして、原因を特定してください                                             |
| Power Supply Redundancy Change | 電源供給装置がリダンダントになったか、またはリダンダン<br>トでなくなりました                                                             |
|                                | 電源サブシステムが、リダンダント、レジリエント、または<br>非リダンダントのどれかのステータスに変わりました                                              |
| Power Supply Removed           | 電源供給装置が取り外されました                                                                                      |
| Power Supply Status Change     | 電源供給装置のステータスが変化しました                                                                                  |

#### (続き)

| Restart Event                                                                        | Integrated Administrator を再起動します                                                                                                    |
|--------------------------------------------------------------------------------------|----------------------------------------------------------------------------------------------------|
| Thermal Status Change                                                                | 温度センサの状態が変化しました                                                                                                    |
|                                                                                      | 注記: bc2x00 ブレードの場合、ベイ センサによって報告<br>される温度関連のイベントには、最も温度が高いサブコン<br>ポーネント センサが報告した値に対するベイ温度が含まれ<br>ます                                                              |
| ベイのイベント メッセージ                                                                        |                                                                                                    |
| Bay Event                                                                            | Blade PC ベイがグループに割り当てられたか、またはグ<br>ループの割り当てを解除されました                                                                                                    |
| Blade Inserted                                                                       | Blade PC がエンクロージャに取り付けられました                                                                                                    |
| Blade Removed                                                                        | Blade PC がエンクロージャから取り外されました                                                                                                    |
| Blade Status Change                                                                  | ヘルス サービス、つまり BMC(Blade Management<br>Controller)は、1 つまたは複数のハードウェア コンポーネ<br>ントの状態の変化またはブレードで自動システム復旧<br>(ASR) が有効になっている場合のソフトウェア OS ロック<br>アップによるステータスの変化を検出しました |
|                                                                                      | bc2x00 ブレードの場合、診断文字列にはイベント メッセー<br>ジが含まれています。診断文字列とその説明について<br>は、 <u>144 ページの 「エラー メッセージ」</u> を参照してくだ<br>さい                                                     |
|                                                                                      | • Blade in bay # has powered off.                                                                                                    |
|                                                                                      | • Blade in bay # has powered on.                                                                                                    |
|                                                                                      | • Blade in bay # has started flash mode.                                                                                                    |
|                                                                                      | 注記: BMC をサポートするブレードだけが、この<br>メッセージを表示します。さらに、フラッシュ モード<br>が完了すると、BAY REMOVED、BAY INSERTED イ<br>ベント メッセージが表示されます。これは正常なフ<br>ラッシュ プロセスの一部であり、無視してかまいませ<br>ん       |
| Blade BMC in bay # has exited flash mode and will auto-<br>powercycle in 10 seconds. | ベイ#の Blade BMC がフラッシュ モードを終了しました。<br>10 秒後に電源が自動的に入れ直されます。                                                                                                    |
| Blade BMC in bay # will now auto powercycle OFF and then back ON.                    | ベイ#の Blade BMC の電源が自動的にオフになり、その後<br>オンになります。                                                                                                    |
| Blade in bay # POST completed.                                                       | ベイ#のブレードが POST を完了しました。                                                                                                    |
| Blade in bay # unexpected shutdown occurred.                                         | ベイ#のブレードで予期しないシャットダウンが発生しまし<br>た。                                                                                                    |
| Blade in bay # entered PXE boot mode.                                                | ベイ#のブレードが PXE 起動モードを開始しました。                                                                                                    |
| Blade in bay # exited PXE boot mode.                                                 | ベイ#のブレードが PXE 起動モードを終了しました。                                                                                                    |
| Blade in bay # warm reset occurred.                                                  | ベイ#のブレードで温度上昇によるリセットが発生しました。                                                                                                    |
| Blade in bay # Diagnostic Adaptor status changed to [Present   Absent].              | ベイ#のブレードの診断アダプタが、[あり なし]の状態に変<br>わりました。                                                                                                    |
| Blade in bay # Front IO Blanking Feature status changed to [Active   Inactive].      | ベイ#のブレードの前面 I/O ブランク機能が、[非アクティ<br>ブ アクティブ]の状態に変わりました。                                                                                                    |

### 表 5-7 コマンド ライン イベント メッセージ (続き)

| Blade in bay # system BIOS flashing completed. | ベイ#のブレードでシステム BIOS のフラッシュが完了しま<br>した。  |
|------------------------------------------------|----------------------------------------|
| Blade in bay # system BIOS flashing started.   | ベイ#のブレードでシステム BIOS のフラッシュが開始され<br>ました。 |

### 表 5-7 コマンド ライン イベント メッセージ (続き)

# コマンド ライン インタフェース特有の機能

以下の表では、Web ベースのインタフェースを使用しているときには利用できない、コマンド ライン インタフェース (CLI) 特有の機能について説明します。

表 5-8 コマンド ライン インタフェース特有の機能:一般的なコマンドおよび一般的な管理コマンド

| 機能                                                     | 説明                                                                                                    | CLI 特有の機能                           |
|--------------------------------------------------------|----------------------------------------------------------------------------------------------------|-------------------------------------|
| 一般的なコマンド                                               |                                                                                                    |                                     |
| Sleep<br><秒>                                           | セッションを一定の期間一時停止します。スクリプトに遅延<br>を追加する場合に便利です。<秒>フィールドには、1~<br>86400の任意の整数を指定できます。一時停止が開始された<br>後、時間切れになる前にセッションを再開する方法はありま<br>せん。ただし、そのセッションを終了して別のセッションを<br>開始することは可能です                                                                                                    | なし                                  |
| 一般的な管理コマンド                                             |                                                                                                    |                                     |
| CLEAR SESSION SWITCH<br>[A   B]                        | エンクロージャから端末セッションを終了します<br>これは正しい終了方法ではありません。接続しているユーザ<br>は、まだ保存していない作業をすべて失います                                                                                                    | すべて                                 |
| CLEAR SSHKEY                                           | Secure Shell 認証済みキー ファイルの内容を削除します。こ<br>のコマンドを実行すると、パブリック キーベースの認証を使<br>用してログインすることはできなくなります                                                                                                    | エンクロージャ管理者だけ<br>が、このコマンドを実行でき<br>ます |
| DOWNLOAD<br>CERTIFICATE<br><url></url>                 | システムにある現在のセキュリティ証明書を置き換えるため<br>に、CAから提供された PKCS#7 ファイルをダウンロードし<br>ます<br>サポートされているプロトコルは、http、ftp、および tftp で<br>す。URL は、protocol://host/path/file の形式にします。FTP<br>サーバで匿名接続がサポートされていない場合は、上記の形<br>式の「host」にあたる部分を「username:password@host」                                                                                       | すべて                                 |
| DOWNLOAD SSHKEY                                        | に置き換えることでユーザ名とハスワートを指定できます<br>Secure Shell v2 で使用する認証済みのキー ファイルをダウ<br>ンロードします。このファイルには、任意のエンクロージャ<br>管理者用のパブリック キーを含めることができます。サポー<br>トされているプロトコルは、http、ftp、および ftpです。URL<br>は、protocol://host/path/file の形式にします。FTP サーバで<br>匿名接続がサポートされていない場合は、上記の形式の<br>「host」にあたる部分を「username:password@host」に置き<br>換えることでユーザ名とパスワードを指定できます | エンクロージャ管理者だけ<br>が、このコマンドを実行でき<br>ます |
| GENERATE CERTIFICATE<br>REQUEST                        | PKCS#10 証明書要求を生成します                                                                                                    | すべて                                 |
| GENERATE CERTIFICATE<br>SELFSIGNED                     | 自己署名証明書を生成します                                                                                                    | すべて                                 |
| PING {<個数>} [ <ip アドレ<br="">ス&gt;   &lt;サーバ名&gt;]</ip> | リモート IP デバイスに ICMP エコー メッセージを送信しま<br>す<br><個数>を省略すると、5 つのパケットだけが送信されます。<br>パケットは、1 秒間隔で送信されます                                                                                                    | すべて                                 |
| SET DISPLAY EVENTS<br>[ON   OFF]                       | イベント通知をオンまたはオフにします                                                                                                    | すべて                                 |
| SET EXPERT {MODE}<br>[ON   OFF]                        | EXPERT MODE をオンまたはオフにします。EXPERT<br>MODE がオンになっている場合、システムはユーザに操作の                                                                                                    | なし                                  |

|                               | 確認を求めません。元に戻せない操作が多いため、EXPERT<br>MODE で作業する場合は注意してください                                                                                                    |                                     |
|-------------------------------|----------------------------------------------------------------------------------------------------|-------------------------------------|
| SET FACTORY                   | Integrated Administrator を出荷時の設定に戻します                                                                                                    | すべて                                 |
|                               | 「Administrator」アカウントのパスワードは変更されません。<br>すべての変更が行われた後、Integrated Administrator は再起<br>動されます                                                                                                    |                                     |
|                               | <mark>注記</mark> : このコマンドを実行すると、エンクロージャのメモ<br>リからグループ、ユーザ、その他のカスタマイズがすべて削<br>除され、削除された情報を元に戻すことはできません                                                                                                    |                                     |
|                               | このコマンドは、SET EXPERT コマンドの例外です。SET<br>FACTORY コマンドを EXPERT MODE で実行する場合で<br>も、このコマンドは確認動作を必要とします。確認を不要に<br>するには、SCRIPT MODE をオンにする必要があります                                                                                                    |                                     |
|                               | SET FACTORY の実行では、初期設定のアセット タグがシ<br>リアル番号と同じ値になります                                                                                                    |                                     |
| SET SCRIPT MODE [ON  <br>OFF] | SCRIPT MODE がオンになっていると、すべての入力プロン<br>プトとその確認が停止します                                                                                                    | すべて                                 |
|                               | SCRIPT MODE がオンになっていると、ADD USER、SET<br>USER PASSWORD、または SET PASSWORD コマンドに<br>はパスワード引数が必要になります。パスワード引数を指定<br>しないと、空のパスワードが割り当てられます                                                                                                    |                                     |
|                               | エンクロージャ管理者は、ユーザがシステムにログインでき<br>るようにパスワードを変更する必要があります。通常は、ユー<br>ザの入力が必要なパラメータについては、初期値が使用され<br>ます                                                                                                    |                                     |
| SHOW EXPERT {MODE}:           | 現在のユーザに対する現在の EXPERT MODE 設定を表示し<br>ます                                                                                                    | なし                                  |
| SHOW SESSIONS                 | 各ベイおよびスイッチへの接続を表示します(接続が存在す<br>る場合)                                                                                                    | すべて                                 |
|                               | 各ベイおよびスイッチには、1回に1人のユーザしか接続で<br>きません。また、現在ログインしているユーザ、そのユーザ<br>のポート番号、接続時間、およびリモート システム名も表示<br>されます                                                                                                    |                                     |
| SHOW SSHFINGERPRINT           | Integrated Administrator のホスト SSH パブリック キーの<br>キー フィンガープリントを表示します。このコマンドをシリ<br>アル コンソールから使用すると、ネットワーク全体にわたる<br>SSH 接続を初期化する前に、Integrated Administrator の識別<br>情報を検証できます                                                                                                    | なし                                  |
| SHOW SSHKEY                   | エンクロージャ管理者のキーベースの認証に使用されている<br>既存の Secure Shell 認証済みキー ファイルの内容を表示し<br>ます                                                                                                    | エンクロージャ管理者だけ<br>が、このコマンドを実行でき<br>ます |
| DOWNLOAD CONFIG               | 以前に保存された設定ファイルを特定の IP ホストからダウン<br>ロードします                                                                                                    | なし                                  |
| <ukl></ukl>                   | このファイルは、SCRIPT MODE で自動実行されます。この<br>ファイルで「Administrator」アカウントのパスワードを変更<br>することはできません。サポートされているプロトコルは、<br>http、ftp、および ftfp です。URL は、protocol://host/path/<br>file の形式にします。FTP サーバで匿名接続がサポートされ<br>ていない場合は、上記の形式の「host」にあたる部分を<br>「username:password@host」に置き換えることでユーザ名と<br>パスワードを指定できます |                                     |

表 5-9 コマンド ライン インタフェース特有の機能:エンクロージャの管理コマンド

| 機能                                                                         | 説明                                                                                                    | CLI 特有の機能                                                               |
|----------------------------------------------------------------------------|----------------------------------------------------------------------------------------------------|-------------------------------------------------------------------------|
| エンクロージャの管理コマン                                                              | ۴                                                                                                    |                                                                         |
| SHOW CONFIG                                                                | エンクロージャの設定を再作成するために必要なスクリプト<br>を表示します                                                                                                    | すべて                                                                     |
|                                                                            | パスワードはどのユーザのものも含まれていません                                                                                                    |                                                                         |
| SHOW ENCLOSURE FAN<br>[<ファン番号>   ALL]                                      | 指定したファンのステータス、リダンダント状態、ペアとな<br>るファン、速度、および製品番号を表示します                                                                                                    | コマンド ラインでは、ペアと<br>なるファンが追加されます                                          |
| SHOW ENCLOSURE<br>POWERSUPPLY [<電源番<br>号>   ALL]                           | 電源を指定すると、その電源について、電源のステータス、<br>AC入力のステータス、容量、入力電圧範囲#1(V)、入力電<br>圧範囲#2(V)、入力周波数範囲(Hz)、製品番号、シリアル<br>番号、およびハードウェア リビジョンが表示されます。<br>「ALL」を指定すると、すべての電源についてこの情報が表示<br>されます | コマンド ラインでは、入力電<br>圧範囲、入力周波数範囲、シ<br>リアル番号、およびハードウ<br>エア リビジョンが追加されま<br>す |
| SHOW ENCLOSURE<br>STATUS                                                   | エンクロージャ ステータスの見出しに、エンクロージャのヘ<br>ルス、Integrated Administrator のヘルス、およびユニット確<br>認ランプを表示します                                                                               | コマンド ラインでは、<br>Integrated Administratorのへ<br>ルスが追加されます                  |
|                                                                            | 電源ステータスの見出しに、電源のステータスと容量を表示<br>します                                                                                                    |                                                                         |
| UPDATE IMAGE <url></url>                                                   | ネットワーク経由でサーバから新しいイメージをダウンロー<br>ドし、そのイメージを使用してエンクロージャのファームウェ<br>アをアップデートします                                                                                            | なし                                                                      |
| UPLOAD CONFIG <url></url>                                                  | 現在の実行時設定を、指定した FTP または TFTP サーバに<br>アップロードします                                                                                                    | なし                                                                      |
| CLEAR SESSION BAY                                                          | エンクロージャから端末セッションを終了します                                                                                                    | すべて                                                                     |
| <ベイ番号>                                                                     |                                                                                                    |                                                                         |
| CLEAR BAY BOOT<br>[FIRST   ONCE] [ALL   <ベ<br>イ番号> {[ ,   - ] <ベイ番号<br>>}] | 次の再起動時に Blade PC に渡される IPL の設定を消去しま<br>す。「FIRST」引数は、以降のすべての再起動に対して IPL を<br>リセットします。「ONCE」引数は、次の再起動だけに対して<br>IPL をリセットします。このコマンドは、存在する Blade PC<br>に対してだけ有効です         | エンクロージャ管理者とグルー<br>プ管理者だけが、このコマン<br>ドを実行できます                             |
|                                                                            | このコマンドを実行するには、特定の HP Blade PC の<br>BIOS ROM 用にファームウェア アップグレードが必要にな<br>る場合があります                                                                                        |                                                                         |
| GENERATE NMI <ベイ番号<br>>                                                    |                                                                                                    |                                                                         |
| POWERON BAY <ベイ番号                                                          | 指定した Blade PC の電源を入れます                                                                                                    | オブションの起動引数が使用                                                           |
| / ([,   - ] / () 留5/]<br>{[PXE   HDD   RBSU]}                              | 指定したベイに Blade PC が存在しない場合は、ベイが空で<br>あることがユーザに通知されます                                                                                                    | H) RL                                                                   |
|                                                                            | オプションの起動引数を使用するには、特定の HP Blade PC<br>の BIOS ROM 用にファームウェア アップグレードが必要に<br>なる場合があります                                                                                    |                                                                         |
|                                                                            | オプションの起動引数を追加すると、強制的に Blade PC は<br>通常の起動順序を破棄し、指定した方法を使用して起動する<br>ようになります                                                                                            |                                                                         |
| REBOOT BAY <ベイ番号><br>{[, -] <ベイ番号>}                                        | 正しいシャットダウンを実行する要求を Blade PC に送信し<br>ます                                                                                                    | オプションの起動引数が使用<br>可能                                                     |

| 表 5-9 コマンド ライン                                                     | インタフェース特有の機能:エンクロージャの管理コマ                                                                                                    | ンド(続き)                                   |
|--------------------------------------------------------------------|----------------------------------------------------------------------------------------------------|------------------------------------------|
| {FORCE} {[PXE   HDD  <br>RBSU]}                                    | 次に、Blade PC の電源が入ります。指定したベイに Blade<br>PC が存在しない場合は、ベイが空であることがユーザに通知<br>されます                                                                                           |                                          |
|                                                                    | オプションの起動引数を使用するには、特定の HP Blade PC<br>の BIOS ROM 用にファームウェア アップグレードが必要に<br>なる場合があります                                                                                    |                                          |
|                                                                    | オプションの起動引数を追加すると、強制的に Blade PC は<br>通常の起動順序を破棄し、指定した方法を使用して起動する<br>ようになります                                                                                            |                                          |
| SET BAY BOOT FIRST<br>[HDD   PXE] <ベイ番号><br>{[,   - ] <ベイ番号>}      | 以降の再起動ごとに IPL を設定します。この設定は、存在す<br>る Blade PC に対してだけ有効であり、Blade PC が取り外さ<br>れると消去されます                                                                                  | エンクロージャ管理者だけ<br>が、このコマンドを実行でき<br>ます      |
|                                                                    | このコマンドを実行するには、BIOS のファームウェア アッ<br>プグレードが必要になる場合があります                                                                                                    |                                          |
| SET BAY BOOT ONCE<br>[HDD   PXE   RBSU] <ベ<br>イ番号> {[,   - ] <ベイ番号 | 指定したべイの、次の起動時に使用する起動デバイスを設定<br>します。この設定は、存在する Blade PC に対してだけ有効<br>であり、Blade PC が取り外されると消去されます                                                                        | エンクロージャ管理者だけ<br>が、このコマンドを実行でき<br>ます      |
| -}                                                                 | このコマンドを実行するには、特定の HP Blade PC の<br>BIOS ROM 用にファームウェア アップグレードが必要にな<br>る場合があります                                                                                        |                                          |
| SHOW BAY LIST [ALL   <<br>グループ名>]                                  | グループ名を指定すると、特定のグループ内の各ベイについ<br>て、割り当て先グループ、リモートコンソールユーザ、およ<br>び Blade PC 名が表示されます。「ALL」を指定すると、すべ<br>てのベイについてこの情報が表示されます                                               | コマンド ラインでは、リモー<br>ト コンソール ユーザが表示<br>されます |
| SHOW SYSLOG BAY <ベ<br>イ番号>                                         | 指定した Blade PC のシステム ログを、1 画面あたり 22 行<br>で表示します                                                                                                    | すべて                                      |
|                                                                    | Q キーを押すと、コマンドが終了します。さらに表示情報が<br>続く場合は、他の任意のキーを押すと次の画面が表示されま<br>す。Blade PC のシステム ログは再起動したときに保存され<br>ないため、この情報には Integrated Administrator の最後の電<br>源投入以降に発生した内容だけが含まれます |                                          |
|                                                                    | C キーを押すと、システム ログがページの区切りなく連続し<br>て表示されます                                                                                                    |                                          |
| ADD IPMANAGER <ip ア<br="">ドレス&gt;</ip>                             | Integrated Administrator への接続を許可されたクライアント<br>の一覧に、IP アドレスを追加します                                                                                                    | エンクロージャ管理者だけ<br>が、このコマンドを実行でき<br>ます      |
| DISABLE ALERTMAIL                                                  | 電子メールによる Integrated Administrator のアラート送信を<br>無効にします                                                                                                    | エンクロージャ管理者だけ<br>が、このコマンドを実行でき<br>ます      |
| DISABLE IPSECURITY                                                 | すべてのクライアントに Integrated Administrator への接続を<br>許可します                                                                                                    | エンクロージャ管理者だけ<br>が、このコマンドを実行でき<br>ます      |
| DISABLE NTP                                                        | Integrated Administrator に対する日付と時刻の自動更新を無<br>効にします                                                                                                    | ー部のネットワークの有効/無<br>効パラメータのみが対象です          |
| ENABLE ALERTMAIL                                                   | 電子メールによる Integrated Administrator のアラート送信を<br>有効にします                                                                                                    | エンクロージャ管理者だけ<br>が、このコマンドを実行でき<br>ます      |
| ENABLE IPSECURITY                                                  | クライアントの Integrated Administrator への接続を制限しま<br>す                                                                                                    | エンクロージャ管理者だけ<br>が、このコマンドを実行でき<br>ます      |

| 表 5-9 コマンド ライン                                               | インタフェース特有の機能:エンクロージャの管理コマ                                                                                                    | ンド(続き)                              |
|--------------------------------------------------------------|----------------------------------------------------------------------------------------------------|-------------------------------------|
| ENABLE NTP                                                   | Integrated Administrator に対する日付と時刻の自動更新を有<br>効にします                                                                                                    | エンクロージャ管理者だけ<br>が、このコマンドを実行でき<br>ます |
| REMOVE IPMANAGER<br><ip アドレス=""></ip>                        | Integrated Administrator への接続を許可されたクライアント<br>の一覧から、IP アドレスを削除します                                                                                                    | エンクロージャ管理者だけ<br>が、このコマンドを実行でき<br>ます |
| SET ALERTMAIL<br>[MAILBOX  <br>SENDERDOMAIN  <br>SMTPSERVER] | アラート受信者の電子メール アドレス、ドメイン名、および<br>メール サーバ アドレスを設定します                                                                                                    | なし                                  |
| SET NTP [PRIMARY  <br>SECONDARY   POLL]                      | プライマリおよびセカンダリ NTP サーバの IP アドレスを設<br>定します。また、更新の頻度も設定します                                                                                                    | なし                                  |
| SHOW NETWORK                                                 | エンクロージャの DHCP の状態、動的 DNS の状態、IP アド<br>レス、サブネット マスク、ゲートウェイ アドレス、プライ<br>マリおよびセカンダリ DNS アドレス、MAC アドレス、HTTP<br>および HTTPS サーバのステータス、SNMP のステータス、<br>Secure Shell のステータス、Telnet のステータス、NTP のス<br>テータス、NTP プライマリおよびセカンダリ サーバのアドレ<br>ス、NTP ポーリング間隔、NTP 最終更新時間、IP セキュリ<br>ティ設定、AlertMail のステータス、AlertMail のメールボック<br>ス、SMTP サーバ アドレス、および送信者ドメインを表示し<br>ます | エンクロージャ管理者だけ<br>が、このコマンドを実行でき<br>ます |
| SET ENCLOSURE<br>SERIAL {NUMBER} <シリ<br>アル番号>                | エンクロージャ情報によって報告されたシリアル番号の変更<br>を許可します                                                                                                    | エンクロージャ管理者だけ<br>が、このコマンドを実行でき<br>ます |
| SHOW BAY TEMP [ALL  <br><ベイ番号> {[ ,   - ] <ベイ<br>番号>}]       | CPU、グラフィックス プロセッサ、および周辺温度センサの<br>実際の温度を表示します                                                                                                    | なし                                  |

# 6 システムの設定

この章では、まず Integrated Administrator によって認識されるユーザ アクセス権のレベルについて 説明し、次に Integrated Administrator で提供されている管理機能を設定するための詳細な手順を示し ます。

- エンクロージャ設定のカスタマイズ
  - 。 管理者パスワードの変更
  - 。 エンクロージャ名とラック名の変更
  - 。 アセット タグ番号の変更
  - 日付と時刻の変更
  - 。 ブレード自動電源投入機能の有効/無効の設定
- ユーザ アカウントの設定
  - 。 グループの追加
  - 。 ユーザの追加
- Blade PC へのリモート コンソール セッションの有効化
- AlertMail の設定
  - 。 メールボックス アドレスの追加
  - 。 SMTP サーバ アドレスの追加
  - 。 送信者ドメインの追加
  - AlertMail の有効化
  - ◎ AlertMail の無効化
- IP セキュリティの設定
  - 。 IP アドレスの追加
  - IP セキュリティの有効化
  - IP セキュリティの無効化

- 自動時間設定(NTP)の設定
  - 。 プライマリ NTP サーバの追加
  - 。 セカンダリ NTP サーバの追加
  - 。 ポーリング間隔の設定
  - 。 NTP の有効化
  - 。 NTP の無効化
  - トラップ ポリシーの設定
- SNMP サポートの設定
  - 。 コミュニティ名の入力
  - 。 システムの位置の変更
  - 。 システム連絡先情報の変更
  - 。 トラップ送信先の追加
  - トラップ送信先の削除
  - 。 SOAP の設定
  - 。 SOAP インタフェースの有効化
  - 。 SAM アカウントの有効化

このガイドで使用されているコマンド ラインの規則について詳しくは、<u>143 ページの 「コマンド</u> <u>ラインの規則」</u>を参照してください。

特に記載がない限り、これらの手順は、Webベースのユーザ インタフェースと CLI の両方でサポートされています。

② 注記: これらのタスクのほとんどは、実行が一部のユーザに制限されています。各タスクを実行で きるユーザについて詳しくは、この章の89 ページの「ユーザ アクセス権」、およびそれらのタス クを説明している項を参照してください。

# ユーザ アクセス権

ユーザ アクセス権に関する Integrated Administrator のグループ中心の方式は、ユーザ グループや Blade PC ベイのグループのメンテナンスを容易にします。この方式は、以下の原理に従っています。

- 1 つの Blade PC ベイは、排他的に 1 つのグループにだけ割り当てられます。
- 1つのグループに、多数の Blade PC ベイを割り当てることができます。
- 1人のユーザが任意の数のグループ内で、さまざまなアクセス権レベルを持つことができます。
- ユーザまたはグループによる Blade PC へのアクセスは、その Blade PC が搭載されている Blade PC ベイに割り当てられたアクセス権に依存します。

以下の表では、HP PC Blade Enclosure Integrated Administrator から使用できる各種のアクセス権 レベルの違いについて説明します。

| タイトル       | アカウントの種類 | アクセス権                              | 説明                                                                                                    |
|------------|----------|------------------------------------|----------------------------------------------------------------------------------------------------|
| エンクロージャ管理者 | 管理者      | エンクロージャ内のすべ<br>てのグループに対する表<br>示/変更 | エンクロージャ管理者は、Blade PC ベイの<br>アクセス権のメンテナンス、エンクロージャ<br>の管理、Blade PC ベイの管理、およびグルー<br>プの作成とメンテナンスが可能です                                          |
|            |          |                                    | 「Administrator」という名前の特殊なエンク<br>ロージャ管理者アカウントについては、削<br>除、無効化、およびエンクロージャ管理者の<br>アクセス権の剥奪ができません。他のどのエ<br>ンクロージャ管理者も、このアカウントのパ<br>スワードを変更できません |
|            |          |                                    | エンクロージャ管理者は、自分のアカウント<br>を無効にしたり、削除したりすることはでき<br>ません                                                                                        |
| グループ管理者    | ユーザ      | 表示/変更                              | グループ管理者は、自分が管理者になってい<br>るグループの Blade PC ベイ データを管理で<br>きます                                                                                  |
|            |          |                                    | グループ管理者は、自分がメンバになってい<br>るグループの Blade PC ベイ データを表示で<br>きます                                                                                  |
|            |          |                                    | グループ管理者は、自分のプロファイル(ア<br>クセス権を除く)の変更と、エンクロージャ<br>データの表示ができます                                                                                |
| グループ メンバ   | ユーザ      | 表示                                 | グループ メンバは、自分がメンバになってい<br>るグループの Blade PC ベイ データを表示で<br>きます                                                                                 |
|            |          |                                    | グループ メンバは、自分のプロファイル(ア<br>クセス権を除く)の変更と、エンクロージャ<br>データの表示ができます                                                                               |
| グループ メンバ   | ユーザ      |                                    | グループ メンバ                                                                                                    |

| 表 6 | -1 | ΗP | PC | Blade | Enclosure | Integrated | Administrator | ס | アク | セス格 | E レベ | ミル | / |
|-----|----|----|----|-------|-----------|------------|---------------|---|----|-----|------|----|---|
|-----|----|----|----|-------|-----------|------------|---------------|---|----|-----|------|----|---|

# エンクロージャ設定のカスタマイズ

🗊 注記: エンクロージャ管理者だけが、これらのコマンドを実行できます。

Web ベースのユーザ インタフェースを使用して初期設定の管理者パスワードを変更するには、以下の操作を行います。

- 1. [Administration] タブをクリックします。
- 2. 左パネルにある[User List]をクリックします。
- 3. ユーザー覧で、[Administrator]ユーザ名をクリックします。
- 4. [View/Modify User]をクリックします。[View/Modify User]画面が表示されます。
- 5. [Change Password]をクリックします。

- **6.** [Password]フィールドと[Confirm password]フィールドに、新しい管理者パスワードを入力します。
- **7. [OK]**をクリックします。

CLI を使用して初期設定の管理者パスワードを変更するには、以下のように入力します。

SET USER PASSWORD Administrator <新しいパスワード>

② 注記: ユーザ名(Administrator)では、大文字と小文字が区別されます。<新しいパスワード>は3 ~8文字の長さにする必要があり、すべての印刷可能文字を使用できます。

### エンクロージャ名およびラック名の変更

Web ベースのユーザ インタフェースを使用してエンクロージャ名またはラック名を変更するには、 以下の操作を行います。

- 1. [Enclosure]タブをクリックします。
- 2. 左パネルにある[Enclosure Information]をクリックします。
- 3. [Status]領域の[Enclosure Name] フィールドをクリックします。
- 4. エンクロージャ名を入力します。
- 5. [Status]領域の[Rack Name]フィールドをクリックします。

6. ラック名を入力します。

| <b>(P)</b>             | Enclosure Name: PHILBE<br>Current User: Admini    | ENCH3 HP BlodeSystem<br>strator INTEGRATED | m PC Blade Enclosure<br>D ADMINISTRATOR |
|------------------------|---------------------------------------------------|--------------------------------------------|-----------------------------------------|
| inclosure              | Bays Administration Event List Interco            | nnect                                      | Summery View   Loo                      |
| nclosure<br>formation  | Enclosure                                         | Information                                |                                         |
| etwork<br>onfiguration | Click the Apply button for all changes to take et | ffect.                                     |                                         |
| MP<br>Menuration       | Stat                                              | ws                                         |                                         |
| ower<br>eadings        | Enclosure Name:<br>Rack Name:                     | PHILBENCH3<br>UnnamedRack                  |                                         |
| tual<br>Ittons         | Enclosure Status:                                 | 🖉 ок                                       |                                         |
| stern<br>g             | Fan Status:                                       | 🗾 Redundant Fans                           |                                         |
| stern<br>g             | Fan Cage Fans:                                    |                                            |                                         |
| dicy                   | Fan #1:                                           | M (58%)                                    |                                         |
| wer<br>wer             | Fan #2:                                           | Standby                                    |                                         |
| anagement.             | Fan #3:                                           | V (58%)                                    |                                         |
|                        | Fan #4:                                           | Standby                                    |                                         |
|                        | Fan #5:                                           | OK (58%)                                   |                                         |
|                        | Fan #6:                                           | V (58%)                                    |                                         |
|                        | Fan Spare Number:                                 | 417425-001                                 |                                         |
|                        | Apply                                             | Cancel                                     |                                         |

7. [Apply]をクリックします。

CLIを使用してエンクロージャ名またはラック名を変更するには、次のコマンドを続けて入力します。SET ENCLOSURE NAME <エンクロージャ名>

② 注記: <エンクロージャ名>は1~32文字の長さにする必要があり、すべての英数字、ハイフン、およびアンダースコアを使用できます。

初期設定のエンクロージャ名は、IA-XXXXXXXXXXXXXX です。この XXXXXXXXXXXXXXX は、実際の MAC アドレスに置き換えられます。SET RACK NAME <ラック名>

② 注記: <ラック名>は最大 32 文字の長さにする必要があり、すべての英数字、ハイフン、およびアンダースコアを使用できます。初期設定のラック名は「UnnamedRack」です。

## アセット タグ番号の変更

Web ベースのユーザ インタフェースを使用してアセット タグを変更するには、以下の操作を行います。

- 1. [Enclosure]タブをクリックします。
- 2. 左パネルにある[Enclosure Information]をクリックします。
- 3. [General]領域まで下にスクロールします。
- 4. [Asset Tag]フィールドをクリックします。
- 5. アセット タグ番号を入力します。

| Enclosure<br>Information     Bays     Administration     Event List     Interconnect       Enclosure<br>Information     Enclosure Information     Summery View       Network<br>Configuration     Enclosure Information       SNMP<br>Configuration     Enclosure Type:<br>Enclosure Part Number:     HP BladeSystem PC Blade Enclosure G2       Power<br>Readings     Enclosure Part Number:<br>Serial Number:     HP C Blade Enclosure G2       Virtual<br>Buttons     Interconnect Tray Spare Number:     9WQ0L5       System<br>Log     Interconnect Tray Spare Number:     PX830AW       System<br>Dify     Interconnect Tray Spare Number:     9X830AW       System<br>Log     Interconnect Tray Spare Number:     PX830AW       Policy     Blade Auto Power On Feature:     PAA370JEZ030BG       Integrated Administrator     Integrated Administrator                                                                                                    |                     | Enclosure Name: PHILBE<br>Current User: Adminis                  | NCH3 HP BladeSystem PC Blade Enclosure<br>integrated ADMINISTRATOR |
|----------------------------------------------------------------------------------------------------|---------------------|------------------------------------------------------------------|--------------------------------------------------------------------|
| Enclosure Information       Enclosure Information         Network Configuration       General         SNMP Configuration       Enclosure Type:         Power Readings       Enclosure Part Number:         Vitual Buttons       Interconnect Tray Part Number:         System Log       Interconnect Tray Spare Number:         System Log       Interconnect Tray Spare Number:         System Log       Interconnect Tray Spare Number:         System Log       Interconnect Tray Spare Number:         System Log       Interconnect Tray Spare Number:         System Log       Interconnect Tray Spare Number:         System Log       Interconnect Tray Spare Number:         System Log       Interconnect Tray Spare Number:         System Construct Tray Spare Number:       System Spare Number:         System Construct Tray Spare Number:       PA370JEZ030BIG         System Construct Tray Spare Number:       PA370JEZ030BIG         System Construct Tray Spare Number:       PA370JEZ030BIG         System Construct Tray Spare Number:       PA370JEZ030BIG         System Construct Tray Spare Number:       PA370JEZ030BIG         System Construct Tray Spare Number:       PA370JEZ030BIG         System Construct Tray Spare Number:       PA370JEZ030BIG         System Construct Tray Spare Number: | closure Bays        | Administration Event List Interco                                | Summary View   Lo                                                  |
| Network<br>Configuration         General           SNMP<br>Configuration         Enclosure Type:         HP BladeSystem PC Blade Enclosure G2           Power<br>Readings         Enclosure Part Number:         Pk00000X           Virtual<br>Buttons         Serial Number:         xyzpdq12345           System<br>Log         Interconnect Tray Type:         HP PC BL Switch           System<br>Log         Interconnect Tray Part Number:         PX830AW           System<br>Log         Interconnect Tray Spare Number:         389083-001           System<br>Log         Interconnect Tray Spare Number:         PA370JEZ030BG           Policy         Blade Auto Power On Feature:         © Enabled © Disabled                                                                                                    | closure<br>irmation | Enclosure                                                        | Information                                                        |
| SNMP<br>Configuration         Enclosure Type:<br>Enclosure Part Number:         HP BladeSystem PC Blade Enclosure G2           Power<br>Readings         Enclosure Part Number:         Pk0000X           Artual<br>Buttons         Serial Number:         xyzpdq12345           Ortual<br>System         Interconnect Tray Type:         HP PC BL Switch           Og         Interconnect Tray Spare Number:         9X830AW           Og         Interconnect Tray Spare Number:         9X830AW           Og         Interconnect Tray Spare Number:         9A370JEZ030BG           Olicy         Blade Auto Power On Feature:         © Enabled         © Disabled                                                                                                    | work                | Gene                                                             | ral                                                                |
| Power     Enclosure Part Number:     PH00000X       Readings     Serial Number:     xyzpdq12345       Virtual     Asset Tag:     9VVQ0L5       Buttons     Interconnect Tray Type:     HP PC BL Switch       System     Interconnect Tray Part Number:     9X830AW       System     Interconnect Tray Spare Number:     389083-001       System     Interconnect Tray Serial Number:     PAA370JE2030BG       Policy     Blade Auto Power On Feature:     © Enabled       Power     Integrated Administrator                                                                                                    | MP<br>nfiguration   | Enclosure Type:                                                  | HP BladeSystem PC Blade Enclosure G2                               |
| Asset Tag:     9WQQL5       Buttons     Interconnect Tray Type:     HP PC BL Switch       Buttons     Interconnect Tray Part Number:     PX830AW       System     Interconnect Tray Spare Number:     389083-001       System     Interconnect Tray Serial Number:     9AA370JE2030BG       Blade Auto Power On Feature:     © Enabled     © Disabled       Power     Integrated Administrator                                                                                                    | wer<br>adings       | Enclosure Part Number:<br>Serial Number:                         | Pi00000K<br>xyzpdq12345                                            |
| Avstern<br>og<br>Interconnect Tray Part Number:<br>PX830AW<br>System<br>og<br>Interconnect Tray Spare Number:<br>State Auto Power On Feature:<br>PAA370JEZ030BG<br>PAA370JEZ030BG<br>C Disabled<br>PAB204<br>PAA370JEZ030BG                                                                                                    | ual<br>tons         | Asset Tag:                                                       | 9WQ0L5                                                             |
| Interconnect Tray Spare Number:         389083-001           og         Interconnect Tray Serial Number:         PAA370JE2030BG           olicy         Blade Auto Power On Feature: <ul> <li>Enabled</li> <li>Disabled</li> <li>Disabled</li> <li>Integrated Administrator</li> </ul>                                                                                                    | item<br>J           | Interconnect Tray Part Number:                                   | PXB30AW                                                            |
| og<br>folicy         Interconnect Tray Serial Number:         PAA370JE2030BG           rolicy         Blade Auto Power On Feature:         Image: Enabled in Disabled           rower         Integrated Administrator                                                                                                    | stem                | Interconnect Tray Spare Number:                                  | 389083-001                                                         |
| ower Integrated Administrator                                                                                                    | icy<br>Hosture      | Interconnect Tray Serial Number:<br>Blade Auto Power On Feature: | Enabled     C Disabled                                             |
|                                                                                                    | wer<br>nagement     | Integrated Ad                                                    | ministrator                                                        |
| Hardware Version: 3.00                                                                                                    | agement.            | Hardware Version:                                                | 3.00                                                               |

**6.** [Apply]をクリックします。

CLIを使用してアセット タグ番号を変更するには、以下のように入力します。

SET ENCLOSURE ASSET {TAG} <アセット タグ>

② 注記: <アセット タグ>は1~31 文字の長さにする必要があり、英数字、ハイフン、およびアン ダースコアを使用できます。初期設定のエンクロージャ アセット タグは空白です。

## 日付と時刻の変更

Web ベースのユーザ インタフェースを使用して日付と時刻の設定を変更するには、以下の操作を行います。

- 1. [Enclosure]タブをクリックします。
- 2. 左パネルにある[Enclosure Information]をクリックします。
- 3. [Date and Time]領域まで下にスクロールします。
- 4. プルダウン リストから、該当するタイム ゾーンを選択します。
- 5. [Date]フィールドまたは[Time]フィールドをクリックします。
- 6. 日付または時刻を入力します。

| Ø PC BL Enclosur                    | e Integrated Administrator |                                                |                                                               |
|-------------------------------------|----------------------------|------------------------------------------------|---------------------------------------------------------------|
|                                     |                            | Enclosure Name: TRIA1<br>Current User: Adminis | HP BladeSystem PC Blade Enclosure<br>INTEGRATED ADMINISTRATOR |
| Enclosure                           | Bays Administration        | Event List Interconne                          | ect Summary View 1. Logout                                    |
| Enclosure<br>Information<br>Network |                            | Enclosure                                      | Information                                                   |
| Configuration                       |                            | Integrated Ad                                  | dministrator                                                  |
| SNMP<br>Configuration               |                            | Hardware Version:                              | 3.00                                                          |
| Power                               |                            | Software Version:                              | 4.30 Build 11                                                 |
| Readings                            |                            | Netw                                           | iork                                                          |
| Virtual<br>Buttons                  | 1                          | IP Address:                                    | 10.0.100.22                                                   |
| System                              |                            | DHCP:                                          | Enabled                                                       |
| Log                                 |                            | Dynamic DNS:                                   | Disabled                                                      |
| System                              |                            | MAC Address:                                   | 00:01:6C:80:02:00                                             |
| Policy                              |                            | Date and                                       | d Time                                                        |
| Enclosure                           |                            | Time Zone:                                     | CST6CDT 👤                                                     |
| Power<br>Management                 |                            | Date:                                          | 10/31/2008                                                    |
| Management                          |                            | Time:                                          | 13:44                                                         |
|                                     |                            | Apply                                          | Cancel                                                        |

7. [Apply]をクリックします。

CLI を使用して日付と時刻の設定を変更するには、以下のように入力します。

SET DATE MMDDhhmm{{CC}YY} {TZ}

ここで、各パラメータの意味は以下のとおりです。

- MM:月
- DD:日
- hh:時(24時間制、0~23の整数)
- mm:分

- CC:世紀
- YY:年
- TZ:タイム ゾーン
- ② 注記: タイム ゾーンを空白のままにすると、現在のタイム ゾーンがそのまま有効になります。サポートされているタイム ゾーンの一覧については、170 ページの 「タイム ゾーンの設定」を参照してください。

# ユーザ アカウントの設定

⑦ 注記: エンクロージャ管理者だけが、このタスクを実行できます。

Integrated Administrator では、Blade PC ベイやユーザをグループにまとめることによってそれらを 管理できます。

この方式を使用すると、たとえば、エンクロージャ管理者は Blade PC のグループにユーザ アクセス 権を一括して再割り当てでき、1回に1ユーザずつアクセス権を変更する必要がなくなります。

エンクロージャ管理者は、以下のタスクを通して Blade PC ベイにユーザ アクセス権を割り当てます。

- エンクロージャ内の特定の Blade PC ベイへのアクセス権を持つグループの追加
- 特定のグループ内での特定のアクセス権を持つユーザの追加

### グループの追加

② 注記: グループ アカウントとユーザ アカウントの限定された初期名(Administrator、switch、 switcha、switchb、および SAM)では、大文字と小文字が区別されません。初期設定以外のグループ 名とユーザ名では、大文字と小文字が区別されます。

この機能のための Web ベースのユーザ インタフェース画面について詳しくは、<u>47 ページの</u> 「<u>Group List」</u>を参照してください。CLIの使用方法については、<u>66 ページの 「ユーザ アカウント</u> コマンド」を参照してください。

Web ベースのユーザ インタフェースを使用してグループを作成するには、以下の操作を行います。

- 1. [Administration] タブをクリックします。
- 2. 左パネルにある[Add Group]をクリックします。
- 3. 各フィールドに、グループ名と説明を入力します。

- 4. そのグループ用のベイを、該当するチェック ボックスにチェックを入れて選択します。
- ② 注記: グレー表示になっている Blade PC ベイはすでに別のグループに属しているため、その Blade PC ベイにはアクセスできません。

|                        | E                          | inclosure Name:<br>Current User: | PHILBENCH3<br>Administrator |                     | HP BlodeSystem PC Blo<br>INTEGRATED ADMIN | de Enclosure<br>NISTRATOR |
|------------------------|----------------------------|----------------------------------|-----------------------------|---------------------|-------------------------------------------|---------------------------|
| Enclosure              | Bays Administration        | Event List                       | Interconnect                | 1                   | Sistemate                                 | Witter I Long             |
| lser<br>ist            |                            |                                  | Add Gro                     | up                  | Summary                                   |                           |
| roup<br>ist            | Click the Apply button for | all changes to                   | o take effect.              |                     |                                           |                           |
| dd<br>Sor              |                            | (                                | Group Informatio            | n                   |                                           |                           |
| id<br>roup             |                            | Group<br>Group Dese              | Name: ABC                   | Group<br>Department |                                           |                           |
| pdate                  |                            |                                  | Bay Assignment              |                     |                                           |                           |
| rmware                 |                            | Select th                        | e bays to add to            | this group.         |                                           | _                         |
| onliguration<br>cripts |                            | S                                | elect All Clea              | r All               |                                           |                           |
|                        | □ Bay #1                   | □ Bay #5                         | □ Bay #9                    | □ Bay #13           | 🔽 Bay #17                                 |                           |
|                        | 🗖 Bay #2                   | ☐ Bay #6                         | □ Bay #10                   | □ Bay #14           | I Bay #18                                 |                           |
|                        | 🗖 Bay #3                   | ☐ Bay #7                         | □ Bay #11                   | □ Bay #15           | 17 Bay #19                                |                           |
|                        | 🗖 Bay #4                   | ☐ Bay #8                         | ☐ Bay #12                   | □ Bay #16           | I⊽ Bay #20                                |                           |
|                        |                            |                                  | Apply Car                   | cel                 |                                           |                           |

- 5. このグループに既存のユーザを追加するには、以下の操作を行います。
  - a. [User Names]領域でユーザを選択します。

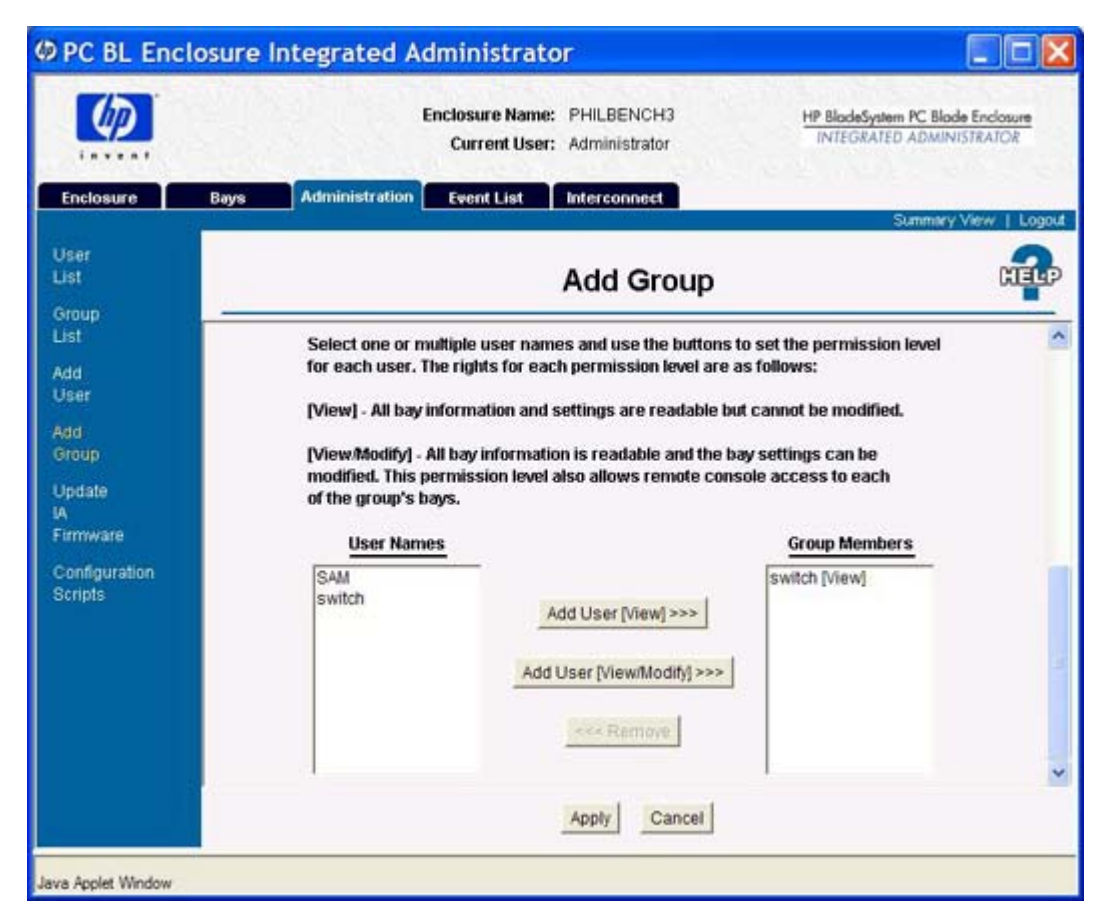

- b. [Add User [View]]または[Add User [View/Modify]]をクリックします。アクセス権レベ ルについて詳しくは、この章の89 ページの「ユーザ アクセス権」を参照してください。
- **6.** [Apply]をクリックします。

CLI を使用してグループを作成するには、以下のコマンドを続けて入力します。

ADD GROUP <グループ名>

② 注記: <グループ名>は、他のすべてのグループ名およびユーザ名と異なる必要があり、大文字と小 文字が区別されます。1~13 文字の長さにする必要があり、すべての英数字、ハイフン、およびアン ダースコアを使用できます。

SET GROUP {DESCRIPTION} <グループ名><説明>

② 注記: <説明>は1~20文字の長さにする必要があり、すべての英数字、ハイフン、アンダースコア、およびスペースを使用できます。

ASSIGN BAY [ALL | <ベイ番号> {[, | - ]<ベイ番号>}] <グループ名>

ASSIGN USER <ユーザ名> <グループ名> {[VIEW | MODIFY]}

注記: <ユーザ名>と<グループ名>では、大文字と小文字が区別されます。「Administrator」アカウントをグループに追加することはできません。初期設定は、[View]です。

### ユーザの追加

- 注記: グループ アカウントとユーザ アカウントの限定された初期名では、大文字と小文字が区別 されません。初期設定以外のグループ名とユーザ名では、大文字と小文字が区別されます。
   アクセス権レベルについては、この章の89 ページの「ユーザ アクセス権」を参照してください。
   Web ベースのユーザ インタフェースを使用してユーザを作成するには、以下の操作を行います。
  - 1. [Administration] タブをクリックします。
  - 2. 左パネルにある[Add User]をクリックします。
  - 該当するフィールドに、ユーザ情報を入力します。[Account Type]については、この章の 89 ページの「ユーザ アクセス権」を参照してください。

|                          | Enclosure Name: PHILBE<br>Current User: Adminis  | INCH3 HP Blo<br>INTE   | deSystem PC Blade Enc<br>GRATED ADMINISTRA | losure<br>TOR |
|--------------------------|--------------------------------------------------|------------------------|--------------------------------------------|---------------|
| Enclosure Ba             | ys Administration Event List Intercor            | nnect                  | Summary View                               | Logou         |
| /ser<br>ist              | Add                                              | l User                 |                                            |               |
| ist CI                   | lick the Apply button for all changes to take el | fect.                  |                                            | _             |
| udd<br>Jser              | User Ac                                          | count                  |                                            |               |
| Vdd<br>Group             | User Name:                                       | RCrusoe                |                                            |               |
| Jpdate<br>A              | Password:                                        |                        | _                                          |               |
| irmware<br>Configuration | Confirm Password:                                | land                   |                                            |               |
| Scripts                  | Account Type:                                    | C Administrator  User  |                                            |               |
|                          | Account Status:                                  | ← Enabled 		← Disabled |                                            |               |
|                          | Full Name:                                       |                        | (optional)                                 |               |
|                          | Contact Information:                             |                        | (optional)                                 |               |
|                          | Apply                                            | Cancel                 |                                            |               |

② 注記: [Account Type]の設定によって、そのアカウント所有者が管理アクセス権を持つかどうかが決まります。オプションの[Full Name]フィールドと[Contact Information]フィールドには、アカウント所有者の名前および緊急時にすぐに連絡が取れる手段を記載します。
- 4. そのユーザを既存のグループに割り当てるには、以下の操作を行います。
  - a. [Group Names]領域のグループを選択します。

| 🕼 PC BL Enclosu                                                                                            | re Integrated Administrator                                                                                                    |                              |
|----------------------------------------------------------------------------------------------------|----------------------------------------------------------------------------------------------------|------------------------------|
|                                                                                                    | Enclosure Name: PHILBENCH3 HP BlodeSystem PC B<br>Current User: Administrator                                                                                                    | lade Enclasure<br>INISTRATOR |
| Enclosure                                                                                                  | Bays Administration Event List Interconnect                                                                                                    | w View 1 Longit              |
| User<br>List                                                                                               | Add User                                                                                                    |                              |
| Add<br>User<br>Add<br>Group<br>Update<br>IA<br>Firmware<br>Configuration<br>Scripts<br>ViewModify<br>Group | Select one or multiple groups and use the buttons to set the permission level<br>for the user. The rights for each permission level are as follows:<br>[View] - All bay information and settings are readable but cannot be modified.<br>[ViewModify] - All bay information is readable and the bay settings can be<br>modified. This permission level also allows remote console access to each<br>of the group's bays.<br>Group Names<br>ABCGroup<br>XYZGroup<br>Add [View] >>><br>Add [View] >>><br>Add [View] >>> |                              |
| Warning: Applet Wind                                                                                       | Apply                                                                                                    | <u> </u>                     |

b. [Add User [View]]または[Add User [View/Modify]]をクリックします。アクセス権レベ ルについて詳しくは、この章の89 ページの 「ユーザ アクセス権」を参照してください。

| 🕼 PC BL Enclosu                                                                             | re Integrated Administrator                                                                                                    |                                                                                                    |
|---------------------------------------------------------------------------------------------|----------------------------------------------------------------------------------------------------|----------------------------------------------------------------------------------------------------|
|                                                                                             | Enclosure Name: PHILBENCH3 HP B<br>Current User: Administrator                                                                                                    | lodeSystem PC Blode Enclosure<br>TEGRATED ADMINISTRATOR                                                                                                    |
| Enclosure                                                                                   | Bays Administration Event List Interconnect                                                                                                    | Summary View   Lopout                                                                                                    |
| User<br>List                                                                                | Add User                                                                                                    | and a state of the state of the |
| List<br>Add<br>User<br>Add<br>Group<br>Update<br>IA<br>Firmware<br>Configuration<br>Scripts | Select one or multiple groups and use the buttons to set the perm<br>for the user. The rights for each permission level are as follows:<br>[View] - All bay information and settings are readable but cannot b<br>[View/Modify] - All bay information is readable and the bay settings<br>modified. This permission level also allows remote console access<br>of the group's bays.<br>Group Names<br>ABCGroup<br>XYZGroup<br>Add [View]>>><br>Add [View/Modify]>>> | ission level                                                                                                    |
| Warning: Applet Wind                                                                        | Apply Cancel                                                                                                    | -                                                                                                    |

**5.** [Apply]をクリックします。

CLI を使用してユーザを追加するには、以下のコマンドを続けて入力します。

ADD USER <ユーザ名> {<パスワード>}

注記: <ユーザ名>は、他のすべてのユーザ名およびグループ名と異なる必要があり、大文字と小文字が区別されます。1~13文字の長さにする必要があり、すべての英数字、ハイフン、およびアンダースコアを使用できます。<パスワード>は3~8文字の長さにする必要があり、すべての印刷可能文字を使用できます。

ASSIGN ADMINISTRATOR {RIGHTS} <ユーザ名>

SET USER FULLNAME {<ユーザ名>} <フル ネーム>

② 注記: <フル ネーム>は1~20 文字の長さにする必要があり、すべての英数字、ハイフン、アン ダースコア、およびスペースを使用できます。

SET USER CONTACT {<ユーザ名>} <連絡先情報>

② 注記: <連絡先情報>は1~20文字の長さにする必要があり、すべての英数字、ハイフン、アンダースコア、およびスペースを使用できます。

ASSIGN USER <ユーザ名> <グループ名> {[VIEW | MODIFY]}

## Blade PC へのリモート コンソール セッションの有効化

Integrated Administrator のリモート コンソール機能を使用すると、ユーザは Blade PC のコンソー ル(シリアル)コネクタに接続して、[ROM ベース セットアップ ユーティリティ](RBSU)にアク セスできます。Blade PC に接続するだけで、その Blade PC の RBSU にアクセスできます。

## AlertMail の設定

AlertMail を使用すると、ユーザは SNMP トラップを使用せずに、電子メールによってシステム イベントを受信できます。AlertMail は SNMP とは完全に独立しており、この両方を同時に有効にすることができます。AlertMail は、標準の SMTP コマンドを使用して、SMTP 対応のメール サーバと通信します。

Web ベースのユーザ インタフェースを使用して AlertMail を設定するには、以下の操作を行います。

- 1. [Enclosure]タブをクリックします。
- 2. 左パネルにある[Network Administration]をクリックします。
- 3. [Alertmail Configuration]領域まで下にスクロールします。
- 4. [Enabled]ボタンをクリックします。
- 5. [E-Mail Address]フィールドに電子メール アドレスを入力します。
- 6. [Sender Domain]フィールドに送信者のドメインを入力します。
- 7. [SMTP Server]フィールドに SMTP サーバのアドレスを入力します。
- 8. [Apply]をクリックします。
- 表 6-2 AlertMailのCLIコマンド

| 機能                                    | コマンド                                   |
|---------------------------------------|----------------------------------------|
| コマンド ライン インタフェースを使用して、電子メール アドレスを追加する | SET ALERTMAIL MAILBOX <電子メー<br>ル アドレス> |
| SMTP サーバ アドレスを追加する                    | SET ALERTMAIL                          |
|                                       | SMTPSERVER                             |
|                                       | <ip アドレス=""></ip>                      |
| 送信者ドメインを設定する                          | SET ALERTMAIL                          |
|                                       | SENDERDOMAIN                           |
|                                       | <ドメイン名>                                |
| Alertmail を有効にする                      | ENABLE ALERTMAIL                       |
| Alertmail を無効にする                      | DISABLE ALERTMAIL                      |

\*セキュリティ上の理由から、送信者のドメインが正しく設定されていると、一部の SMTP サーバは メールの転送だけを行います。ネットワーク ドメインに対応させるために、このパラメータの設定 が必要な場合があります。

## 電子メール アラート

AlertMail が有効になっている場合、以下のイベントに関して、電子メールでアラートが送信されます。

- エンクロージャの起動メッセージ
- Integrated Administratorの再起動メッセージ
- ファンのステータスの変化
- ファンの取り付け
- ファンの取り外し
- エンクロージャの温度ステータスの変化
- 電源供給装置のステータスの変化
- 電源供給装置の取り付け
- 電源供給装置の取り外し
- 電源サブシステムのリダンダント状態の変化
- Blade PC の取り付け
- Blade PC の取り外し
- Blade PC のステータスの変化
- Blade PC の温度の変化
- Blade PCの障害
- Blade PC の診断文字列(bc2x00 のみ)(ブレードの具体的な診断文字列の一覧については、<u>144 ページの「エラーメッセージ」</u>を参照)
- 注記: エンクロージャにスイッチが取り付けられている場合は、システムが起動してから AlertMail を送信するまでに、最大 60 秒かかる場合があります。この間に生成されたイベントは、スイッチが オンラインになった時点で送信されます。

すべての電子メールには、次のヘッダがあります。

Subject:HP AlertMail-SEQ:<重大度>件名

Date: 標準形式での日時

From:Enclosure エンクロージャ名<エンクロージャ名@ドメイン>

To: 受信者のメールボックス

ここで、重大度は以下のどれかです(高いものから順に示しています)。

- # CRITICAL
- # WARNING
- # NOTICE
- # INFO

電子メールの例:

----サンプルの開始----

Subject: HP AlertMail-010: (CRITICAL) Power Supply #1: Failed

Date: Wed, 23 Apr 2003 15:02:22 +0200

From:Enclosure IA-00508BEBA571 <IA-00508BEBA571@hp.com>

To: user@userdomain

X-OS: HP Integrated Administrator

X-Priority: 1

Content-Type: text/plain; charset=us-ascii

EVENT (26 May 07:09): Power Supply #1 Status has changed to: Failed

Enclosure, IA-00508BEBA571, has detected that a power supply in bay 1 has changed from status OK to Failed.

The power supply should be replaced with the appropriate spare part. You can ensure that the center wall assembly is operating correctly by swapping the two power supplies. Make sure that there are no bent pins on the power supply connectors before reinserting and that each power supply is fully seated.

An amber LED on the power supply indicates either an over-voltage, over-temperature, or loss of AC power event has occurred. A blinking LED on the power supply indicates a current limit condition.

Enclosure Status: Degraded

Enclosure Management URL:<https://16.181.75.213/>

- PLEASE DO NOT REPLY TO THIS EMAIL ?

----サンプルの終了----

## IP セキュリティの設定

🗊 注記: これは、IPSec ではありません。

IP セキュリティを使用すると、管理者は提供されているサービス(SSH、HTTP、HTTPS、 TELNET、SNMP)への接続を許可された唯一の IP アドレスである、一連の IP アドレスを定義でき ます。つまり、管理者は、特定のシステム一式のみを Integrated Administrator にアクセス可能な状態 にできます。最大5つの IP アドレスを入力できます。

#### 表 6-3 IP セキュリティのコマンド

| 機能              | コマンド                               |
|-----------------|------------------------------------|
| IP アドレスを追加する    | ADD IPMANAGER <ip アドレス=""></ip>    |
| IP アドレスを削除する    | REMOVE IPMANAGER <ipアドレス></ipアドレス> |
| IP セキュリティを有効にする | ENABLE IPSECURITY                  |
| IP セキュリティを無効にする | DISABLE IPSECURITY                 |

# 自動ネットワーク タイム プロトコル (NTP) の設定

自動時間設定によって、Integrated Administrator はシステムの日付と時刻を、NTP をサポートする NTP 対応デバイスと同期させることができます。

Web ベースのユーザ インタフェースを使用して NTP を設定するには、以下の操作を行います。

- 1. [Enclosure]タブをクリックします。
- 左パネルにある[Network Administration]をクリックします。
- 3. [NTP Configuration]領域まで下にスクロールします。
- 4. [Enabled]ボタンをクリックします。
- 5. [Primary Server]フィールドおよび[Secondary Server]フィールドにサーバのアドレスを入力 します。
- 6. [Poll Interval]フィールドにポーリング間隔を入力します。
- **7.** [Apply]をクリックします。

#### 表 6-4 自動時間設定の CLI コマンド

| 機能                  | コマンド                                |
|---------------------|-------------------------------------|
| NTP ポーリング間隔を設定する*   | SET NTP POLL                        |
|                     | <秒>                                 |
| プライマリ NTP サーバを設定する  | SET NTP PRIMARY                     |
|                     | <ip アドレス=""></ip>                   |
| セカンダリ NTP サーバを設定する  | SET NTP SECONDARY <ipアドレス></ipアドレス> |
| セカンダリ NTP サーバを無効にする | SET NTP SECONDARY NONE              |
| NTP を有効にする          | ENABLE NTP                          |
| NTP を無効にする          | DISABLE NTP                         |

\*NTP ポーリング間隔を設定していない場合は、720 秒を初期値とします。最短時間は 60 秒、最長時間は 9999 秒です。

# SNMP サポートの設定

#### ② 注記: エンクロージャ管理者だけが、これらのタスクを実行できます。

|                       | Enclosure Name: PH<br>Current User: Ad     | IILBENCH3 <u>HP BlodeSy</u><br>ministrator | stem PC Blade Enclosure<br>TED ADMINISTRATOR |
|-----------------------|--------------------------------------------|--------------------------------------------|----------------------------------------------|
| Enclosure Bays        | Administration Event List Inte             | erconnect                                  | Summary View   Logo                          |
| nclosure<br>formation | SNMP                                       | Configuration                              |                                              |
| etwork Clic           | ck the Apply button for all changes to tak | e effect.                                  |                                              |
| NMP<br>onfiguration   | Syster                                     | m Information                              |                                              |
| ower<br>eadings       | SNMP State                                 | us: Enabled                                |                                              |
| rtual<br>uttons       | System Location                            | on: unknown                                |                                              |
| rstem<br>og           | System Conta                               | ict: unknown                               |                                              |
| stem                  | Community Strin                            | igs & Trap Destinations                    |                                              |
| og<br>olicy           | Read Community: public                     |                                            |                                              |
| nclosure<br>ower      | Write Community:                           |                                            |                                              |
| anagement             | Trap Destinations:                         | Add Remo                                   | 10                                           |
|                       |                                            |                                            | 1                                            |
|                       | Ap                                         | DIV Cancel                                 |                                              |

### コミュニティ名の入力

Web ベースのユーザ インタフェースを使用して読み込みコミュニティ名または書き込みコミュニティ 名を入力するには、以下の操作を行います。

- 1. [Enclosure]タブをクリックします。
- 2. 左パネルにある[SNMP Configuration]をクリックします。
- 3. [Read Community] フィールドまたは [Write Community] フィールドをクリックします。
- 4. コミュニティ名を入力します。
- ② 注記: [Read Community]フィールドに空白の名前を入力すると、読み込みコミュニティ名が「public」に設定されます。[Write Community]フィールドに空白の名前を入力すると、 SNMPの set コマンドが無効になります。
- **5.** [Apply]をクリックします。

CLIを使用して読み込みコミュニティ名または書き込みコミュニティ名を入力するには、以下のように入力します。

SET SNMP COMMUNITY [READ | WRITE] <コミュニティ名>

書き込み<コミュニティ名>は1~20文字の長さ、読み込み<コミュニティ名>は1~20文字の長さ にする必要があります。どちらのコミュニティ名も、すべての英数字、アンダースコア、およびハイ フンを使用できます。

初期設定の読み込みコミュニティ名は「public」、初期設定の書き込みコミュニティ名は空白です。

#### システムの位置の変更

② 注記: Web ベースのユーザ インタフェースの[Network Configuration]領域で、SNMP プロトコルを無効にすることができます。

Web ベースのユーザ インタフェースを使用してシステムの位置の情報を変更するには、以下の操作 を行います。

- 1. [Enclosure]タブをクリックします。
- 左パネルにある[SNMP Configuration]をクリックします。
- 3. [System Location]フィールドにカーソルを置いて、適切な情報を入力します。
- 4. [Apply]をクリックします。

CLI を使用してシステムの位置の情報を変更するには、以下のように入力します。

SET SNMP LOCATION <位置>

<位置>フィールドは1~20文字の長さにする必要があり、すべての英数字、アンダースコア、ハイフン、および引用符で囲んだスペースを使用できます。

#### システム連絡先情報の変更

Web ベースのユーザ インタフェースを使用してシステム連絡先情報を変更するには、以下の操作を 行います。

- 1. [Enclosure]タブをクリックします。
- 左パネルにある[SNMP Configuration]をクリックします。
- 3. [System Contact]フィールドにカーソルを置いて、適切な情報を入力します。
- **4.** [Apply]をクリックします。

CLI を使用してシステム連絡先情報を変更するには、以下のように入力します。

SET SNMP CONTACT <連絡先>

<連絡先>フィールドは1~20文字の長さにする必要があり、すべての英数字、アンダースコア、ハイフン、および引用符で囲んだスペースを使用できます。

## トラップ送信先の追加

Web ベースのユーザ インタフェースを使用してトラップ送信先を追加するには、以下の操作を行います。

- 1. [Enclosure]タブをクリックします。
- 2. 左パネルにある[SNMP Configuration]をクリックします。

- 3. [SNMP]領域の該当するフィールドに、IP アドレスを入力します。
- **4. [Add]**をクリックします。
- **5.** [Apply]をクリックします。

CLI を使用してトラップ送信先を追加するには、以下のように入力します。

ADD SNMP TRAPRECEIVER <IP アドレス>

<IP アドレス>は、「###.###.###」(###は0~255)の形式である必要があります。

Integrated Administrator は v1 トラップだけをサポートしており、初期設定ではトラップを SNMP ポート 162 に送信します。SNMP トラップを受信するために、最大 8 つの IP アドレスを追加できま す。

#### トラップ送信先の削除

Web ベースのユーザ インタフェースを使用してトラップ送信先の一覧を削除するには、以下の操作 を行います。

- 1. [Enclosure]タブをクリックします。
- 2. 左パネルにある[SNMP Configuration]をクリックします。
- 3. [SNMP]領域の該当するフィールドに、一覧の名前を入力します。
- 4. [Remove]をクリックします。
- **5.** [Apply]をクリックします。

CLI を使用してトラップ送信先の一覧を追加または削除するには、以下のように入力します。

REMOVE SNMP TRAPRECEIVER <IP アドレス>

<IP アドレス>は、「###.###.###」(###は0~255)の形式である必要があります。

#### トラップ ポリシーの変更

CLIを使用してトラップポリシーを変更するには、以下のように入力します。

エンクロージャの場合:

SET TRAP POLICY ENCLOSURE [ALL | CRITICAL | MAJOR | MINOR | INFORMATIONAL] [ON | OFF]

ベイの場合:

SET TRAP POLICY BAY [ALL | CRITICAL | MAJOR | MINOR | INFORMATIONAL] [ON | OFF] 特定のトラップ番号の場合:

SET TRAP POLICY TRAP [TRAP # {optional range}]

トラップおよび詳細については、<u>177 ページの 「サポートされる SNMP トラップ」</u>を参照してくだ さい。

# 7 SOAP サポート タスクの設定

## SOAP インタフェースの有効化

Web ベースのユーザ インタフェースを介して SOAP インタフェースを有効にするには、以下の操作 を行います。

- 1. [Enclosure]タブをクリックします。
- 2. 左パネルにある [Network Configuration] をクリックします。
- 3. [SOAP]ボタンをクリックして、[Enable]にします。
- 4. [Apply]をクリックします。

CLI ベースのユーザ インタフェースを介して SOAP インタフェースを有効にするには、以下を入力 します。

ENABLE SOAP

# SOAP インタフェースの無効化

Web ベースのユーザ インタフェースを介して SOAP インタフェースを無効にするには、以下の操作 を行います。

- 1. [Enclosure]タブをクリックします。
- 2. 左パネルにある[Network Configuration]をクリックします。
- 3. [SOAP]ボタンをクリックして、[Disable]にします。
- 4. [Apply]をクリックします。

CLI ベースのユーザ インタフェースを介して SOAP インタフェースを無効にするには、以下を入力 します。

DISABLE SOAP

# サポートされている SOAP インタフェース コマンド

以下の表は、サポートされている SOAP インタフェース コマンドとその簡単な説明の要約を示して います。

| コマンド                            | 説明                                                                                              |
|---------------------------------|-------------------------------------------------------------------------------------------------|
| userLogin                       | SOAP インタフェース Web サービスを使用するために、IA との SOAP セッションを確<br>立します                                        |
| userLogout                      | userLogout は、IA との SOAP セッションを終了します                                                             |
| modifyPassword                  | SOAP インタフェースを介して、ユーザ アカウント パスワードを変更します                                                          |
| getEnclosurePowerCollectionInfo | エンクロージャの電源レギュレータおよび電力消費量のレポート機能に関する情報を取<br>得します                                                 |
| setEnclosurePowerCollectionInfo | エンクロージャの電源レギュレータおよび電力消費量のレポート機能に関する情報を設<br>定します。1 分、5 分、10 分、1 時間、または 24 時間のサンプル レートを設定できま<br>す |
| getEnclosurePowerRecords        | エンクロージャの、収集された電力消費量の履歴データ ポイントを返します                                                             |
| getBladePowerCollectionInfo     | 任意のベイの電源レギュレータおよび電力消費量のレポート機能に関する情報を取得し<br>ます                                                   |
| setBladePowerCollectionInfo     | 任意のベイの電源レギュレータおよび電力消費量のレポート機能に関する情報を設定し<br>ます。1 分、5 分、10 分、1 時間、または 24 時間のサンプル レートを設定できます       |
| getBladePowerRecords            | 任意のベイの、収集された電力消費量の履歴データ ポイントを返します                                                               |
| getEnclosureInfo                | 一部の IA 固有の情報を除き、CLI の Get Enclosure Info コマンドと同様に機能します                                          |
| getIAInfo                       | IA 固有の情報を取得します                                                                                  |
| getEnclosureStatus              | CLIの Get Enclosure Status コマンドと同様に機能します                                                         |
| setBladePowerState              | CLIの power[on/off] {ベイ番号}コマンドと同様に機能します                                                          |
| getBladePowerState              | ブレードの電源状態を取得します                                                                                 |
| getBladeStatus                  | CLIのGet Blade Status {ベイ番号}コマンドと同様に機能します                                                        |
| getBladeStatusArray             | CLIのGet Blade Status All コマンドと同様に機能します                                                          |
| getBladeInfo                    | CLIのGet Blade Info {ベイ番号}コマンドと同様に機能します                                                          |
| getEnclosurePowerData           | 収集された最新の電源データ ポイントのスナップショットを提供します                                                               |
| SetBladeOneTimeBoot             | 次回の POST 時にブレードの起動順序を変更します。CLI コマンドの SET BAY BOOT<br>ONCE と同様に機能します                             |
| SetBladelPLBootPriority         | 次回の POST 時にブレードの起動順序を変更します。CLI コマンドの SET BAY BOOT<br>ALWAYS と同様に機能します                           |
| flashIAROM                      | SOAP インタフェース経由で IA をフラッシュできますが、管理者アカウントでのみ使用<br>できます                                            |
| getBladeBootInfo                | IA で設定された、ブレードの保留中の起動順序設定を返します                                                                  |
| setBladeUID                     | ブレードの UID ランプを変更します                                                                             |
| setEnclosureUID                 | エンクロージャの UID ランプを変更します                                                                          |

これらのコマンドの XML スキーマおよび説明については、WDSL ファイルを参照してください。こ のファイルは、Integrated Administrator で URL を <u>https://IA IP address/iasoap.wsdl</u> (「IA IP address」は Integrated Administrator の IP アドレス)と入力して、直接ダウンロードできます。

# 8 一般的な管理タスクの実行

この章では、Integrated Administratorの以下の管理機能について説明します。

- Blade PC ベイの管理
  - 。 Blade PC へのリモート コンソール セッションの開始
  - Blade PC の[ROM ベース セットアップ ユーティリティ]へのアクセス
  - 。 Blade PC の動作の確認
  - 。 Blade PC の電源切断
  - △ 注意: ブレードが ACPI 対応の OS を使用していないと、Integrated Administrator は Blade PC を正しくシャットダウンできません。
  - ユニット確認ランプによる Blade PC の確認
- エンクロージャの管理
  - 。 エンクロージャの動作の確認
  - 。 ユニット確認ランプによるエンクロージャの確認
  - 。 エンクロージャ概要の生成
  - 。 問題コンポーネントの特定
- ユーザの管理
  - Blade PC ベイへのユーザのアクセス権の変更
  - 。 ユーザ アカウントの無効化と削除

# Blade PC べイの管理

### Blade PC へのリモート コンソール セッションの開始

注記: ベイにアクセス可能なエンクロージャ管理者およびグループ管理者は、[Remote Console] ボタンをクリックして、ベイ内の Blade PC へのテキストベースのリモート コンソールを開始できます。 Web ベースのユーザ インタフェースを使用してリモート コンソールにアクセスするには、以下の操作を行います。

- 1. [Bays]タブをクリックします。
- 2. 左パネルにある[Bay List]をクリックします。
- 3. Blade PC の一覧から Blade PC を選択します。
- ジ 注記: [Blade Name]という名前の付いた列に、Blade PC 名の一覧が表示されます。Blade PC を強調表示すると、[Bay Information]ボタンがアクティブになります。

|      |               | Enclosure Name: 7<br>Current User: 7 | TRIA6 HP Blc<br>Administrator INT | adeSystem PC Blade Encl<br>EGRATED ADMINISTRAT |
|------|---------------|--------------------------------------|-----------------------------------|------------------------------------------------|
| Bays | Admini        | stration Event List I                | nterconnect                       | Summary View                                   |
|      |               |                                      | Bay List                          |                                                |
| Sele | ct a bay fror | n the list:                          |                                   |                                                |
| Ba   | y# UID        | Blade Name                           | Assigned to Group                 | Status                                         |
|      | •             | BLADE1                               | [None]                            | 🗹 OK (ON)                                      |
|      | 2             | Blade2                               | [None]                            | 🗹 OK (ON)                                      |
|      | }             | Blade3                               | [None]                            | 🗹 OK (ON)                                      |
|      | L .           | Blade4                               | [None]                            | 🗹 OK (ON)                                      |
|      | i             | Blade5                               | [None]                            | V OK (ON)                                      |
| 6    | 6             | Blade6                               | [None]                            | 🗹 OK (ON)                                      |
|      | r             | Blade7                               | [None]                            | 🗹 OK (ON)                                      |
| 8    | }             | Blade8                               | [None]                            | 🗹 OK (ON)                                      |
| 9    | 9             | [Empty Bay]                          | [None]                            |                                                |
| 1    | 0             | Blade10                              | [None]                            | 🗹 OK (ON)                                      |
| 1    | 1             | [Unknown]                            | [None]                            | 🖌 OK (OFF)                                     |
|      | Bay           | Information                          |                                   | Group Information                              |
|      | view/Modify   | Remote Console                       | Refresh View C                    | Broup Bay Assign                               |
| V    | rtual Buttons | Console Log                          |                                   |                                                |

- 4. [Remote Console]をクリックします。[Remote Console]画面が表示されます。
- 5. [Remote Console]をクリックすると、Blade PC の端末インタフェースに接続するための新し いウィンドウが開きます。

CLIを使用してリモート コンソールにアクセスするには、以下のように入力します。

CONNECT BAY <ベイ番号>

② 注記: 1つの Blade PC が同時にサポートできるリモート コンソール セッションは、1つだけです。

## Blade PC の[ROM ベース セットアップ ユーティリティ]へのアクセス

② 注記: エンクロージャ管理者とベイへのアクセス権を持つグループ管理者は、[Remote Console] ボタンを選択して、ベイ内の Blade PC へのテキストベースのリモート コンソールを開くことができ ます。 Web ベースのインタフェースを使用して Blade PC の[ROM ベース セットアップ ユーティリティ] (RBSU) にアクセスするには、以下の操作を行います。

- 1. [Bays]タブをクリックします。
- 2. 左パネルにある[Bay List]をクリックします。
- 3. ベイの一覧からベイを選択します。
- 4. 画面の一番下にある[Remote Console]をクリックします。
- 5. [Remote Console]画面から、[Remote Console]をクリックします。
- 6. Blade PC が Windows 2000 オペレーティング システムを実行している場合は、以下の操作を 行います。
  - a. Web ベースのユーザ インタフェースに戻り、左パネルにある[Virtual Buttons]をクリックします。
    - △ **注意**: Blade PC のヘルス ドライバがないと、Integrated Administrator は Blade PC を 再起動できません。
  - **b**. Blade PC の電源が切れている場合は、画面の一番下にある[Power On]を選択します。そ れ以外の場合は、画面の一番下にある[Reboot]を選択します。
  - c. [Apply]をクリックし、リモート コンソール セッションに戻ります。
- 7. RBSU を起動する F10 キーを押すように求められたら、以下の操作を行います。
  - **a.** Esc キーを押します。
  - **b**. 0 キーを押します。
- 8. RBSUを終了するには、以下の操作を行います。
  - **a.** Esc キーを押します。
  - **b.** F10 キーを押すように求められたら、Esc キーを押し、0 キーを押して確認します。
- 9. リモート コンソール セッションを閉じるには、以下の操作を行います。
  - **a.** Ctrl + Shift +\_キーを押します。
  - **b**. D キーを押します。

コマンド ライン インタフェースを使用して Blade PC の RBSU にアクセスするには、以下の操作を 行います。

- △ 注意: Blade PC のヘルス ドライバがないと、Integrated Administrator は Blade PC を再起動できません。
  - 1. Blade PC が Windows 2000 オペレーション システムを実行している場合は、以下のコマンド を続けて入力して Blade PC を再起動します。

REBOOT BAY <ベイ番号>

Yes

ベイ番号を確認し、以下のように入力して Blade PC に接続します。
 CONNECT BAY <ベイ番号>

- 3. Blade PCのRBSUを起動する F10 キーを押すように求められたら、以下の操作を行います。
  - **a.** Esc キーを押します。
  - **b**. 0 キーを押します。
- [ROM ベース セットアップ ユーティリティ](RBSU)を終了するには、以下の操作を行います。
  - **a**. Esc キーを押します。
  - b. F10 キーを押すように求められたら、Esc キーを押し、0 キーを押して確認します。
- 5. リモート コンソール セッションを閉じるには、以下の操作を行います。
  - **a**. Ctrl + Shift +\_キーを押します。
  - **b**. D キーを押します。

#### Blade PC の動作の確認

② 注記: 特定の Blade PC ベイへのこのタスクの実行は、その Blade PC へのアクセス権を持つエン クロージャ管理者、グループ管理者、およびグループ メンバだけが行えます。

Web ベースのインタフェースを使用して Blade PC のコンソール ログにアクセスするには、以下の 操作を行います。

- 1. [Bays]タブをクリックします。
- 2. 左パネルにある[Bay List]をクリックします。
- 3. [Bay List]からベイを選択します。
- 4. [Bay Information]の下にある[Console Log]をクリックします。

CLIを使用して Blade PC のシステム ログを表示するには、以下のように入力します。

SHOW SYSLOG BAY <ベイ番号>

② 注記: Qキーを押すと、コマンドが終了します。さらに表示情報が続く場合は、他の任意のキーを 押すと次の画面が表示されます。Blade PCのシステム ログは再起動したときに保存されないため、 この情報には Integrated Administrator の最後の電源投入以降に発生した内容だけが含まれます。

#### Blade PC の電源の切断

△ 注意: Blade PC のヘルス ドライバまたは ACPI 準拠のオペレーティング システムがないと、 Integrated Administrator は Blade PC を正しくシャットダウンできません。この状態が発生すると、 重要なデータが永久に失われる場合があります。

Blade PC を再起動または電源切断すると、Blade PC からすべての電源が切断され、開いているすべてのセッションが終了します。

② 注記: 特定の Blade PC ベイへのこのタスクの実行は、その Blade PC へのアクセス権を持つエン クロージャ管理者、およびグループ管理者だけが行えます。 Web ベースのインタフェースを使用して Blade PC を再起動するかまたは電源を切断するには、以下の操作を行います。

- 1. [Bays]タブをクリックします。
- 2. 左パネルにある[Bay List]をクリックします。
- 3. 電源状態を変更する Blade PC をクリックします。
- 4. 画面の一番下にある[Virtual Buttons]をクリックします。
- 5. [Reboot]、[Power Off]、または[Power Off Immediately]をクリックします。

| 🕼 PC BL Enclosur       | re Integrate | ed Administrator                                          |                                                               |
|------------------------|--------------|-----------------------------------------------------------|---------------------------------------------------------------|
|                        |              | Enclosure Name: PHILBENCH3<br>Current User: Administrator | HP BlodeSystem PC Blode Enclosure<br>INTEGRATED ADMINISTRATOR |
| Enclosure              | Bays         | Administration Event List Interconnect                    | Summary View   Logout                                         |
| Bay<br>List<br>Bay     | _            | Bay #5 Virtual But                                        | tons                                                          |
| Power<br>Consumption   |              | Blade Unit Identification                                 |                                                               |
| Bay<br>Temperature     |              | The Blade Unit Identification LED in bay #5 is            | s currently: OFF                                              |
| Bay<br>Information     |              | •                                                         |                                                               |
| Remote                 |              | Toggle ON                                                 |                                                               |
| Virtual                |              | Blade Power                                               |                                                               |
| Buttons                |              | The Blade in bay #5 is currently:                         | ON                                                            |
| Log                    |              | Warning: This process may take several minu               | utes to complete.                                             |
|                        |              | (* Reboot                                                 |                                                               |
|                        |              | ○ Power Off                                               |                                                               |
|                        |              | C Power Off Immediately                                   |                                                               |
|                        |              | Apply                                                     |                                                               |
| Usering: Applet 115-d- |              |                                                           |                                                               |

**6. [Apply]**をクリックします。

Blade PCの電源が切れると、[Power Off]ボタンの文字が[Power On]になります。

CLI を使用して Blade PC を再起動するには、以下のように入力します。

REBOOT BAY <ベイ番号> {[, | - ] <ベイ番号>} {FORCE} {[PXE | HDD | RBSU]}

② 注記: このコマンドは、正しいシャットダウンを実行してから Blade PC を再起動する要求を、特定のベイ内の Blade PC に送信します。

CLI を使用して、(ただちに、または後で) Blade PC の電源を切るには、以下のように入力します。 POWEROFF BAY <ベイ番号> {[, | - ] <ベイ番号>} {FORCE}

② 注記: FORCE 引数を指定すると Blade PC の電源がただちに切断されるため、データが失われる
か、または不安定になる場合があります。

## ユニット確認ランプによる Blade PC の確認

② 注記: 特定の Blade PC ベイへのこのタスクの実行は、その Blade PC へのアクセス権を持つエン クロージャ管理者、およびグループ管理者だけが行えます。

Blade PC のユニット確認ランプ用の仮想ボタンは、Blade PC のフロント パネルにあるユニット確 認ランプの状態をオフからオン、またはオンからオフに物理的に変更します。ユニット確認ランプは 明るい青色に点灯し、技術者がデータ センタ内の特定の Blade PC を迅速に識別できるように設計さ れています。

Web ベースのユーザ インタフェースを使用して Blade PC のユニット確認ランプの状態を変更する には、以下の操作を行います。

- 1. [Bays]タブをクリックします。
- 2. 左パネルにある[Bay List]をクリックします。
- ユニット確認ランプの状態を変更する Blade PC をクリックします。
- 4. 画面の一番下にある[Virtual Buttons]をクリックします。
- Blade PC のユニット確認ランプの現在の状態に応じて、[Toggle On]または[Toggle Off]をク リックします。

|             | Enclosure Name: PHILBENCH3<br>Current User: Administrator                                                                           | HP BlodeSystem PC Blode Enclosure<br>INTEGRATED ADMINISTRATOR                                                                                                    |
|-------------|----------------------------------------------------------------------------------------------------|----------------------------------------------------------------------------------------------------|
| Bays Admini | stration Event List Interconnect                                                                                                    | Summary View   Logout                                                                                                    |
| 45          | Bay #5 Virtual But                                                                                                    | tons                                                                                                    |
|             | Blade Unit Identification                                                                                                    |                                                                                                    |
|             | The Blade Unit Identification LED in bay #5 in                                                                                      | s currently: OFF                                                                                                    |
|             | Blade Power                                                                                                    |                                                                                                    |
|             | The Blade in bay #5 is currently:<br>Warning: This process may take several minu<br>@ Reboot<br>@ Power Off<br>@ Power Off<br>Apply | ON<br>utes to complete.                                                                                                    |
|             | Bays Admini                                                                                                    | Bays       Administration       Event List       Interconnect         Bay #5 Virtual But         Blade Unit Identification         Blade Unit Identification LED in bay #5 is         The Blade Unit Identification LED in bay #5 is         Toggle ON         Blade Power         Blade Power         The Blade in bay #5 is currently:         Warning: This process may take several minu         @ Reboot       Power Off         Power Off Immediately         Apply |

CLI を使用して Blade PC のユニット確認ランプの状態を変更するには、以下のように入力します。 SET BAY UID <ベイ番号> {[, | - ] <ベイ番号>} [ON | OFF]

# エンクロージャの管理

## エンクロージャの動作の確認

Integrated Administrator のシステム ログには、ユーザのログイン、エンクロージャのシャットダウン、システム障害などのシステムの動作が発生順に記録されます。また、以下に示すような HP PC Blade エンクロージャで発生する警告やエラーも表示されます。

- ユーザ アカウントの変更
- グループの変更
- ベイ割り当ての変更
- 有効および無効なログイン試行
- システム障害
- システムのステータスの変化
- Blade PC の取り付けおよび取り外し
- DHCP、動的 DNS、および WINS メッセージ
- Integrated Administrator のファームウェアの更新
- ベイのヘルス ステータスの変化
- ベイの電源状態の変化

エンクロージャ管理者は、システム ログにアクセスすることによって、エンクロージャ内のイベン トを表示できます。さらに、管理者は、システム ログ ポリシーを使用してシステム ログに記録さ れるイベントの重大度にフィルタを適用することができます。これは、診断目的で特定のベイとエン クロージャのイベント クラスを追跡して比較する際に役に立ちます。イベント リストと異なり、他 のユーザはシステム ログにアクセスできません。イベント リストとシステム ログの違いについて 詳しくは、この章の121 ページの 「問題コンポーネントの特定」を参照してください。

Web ベースのユーザ インタフェースを使用してシステム ログを表示するには、以下の操作を行います。

1. [Enclosure]タブをクリックします。

2. 左パネルにある[System Log]をクリックします。

| 🕼 PC BL Enclosure                | ntegrated Administrator                                                                                                    |          |
|----------------------------------|----------------------------------------------------------------------------------------------------|----------|
| invent.                          | Enclosure Name:         TRIA1         HP BladeSystem PC Blade Enclosure           Current User:         Administrator         INTEGRATED ADMINISTRATOR                                                                                                    | ure<br>R |
| Enclosure                        | Bays Administration Event List Interconnect                                                                                                    | Locout   |
| Enclosure<br>Information         | System Log                                                                                                    | Logoar   |
| Network                          |                                                                                                    |          |
| Configuration                    |                                                                                                    | ~        |
| SNMP<br>Configuration<br>Power   | Oct 15 13:28:05 info GUI: Syslog cleared by Administrator<br>Oct 29 11:23:43 info login[23916]: Administrator login on `ttyp0' from `10.0.100.52'<br>Oct 29 11:24:05 notice CLI: user Administrator is attempting a firmware update<br>Oct 29 11:27:34 notice em_flash: New firmware image flashed.<br>Oct 29 11:28:16 notice mont: Integrated Administrator was reset by software. |          |
| Readings<br>Virtual<br>Buttons   | Oct 29 11:28:17 notice dhcpcd[147]: dhcpcd: Got IP lease: address = 10.0.100.22<br>Oct 29 11:28:23 notice mgmt: System Power Supplies are Redundant<br>Oct 29 11:28:25 info init: Entering runlevel: 2<br>Oct 29 11:28:51 info login[282]: Administrator login on `ttyp0' from `10.0.100.52'                                                                                        |          |
| System<br>Log                    | Oct 29 11:29:20 info GUI: Administrator login on 'ttypl' from '10.0.100.52'<br>Oct 29 11:30:21 info GUI: Administrator login on 'ttypl' from '10.0.100.52'<br>Oct 29 11:30:58 info GUI: Administrator login on 'ttypl' from '10.0.100.52'                                                                                                    |          |
| System<br>Log<br>Policy          | Oct 29 11:31:38 info GUI: Administrator login on 'ttypl' from '10.0.100.52'<br>Oct 31 13:41:54 info login[3908]: Administrator login on `ttypO' from `10.0.100.52'<br>Oct 31 13:42:21 info GUI: Administrator login on 'ttypl' from '10.0.100.52'                                                                                                    |          |
| Enclosure<br>Power<br>Management |                                                                                                    |          |
|                                  |                                                                                                    | ~        |
|                                  | Refresh                                                                                                    |          |

- 3. システム ログを更新するには、[Refresh]をクリックします。
- 4. システム ログを消去するには、[Clear Log]をクリックします。Integrated Administrator から、操作の確認を求めるメッセージが表示されます。

CLIを使用してエンクロージャのシステム ログを表示するには、以下のように入力します。

SHOW SYSLOG ENCLOSURE

エンクロージャ管理者だけが、このコマンドを実行できます。

CLIを使用してエンクロージャのシステム ログポリシーを表示するには、以下のように入力します。

SHOW SYSLOG POLICIES

エンクロージャ管理者だけが、このコマンドを実行できます

CLI を使用してエンクロージャのシステム ログ ポリシーを設定するには、以下のように入力します。

SET SYSLOG POLICY ENCLOSURE {ALL, MAJOR, MINOR, NORMAL, INFORMATIONAL} [ ON | OFF ] (エンクロージャのシステム ログ メッセージの種類を有効または無効にする場合)

SET SYSLOG POLICY BAY {ALL, MAJOR, MINOR, NORMAL, INFORMATIONAL} [ ON | OFF ] (ベイのシステム ログ メッセージの種類を有効または無効にする場合)

エンクロージャ管理者だけが、このコマンドを実行できます。マスク可能なシステム ログ メッセージとその重大度分類の一覧については、144 ページの「エラーメッセージ」を参照してください。

## ユニット確認ランプによるエンクロージャの確認

エンクロージャのユニット確認ランプ用の仮想ボタンは、エンクロージャのリア パネルにあるユニット確認ランプの状態をオフからオン、またはオンからオフに物理的に変更します。ユニット確認ラン プは明るい青色に点灯し、技術者がデータ センタ内の特定のエンクロージャを迅速に識別できるよ うに設計されています。

Web ベースのユーザ インタフェースを使用してエンクロージャのユニット確認ランプの状態を変更 するには、以下の操作を行います。

- 1. [Enclosure]タブをクリックします。
- 2. 左パネルにある[Virtual Buttons]をクリックします。
- エンクロージャのユニット確認ランプの現在の状態に応じて、[Toggle On]または[Toggle Off]をクリックします。

| <b>(</b>                         | Enclosure Name: PHILBENCH3 HP BlodeSystem PC Blode Enclosure<br>Current User: Administrator INTEGRATED ADMINISTRATOR                                                                                                    |
|----------------------------------|----------------------------------------------------------------------------------------------------|
| Enclosure                        | Bays Administration Event List Interconnect Summary View   Logo                                                                                                    |
| Enclosure<br>Information         | Virtual Buttons                                                                                                    |
| Network<br>Configuration         | Enclosure Unit Identification                                                                                                    |
| SNMP<br>Configuration            | The Enclosure Unit Identification LED is curranthe ON                                                                                                    |
| Power<br>Readings                |                                                                                                    |
| Virtual<br>Buttons               | Toggle OFF                                                                                                    |
| System<br>Log                    |                                                                                                    |
| System                           | Enclosure Power                                                                                                    |
| Policy                           | Restart Integrated Administrator                                                                                                    |
| Enclosure<br>Power<br>Management | Restarting the Integrated Administrator will terminate all open<br>sessions. Blades will continue to operate normally.                                                                                                    |
|                                  | Restart                                                                                                    |
|                                  |                                                                                                    |
|                                  | Power Off Enclosure                                                                                                    |
|                                  | Power Off Enclosure<br>Powering off the enclosure will gracefully shut down all blades<br>and turn off the Integrated Administrator. The enclosure can only be<br>powered on using the power button on the back of the enclosure. |

CLIを使用してエンクロージャのユニット確認ランプの状態を変更するには、以下のように入力します。

SET ENCLOSURE UID [ON | OFF]

エンクロージャ管理者だけが、このコマンドを実行できます。

## エンクロージャ概要の生成

エンクロージャのすべてのデータの印刷可能な概要情報を生成できます。このデータには、エンク ロージャの名前と種類、エンクロージャの製品番号、シリアル番号およびアセット タグ番号、 Integrated Administratorのソフトウェアとハードウェアのバージョン、Integrated Administratorの MAC アドレス、インターコネクト トレイの種類、製品番号よびシリアル番号が含まれます。

Web ベースのユーザ インタフェースを使用してエンクロージャのすべてのデータの印刷可能な概要 情報を生成するには、トップ パネルにある[Summary View]をクリックします。Web ベースのユー ザ インタフェースで新しいウィンドウが開きます。このウィンドウ内の情報は、コピーして印刷可 能なファイルに貼り付けることができます。

| This information can be printed by copying the selected text and<br>pasting it into a printable area. The enclosure status and configuration<br>information can be used for obtaining service and support. |   |
|----------------------------------------------------------------------------------------------------|---|
| Enclosure Information                                                                                                    | ^ |
| Status                                                                                                    | - |
| Enclosure Name: PHILBENCH3                                                                                                    |   |
| Rack Name: UnnamedRack                                                                                                    |   |
| Enclosure Status: OK                                                                                                    |   |
| Fan Status: Redundant Fans                                                                                                    |   |
| Fan #1: OK (40%)                                                                                                    |   |
| Fan #2: Standby                                                                                                    |   |
| -30 #3: UK (40%)                                                                                                    |   |
| Fan #4. Standby                                                                                                    |   |
| Ean #6: OK (40%)                                                                                                    |   |
| Fan Spare Number: 417425-001                                                                                                    |   |
| Chassis Temperature: OK (86°F / 30°C)                                                                                                    |   |
| Fan Exhaust Temperature: OK (87°F / 31°C)                                                                                                    |   |
| Blade Bays Temperature: OK (N/A)                                                                                                    |   |
| nterconnect Tray Temperature: OK (N/A)                                                                                                    |   |
| Power Supply Day 1 Internal Temperature: OK (102 F / 39 C)                                                                                                    |   |
| Power Supply Bay 1 Inlet Temperature: OK (84*F / 29*C)                                                                                                    |   |
| Power Supply Bay 2 Inlet Temperature: OK (84"F / 29"C)                                                                                                    | * |
| c                                                                                                    | 3 |
|                                                                                                    |   |
| Select All Close                                                                                                    |   |
|                                                                                                    |   |

CLI を使用してエンクロージャ情報を取得するには、必要に応じて以下のコマンドを入力します。

SHOW ENCLOSURE FAN [<ファン番号> | ALL]

このコマンドは、エンクロージャ内の1つまたはすべてのファンについて、ステータス、リダンダン ト状態、ペアとなるファン、速度、および製品番号を表示します。

SHOW ENCLOSURE INFO

このコマンドは、エンクロージャの名前と種類、Integrated Administrator のソフトウェアとハード ウェアのバージョン、エンクロージャの製品番号、シリアル番号およびアセット タグ番号、 Integrated AdministratorのMACアドレス、インターコネクト トレイの種類、製品番号およびシリア ル番号を表示します。 SHOW ENCLOSURE POWERSUPPLY [<電源供給装置番号> | ALL]

このコマンドは、エンクロージャ内の1つまたはすべての電源供給装置について、ステータス、AC 入力のステータス、容量、入力電圧範囲#1(V)、入力電圧範囲#2(V)、入力周波数範囲(Hz)、製品 番号、シリアル番号、およびハードウェア リビジョンを表示します。

SHOW ENCLOSURE STATUS

このコマンドは、[Enclosure Status]の見出しに、エンクロージャのヘルス、Integrated Administratorのヘルス、およびユニット確認ランプのステータスを表示し、[Power Status]の見出しに、エンクロージャの電源供給装置のステータスと容量を表示します。

SHOW ENCLOSURE TEMP

このコマンドは、エンクロージャのすべての温度センサについて、場所、ステータス(OK、温度上 昇、機能低下、または障害)、および温度()を表示します。

## 問題コンポーネントの特定

Integrated Administrator は、エンクロージャ内の以下のような問題の状況や障害コンポーネントに関するアラートを、ユーザに通知します。

- ファン
- 電源供給装置
- Blade PC
- 過熱状態

エンクロージャが機能低下した状態に陥ると、Integrated AdministratorのWebベースのユーザイン タフェースは、デッキパネルの一番上にアイコンを表示してユーザに警告します。

| (p)             | En                          | closure Name: PHILBEN<br>Current User: Administr | CH3<br>ator    | HP BlodeSystem PC Blode Enclosu<br>INTEGRATED ADMINISTRATOR | -  |
|-----------------|-----------------------------|--------------------------------------------------|----------------|-------------------------------------------------------------|----|
| losure Ba       | ys Administration           | Event List Interconn                             | ect            | Summary View                                                | La |
| osure<br>mation |                             | Enclosure                                        | nformation     |                                                             |    |
| figuration C    | lick the Apply button for a | all changes to take effe                         | ct.            |                                                             | -  |
| P<br>Iguration  |                             | Statu                                            | ¥.             |                                                             |    |
| er              |                             | Enclosure Name:                                  | PHILBENCH3     |                                                             |    |
| dings           |                             | Rack Name:                                       | BENCH2         |                                                             |    |
| al<br>xn:s      |                             | Enclosure Status:                                | Degraded       |                                                             |    |
| emo             |                             | Fan Status:                                      | Redundant Fans |                                                             |    |
|                 |                             | Fan Cage Fans:                                   |                |                                                             |    |
| em              |                             | Fan #1:                                          | OK (50%)       |                                                             |    |
| Y .             |                             | Fan #2:                                          | Z Standby      |                                                             |    |
| osure           |                             | Fan #3:                                          | a ok (50%)     |                                                             |    |
| er<br>agement   |                             | Fan #4:                                          | Standby        |                                                             |    |
|                 |                             | Power Supply Fans:                               |                |                                                             |    |
| 1.0             |                             | Fan #5: 1                                        | OK (50%)       |                                                             |    |
|                 |                             | Anniv                                            | Cancel         |                                                             |    |

エンクロージャ内の機能低下コンポーネントとそれらの各製品番号は、以下の方法で特定できます。

- エンクロージャのシステム ログを開きます。
- イベント リストを開きます。イベント リストは、以下の点でシステム ログと異なります。
  - どのユーザも、イベント リストを表示できます。エンクロージャ管理者だけが、システム ログにアクセスできます。
  - イベント リストのメッセージは、注意と重大な障害だけに限定されています。処置に関する情報については、エンクロージャのシステム ログを参照してください。
  - イベント リストには、ユーザが Integrated Administrator にログインした後に受信したメッ セージだけが表示されます。システム ログには、エンクロージャ診断によって生成された すべてのメッセージが表示されます。
- デッキ パネルの一番上にある[Caution]アイコンまたは[Critical]アイコンをクリックします。

この操作によって、イベント リストが開きます。イベント リスト内の項目を強調表示し、[View Event Details]をクリックすると、機能低下コンポーネントに関する詳細な情報を提供する Integrated Administrator 内の領域にアクセスできます。

② 注記: [Caution]アイコンまたは[Critical]アイコンをクリックするとすぐに、機能低下の状態が解 消されたかどうかにかかわらず、そのアイコンは消えます。

Web ベースのユーザ インタフェースからシステム ログを使用して機能低下コンポーネントを特定するには、以下の操作を行います。

1. [Enclosure]タブをクリックします。

2. 左パネルにある[System Log]をクリックします。

|                                                  | Enclosure Name: TRIA6 HP BladeSystem PC Blade Enclos<br>Current User: Administrator INTEGRATED ADMINISTRATO                                                                                                    |
|--------------------------------------------------|----------------------------------------------------------------------------------------------------|
| losure                                           | Bays Administration Event List Interconnect                                                                                                    |
| osure<br>mation                                  |                                                                                                    |
| ork                                              |                                                                                                    |
| iguration                                        |                                                                                                    |
| e<br>iguration<br>er<br>tlings<br>al<br>em<br>em | <pre>Nov 3 09:11:09 notice mgmt: Bay 3 power state changed to: Off (S5)<br/>Nov 3 09:11:09 notice mgmt: Bay 3 power state changed to: Off (S5)<br/>Nov 3 09:11:10 notice mgmt: Bay 2 power state changed to: Off (S5)<br/>Nov 3 09:11:10 notice mgmt: Bay 10 power state changed to: Off (S5)<br/>Nov 3 09:11:12 notice mgmt: Bay 10 power state changed to: Off (S5)<br/>Nov 3 09:11:12 notice mgmt: Bay 4 has been removed<br/>Nov 3 09:11:14 notice mgmt: Bay 1 power state changed to: Off (S5)<br/>Nov 3 09:11:15 notice mgmt: Bay 1 power state changed to: Off (S5)<br/>Nov 3 09:11:17 notice mgmt: Bay 7 power state changed to: Off (S5)<br/>Nov 3 09:11:17 notice mgmt: Bay 7 power state changed to: Off (S5)<br/>Nov 3 09:11:17 notice mgmt: Bay 7 power state changed to: Off (S5)<br/>Nov 3 09:11:17 notice mgmt: Bay 4 has been inserted.<br/>Nov 3 09:11:36 notice mgmt: Bay 4 has been inserted.<br/>Nov 3 09:11:37 warn mgmt: Bay 4 has reported a failure with fault code (16,0).<br/>Diagnosis: (6916) - System CPU Heatsink not properly attached<br/>Nov 3 09:11:59 notice mgmt: Bay 4 POST completed.</pre> |
| igement                                          | Nov 3 09:11:59 notice mgmt: Bay 4 entered FXE boot.                                                                                                    |

3. 機能低下コンポーネントのスペア番号が表示された、Integrated Administrator 内の該当する領域 に移動します。 Web ベースのユーザ インタフェースからイベント リストを使用して機能低下コンポーネントを特定 するには、以下の操作を行います。

1. [Event List]タブをクリックします。

|      |                                           | I                                             | inclosure Name<br>Current Use | : PHILBEN    | CH3<br>ator  | HP BlodeSystem PC Blo<br>INTEGRATED ADMIN | de Enclosu<br>IISTRATOR |
|------|-------------------------------------------|-----------------------------------------------|-------------------------------|--------------|--------------|-------------------------------------------|-------------------------|
| sure | Bays A                                    | dministration                                 | Event List                    | Interconn    | ect          | Summer                                    | View 1                  |
|      |                                           |                                               | UTION                         | Even         | t List       |                                           | Ca                      |
| icy. | This list co<br>in Event L<br>Select an e | ntains events<br>og Policy.<br>event from the | received sind<br>list:        | e this sessi | on began ba  | sed on the settings                       |                         |
|      | Severity                                  | Source                                        | Date                          | Time         |              | Event Details                             |                         |
|      | V                                         | Bay #19                                       | 10/16/2008                    | 13:13:04     | Bay #19 is i | n a degraded state.                       |                         |
|      | V                                         | Bay #19                                       | 10/16/2008                    | 13:12:42     | Bay #19 is i | n a degraded state.                       |                         |
|      | W.                                        | Bay #19                                       | 10/16/2008                    | 13:12:37     | Bay #19 is i | n a degraded state.                       |                         |
|      | <u>v</u>                                  | Bay #19                                       | 10/16/2008                    | 13:12:37     | Bay #19 is i | n a degraded state.                       |                         |
|      | V V                                       | Bay #19                                       | 10/16/2008                    | 13:12:16     | Bay #19 is i | n a degraded state.                       |                         |
|      |                                           |                                               |                               |              |              |                                           |                         |

- 2. イベント リストで、機能が低下している項目をクリックします。
- 3. 画面の一番下にある[View Event Details]をクリックします。この操作によって、機能低下コンポーネントに関する情報を表示する Integrated Administrator 内のページが開きます。

Web ベースのユーザ インタフェースから、デッキ パネルの一番上に表示されている[Caution]アイ コンまたは[Critical]アイコンを使用して機能低下コンポーネントを特定するには、アイコンをクリッ クします。この操作によって、イベント リストが開きます。

イベント リスト内の項目を強調表示し、[View Event Details]をクリックすると、機能低下コンポー ネントに関する詳細な情報を提供する Integrated Administrator 内の領域にアクセスできます。

| 🕼 PC BL Enclosur   | re Integrated Administrator                                               |                                                                      |
|--------------------|---------------------------------------------------------------------------|----------------------------------------------------------------------|
| <b>(()</b>         | Enclosure Name: PHIL<br>Current User: Adm                                 | BENCH3 HP BlodeSystem PC Blode Enclosure<br>INTEGRATED ADMINISTRATOR |
| Enclosure          | Bays Administration Event List Inter                                      | sonnect Summary View   Logout                                        |
| Bay<br>List<br>Bay | Bay #5                                                                    | Information                                                          |
| Consumption        | S                                                                         | iatus 🦰                                                              |
| Bay<br>Temperature | Bay Numbe<br>Blade Nam                                                    | r: 5<br>x: [None]                                                    |
| Bay<br>Information | Statu                                                                     | e 🖬 ok                                                               |
| Remote<br>Console  | Thermal Condition                                                         | E PHILBENCH3                                                         |
| Virtual<br>Buttons | Rack Nam                                                                  | BENCH2                                                               |
| Console<br>Log     | POST Statu<br>Diagnostic Adaptor Statu                                    | Completed                                                            |
|                    | Automated System Recovery (ASR) Mode Statu<br>Network (PXE) Booting Statu | x: Active                                                            |
|                    | Front IO Blanking Featur                                                  | x Inactive                                                           |
|                    | G                                                                         | neral                                                                |
|                    | Blade Typ<br>Blade installed O                                            | :: [Nane]<br>:: Undetermined OS                                      |

CLI を使用して機能低下コンポーネントを特定するには、以下の操作を行います。

- 1. 次のように入力します。 SET DISPLAY EVENTS [BAY | ENCLOSURE | ON | OFF] to ON.
- 2. 次のように入力します。 SET DISPLAY EVENTS ENCLOSURE ALL ON.
- 3. 次のように入力します。 SET DISPLAY EVENTS BAY ALL ON.
- 4. 該当するコマンドを入力します。

SHOW ENCLOSURE FAN [<ファン番号> | ALL]

このコマンドは、エンクロージャ内の1つまたはすべてのファンについて、ステータス、リダン ダント状態、ペアとなるファン、速度、および製品番号を表示します。

SHOW ENCLOSURE INFO

このコマンドは、エンクロージャの名前、種類、製品番号、シリアル番号、およびアセット タ グ番号、Integrated Administrator のソフトウェアとハードウェアのバージョン、Integrated Administrator の MAC アドレス、インターコネクト トレイの種類、製品番号およびシリアル番 号を表示します。

SHOW ENCLOSURE POWERSUPPLY [<電源供給装置番号> | ALL]

このコマンドは、エンクロージャ内の片方または両方の電源供給装置について、ステータス、AC 入力のステータス、容量、入力電圧範囲#1 (V)、入力電圧範囲#2 (V)、入力周波数範囲 (Hz)、 製品番号、シリアル番号、およびハードウェア リビジョンを表示します。

SHOW ENCLOSURE STATUS

このコマンドは、[Enclosure Status]の見出しに、エンクロージャのヘルス、Integrated Administrator のヘルス、およびユニット確認ランプのステータスを表示し、[Power Status]の見出しに、エンクロージャの電源供給装置のステータスと容量を表示します。

SHOW ENCLOSURE TEMP

このコマンドは、エンクロージャのすべての温度センサについて、場所、ステータス(OK、温度上昇、機能低下、または障害)、および温度()を表示します。

## ユーザの管理

② 注記: エンクロージャ管理者だけが、これらのタスクを実行できます。

グループ アカウントとユーザ アカウントの限定された初期名(Administrator、switch、switcha、 switchb、および SAM)では、大文字と小文字が区別されません。初期設定以外のグループ名とユー ザ名では、大文字と小文字が区別されます。

#### Blade PC ベイへのユーザのアクセス権の変更

Blade PC ベイへのユーザのアクセス権を変更するには、そのユーザが属するグループのアクセス権 を変更します。具体的には、以下の方法のどちらかを選択します。

- Blade PC ベイへのアクセス権を更新したユーザ用に、新しいグループを作成する
- そのユーザがメンバになっているグループの、Blade PC ベイへのアクセス権を変更する

#### アクセス権を更新した新しいグループの作成

そのユーザに割り当てる、Blade PC アクセス プロファイルを更新した新しいグループを作成するには、<u>95 ページの 「グループの追加」</u>を参照してください。

#### Blade PC ベイへのグループ アクセス権の変更

Web ベースのユーザ インタフェースを使用して Blade PC ベイへのグループ アクセス権を変更する には、以下の操作を行います。

1. [Administration] タブをクリックします。

2. 左パネルにある[Group List]をクリックします。

| E<br>sure Bays Administration | Current User: Administrator | HP BlodeSystem PC Blode Enclosur<br>INTEGRATED ADMINISTRATOR |
|-------------------------------|-----------------------------|--------------------------------------------------------------|
|                               | Group List                  | Summary View                                                 |
| Select a group from the li    | ist:                        |                                                              |
| Group Name                    | Assigned Bays               | Group Members                                                |
| ABCGroup                      | Bay List 💌                  | Member List 👱                                                |
| XYZGroup                      | Bay List 💌                  | Member List 💌                                                |
| ire<br>uration                |                             |                                                              |

3. アクセス権を変更するグループをクリックします。

4. [View/Modify Group]をクリックします。

| Ø                        | Enclosure<br>Currer                | Name: PHILBENCH3<br>t User: Administrator | Ħ           | P BlodeSystem PC Blode<br>INTEGRATED ADMINI | Enclosure<br>STRATOR                  |
|--------------------------|------------------------------------|-------------------------------------------|-------------|---------------------------------------------|---------------------------------------|
| Enclosure                | Bays Administration Event L        | ist Interconnect                          |             | Summary \                                   | /iew   Logout                         |
| User<br>List             |                                    | Vie <mark>w/M</mark> odify                | Group       |                                             | a a a a a a a a a a a a a a a a a a a |
| Group<br>List            | Click the Apply button for all cha | uges to take effect                       |             |                                             | -                                     |
| Add<br>User              | chek ale Apply batton for an ena   | Group Information                         | n (         |                                             |                                       |
| Add<br>Group             |                                    | Group Name: XYZG                          | roup 💌      |                                             |                                       |
| Update                   | Gro                                | p Description: XYZ D                      | Department  |                                             |                                       |
| Firmware                 |                                    | Bay Assignment                            |             |                                             |                                       |
| Configuration<br>Scripts | S                                  | lect the bays to add to                   | this group. |                                             |                                       |
| ViewModify               |                                    | Select All Clear                          | r All       |                                             |                                       |
| Group                    | 🗆 Bay #/ 🗆 🖬 Bay #                 | 5 🗆 🗁 Bay #9                              | □ Bay #13   | 🔽 Bay #17                                   |                                       |
|                          | Г Вау #2 Г Вау #                   | 6 <b>⊏ Bay #10</b>                        | □ Bay #14   | 🔽 Bay #18                                   |                                       |
|                          | Г Вау 🕫 🛛 Г Вау #                  | 7                                         | □ Bay #15   | 🔽 Bay #19                                   |                                       |
|                          | 🗆 🖓 🖓 🖉 🗖 🖓 🖓                      | 8 🗆 🗆 🗆 🛛 🖓 8                             | ☐ Bay #16   | ₩ Bay #20                                   | -                                     |
|                          |                                    | Apply Can                                 | tel         |                                             |                                       |

- 5. そのグループに許可しようとしている更新されたアクセス権が反映された、使用可能な Blade PC べイの該当するチェック ボックスにチェックを入れます。
- **6. [Apply]**をクリックします。

CLIを使用して既存のグループの Blade PC ベイへのアクセス権を変更するには、以下のコマンドの中から選択します。

- ② 注記: エンクロージャ管理者だけが、これらのコマンドを実行できます。
  - グループに割り当てる Blade PC の数を増やすには、以下のように入力します。

ASSIGN BAY [ALL | <ベイ番号> {[, | - ]<ベイ番号>}] <グループ名>

Blade PC ベイが現在グループに割り当てられている場合、このコマンドはそのベイを現在のグ ループから新しいグループに再割り当てします。

 任意のグループの Blade PC ベイへのグループ アクセス権を削除するには、以下のように入力 します。

UNASSIGN BAY [ALL | <ベイ番号> {[, | - ] <ベイ番号>}]

#### ユーザ アカウントの無効化と削除

② 注記: エンクロージャ管理者だけが、このコマンドを実行できます。グループ アカウントは削除 できますが、無効にすることはできません。 Web ベースのユーザ インタフェースを使用してユーザ アカウントを無効にするには、以下の操作を 行います。

- 1. [Administration] タブをクリックします。
- 2. 左パネルにある[User List]をクリックします。
- 3. ユーザー覧から、アカウントを無効にするユーザを選択します。
- 4. [View/Modify User]をクリックします。

| <b>()</b>                                                      |         | Enclosure Name: PHI<br>Current User: Adn                                                                                                    | .BENCH3<br>inistrator                                                                                                    | HP BladeSystem PC<br>INTEGRATED AD                                                           | Blode Enclosure<br>MINISTRATOR |
|----------------------------------------------------------------|---------|----------------------------------------------------------------------------------------------------|----------------------------------------------------------------------------------------------------|----------------------------------------------------------------------------------------------|--------------------------------|
| closure                                                        | Bays    | Administration Event List Inte                                                                                                    | rconnect                                                                                                    | Sum                                                                                          | hery View   L                  |
| if<br>UD                                                       |         | View/                                                                                                    | Modify User                                                                                                    |                                                                                              | COE                            |
|                                                                | Click t | he Apply button for all changes to tak                                                                                                    | effect.                                                                                                    |                                                                                              |                                |
| HT .                                                           |         | Use                                                                                                    | Account                                                                                                    |                                                                                              |                                |
| up<br>Jate<br>Inguration<br>Inguration<br>pts<br>MModify<br>er |         | User Nan<br>Account Typ<br>Account Statu<br>Full Nan<br>Contact Informatio                                                                                                    | e: SAM  e: Administrator s: Cenabled Con e: SAM User n:                                                                          | C User<br>Disabled                                                                           |                                |
|                                                                |         | Group                                                                                                    | Membership                                                                                                    |                                                                                              |                                |
|                                                                |         | Select one or multiple groups and o<br>for the user. The rights for each pe<br>[View] - All bay information and set<br>[View.Modify] - All bay information i<br>modified. This permission level also<br>of the group's bays. | ise the buttons to set t<br>mission level are as fo<br>ings are readable but<br>is readable and the bay<br>o allows remote conso | he permission level<br>blows:<br>cannot be modified,<br>settings can be<br>le access to each |                                |

- 5. アカウント ステータスを[Disabled]に設定します。
- 6. [Apply]をクリックします。

CLIを使用してユーザ アカウントを無効にするには、以下のように入力します。

DISABLE USER <ユーザ名>

このコマンドを実行すると、そのユーザはただちにシステムからログアウトされ、アカウントが有効になるまでログインできません。

#### ユーザ アカウントの削除

Web ベースのユーザ インタフェースを使用してユーザ アカウントを削除するには、以下の操作を行います。

- 1. [Administration] タブをクリックします。
- 2. 左パネルにある[User List]をクリックします。
- 3. ユーザー覧から、削除するユーザ アカウントを選択します。

|         |               | Enclosure N<br>Current U | ame: PHILBENCH<br>Jser: Administrato | 3<br>r        | HP BlodeSystem PC Blode Endos<br>INTEGRATED ADMINISTRATO |
|---------|---------------|--------------------------|--------------------------------------|---------------|----------------------------------------------------------|
| 284110  | Days Au       |                          | merconnect                           | <b>30</b>     | Summary View                                             |
| 1       |               |                          | User L                               | .ist          | C                                                        |
|         | Select a user | from the list:           |                                      |               |                                                          |
|         | User Name     | Full Name                | Account Type                         | Account Statu | s Group Membership                                       |
|         | Administrator | System Administrator     | Administrator                        | Enabled       | [None]                                                   |
|         | AYerba        |                          | User                                 | Enabled       | XYZGroup [View]                                          |
|         | BAllen        |                          | User                                 | Enabled       | ABCGroup [View]                                          |
| e       | BCarolinus    | 2                        | User                                 | Enabled       | ABCGroup [View]                                          |
|         | GXerxes       |                          | User                                 | Enabled       | XYZGroup [View]                                          |
| are     | MAlpha        | 6                        | User                                 | Enabled       | ABCGroup [View]                                          |
| uration | PZorro        |                          | User                                 | Enabled       | XYZGroup [View]                                          |
|         | RYeltsin      | S                        | User                                 | Enabled       | XYZGroup [View]                                          |
|         | SAM           | SAM User                 | Administrator                        | Disabled      | [None]                                                   |
|         | switch        | Switch Access            | User                                 | Enabled       | [None]                                                   |
|         | TBosco        | ÷                        | User                                 | Enabled       | ABCGroup [View]                                          |
|         |               |                          | sw/Modify User                       | Remove User   |                                                          |

4. [Remove User]をクリックします。

CLIを使用してユーザ アカウントを削除するには、以下のように入力します。

REMOVE USER [ALL | <ユーザ名>]

[ALL]を指定すると、このコマンドによって「Administrator」アカウントを除くすべてのユーザ アカウントが削除されます。「Administrator」アカウントを削除することはできません。

#### グループ アカウントの削除

Web ベースのユーザ インタフェースを使用してグループ アカウントを削除するには、以下の操作を 行います。

- 1. [Administration] タブをクリックします。
- 2. 左パネルにある[Group List]をクリックします。

3. グループー覧からグループを選択します。

| losure                  | Enclo<br>Cr<br>Bays Administration Ev | sure Name: PHILBENCH3<br>urrent User: Administrator<br>ent List Interconnect | HP BlodeSystem PC Blode Enclow<br>INTEGRATED ADMINISTRATON |
|-------------------------|---------------------------------------|------------------------------------------------------------------------------|------------------------------------------------------------|
| in .                    |                                       | Group List                                                                   | Summary View 1                                             |
| ан.                     | Select a group from the list:         |                                                                              |                                                            |
| r                       | Group Name                            | Assigned Bays                                                                | Group Members                                              |
|                         | ABCGroup                              | Bay List 💌                                                                   | Member List 💌                                              |
| P<br>ate                | XYZGroup                              | Bay List 🗾                                                                   | Member List 👤                                              |
| ware<br>Iguration<br>Ms |                                       |                                                                              |                                                            |
|                         |                                       |                                                                              |                                                            |
|                         |                                       |                                                                              |                                                            |

4. [Remove Group]をクリックします。

CLI を使用してグループ アカウントを削除するには、以下のように入力します。

REMOVE GROUP [ALL | <グループ名>]

[ALL]を指定すると、このコマンドによってすべてのグループ アカウントが削除されます。

# 9 高度な機能の実行

この章では、Integrated Administrator を使用して実行できる、以下の高度なタスクについて説明しま す。特に記載がないかぎり、これらの手順は、Web ベースのユーザ インタフェースと CLI の両方で サポートされています。

- Integrated Administrator の設定の複製
- セキュリティ証明書の管理
  - 。 セキュリティ証明書の作成
  - セキュリティ証明書のダウンロード
- キーベースの SSH 認証
- Blade PC の起動順序の設定
- エンクロージャの電源切断
- Integrated Administrator へのネットワーク プロトコルの無効化
- Integrated Administrator のファームウェアのアップグレード
- 消失した管理者パスワードの復元
- Flash Disaster Recovery の起動

② 注記: エンクロージャ管理者だけが、この章のタスクを実行できます。

# Integrated Administratorの設定の複製

注記: このタスクは、Integrated Administrator の Web ベースのユーザ インタフェースではサポートされていません。

同じ設定で複数のエンクロージャを設定するには、1台のエンクロージャを設定し(すべてのユーザ アカウントの追加、すべてのグループの追加、ベイの割り当てなどを行い)、次のその設定を他のエ ンクロージャに複製します。

CLI を使用して Integrated Administrator の設定を複製するには、以下の操作を行います。

- 1. 最初のエンクロージャに、管理者としてログインします。
- 「UPLOAD CONFIG <URL>」のように入力します。このコマンドは、現在の実行時設定を、指定した TFTP または FTP サーバにアップロードします。FTP サーバで匿名アップロードが許可されていない場合は、以下の構文を使用して FTP のユーザ名とパスワードを指定します。

ftp://username:password@ftpserver/filename

- 3. アップロードされた設定ファイルをテキスト エディタで編集して、設定(ユーザ名、パスワー ド、ネットワーク設定など)を他のエンクロージャ用にカスタマイズします。
- ② 注記: 手順4は、他のエンクロージャがあらかじめ設定されている場合にだけ適用されます。

セキュリティ上の理由から、パスワードは設定ファイルに複製されません。

- 他のエンクロージャに出荷時の設定を復元して、以前の設定をすべて消去します。
  - a. 設定を複製する先のエンクロージャに、管理者としてログインします。
  - b. 「SET FACTORY」のように入力します。このコマンドは、Integrated Administrator を出荷時の設定に戻し、SSH フィンガープリントなどの資格情報を消去します。ただし、「Administrator」アカウントのパスワードは変更されません。すべての変更が行われた後、Integrated Administrator は再起動されます。重要: Administrator アカウントだけが、このコマンドを実行できます。
- 5. 他の各エンクロージャに設定をダウンロードします。
  - a. 設定を複製する先のエンクロージャに、管理者としてログインします。
  - b. 「DOWNLOAD CONFIG <URL>」のように入力します。Integrated Administrator は設定 ファイルのエラーをチェックしませんが、そのファイルをスクリプト モードで自動実行し ます。このファイルで「Administrator」アカウントのパスワードを変更することはできませ ん。サポートされているプロトコルは、http、ftp、および tftp です。URL は、protocol:// host/path/file の形式にします。FTP サーバで匿名接続がサポートされていない場合は、上記 の形式の「host」にあたる部分を username:password@host に置き換えることでユーザ名 とパスワードを指定します。
  - ② 注記: 手順Cは、設定ファイルにユーザアカウントのパスワードを設定していない場合 にだけ適用されます。
  - C. 各ユーザ アカウントのパスワードを設定します。コマンドについては、<u>66 ページの</u> 「ユーザ アカウント コマンド」

# セキュリティ証明書の管理

② 注記: これらのタスクは、Integrated Administrator の Web ベースのユーザ インタフェースではサポートされていません。

#### 証明書要求の作成

CLIを使用してセキュリティ証明書を作成するには、以下のように入力します。GENERATE CERTIFICATE REQUEST

このコマンドは、PKCS#10 証明書要求を生成します。この証明書要求を証明書機関(CA)に送信すると、以下で使用する PKCS#7 証明書ファイルを取得できます。

CLIを使用して自己署名セキュリティ証明書を作成するには、次のように入力します。GENERATE CERTIFICATE SELFSIGNED

このコマンドは、自己署名 PKCS#7 証明書を生成して、既存の SSL 証明書を置き換えます。この証 明書は、エンクロージャの現在の名前を使用して署名されており、10 年間有効です。証明機関(CA) を持たないユーザは、この証明書を代わりに使用できます。

### セキュリティ証明書のダウンロード

CLI を使用してセキュリティ証明書をダウンロードするには、以下のように入力します。

DOWNLOAD CERTIFICATE <URL>

このコマンドは、システムにある現在のセキュリティ証明書を置き換えるために、CA から提供された PKCS#7 ファイルをダウンロードします。

サポートされているプロトコルは、http、ftp、および tftp です。URL は、次の形式にします。 protocol://host/path/file

FTP サーバで匿名接続がサポートされていない場合は、上記の形式の「host」にあたる部分を次のように置き換えることで、ユーザ名とパスワードを指定できます。username:password@host

## キーベースの SSH 認証

ユーザは、Integrated Administrator にパスワードなしでログインするために、独自のパブリック SSH キーをインストールできます。エンクロージャ管理者だけが、キーベースの認証を使用できます。 CLI には、認証済み SSH キーのインストールと管理のために、4 つのコマンドが用意されています。

▲ 現在インストールされている認証済み SSH キーを表示するには、次のように入力します。 SHOW SSHKEY

このコマンドは、Integrated Administrator に現在インストールされている、エンクロージャ管理 者アカウントを使用してログインが許可されているキーをすべて表示します。

▲ Integrated Administrator のホスト キーのフィンガープリントを表示するには、次のように入力 します。SHOW SSHFINGERPRINT

このコマンドは、Integrated Administrator のホスト キーのフィンガープリントを表示します。 ユーザは、Integrated Administrators に接続するときに、このフィンガープリントを SSH クライ アントで表示されているフィンガープリントと比較して、Integrated Administrator への接続の信
頼性を保証できます。保証された信頼性が必要なユーザは、Integrated Administrator のシリア ル コンソールを使用して SSH フィンガープリントを最初に取得します。

▲ 現在インストールされている認証済み SSH キーをすべて消去するには、次のように入力します。CLEAR SSHKEY

このコマンドは、ログインを許可された、Integrated Administrator に現在インストールされてい る認証済みのキーをすべて消去します。このコマンドを発行した後は、すべてのユーザが、ログ インのために有効なパスワードの入力が必要になります。

▲ 1 つまたは複数の SSH キーをダウンロードしてインストールするには、次のように入力しま す。DOWNLOAD SSHKEY <URL>

このコマンドは、Integrated Administrator へのログインを許可された1つまたは複数の SHH キーを含むファイルをダウンロードし、インストールします。この新しいファイルによって、既 存のキーはすべて置き換えられます。

サポートされているプロトコルは、http、ftp、および tftp です。URL は、次の形式にします。 protocol://host/path/file

FTP サーバで匿名ログインがサポートされていない場合は、上記の形式の「host」にあたる部分を次のように置き換えることで、ユーザ名とパスワードを指定できます。username:password@host

Integrated Administrator は、1 つのダウンロード ファイル内の複数の SSH キーをサポートします。 SSH キーの最大ファイル サイズは、16 KB です。

キーベースの SSH ログインは、スクリプティングとともに使用する場合にも利点があります。適切 な認証済みキーがインストールされていれば、各コマンドの間でパスワードを入力する必要なしに任 意の Integrated Administrator にリモート コマンドを送信できます。OpenSSH パッケージを使用す ると、ユーザは次の構文を使用してコマンドを送信できます。ssh user@host command

コマンドをグループ化して、一連の操作を実行させることができます。エンクロージャとすべての Blade PC のヘルス ステータスを1つのコマンドで表示するには、以下のように入力します。

ssh user@host "SHOW ENCLOSURE STATUS; SHOW STATUS BAY ALL"

Integrated Administrator に認証済みのキー ファイルをインストールすることにより、ユーザは、 Integrated Administrator に送信される各コマンドの間でパスワードを入力する必要なしに、これらの コマンドを結合できます。

## Blade PC の起動順序の設定

エンクロージャ管理者とグループ管理者は、Integrated AdministratorのCLIを使用して、Blade PCの起動順序(IPL(Initial Program Load)とも呼ばれる)を変更できます。この変更は、永久に設定することも、次回の再起動だけについて設定することもできます。CLIには、この方法でBlade PCを制御するためのいくつかのコマンドが用意されています。

Blade PC の起動順序を設定するには、以下のように入力します。

SET BAY BOOT FIRST [HDD | PXE] [ALL | <ベイ番号> {[,|-] <ベイ番号>}]

このコマンドによって、次の再起動の間、特定の起動デバイスを最初に使用するように、指定した Blade PCの起動順序が設定されます。この設定には、Blade PCの[ROM ベース セットアップ ユー ティリティ] (RBSU) で標準の起動順序 (IPL) の設定を変更したのと同じ効果があります。

次の起動に関してだけ Blade PC の起動順序を設定するには、以下のように入力します。

SET BAY BOOT [ONCE | ALWAYS] [HDD | PXE | RBSU] [ALL | <ベイ番号> {[,|-] <ベイ番号 >}]

このコマンドによって、指定した Blade PC は次の起動時だけ強制的に、指定したメディアから起動 されます。[ROM ベース セットアップ ユーティリティ](RBSU)を指定すると、Blade PC の起動 時に RBSU が起動され、この RBSU はリモート コンソール機能を使用して表示できます。HDD を 指定すると、Blade PC は強制的にハードディスク ドライブから起動され、PXE を指定すると、強制 的に内蔵 NIC から起動されます。

まだ有効になっていない Blade PC の起動順序の設定をリセットするには、以下のように入力します。

CLEAR BAY BOOT [FIRST | ONCE | ALWAYS] [ALL | <ベイ番号> {[,|-] <ベイ番号>}]

このコマンドによって、SET BAY BOOT コマンドで設定した Blade PC の起動順序の変更が消去されます。このコマンドは保留中の変更にしか影響しないため、SET BAY BOOT コマンドの実行後に Blade PC を再起動した場合は、このコマンドの効果はありません。

POWERON BAY コマンドと REBOOT BAY コマンドは、その起動に関してだけ Blade PC の起動順 序を設定する引数が使用できるように拡張されました。これらの設定は、SET BAY BOOT ONCE コ マンドと同じです。

特定の Blade PC について、保留中の起動順序の変更があるかどうかを調べるには、SHOW BAY INFO コマンドを使用します。保留中の起動順序の変更がある場合は、1 回だけの変更または永久的な 変更のどちらも「Pending Boot Order:」のステータス行に表示されます。

## エンクロージャの電源切断

△ 注意: エンクロージャの電源を切ると、Blade PC からすべての電源が切断され、開いているすべてのセッションが終了します。エンクロージャの電源を切った後は、エンクロージャに物理的にアクセスしないと電源を入れることができません。

Web ベースのインタフェースを使用してエンクロージャの電源を切るには、以下の操作を行います。

- 1. [Enclosure]タブをクリックします。
- 2. 左パネルにある[Virtual Buttons]をクリックします。

3. [Power Off]をクリックします。

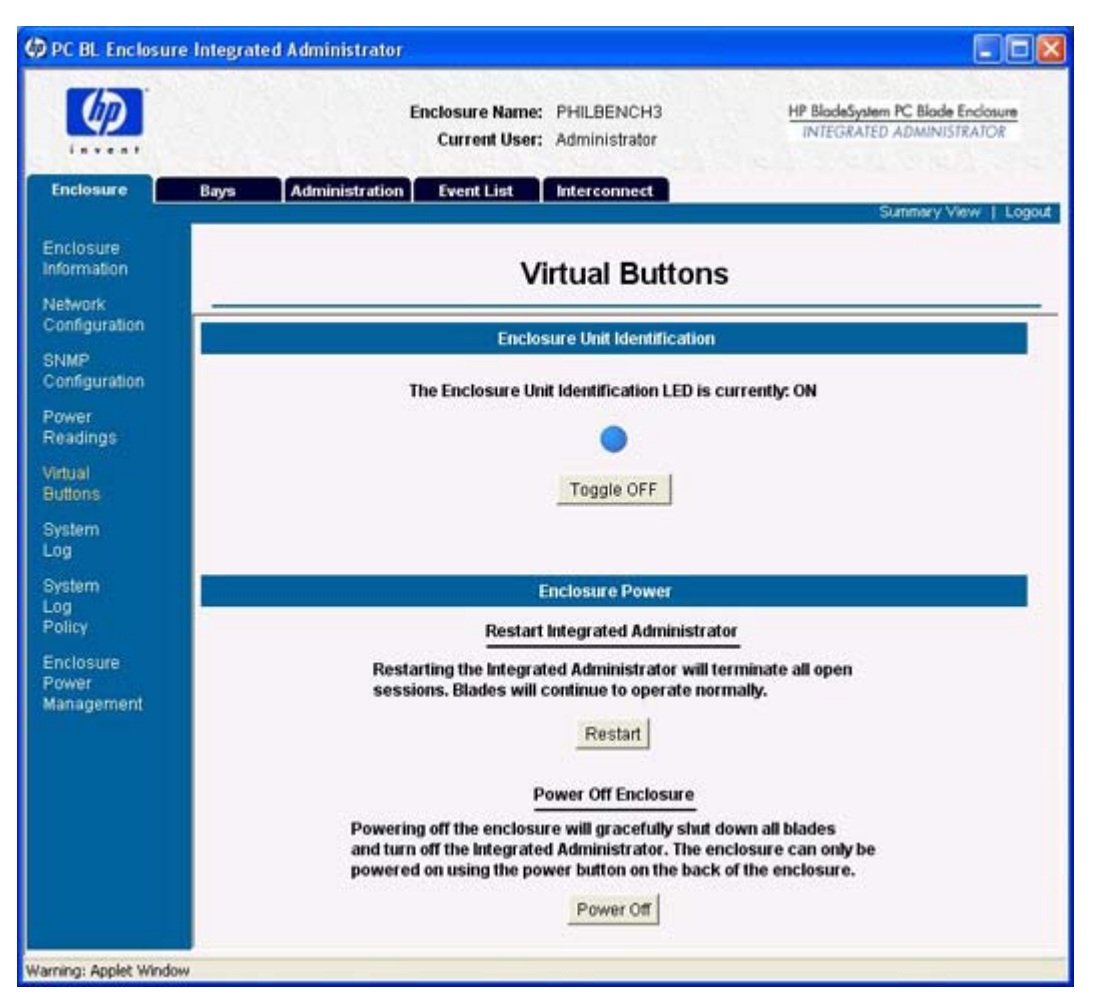

4. [Apply]をクリックします。

CLIを使用してエンクロージャの電源を切るには、次のように入力します。POWEROFF ENCLOSURE

このコマンドは、最初に各 Blade PC の電源、次にエンクロージャの電源を切ることによって、エン クロージャの正しいシャットダウンの実行を試みます。5分が経過してもまだ電源が切れていない場 合、このコマンドはシステムのすべてのコンポーネントの電源をただちに切ります。

△ 注意: Blade PC のヘルス ドライバまたは ACPI 準拠のオペレーティング システムがないと、 Integrated Administrator は Blade PC を正しくシャットダウンできません。この状態が発生すると、 重要なデータが永久に失われる場合があります。

## ネットワーク タイム プロトコルの無効化

Web ベースのユーザ インタフェースを使用して、エンクロージャでサポートされている通信プロト コルを変更するには、以下の操作を行います。

1. [Enclosure]タブをクリックします。

2. 左パネルにある[Network Configuration]をクリックします。

| ( <i>p</i> )          | Enclosure Name: PHILBENCH<br>Current User: Administrato | 3 <u>HP Blod</u><br>r                                                              | eSystem PC Blade Enclosure<br>BRATED ADMINISTRATOR |
|-----------------------|---------------------------------------------------------|------------------------------------------------------------------------------------|----------------------------------------------------|
| nclosure Bays         | Administration Event List Interconnect                  |                                                                                    | Summary View   Log                                 |
| nclosure<br>formation | Network Con                                             | figuration                                                                         |                                                    |
| onfiguration Click t  | the Apply button for all changes to take effect.        |                                                                                    |                                                    |
| NMP<br>onfiguration   | Inform                                                  | ation                                                                              | 3                                                  |
| wer<br>radings        | IP Address:<br>MAC Address:                             | 10.0.100.29<br>00:18:78:82:E0:33                                                   |                                                    |
| tuai<br>tions         | Proto                                                   | cols                                                                               |                                                    |
| stern<br>g<br>stern   | Web (HTTP/HTTPS):                                       | <ul> <li>€ Enabled</li> <li>C Disal</li> <li>€ Enabled</li> <li>C Disal</li> </ul> | bled                                               |
| g<br>licy             | Secure Shell:                                           | ← Enabled 		 C Disal                                                               | bled                                               |
| wer<br>nagement       | Teinet:<br>SOAP:                                        | ← Enabled ← Disal                                                                  | bled                                               |
| 1                     |                                                         |                                                                                    |                                                    |

- 3. [Protocols]領域で、該当するラジオ ボタンを選択します。
- **4**. **[Apply]**をクリックします。

CLIを使用して、エンクロージャでサポートされている通信プロトコルを変更するには、以下のコマンドの中から選択します。

• HTTP/HTTPS 通信を無効にするには、次のように入力します。DISABLE WEB

HTTP/HTTPS 通信を無効にすると、ユーザは Web ベースのユーザ インタフェースにアクセス できなくなります。

- 時間の自動更新を無効にするには、次のように入力します。DISABLE NTP
- SNMP 通信を無効にするには、次のように入力します。DISABLE SNMP
- Secure Shell 通信を無効にするには、次のように入力します。DISABLE SECURESH

Secure Shell を無効にすると、ユーザは Web ベースのユーザ インタフェースにアクセスできな くなります。

- Telnet 通信を無効にするには、次のように入力します。DISABLE TELNET
- SOAP インタフェースを無効にするには、次のように入力します。DISABLE SOAP

# Integrated Administrator のファームウェアのアップグレード

Integrated Administrator に関連するファームウェアは、エンクロージャのリア パネルにある管理 (10/100 Ethernet) コネクタを介して、CLI を使用してリモートでアップグレードできます。

UPDATE IMAGE <URL>

<URL>は、以下のどれかです。

- http://host/path
- tftp://host/path
- ftp://username:password@host/path
- ftp://host/path

ここで、「host」は完全修飾ドメイン名または IP アドレスであり、「path」はダウンロードするフラッシュ イメージのパス名です。詳しくは、ファームウェアのアップグレードに関連した説明書を参照 してください。

#### 図 注記: [Administration]タブのアップデート イメージのページにある GUI から Integrated Administrator ファームウェアをアップグレードすることもできます。

### アップデート機能の設定

http を使用しているときにアップデート機能が動作するようにするには、以下の設定を行う必要があります。

- Windows ベースの Web サーバの場合は、.rom ファイルの拡張子を処理するように IIS マネージャが設定されていることを確認します。
- Web サーバで、MIME タイプを正しく設定する必要があります。MIME タイプを設定するには、 以下の操作を行います。
  - 1. サイトの[プロパティ]→[HTTP ヘッダー]タブ→[MIME の種類]の順に選択します。

[MIME の種類]ウィンドウが開き、登録済みの MIME タイプ(ファイル拡張子)が表示され ます。

- 2. [新規]をクリックします。
- 3. [拡張子] で、.rom と入力します。
- 4. [MIME の種類]で、application/octet-stream と入力します。

## 消失した管理者パスワードの復元

消失した管理者パスワードを復元するには、以下の操作を行います。

 ローカル クライアント デバイスが Integrated Administrator へのローカル アクセス用に正しく 設定されていることを確認してください。第3章の<u>11 ページの 「ローカル クライアント デバ イスの要件」</u>を参照してください。 2. エンクロージャに付属のヌル モデム シリアル ケーブルを使用して、ローカル クライアント デバイスを Integrated Administrator のコンソール(シリアル)コネクタに接続します。

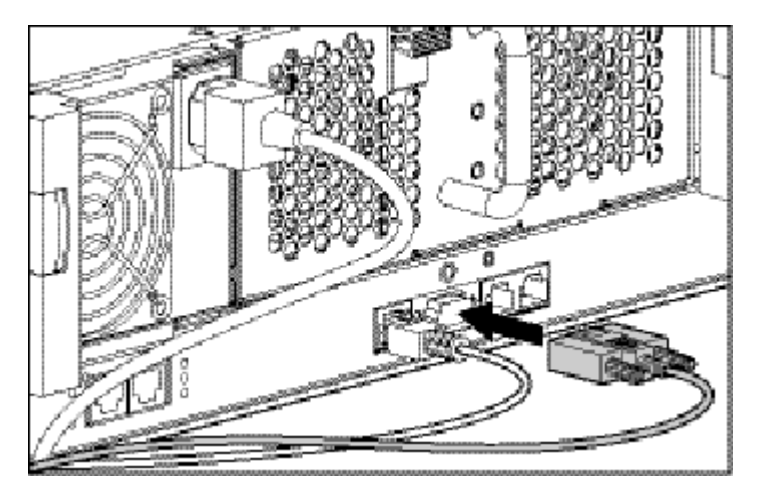

- 3. 端末エミュレーション アプリケーションを開きます。
- Blade PC のリア パネルにあるエンクロージャのユニット確認ボタン(1)を押しながら、同時 に Integrated Administrator のリセット ボタン(2)を押して、エンクロージャを Lost Password/Flash Disaster Recovery モードにします。

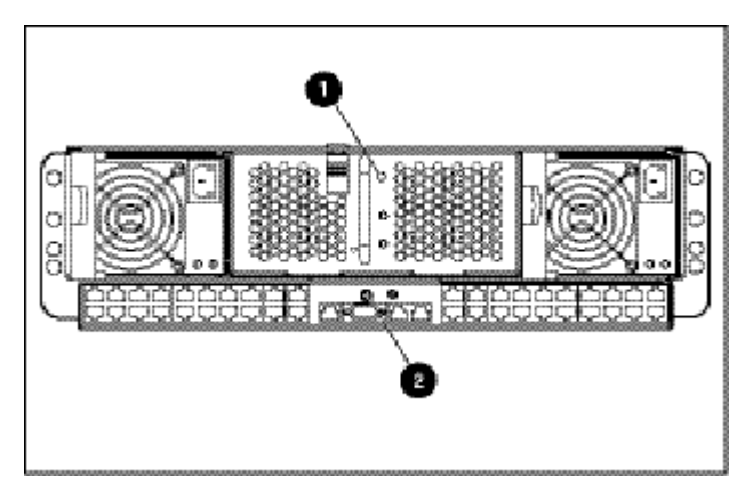

5. シリアル コンソールのプロンプトが表示されたら、L キーを押します。

このコマンドは、システムを Lost Password モードで起動します。これによって、管理者パスワード が出荷時の設定にリセットされ、コンソール上に表示されます。

## Flash Disaster Recovery の起動

Flash Recovery モードには、以下のものが必要です。

- DHCP サーバ
- TFTP サーバ
- DHCP サーバおよび TFTP サーバの両方がアクセス可能なネットワーク接続

- Integrated Administrator のシリアル コンソールへの接続
- TFTP サーバ上の Integrated Administrator の ROM イメージ ファイル
- ② 注記: Integrated AdministratorのROMイメージのファイル名は、任意の有効なASCIIファイル名です。Integrated AdministratorのROMイメージは、オペレーティングシステムの「イメージ更新」機能をサポートする任意の有効なイメージです。

破損したイメージが検出されると、Integrated Administrator は自動的に Flash Recovery モードに入ります。Flash Recovery モードは、手動でも開始できます。

② 注記: DHCP アドレスの取得には、タイムアウトは存在しません。

標準の「イメージ更新」フラッシュ手順中の電源障害や致命的な障害などの、何らかの予期しない問題によってオペレーティング システム イメージが破損しているために Integrated Administrator が正常に起動できない場合にだけ、Flash Recovery 処理を開始してください。

Flash Recovery モードでは、Integrated Administrator のオペレーティング システム イメージを正 常にフラッシュするために、あらゆることが試みられます。イメージを正常に更新しないで Flash Recovery モードから抜けるには、Integrated Administrator をリセットするしかありません。

Integrated Administrator を手動で Flash Recovery モードにするには、以下の操作を行います。

 エンクロージャに付属のヌル モデム シリアル ケーブルを使用して、ローカル クライアント デバイスを Integrated Administrator のコンソール(シリアル)コネクタに接続します。 <u>11 ページの 「ローカル クライアント デバイスの要件」</u>を参照してください。

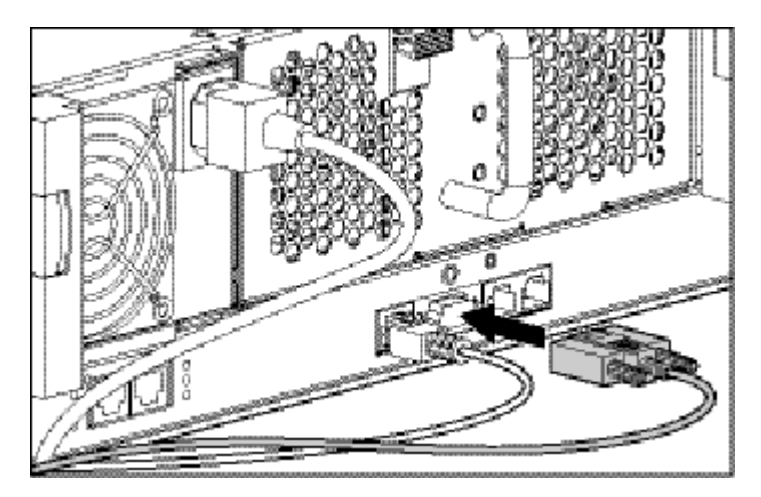

 Blade PC のリア パネルにあるエンクロージャのユニット確認ボタン(1)を押しながら、同時 に Integrated Administrator のリセット ボタン(2)を押して、エンクロージャを Lost Password/Flash Disaster Recovery モードにします。

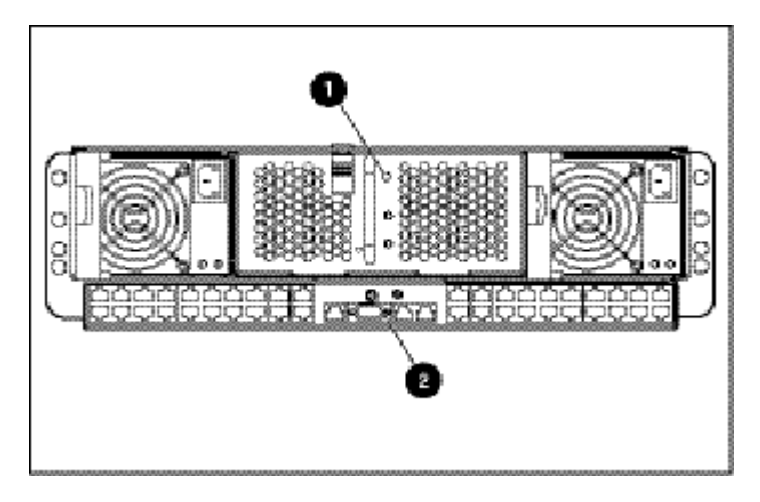

3. シリアル コンソールのプロンプトが表示されたら、F キーを押します。

② 注記: このコマンドでは、大文字と小文字が区別されません。

L キーを押すと、Lost Password Recovery モードが開始します。他の任意のキーを押すと、Lost Password/Flash Disaster Recovery モードが終了し、システムが再起動します。

このコマンドは、システムを Flash Disaster Recovery モードで起動し、メッセージを出力し、エン クロージャをリセットします。

Integrated Administrator は、Flash Disaster Recovery モードに入ると、DHCP アドレスの取得を試みます。DHCP アドレスの取得に成功すると、Integrated Administrator は、ユーザに以下の入力を求めます。

- TFTP サーバの IP アドレス
- TFTP サーバ上の ROM のファイル名

Integrated Administrator は次に、ROM をダウンロードして確認し、フラッシュ メモリを更新します。

図 注記: DHCP アドレスの取得には、タイムアウトは存在しません。

**注記**: ROM が正常にダウンロードされなかった場合や、ROM の確認に失敗した場合は、Flash Disaster Recovery モードが再開して、DHCP アドレスの取得が再試行されます。

Integrated Administrator を再起動します。

# A コマンド ラインの規則

以下の表は、コマンド ライン インタフェース (CLI) で使用される規則を一覧表示しています。

| <mark>表 A−1</mark> CLIの規則 |                      |
|---------------------------|----------------------|
| 記号                        | 説明                   |
| <小文字>                     | 入力する文字列を表します         |
| 大文字                       | 記載どおりに入力する文字列を表します   |
| 0                         | 選択が必須の場合の選択肢を表します    |
| 8                         | 選択がオプションの場合の選択肢を表します |
| 1                         | 入力オプションを区切ります        |
| ""                        | スペースを含む引数を囲むときに使用します |

たとえば、以下のコマンドでは、Integrated Administrator が動作するネットワーク環境を「DHCP」 または「Static」として入力する必要があります。

SET IPCONFIG [DHCP {DYNAMICDNS} | STATIC <IP アドレス> <ネットマスク>

DHCP 環境の場合は、このコマンドで「Dynamic DNS」を指定するかどうかはオプションですが、 静的環境の場合は、このコマンドで IP アドレスとネットマスクを指定する必要があります。

## B エラー メッセージ

この付録では、以下のカテゴリに分けてメッセージを説明します。

- 警告メッセージ
- エラー メッセージ

## 警告メッセージ

この項では、Integrated Administratorの主要コンポーネントごとに、包括的な警告メッセージの一覧 を示します。これらの警告メッセージは、設定が変更されたことを通知するため、または要求された 操作を続行してよいかどうかの確認を求めるために表示されます。

### エンクロージャの警告メッセージ

#### 表 B-1 エンクロージャの警告メッセージ

| 警告メッセージ                                                                                                    | 原因                                      |
|----------------------------------------------------------------------------------------------------|-----------------------------------------|
| Are you sure you want to disable the Web protocol? Disabling this protocol will prevent access to the Web-based user interface until a terminal session re-enables the Web protocol.                                                       | Web(HTTP / HTTPS)プロトコルを無<br>効にしようとした    |
| Are you sure you want to disable the Secure Shell protocol? Disabling this protocol will prevent access to the Web-based user interface and Secure Shell terminal interface until a terminal session re-enables the Secure Shell protocol. | Secure Shell プロトコルを無効にしよう<br>とした        |
| The SNMP protocol is currently disabled. The new settings will not take effect until this protocol is enabled on the Network Configuration screen.                                                                                         | SNMP プロトコルを無効にして SNMP<br>の値を変更しようとした    |
| The Read Community field is empty. The Read Community will be set to "public". The SNMP protocol may be disabled on the Network Configuration screen.                                                                                      | 読み込みコミュニティ名を空白に設定し<br>ようとした             |
| Are you sure that you want to power off the enclosure?                                                                                                    | エンクロージャの電源を切ろうとした                       |
| Are you sure that you want to restart the Integrated Administrator? This process will take several minutes.                                                                                                    | Integrated Administrator を再起動しよ<br>うとした |
| Are you sure that you want to clear the system log?                                                                                                    | システム ログを消去しようとした                        |
| Enabling IP Security may disconnect this session. Are you sure you still want to perform this action?                                                                                                    | IP セキュリティを有効にしようとした                     |

## Blade PC の警告メッセージ

#### 表 B-2 Blade PCの警告メッセージ

| 著告メッセージ                                                                                                    | 原因                       |
|----------------------------------------------------------------------------------------------------|--------------------------|
| This blade has been removed from the enclosure.                                                                                      | ブレードがエンクロージャから取り外さ<br>れた |
| This blade has been powered off. All open sessions will be closed.                                                                   | 現在のブレードの電源が切れた           |
| Are you sure that you want to power off the blade immediately? This process may result in the loss of any unsaved data on the blade. | ただちにブレードの電源を切ろうとした       |

## 管理警告メッセージ

#### 表 B-3 管理警告メッセージ

| 警告メッセージ                                                                                                    | 原因            |
|----------------------------------------------------------------------------------------------------|---------------|
| Are you sure you want to permanently remove <user name="">?All data for this account will be removed from the system.</user>                                                           | ユーザを削除しようとした  |
| Are you sure you want to permanently remove <group name="">?All bays in this group will be unassigned and the data for this group will be permanently removed from the system.</group> | グループを削除しようとした |

## エラー メッセージ

### エンクロージャのエラー メッセージ

#### 表 B-4 エンクロージャのエラー メッセージ

| エラー メッセージ                                                                       | 原因                        | 有効な入力 |
|---------------------------------------------------------------------------------|---------------------------|-------|
| The maximum number (8) of trap destinations has been reached.                   | 9 番目のトラップ送信先を追加しよ<br>うとした | なし    |
| The trap destination of ###.###.#### is already on the list. Enter a new value. | 重複するトラップ送信先を追加しよ<br>うとした  | なし    |
| An error occurred while clearing the system log. Please try again.              | システム ログを消去しようとした          | なし    |

### Blade PC ベイのエラー メッセージ

| 表 B–5 Blade PC ベイのエラー メッセージ                      |              |       |  |  |  |
|--------------------------------------------------|--------------|-------|--|--|--|
| エラー メッセージ                                        | 原因           | 有効な入力 |  |  |  |
| You no longer have permissions to view this bay. | ユーザ アクセス権の変更 | なし    |  |  |  |

### 管理エラー メッセージ

#### 表 B-6 管理エラー メッセージ

| エラー メッセージ                                                                          | 原因                                                      | 有効な入力                                                              |
|------------------------------------------------------------------------------------|---------------------------------------------------------|--------------------------------------------------------------------|
| The user name field is empty. Please enter a user name.                            | ユーザ名を空白にしてユーザを作成<br>しようとした                              | 英数字、ハイフン、およびアンダー<br>スコア文字を含む 1 ~ 13 文字。<br>ユーザ名は、英字で始まる必要があ<br>ります |
| This user name already exists. Please select a different user name.                | ー意のユーザ名でないユーザを作成<br>しようとした                              | 英数字、ハイフン、およびアンダー<br>スコア文字を含む 1 ~ 13 文字。<br>ユーザ名は、英字で始まる必要があ<br>ります |
| The Password fields are empty. Please enter a value in each password field.        | パスワードを空白にしてユーザを作<br>成しようとした                             | すべての印刷可能文字を含む3~8<br>文字                                             |
| The Password field is empty. Please enter a password.                              | Password フィールドを空白にして<br>ユーザを作成しようとした                    | すべての印刷可能文字を含む3~8<br>文字                                             |
| The Confirm Password field is empty. Please enter a password.                      | Confirm Password フィールドを空<br>白にしてユーザを作成しようとした            | すべての印刷可能文字を含む3~8<br>文字                                             |
| The password must be at least 3 characters in length. Please enter a new password. | 3 文字未満のパスワードでユーザを<br>作成しようとした                           | すべての印刷可能文字を含む3~8<br>文字                                             |
| The passwords do not match. Please try again.                                      | Password フィールドと Confirm<br>Password フィールドの文字列が一<br>致しない | すべての印刷可能文字を含む 3 ~ 8<br>文字                                          |
| The maximum number (25) of users exists on the system.                             | 26 番目のユーザを作成しようとし<br>た                                  | なし                                                                 |

### 表 B-6 管理エラー メッセージ(続き)

| The group name is blank. Please enter a valid name.                                                                                                    | グループ名を空白にしてグループを<br>作成しようとした                                                                          | なし                                         |
|----------------------------------------------------------------------------------------------------|----------------------------------------------------------------------------------------------------|--------------------------------------------|
| The maximum number (20) of groups exists on the system.                                                                                                    | 21 番目のグループを作成しようと<br>した                                                                               | なし                                         |
| The Password fields are empty. Please enter a value in each password field.                                                                                       | パスワードを空白にしてユーザを作<br>成しようとした                                                                           | すべての印刷可能文字を含む 3 ~ 8<br>文字                  |
| The Password field is empty. Please enter a password.                                                                                                    | Password フィールドを空白にして<br>ユーザを作成しようとした                                                                  | すべての印刷可能文字を含む 3 ~ 8<br>文字                  |
| The Confirm Password field is empty. Please enter a password.                                                                                                    | Confirm Password フィールドを空<br>白にしてユーザを作成しようとした                                                          | すべての印刷可能文字を含む 3 ~ 8<br>文字                  |
| The password must be at least 3 characters in length. Please enter a new password.                                                                                | 3 文字未満のパスワードでユーザを<br>作成しようとした                                                                         | すべての印刷可能文字を含む 3 ~ 8<br>文字                  |
| The passwords do not match. Please try again.                                                                                                    | Password フィールドと Confirm<br>Password フィールドの文字列がー<br>致しない                                               | すべての印刷可能文字を含む 3 ~ 8<br>文字                  |
| NTP Poll-Interval has to be between 60 and 9999 seconds.                                                                                                    | 60 ~ 9999 秒の範囲にない NTP<br>ポーリング間隔を設定しようとした                                                             | 60 ~ 9999                                  |
| Invalid NTP address supplied. IP address should be in ###.####.#### format where #### is between 0 and 255.                                                       | 間違った形式で IP アドレスを入力<br>しようとした                                                                          | ###.###.###.### (### 10~<br>255)           |
| ###.###.####.#### is not a valid NTP server.                                                                                                    | NTP サーバのアドレスを設定しよ<br>うとしたが、入力されたアドレスが<br>NTP サーバではない                                                  | なし                                         |
| Please set at least the Primary NTP server before enabling NTP.                                                                                                   | プライマリ NTP サーバ セットを有<br>効にする前に、NTP サーバを有効<br>にしようとした                                                   | なし                                         |
| <ip address=""> is already set as secondary NTP server.</ip>                                                                                                    | <ip アドレス="">がすでにセカンダリ<br/>NTP サーバとして設定されている<br/>のに、プライマリ NTP サーバを<br/><ip アドレス="">に設定しようとした</ip></ip> | なし                                         |
| <ip address=""> is already set as primary NTP server.</ip>                                                                                                    | <ip アドレス="">がすでにプライマリ<br/>NTP サーバとして設定されている<br/>のに、セカンダリ NTP サーバを<br/><ip アドレス="">に設定しようとした</ip></ip> | なし                                         |
| Primary NTP server is already cleared.                                                                                                    | すでに消去されているか、設定され<br>ていないプライマリ NTP サーバを<br>消去しようとした                                                    | なし                                         |
| The secondary NTP server is already cleared.                                                                                                    | すでに消去されているか、設定され<br>ていないセカンダリ NTP サーバを<br>消去しようとした                                                    | なし                                         |
| Please set the primary NTP server first.                                                                                                    | まだプライマリ NTP サーバが設定<br>されていないのに、セカンダリ<br>NTP サーバを設定しようとした                                              | なし                                         |
| Invalid IP address supplied. IP address should<br>be in ###.###.### or ###.###.###.###/##<br>format where ### is between 0 and 255 and<br>## is between 0 and 32. | 間違った形式で IP アドレスを設定<br>しようとした                                                                          | ###.###.### (### d 0 ~<br>255、## d 0 ~ 32) |

### <mark>表 B−6</mark> 管理エラー メッセージ(続き)

| Invalid e-mail address supplied. Address should be in user@domain.tld format. | 間違った形式で電子メール アドレ<br>スを入力しようとした   | 「user@domain.tld」の形式で、最<br>大 64 文字の電子メール アドレス |
|-------------------------------------------------------------------------------|----------------------------------|-----------------------------------------------|
| E-mail address is too long. Length must be less than 65 characters.           | 64 文字を越える電子メール アドレ<br>スを入力しようとした | 「user@domain.tld」の形式で、最<br>大 64 文字の電子メール アドレス |

## C Blade PCの診断メッセージ

IAは、ブレードから性能低下または重大なヘルス イベントと関連付けられた診断文字列を生成しま す。以下の表は、ブレード ヘルスの変化状況の検出時に生成される可能性がある診断文字列を一覧 表示しています。一部のブレード モデルはこの機能はサポートしていません。モデルの種類につい ては、サポートされるモデル列を参照してください。

| ブレードのへ<br>ルス状態         | メジャー コー<br>ド | マイナ コード | 診断メッセージ                                               | サポートされるモデル    |
|------------------------|--------------|---------|-------------------------------------------------------|---------------|
| Critical /<br>Degraded | 0            | 0       | Unknown. Please check blade for possible cause.       | すべてのモデル       |
| Degraded /<br>Critical | -1           | -1      | Unknown. Please check blade for possible cause.       | すべてのモデル       |
| Degraded               | 1            | 0       | (1800) - Temperature Alert*                           | すべてのモデル       |
| Critical               | 2            | 65      | (101) - Option ROM Checksum Error                     | bc2000/bc2500 |
| Critical               | 2            | 66      | (102) - System Board Failure                          | bc2000/bc2500 |
| Critical               | 2            | 67      | (103) - System Board Failure 2                        | bc2000/bc2500 |
| Critical               | 2            | 201     | (201) - Memory Error                                  | bc2000/bc2500 |
| Critical               | 2            | 1782    | (1782) - Disk Controller Failure                      | bc2000/bc2500 |
| Degraded               | 3            | 162     | (162) - System Options Not Set                        | bc2000/bc2500 |
| Degraded               | 3            | 163     | (163) - Time & Date Not Set                           | bc2000/bc2500 |
| Critical               | 3            | 163     | (164) - Memory Size Error                             | bc2000/bc2500 |
| Degraded               | 3            | 301     | (301) - Keyboard Controller Error                     | bc2000/bc2500 |
| Degraded               | 3            | 302     | (302) - Keyboard Controller Error                     | bc2000/bc2500 |
| Degraded               | 3            | 303     | (303) - Keyboard Controller Error                     | bc2000/bc2500 |
| Degraded               | 3            | 304     | (304) - Keyboard or System Unit Error                 | bc2000/bc2500 |
| Degraded               | 3            | 1720    | (1720) - SMART Hard Drive Detects<br>Imminent Failure | bc2000/bc2500 |
| Degraded               | 3            | 1780    | (1780) - Disk 0 Failure                               | bc2000/bc2500 |
| Degraded               | 3            | 1790    | (1790) - Disk 0 Error                                 | bc2000/bc2500 |
| Degraded               | 3            | 1792    | (1792) - No fixed disk present                        | bc2000/bc2500 |
| Degraded               | 3            | 1998    | (1998) - Master Boot Record Backup Has<br>Been Lost   | bc2000/bc2500 |

| ブレードのへ<br>ルス状態 | メジャー コー<br>ド | マイナ コード | 診断メッセージ                                                                                   | サポートされるモデル    |
|----------------|--------------|---------|-------------------------------------------------------------------------------------------|---------------|
| Degraded       | 3            | 9999    | (9999) - Invalid Electronic Serial Number                                                 | bc2000/bc2500 |
| Degraded       | 3            | 6928    | (6928) - POST under Recovery BIOS image                                                   | bc2000/bc2500 |
| Degraded       | 3            | 6929    | (6929) - Blade performance is reduced due to insufficient enclosure power and/or cooling. | bc2500/bc2800 |
| Critical       | 6            | 0       | (6906) - Embedded Network Controller B<br>Hardware Failure Detected                       | bc2000/bc2500 |
| Critical       | 7            | 0       | (6907) - System Embedded Network<br>Controller A Hardware Failure Detected                | bc2000/bc2500 |
| Critical       | 8            | 0       | (6908) - System Board Failure Detected                                                    | bc2000/bc2500 |
| Critical       | 9            | 0       | (6909) - System Graphics Subsystem Failure<br>Detected                                    | bc2000/bc2500 |
| Critical       | 10           | 0       | (201) - System Memory Subsystem Failure<br>Detected                                       | bc2000/bc2500 |
| Critical       | 11           | 0       | (6911) - System Board CPU Failure Detected                                                | すべてのモデル       |
| Critical       | 12           | 0       | (6912) - System On-Board Regulator Failure<br>Detected                                    | bc2000/bc2500 |
| Critical       | 13           | 0       | (6913) - System Main Voltage Failure                                                      | すべてのモデル       |
| Critical       | 14           | 0       | (6914) - System Has Indicated a Thermal<br>Critical Fault Condition*                      | すべてのモデル       |
| Critical       | 15           | 0       | (6915) - System CPU Not Present on<br>Current Attempt to Boot                             | bc2000/bc2500 |
| Degraded       | 16           | 0       | (6916) - System CPU Heatsink Attachment<br>Fault                                          | bc2000/bc2500 |
| Degraded       | 17           | 0       | (6917) - System rebooted due to an<br>Automated System Recovery (ASR) timer<br>expiration | bc2000/bc2500 |
| Critical       | 18           | 0       | (6918)- System Real Time Clock Oscillator not running within tolerance                    | bc2000/bc2500 |
| Critical       | 19           | 0       | (6919) - Temperature and Power Monitoring<br>Hardware failure                             | bc2000/bc2500 |
| Degraded       | 20           | 0       | (6920) - Processor Running in Forced<br>Performance Throttling Mode                       | bc2000/bc2500 |
| Degraded       | 21           | 0       | (6921) - System BMC Operating Using<br>Backup Image                                       | bc2000/bc2500 |
| Degraded       | 22           | 0       | (6922) - System temperature detected to be below 0 degrees Celsius                        | bc2000/bc2500 |
| Critical       | 23           | 0       | (6923) - System CPU Temperature<br>Monitoring Hardware failure                            | bc2000/bc2500 |
| Critical       | 24           | 0       | (6924) - Graphics Temperature Monitoring<br>Hardware failure                              | bc2000/bc2500 |
| Critical       | 25           | 0       | (6925) - Blade / Enclosure Communication<br>Error                                         | bc2000/bc2500 |

| ブレードのへ<br>ルス状態 | メジャー コー<br>ド | マイナ コード | 診断メッセージ                                                | サポートされるモデル    |
|----------------|--------------|---------|--------------------------------------------------------|---------------|
| Degraded       | 27           | 0       | (6927) - System Operating Using Recovery<br>BIOS Image | bc2000/bc2500 |

\*ブレードで Critical (重大) イベントまたは Warning (警告) イベントが発生すると、エンクロージャのファンの回転数が上 昇し、イベントがクリアされるまで 100%の状態で回転し続けます。これらのイベントが発生するとブレードがシャットダ ウンされるため、電源を入れ直してイベントをクリアする必要があります

② 注記: このメッセージは、ブレード システムの BIOS POST メッセージと同じです。これらの多くは、ブレード POST の実行中または終了時にブレード システム BIOS によってのみ検出され、発生時にブレード ビデオ サブシステムに表示されなかったり、リモート コンソール経由で IA に送信されなかったりする場合があります。

# D マスク可能なエンクロージャのシステム ログ メッセージ

IA では、重大度の分類に基づいて、システム ログ メッセージがシステム ログ メッセージにポスト されないようにマスクすることができます。前に述べたセクションのシステム ログ ポリシーに関す る CLI および GUI コマンドの詳細を参照してください。Critical (重大) なエンクロージャ メッセー ジは、システム ログへのログ記録を防止するべきではない大きな障害状況を表しているため、マス クできません。以下の表は、SET SYSLOG POLICY コマンドを使用して制御可能なメッセージを一 覧表示しています。

| クラス         | サブクラ<br>ス    | システム ログ メッセージ                                                               | Critical<br>(重大) | Major<br>(メ<br>ジャー) | Minor<br>(マイ<br>ナー) | Normal<br>(標準) | Info<br>(情報) | NOTES(注意事<br>項) |
|-------------|--------------|-----------------------------------------------------------------------------|------------------|---------------------|---------------------|----------------|--------------|-----------------|
| エンクロー<br>ジャ | -            | -                                                                           | -                | -                   | -                   | -              | -            | -               |
|             | 基本機能         | Automatic Operating<br>System Shutdown<br>Initiated by a Soft Power<br>Down | -                | -                   | -                   | -              | •            | -               |
|             | パワー サ<br>プライ | System Power<br>Supply:General Failure<br>(Power Supply #)                  | •                | -                   | -                   | -              | -            | -               |
|             | -            | System Power Supply<br>Removed (Power Supply<br>#)                          | -                | -                   | -                   | •              | -            | -               |
|             | -            | System Power Supply<br>Inserted (Power Supply #)                            | -                | -                   | -                   | •              | -            | -               |
|             | -            | System Power Supply:AC<br>Power Restored (Power<br>Supply #)                | -                | -                   | •                   | -              | -            | -               |
|             | -            | System Power Supplies are Redundant                                         | -                | -                   | •                   | -              | -            | -               |
|             | -            | System Power<br>Supply:Repaired (Power<br>Supply #)                         | -                | -                   | •                   | -              | -            | -               |
|             | -            | System Power Supplies<br>Operating In Non-<br>Redundant Mode                | -                | -                   | -                   | -              | •            | -               |
|             | -            | System Power Supplies<br>Operating In Resiliency<br>Mode                    | -                | -                   | -                   | -              | •            | -               |

|    | -                  | System Power Supplies<br>Operating In Redundant<br>Mode                               | - | - | - | - | • | -                                                            |
|----|--------------------|---------------------------------------------------------------------------------------|---|---|---|---|---|--------------------------------------------------------------|
|    | 温度                 | Blade Bay # Temperature has returned to normal.                                       | - | - | • | - | - | -                                                            |
|    | -                  | Network Tray<br>Temperature has returned<br>to normal                                 | - | - | • | - | - | -                                                            |
|    | -                  | Fan Exhaust Temperature has returned to normal.                                       | - | - | • | - | - | -                                                            |
|    | -                  | Chassis Temperature has returned to normal.                                           | - | - | • | - | - | -                                                            |
|    | -                  | System Overheating<br>(Zone 0, Location<br>[location], Temperature<br>[value] deg. C) | - | • | - | - | - | bc2x00 の場合の<br>み、[bay]の位置<br>に過熱状態のコン<br>ポーネントの温度<br>が表示されます |
|    | ファン                | System Fans:Repaired<br>(Fan #)                                                       | - | - | • | - | - | -                                                            |
|    | -                  | System Fan Removed<br>(Fan #, Location #)                                             | - | - | - | • | - | -                                                            |
|    | -                  | System Fan Inserted (Fan<br>#, Location #)                                            | - | - | - | • | - | -                                                            |
|    | -                  | System Fans are<br>Redundant.                                                         | - | - | • | - | - | -                                                            |
|    | -                  | System Fans Not<br>Redundant (Location #)                                             | - | • | - | - | - | -                                                            |
|    | ネット<br>ワーク ト<br>レイ | Interconnect Switch A has returned to normal.                                         | - | - | • | - | - | -                                                            |
|    | -                  | Interconnect Switch A status is degraded                                              | - | • | - | - | - | -                                                            |
|    | -                  | Interconnect Switch B has returned to normal.                                         | - | - | • | - | - | -                                                            |
|    | -                  | Interconnect Switch B status is degraded.                                             | - | • | - | - | - | -                                                            |
|    | -                  | Interconnect Switch<br>Degraded: Low<br>Performance                                   | - | • | - | - | - | -                                                            |
|    | -                  | Interconnect Switch<br>Degraded: Temp Degrade                                         | - | • | - | - | - | -                                                            |
|    | -                  | Interconnect Switch has returned to normal.                                           | - | - | • | - | - | -                                                            |
| ベイ | 基本機能               | -                                                                                     | - | - | - | - | - | -                                                            |
|    | -                  | Bay # has been inserted                                                               | - | - | - | • | - | -                                                            |
|    | -                  | Bay # has been removed                                                                | - | - | - | • | - | -                                                            |

|          | -   | Bay # power state<br>changed to: {ON (S0)  <br>OFF (S5)                                           | - | - | - | - | • | -                                                 |
|----------|-----|---------------------------------------------------------------------------------------------------|---|---|---|---|---|---------------------------------------------------|
|          | -   | Bay # BMC Flash<br>Process Started                                                                | - | - | - | - | • | bc2x00 のみ                                         |
|          | ヘルス | Bay # has reported a<br>failure with fault code (#,<br>#).Diagnosis: {Diagnostic<br>Fault String} | • | • | - | - | - | メッセージは、重<br>大と性能低下の両<br>方のヘルス状況に<br>対して表示されま<br>す |
|          | -   | Blade Bay # Status<br>Normal                                                                      | - | - | • | - | - | -                                                 |
| Blade PC | -   | Bay %d warm reset occurred                                                                        | - | - | - | - | • | -                                                 |
|          | -   | Bay Blade # Front IO<br>Blanking Feature status<br>changed to active                              | - | - | - | - | • | -                                                 |
|          | -   | Bay Blade # Front IO<br>Blanking Feature status<br>changed to inactive                            | - | - | - | - | • | -                                                 |
|          | -   | Bay Blade # POST completed                                                                        | - | - | - | - | • | -                                                 |
|          | -   | Bay Blade # diagnostics<br>adaptor state changed to<br>present                                    | - | - | - | - | • | -                                                 |
|          | -   | Bay Blade # diagnostics<br>adaptor state changed to<br>absent                                     | - | - | - | - | • | -                                                 |
|          | -   | Bay Blade # unexpected shutdown occurred                                                          | - | - | - | - | • | -                                                 |
|          | -   | Bay Blade # BIOS Flash<br>Process Started                                                         | - | - | - | - | • | -                                                 |
|          | -   | Bay Blade # BIOS Flash<br>Process Completed                                                       | - | - | - | - | • | -                                                 |
|          | -   | Bay Blade # entered PXE boot                                                                      | - | - | - | - | • | -                                                 |
|          | -   | Bay Blade # exited PXE boot mode                                                                  | - | - | - | - | • | -                                                 |
|          | -   | Bay Blade # powered off<br>due to power<br>management policy<br>violation                         | - | - | - | - | • | -                                                 |
|          | -   | Bay Blade # BMC flash<br>process completed and<br>will auto-powercycle in 10<br>seconds           | - | - | - | - | • | -                                                 |
|          | -   | Bay Blade # will auto-<br>powercycle now                                                          | - | - | - | - | • | -                                                 |

# E マスク可能なエンクロージャのイベント メッセージ

IA では、重大度の分類に基づいて、イベント メッセージがアクティブ セッション中に CLI によって 表示されないようにマスクすることができます。前に述べたセクションのイベント ログ ポリシーに 関する CLI および GUI コマンドの詳細を参照してください。ポリシー設定はセッションでのみ有効で す。ベイの Info(情報) イベントは初期設定で無効になっており、有効にする必要があります。以下 の表は、SET EVENT POLICY コマンドを使用して制御可能なメッセージを一覧表示しています。

| クラス         | サブクラ<br>ス    | イベント文字列                                                      | Critical<br>(重大) | Major<br>(メ<br>ジャー) | Minor<br>(マイ<br>ナー) | Normal<br>(標準) | Info<br>(情報) | NOTES(注意事<br>項) |
|-------------|--------------|--------------------------------------------------------------|------------------|---------------------|---------------------|----------------|--------------|-----------------|
| エンクロー<br>ジャ | -            | -                                                            | -                | -                   | -                   | -              | -            | -               |
|             | 基本機能         | Enclosure Status has<br>changed to: Failed                   | •                | -                   | -                   | -              | -            | -               |
|             | -            | Enclosure Status has<br>changed to: Degraded                 | -                | •                   | -                   | -              | -            | -               |
|             | -            | Enclosure Status has<br>changed to:OK                        | -                | -                   | •                   | -              | -            | -               |
|             | パワー サ<br>プライ | Power Supply # Status<br>has changed to: Failed              | •                | -                   | -                   | -              | -            | # =ベイ番号         |
|             | -            | Power Supply # Status<br>has changed to: Degraded            | -                | •                   | -                   | -              | -            | # =ベイ番号         |
|             | -            | Power Supply # Status<br>has changed to:OK                   | -                | -                   | •                   | -              | -            | # =ベイ番号         |
|             | -            | Power Supply # was inserted.                                 | -                | -                   | -                   | •              | -            | # =ベイ番号         |
|             | -            | Power Supply # was removed.                                  | -                | -                   | -                   | •              | -            | # =ベイ番号         |
|             | -            | Power Supply # has an AC line problem                        | •                | -                   | -                   | -              | -            | # =ベイ番号         |
|             | -            | System Power Supplies<br>Operating In Non-<br>Redundant Mode | -                | -                   | -                   | -              | •            | -               |
|             | -            | System Power Supplies<br>Operating In Resiliency<br>Mode     | -                | -                   | -                   | -              | •            | -               |

|    | -                  | System Power Supplies<br>Operating In Redundant<br>Mode                      | - | - | - | - | • | -                                                      |
|----|--------------------|------------------------------------------------------------------------------|---|---|---|---|---|--------------------------------------------------------|
|    | 温度                 | Enclosure Temperature<br>{value}F / {value}C:<br>Degraded                    | - | • | - | - | - | -                                                      |
|    | -                  | Enclosure Temperature<br>{value}F / {value}C: Warm                           | - | - | • | - | - | -                                                      |
|    | -                  | Enclosure Temperature<br>{value}F / {value}C:OK                              | - | - | • | - | - | -                                                      |
|    | ファン                | Fan # Status has<br>changed to: Failed -<br>{value} (paired with Fan<br>#)   | • | - | - | - | - | 値=組み合わされ<br>たファン ステー<br>タス                             |
|    | -                  | Fan # Status has<br>changed to: Degraded -<br>{value} (paired with Fan<br>#) | - | • | - | - | - | 値=組み合わされ<br>たファン ステー<br>タス                             |
|    | -                  | Fan # Status has<br>changed to: OK - {value}<br>(paired with Fan #)          | - | - | - | - | • | 値=組み合わされ<br>たファン ステー<br>タス                             |
|    | -                  | Fan # was inserted                                                           | - | - | - | - | • | # =ベイ番号                                                |
|    | -                  | Fan # was removed.                                                           | - | - | - | - | • | # =ベイ番号                                                |
|    | ネット<br>ワーク ト<br>レイ | Interconnect Tray Status has changed to Failed                               | • | - | - | - | - | -                                                      |
|    | -                  | Interconnect Tray Status has changed to Degraded                             | - | • | - | - | - | -                                                      |
|    | -                  | Interconnect Tray Status has changed to OK                                   | - | - | • | - | - | -                                                      |
|    | -                  | Interconnect Tray has reset                                                  | - | - | - | - | • | -                                                      |
|    | -                  | -                                                                            | - | - | - | - | - | -                                                      |
| ベイ | 障害                 | Blade in bay # status<br>has changed to: Critical                            | • | - | - | - | - | # =ベイ番号                                                |
|    | -                  | Blade in bay # status<br>has changed to: Degraded                            | - | • | - | - | - | # =ベイ番号                                                |
|    | -                  | Blade in bay # status<br>has changed to:OK                                   | - | - | • | - | - | # =ベイ番号                                                |
|    | -                  | Reason: {Fault Diagnostic<br>Stri ng}                                        | - | - | - | - | - | 対応するステータ<br>ス イベントがマ<br>スクされる場合の<br>みマスクされます           |
|    | -                  | Blade in bay # has<br>experienced CPU Failure                                | • | - | - | - | - | bc1x00 のみ。<br>bc2x00 の場合、<br>この状況は理由文<br>字列で説明されま<br>す |

|          | -    | Blade in bay # has<br>experienced VRD Failure                                                    | • | - | - | - | - | bc1x00 のみ。<br>bc2x00 の場合、<br>この状況は理由文<br>字列で説明されま<br>す                          |
|----------|------|--------------------------------------------------------------------------------------------------|---|---|---|---|---|---------------------------------------------------------------------------------|
|          | 基本機能 | Blade in bay # was inserted.                                                                     | - | - | - | • | - | # =ベイ番号                                                                         |
|          | -    | Blade in bay # was removed                                                                       | - | - | - | • | - | # =ベイ番号                                                                         |
|          | -    | Blade in bay # has powered on                                                                    | - | - | - | - | • | # =ベイ番号                                                                         |
|          | -    | Blade in bay # has powered off.                                                                  | - | - | - | - | • | # =ベイ番号                                                                         |
|          | -    | Blade in bay # has<br>started BMC flash mode.                                                    | - | - | - | - | • | # =ベイ番号                                                                         |
|          | 温度   | Blade in bay # thermal<br>state has changed to:<br>Critical                                      | • | _ | - | - | - | # =ベイ番号                                                                         |
|          | -    | Blade in bay # thermal<br>state has changed to:<br>Caution                                       | - | • | - | - | - | # =ベイ番号                                                                         |
|          | -    | Blade in bay # thermal<br>state has changed to:<br>Warm                                          | - | - | • | - | - | # =ベイ番号                                                                         |
|          | -    | Blade in bay # thermal state has changed to:OK                                                   | - | - | • | - | - | # =ベイ番号                                                                         |
|          | -    | Bay # Temperature (CPU<br>{value} deg. C, Graphics<br>{value} deg. C, Ambient<br>{value} deg. C) | • | • | • | - | - | bc2x00 のみ。ベ<br>イ温度イベントの<br>発生後に生成され<br>ます。温度ステー<br>タスがマスクされ<br>る場合のみマスク<br>されます |
| Blade PC | -    | Blade in bay # system<br>BIOS flashing started                                                   | - | - | - | - | • | -                                                                               |
|          | -    | Blade in bay # system<br>BIOS flashing completed                                                 | - | - | - | - | • | -                                                                               |
|          | -    | Blade in bay # Front IO<br>Blanking Feature status<br>changed to %s                              | - | - | - | - | • | -                                                                               |
|          | -    | Blade in bay # Diagnostic<br>Adaptor status changed<br>to %s                                     | - | - | - | - | • | -                                                                               |
|          | -    | Blade in bay # warm reset occurred                                                               | - | - | - | - | • | -                                                                               |
|          | -    | Blade in bay # entered<br>PXE boot mode                                                          | - | - | - | - | • | -                                                                               |
|          | -    | Blade in bay # exited<br>PXE boot mode                                                           | - | - | - | - | • | -                                                                               |

| - | Blade in bay #<br>unexpected shutdown<br>occurred                                        | - | - | - | - | • | - |
|---|------------------------------------------------------------------------------------------|---|---|---|---|---|---|
| - | Blade in bay # POST completed                                                            | - | - | - | - | • | - |
| - | Blade BMC in bay # has<br>exited flash mode and<br>will auto-powercycle in 10<br>seconds | - | - | - | - | • | - |
| - | Blade BMC in bay # will<br>now auto powercycle<br>OFF and then back ON                   | - | - | - | - | • | - |

# **F** トラブルシューティング

この付録では、HP PC Blade エンクロージャに搭載されている Integrated Administrator のトラブル シューティングについて説明します。Integrated Administrator を使用して、エンクロージャ、Blade PC、またはユーザ情報を表示または管理するときに発生する可能性のある性能に関する問題を解決す るために、この付録を利用してください。

HP PC Blade エンクロージャのランプ、スイッチ、およびトラブルシューティングに関する情報に ついては、『HP PC Blade エンクロージャ セットアップおよびインストール ガイド』を参照してく ださい。

| 問題                                                           | 実行できる処置                                                                                                    |
|--------------------------------------------------------------|----------------------------------------------------------------------------------------------------|
| Web ブラウザに、Integrated<br>Administrator アプレットが正しく表示さ<br>れない    | クライアント ブラウザの表示色が 16 ビット以上であることを確認してください                                                                                                    |
| 使用している Web ブラウザが<br>Integrated Administrator でサポートされ<br>ていない | サポートされている Web ブラウザを使用するようにしてください。サポートされ<br>ている Web ブラウザに関する最新の情報については、以下の Web サイト(英語<br>サイト)にある注意事項を参照してください                                                                                         |
|                                                              | http://www.hp.com/go/cci/                                                                                                    |
| ー<br>一般的なブラウザの問題が発生している                                      | Integrated Administrator に関連する最新のヒントについては、以下の Web サイト<br>(英語サイト)にある注意事項を参照してください                                                                                                    |
|                                                              | http://www.hp.com/go/cci/                                                                                                    |
| Integrated Administrator にアクセスすると、Web ブラウザが不安定になる            | JVM (Java Virtual Machine) は、Build 3802 以上でなければなりません。<br>[Netscape]ユーザは、この JVM を含む[Netscape 6.2]以上を使用することをおすす<br>めします。また、[Internet Explorer]ユーザは、Sun Microsystems 社から最新の<br>JVM をダウンロードできます          |
|                                                              | このアップデートは、Windows 95 および Windows 98 ユーザには必須であり、<br>Windows 2000 ユーザの場合は Service Pack 2 に含まれています。Windows XP<br>または Windows Vista®の場合は、Sun Microsystems 社の Web サイトにアクセス<br>して最新の JVM サポートもダウンロードしてください |
| Integrated Administrator に、最新のブ<br>レード情報が表示されない              | Blade PCの設定情報は、Blade PCの電源投入時セルフ テスト(POST)中に<br>Integrated Administrator と交換されます                                                                                                    |
| Blade PC 情報が不明                                               | Blade PC を起動した後に Integrated Administrator を再起動した場合は、Blade<br>PC を再起動するまで Integrated Administrator に Blade PC の設定情報は表示さ<br>れません                                                                       |
|                                                              | また、Brade PC BIOS は、Blade PC の情報の一部をヘルス サービスから取得す<br>るため、ヘルス サービスまたは OS をインストールした後、Integrated<br>Administrator が新しい情報を参照できるようにするには Blade PC の電源を入れ<br>なおす必要が生じる場合があります                                |

#### 表 F-1 Integrated Administrator のトラブルシューティング

### 表 F−1 Integrated Administrator のトラブルシューティング(続き)

| GUI からログアウトされた。その理由と<br>対処方法は何か                                            | アクセス権が変更されている可能性があります。その場合は、もう一度ログイン<br>して、新しいアクセス権を使用してください。問題が解決しない場合は、エンク<br>ロージャ管理者に連絡してください                                           |
|----------------------------------------------------------------------------|----------------------------------------------------------------------------------------------------|
| 「upload config」を実行すると、不要情<br>報が画面に表示され、次にコマンドが正<br>常終了したというメッセージが表示され<br>る | このコマンドでエラーが発生したわけではありません。すべて想定された動作で<br>す                                                                                                  |
| エラーが発生したのか                                                                 |                                                                                                    |
| ファンの速度が一定周期で上昇し、その<br>後通常の速度に戻る                                            | ファンは、24 時間ごとに 60 秒間セルフテストを実行します                                                                                                    |
| ユーザ名とパスワードは有効であるの<br>に、Integrated Administrator にログイ<br>ンできない              | Integrated Administrator は、最大 48 の同時実行セッションをサポートしていま<br>す。セッション数がこのしきい値に達していないことを確認してください。ま<br>た、アカウントが無効になっていないことをエンクロージャ管理者に確認してく<br>ださい |
| イベント リストに、イベントの修復が<br>表示されない                                               | Integrated Administrator は修復およびすべての Normal/Informational イベントをレ<br>ポートしますが、それらを表示するには、ユーザはイベント ポリシーを選択する<br>必要があります                        |
|                                                                            | また、ユーザは、エンクロージャのシステム ログを表示することもできます                                                                                                    |

# G イベントのアイコンと詳細

Integrated Administrator は、「Caution (注意)」および「Critical (重大)」という2つのカテゴリに 従って、エンクロージャのイベントをリアルタイムに通知します。イベントが発生すると、 Integrated Administrator は、クリックすると詳細が表示されるアイコンを生成してユーザに通知しま す。

#### 表 G-1 イベント通知アイコン

| アイコン     | 。<br>説明                                                                           |
|----------|-----------------------------------------------------------------------------------|
| (i)      | Informational(情報):情報提供目的のメッセージ                                                    |
|          | 情報提供目的のメッセージが正常な動作に影響を与えることはありません                                                 |
| 0        | Normal(標準): エンクロージャの動作で通常発生するイベント                                                 |
|          | Normal イベントが発生している場合は、正常な動作が保証されます                                                |
| Δ        | Caution-Minor(注意-マイナー): エンクロージャの動作、電源の維持、またはエンクロージャのユーザ コミュ<br>ニティへのサービスを妨げないイベント |
|          | Caution-Minor イベントが発生している場合は、正常な動作が保証されます                                         |
|          | Caution(注意): エンクロージャの動作、電源の維持、またはエンクロージャのユーザ コミュニティへのサー<br>ビスを妨げないイベント            |
|          | Caution イベントが発生すると、正常な動作は保証されなくなります                                               |
| <b>A</b> | Warning(警告):                                                                      |
|          | 問題が発生する可能性のある状態です                                                                 |
| ×        | <br>Critical(重大): エンクロージャの継続的な動作を妨げるイベント                                          |
|          | 重大イベントが発生すると、エンクロージャが停止する場合があります                                                  |

以下の表に、すべてのイベント メッセージを Integrated Administrator によって表示される形式で示 します。

| 表 G−2 | イベントの詳細 |      |      |                          |
|-------|---------|------|------|--------------------------|
| 重大度   | ソース     | 日付   | 時間   | イベントの詳細                  |
| ×     | エンクロージャ | <日付> | <時間> | エンクロージャで障害が発生しました        |
| ×     | エンクロージャ | <日付> | <時間> | ファン#で障害が発生しました           |
| ×     | エンクロージャ | <日付> | <時間> | 電源供給装置#で障害が発生しました        |
| ×     | エンクロージャ | <日付> | <時間> | エンクロージャの温度が、重大しきい値を超えました |

JAWW

|            | ベイ#のブレード | <日付> | <時間> | ブレード#で障害が発生しました                                                 |
|------------|----------|------|------|-----------------------------------------------------------------|
| ×          | ベイ#のブレード | <日付> | <時間> | ブレード#の温度が、重大しきい値を超えました                                          |
| <b>A</b>   | エンクロージャ  | <日付> | <時刻> | 電源装置#が「OK」の状態に変わりました                                            |
| <b>A</b>   | エンクロージャ  | <日付> | <時刻> | ファン#が「OK - リダンダント変更」の状態に変わりました                                  |
| <b>A</b>   | ベイ#のブレード | <日付> | <時刻> | ベイ#のブレードの温度が「温度上昇」の状態に変わりました                                    |
|            | エンクロージャ  | <日付> | <時間> | エンクロージャは、機能が低下した状態です                                            |
|            | エンクロージャ  | <日付> | <時間> | ファン#は、機能が低下した状態です                                               |
|            | エンクロージャ  | <日付> | <時間> | 電源供給装置のリダンダント状態が不明です                                            |
|            | エンクロージャ  | <日付> | <時間> | 電源供給装置がリダンダント状態ではなくなりました                                        |
|            | エンクロージャ  | <日付> | <時間> | 電源供給装置#は、機能が低下した状態です                                            |
|            | エンクロージャ  | <日付> | <時間> | エンクロージャの温度が、注意しきい値を超えました                                        |
|            | ベイ#のブレード | <日付> | <時間> | ブレード#は、機能が低下した状態です                                              |
|            | ベイ#のブレード | <日付> | <時間> | ブレード#の温度が、注意しきい値を超えました                                          |
| 0          | エンクロージャ  | <日付> | <時刻> | 電源サブシステムの容量がリダンダント状態に変わりました                                     |
| 0          | エンクロージャ  | <日付> | <時刻> | 電源サブシステムの容量がレジリエント状態に変わりました                                     |
| 0          | エンクロージャ  | <日付> | <時刻> | 電源サブシステムの容量がレジリエント状態に変わりました                                     |
| 0          | エンクロージャ  | <日付> | <時刻> | ホットプラグ対応電源装置が取り付けられました                                          |
| 0          | エンクロージャ  | <日付> | <時刻> | ホットプラグ対応電源装置が取り外されました                                           |
| 0          | エンクロージャ  | <日付> | <時刻> | ホットプラグ対応ファンが取り付けられました                                           |
| 0          | エンクロージャ  | <日付> | <時刻> | ホットプラグ対応ファンが取り外されました                                            |
| 0          | ベイ#のブレード | <日付> | <時刻> | ホットプラグ対応ブレードが取り付けられました                                          |
| 0          | ベイ#のブレード | <日付> | <時刻> | ホットプラグ対応ブレードが取り外されました                                           |
| <b>(i)</b> | ベイ#のブレード | <日付> | <時刻> | ベイ#のブレードの電源が投入されました                                             |
| <b>(i)</b> | ベイ#のブレード | <日付> | <時刻> | ベイ#のブレードの電源が切断されました                                             |
| <b>(i)</b> | ベイ#のブレード | <日付> | <時刻> | ベイ#のブレードの BMC(Blade Management Controller)<br>がフラッシュ モードを開始しました |
| í          | ベイ#のブレード | <日付> | <時刻> | ベイ#のブレードが POST を完了しました                                          |
| (i)        | ベイ#のブレード | <日付> | <時刻> | ベイ#のブレードの電源が投入されました                                             |
| (i)        | ベイ#のブレード | <日付> | <時刻> | ベイ#のブレードの電源が切断されました                                             |
| <b>i</b>   | ベイ#のブレード | <日付> | <時刻> | ベイ#のブレードで予期しないシャットダウンが発生しました                                    |
| (i)        | ベイ#のブレード | <日付> | <時刻> | ベイ#のブレードでシステム BIOS のフラッシュが開始されま<br>した                           |

#### 表 G-2 イベントの詳細(続き)

| 表 G-2       | イベントの詳細(続 | き)   |      |                                                                                     |
|-------------|-----------|------|------|-------------------------------------------------------------------------------------|
| (i)         | ベイ#のブレード  | <日付> | <時刻> | ベイ#のブレードでシステム BIOS のフラッシュが完了しまし<br>た                                                |
| <b>i</b>    | ベイ#のブレード  | <日付> | <時刻> | ベイ#のブレードの前面 I/O ブランク機能が、「不明」「N/A」<br>「非アクティブ」「アクティブ」のどれかの状態に変わりまし<br>た              |
| (i)         | ベイ#のブレード  | <日付> | <時刻> | ベイ#のブレードの診断アダプタが、「不明」「N/A」「なし」<br>「あり」のどれかの状態に変わりました                                |
| <b>(i</b> ) | ベイ#のブレード  | <日付> | <時刻> | ベイ#のブレードで温度上昇によるリセットが発生しました                                                         |
| <b>(i</b> ) | ベイ#のブレード  | <日付> | <時刻> | ベイ#のブレードが PXE 起動モードに入りました                                                           |
| <b>(i</b> ) | ベイ#のブレード  | <日付> | <時刻> | ベイ#のブレードが PXE 起動モードを終了しました                                                          |
| <b>i</b>    | ベイ#のブレード  | <日付> | <時刻> | ベイ#の BMC(Blade Management Controller)がフラッ<br>シュ モードを終了しました。10 秒後に電源が自動的に入れ<br>直されます |
| (i)         | ベイ#のブレード  | <日付> | <時刻> | ベイ#の BMC(Blade Management Controller)の電源が自<br>動的にオフにされ、その後オンにされます                   |

## H 電源管理およびリダンダント電源装置

Integrated Administrator は、バージョン 4.30 から、HP PC Blade エンクロージャおよび HP PC Blade エンクロージャ G2 の両方で電源装置のリダンダントをサポートします。HP PC Blade エンク ロージャ G2 のエンクロージャで 2 つの電源装置が 1 つの 200 V 以上の電源コンセントに接続されて いれば、電源装置が停止した場合にも、PC Blade エンクロージャ G2 のエンクロージャ内にあるす べてのブレードは、その数や種類にかかわらず動作を継続し、パフォーマンスも低下しません。リダ ンダント電源装置の使用が必要な場合のベスト プラクティスがこの方法であり、推奨される導入方 式だと考えられます。

HP PC Blade エンクロージャ G2 のエンクロージャで 200 V 未満の電力しか利用できない場合、ま たは HP PC Blade エンクロージャ G2 にアップグレードされていない HP PC Blade エンクロージャ が使用されている場合には、利用できる外部電源の出力、ブレードの総数、および存在するブレード の種類の組み合わせによって、電源装置の冗長性の度合いが異なります。

注記: IA FW バージョン 4.3 がインストールされた PC Blade エンクロージャで、2 つの電源装置が 1 つの電源に接続され、bc2000 ブレードまたは bc2200 のみが取り付けられている場合には、電源装置の冗長性が常に確保されます。PC Blade エンクロージャ G2 の場合には、AC 電圧が 100 V 程度であっても同様です。

この項の後半では、200 V 未満の電源コンセントに接続された PC Blade エンクロージャ G2 のエン クロージャ、または PC Blade エンクロージャ G2 にアップグレードされていないエンクロージャ で、IA 4.3 の電源装置による冗長性のサポートを適用する方法について説明しています。どちらの場 合も、エンクロージャに取り付けるブレードは、bc2500、bc2800、またはその両方です。

IA 4.3 では、5 つの電源サブシステム状態が導入されています。エンクロージャの電源サブシステム 状態(またはステータス)は、ブレード数、ブレードの種類の組み合わせ、および利用できる AC 電 圧によって決まります。ブレード数または AC 電圧によって、エンクロージャのサブシステムの状態 およびその結果のステータスが異なります。5 つの状態は以下のとおりです。

- リダンダント:電源装置の停止によってパフォーマンスが低下しているブレードはありません。
   ブレードの総数は、リダンダント電源容量の範囲内です。
- レジリエント:電源装置の停止のため、すべてのブレードのパフォーマンスを低下させます。ブレードの総数は、リダンダント電源容量の範囲は超えていますが、レジリエント電源容量の範囲内にあります。
- レジリエント(スロットリング):電源装置の停止によってエンクロージャまたはブレードが シャットダウンするのを防ぐため、すべてのブレードのパフォーマンスを事前に低下させます。 ブレードの総数が、レジリエント電源容量の範囲を超えています。
- 非リダンダント:電源装置の停止が発生したため、エンクロージャで電源装置がリダンダント状態ではなくなっています。ただし、AC 電圧が 200 V 以上あるか、ブレードの総数がリダンダン

ト容量の範囲内にある場合は、すべてのブレードが引き続き動作し、パフォーマンスも低下しません。

非リダンダント(スロットリング)電源装置の停止が発生しました。1つの電源装置に対して割り当てられた電源容量に合わせて、すべてのブレードのパフォーマンスを低下させています。ブレードの総数が、リダンダント電源容量の範囲を超えています。

ブレードの総数がエンクロージャのリダンダント電源容量で許可されている最大ブレード数以下であ る限り、エンクロージャの電源はリダンダント状態とみなされ、電源装置が停止した場合でもすべて のブレードを最大の電力で実行できます。エンクロージャのリダンダント電源割り当て容量に適合す る最大ブレード数を判断するには、電力計算ツールを使用する必要があります。詳しくは、 http://h30099.www3.hp.com/configurator/calc/Power%20Calculator%20Catalog.xls(英語サイト) の「Power Calculator Links」を参照してください。

以下の表では、電源状態ごとに、AC電圧およびブレード数の変化によってブレードおよびエンクロージャのステータスがどのような結果になるかを示しています。

| ブレード数      | 電源の数 | <b>電源サブシ</b><br>ステムのス<br>テータス | ブレ | <b>ノードの</b> ステータス      | I | ックロージャのステータス                                |
|------------|------|-------------------------------|----|------------------------|---|---------------------------------------------|
|            | 2    | リダンダン                         | •  | 最大電力                   | • | ヘルス ステータス OK                                |
|            |      | r                             | •  | 緑色ランプ                  | • | 緑色ランプ                                       |
| ィーナリガンガント  | 1    | 非リダンダ<br>ント                   | •  | 最大電力                   | • | ヘルス=低下                                      |
| 、取八リテンテント  |      | <b>7</b> F                    | •  | 緑色ランプ                  | • | オレンジ色のランプ                                   |
|            |      |                               |    |                        | • | システム ログ、イベント、および<br>SNMP トラップがヘルスの低下を<br>示す |
|            | 2    | レジリエン                         | •  | 最大電力                   | • | ヘルス=低下                                      |
|            |      | Г                             | •  | 緑色ランプ・・                | • | オレンジ色のランプ                                   |
| >最大リダンダント  |      |                               |    |                        | • | システム ログ、イベント、および<br>SNMP トラップがヘルスの低下を<br>示す |
| <=最大レジリエント | 1    | 非リダンダ<br>ント(ス<br>ロットリン<br>グ)  | •  | パフォーマンス低<br>下          | • | ヘルス=低下                                      |
|            |      |                               |    | - ヘルス低下                | • | オレンジ色のランプ                                   |
|            |      |                               | •  | オレンジ色のラン<br>プ          | • | システム ログ、イベント、および<br>SNMP トラップがヘルスの低下を<br>示す |
|            | 2    | レジリエン                         | •  | パフォーマンス低<br>下          | • | ヘルス=低下                                      |
|            |      | トリング)                         |    | 下                      | • | オレンジ色のランプ                                   |
| 、是十しジリエント  |      |                               | •  | ・ルス酸す<br>オレンジ色のラン<br>プ | • | システム ログ、イベント、および<br>SNMP トラップがヘルスの低下を<br>示す |
| ~取入レンリエント  | 1    | 非リダンダ<br>ント(ス<br>ロットリン<br>グ)  | •  | パフォーマンス低<br>下          | • | ヘルス=低下                                      |
|            |      |                               |    | '                      | • | オレンジ色のランプ                                   |
|            |      |                               | •  | オレンジ色のラン<br>プ          | • | システム ログ、イベント、および<br>SNMP トラップがヘルスの低下を<br>示す |

② 注記: HP BladeSystem bc2800 Blade PC には、HP BladeSystem PC Blade エンクロージャ G2 で追加された電源および冷却機能によるサポートが必要です。したがって、bc2800 を前の世代の HP PC Blade エンクロージャに取り付けると、ブレードの実行パフォーマンスの低下につながりま す。Blade PC を最高のパフォーマンスで実行するには、HP PC Blade エンクロージャ G2 を購入す るか、別売のアップグレード キットを使用して既存のエンクロージャを PC Blade エンクロージャ G2 にアップグレードする必要があります。

# Ⅰ 出荷時の設定

この付録では、HP PC Blade Enclosure Integrated Administratorの以下のコンポーネントについて、出荷時の設定を説明します。

- エンクロージャ
- ユーザ
- グループ
- ネットワーク
- プロトコル

## エンクロージャ

以下の表に、Blade PC エンクロージャに関連するフィールドの、Integrated Administrator での初期 値を示します。

② 注記: SET FACTORY コマンドを実行すると、[Trap Policy]設定および[Syslog Policy]設定も出荷時設定に戻ります。

| 表 Ⅰ─1 エンクロージャの初期値 |                                                      |  |  |  |
|-------------------|------------------------------------------------------|--|--|--|
| フィールド             | 初期値                                                  |  |  |  |
| Name              | IA-XXXXXXXXXXX                                       |  |  |  |
|                   | XXXXXXXXXXXX は、Integrated Administrator の MAC アドレスです |  |  |  |
| Rack Name         | UnnamedRack                                          |  |  |  |
| Asset Tag         | アセット タグ=シリアル番号                                       |  |  |  |
| Time Zone         | CST6CDT                                              |  |  |  |
| Autopoweron       | Enabled                                              |  |  |  |
| Trap Policy       | すべて Enabled                                          |  |  |  |
| Syslog Policy     | すべて Enabled                                          |  |  |  |

## ユーザ

より新しい HP BladeSystem PC ブレード スイッチを使用している場合、Integrated Administrator での初期設定のユーザは以下の通りです。

- Administrator
- switch
- SAM (HP PC Session Allocation Manager)

HP BladeSystem PC Blade Switch、製品番号 243283-B21 または DW367A を使用している場合、 Integrated Administrator での初期設定のユーザは以下の通りです。

- Administrator
- switcha
- switchb
- SAM (HP PC Session Allocation Manager)

② 注記:「switcha」アカウントと「switchb」アカウントは、オプションで取り付けるインターコネクトスイッチコンソールにアクセスする場合に使用します。

## グループ

Integrated Administrator に、初期設定のグループはありません。

## ネットワーク

Integrated Administratorの出荷時には、以下の初期値が割り当てられています。

| 表 I−2 エンクロージャの初期 | <u>a</u> |
|------------------|----------|
| フィールド            | 初期値      |
| DHCP             | Enabled  |
| Dynamic DNS      | Enabled  |

## プロトコル

以下の表に、ネットワーク インタフェース プロトコルに関連するフィールドの、Integrated Administrator での初期値を示します。

| 表 I−3 プロトコルの初期値 |     |  |  |  |
|-----------------|-----|--|--|--|
| フィールド           | 初期值 |  |  |  |
| HTTP            | On  |  |  |  |
| SSH             | On  |  |  |  |
| TELNET          | On  |  |  |  |
| SOAP            | OFF |  |  |  |

#### 表 -3 プロトコルの初期値(続き)

| SNMP            | On       |
|-----------------|----------|
| SNMP location   | (空白)     |
| SNMP contact    | (空白)     |
| READ community  | Public   |
| WRITE community | (空白)     |
| NTP             | Disabled |
| IP Security     | Disabled |
| AlertMail       | Disabled |

# J タイム ゾーンの設定

HP PC Blade Enclosure Integrated Administrator でサポートされているすべてのタイム ゾーンをこ の付録に記載します。これらのタイム ゾーンは、以下のカテゴリに分類されています。

- ユニバーサル
- アフリカ
- アジア
- ヨーロッパ
- オセアニア
- 極地
- 南北アメリカ

## **Universal**

以下の表に、Integrated Administrator でサポートされているユニバーサル タイム ゾーンの設定値を 示します。

△ 注意: Integrated Administrator に GMT タイム ゾーンを認識させるには、「Etc:」の文字列を前に 付ける必要があります。

| 表 J-1 ユニパーサル タイム ゾーンの値 |            |            |           |  |  |
|------------------------|------------|------------|-----------|--|--|
| CET                    | Etc:GMT+5  | Etc:GMT-4  | HST       |  |  |
| CST6CDT                | Etc:GMT+6  | Etc:GMT-5  | MET       |  |  |
| EET                    | Etc:GMT+7  | Etc:GMT-6  | MST       |  |  |
| EST                    | Etc:GMT+8  | Etc:GMT-7  | MST7MDT   |  |  |
| EST6EDT+1              | Etc:GMT+9  | Etc:GMT-8  | Navajo    |  |  |
| Etc:GMT                | Etc:GMT+10 | Etc:GMT-9  | PST8PDT   |  |  |
| Etc:GMT0               | Etc:GMT+11 | Etc:GMT-10 | UCT       |  |  |
| Etc:GMT+0              | Etc:GMT+12 | Etc:GMT-11 | Universal |  |  |
| Etc:GMT+1              | Etc:GMT-0  | Etc:GMT-12 | UTC       |  |  |
| Etc:GMT+2              | Etc:GMT-1  | Etc:GMT-13 | WET       |  |  |
#### 表 J-1 ユニバーサル タイム ゾーンの値(続き)

| Etc:GMT+3 | Etc:GMT-2 | Etc:GMT-14 | W-SU |
|-----------|-----------|------------|------|
| Etc:GMT+4 | Etc:GMT-3 | Greenwich  | Zulu |

# アフリカ

以下の表に、Integrated Administrator でサポートされているアフリカのタイム ゾーンの設定値を示 します。

| A 3 2 7 7 7 7 7 7 9 7 0 9 1 A |                      |                   |                    |
|-------------------------------|----------------------|-------------------|--------------------|
| Africa:Abidjan                | Africa:Ceuta         | Africa:Lagos      | Africa:Niamey      |
| Africa:Accra                  | Africa:Conakry       | Africa:Libreville | Africa:Nouakchott  |
| Africa:Addis Ababa            | Africa:Dakar         | Africa:Lome       | Africa:Ouagadougou |
| Africa:Algiers                | Africa:Dar_es_Salaam | Africa:Luanda     | Africa:Porto-Novo  |
| Africa:Asmera                 | Africa:Djibouti      | Africa:Lubumbashi | Africa:Sao_Tome    |
| Africa:Bamako                 | Africa:Douala        | Africa:Lusaka     | Africa:Timbuktu    |
| Africa:Bangui                 | Africa:El_Aaiun      | Africa:Malabo     | Africa:Tripoli     |
| Africa:Banjul                 | Africa:Freetown      | Africa:Maputo     | Africa:Tunis       |
| Africa:Bissau                 | Africa:Gaborone      | Africa:Maseru     | Africa:Windhoek    |
| Africa:Blantyre               | Africa:Harare        | Africa:Mbabane    | Egypt              |
| Africa:Brazzaville            | Africa:Johannesburg  | Africa:Mogadishu  | Libya              |
| Africa:Brazzaville            | Africa:Kampala       | Africa:Monrovia   | -                  |
| Africa:Cairo                  | Africa:Kigali        | Africa:Nairobi    | -                  |
| Africa:Casablanca             | Africa:Kinshasa      | Africa:Ndjamena   |                    |

#### 表 J-2 アフリカのタイム ゾーン値

# アジア

以下の表に、Integrated Administrator でサポートされているアジアのタイム ゾーンの設定値を示します。

#### 表 J-3 アジアのタイム ゾーン値

| Asia:Aden         | Asia:Dushanbe  | Asia:Nicosia     | Asia:Tokyo         |
|-------------------|----------------|------------------|--------------------|
| Asia:Almaty       | Asia:Gaza      | Asia:Novosibirsk | Asia:Ujung_Pandang |
| Asia:Amman        | Asia:Harbin    | Asia:Omsk        | Asia:Ulaanbaatar   |
| Asia:Anadyr       | Asia:Hong_Kong | Asia:Phnom_Penh  | Asia:Ulan_Bator    |
| Asia:Aqtau        | Asia:Hovd      | Asia:Pyongyang   | Asia:Urumqi        |
| Asia:AqtobeAqtobe | Asia:Irkutsk   | Asia:Qatar       | Asia:Vientiane     |
| Asia:Ashgabat     | Asia:Istanbul  | Asia:Rangoon     | Asia:Vladivostok   |
| Asia:Ashkhabad    | Asia:Jakarta   | Asia:Riyadh      | Asia:Yakutsk       |

#### 表 J-3 アジアのタイム ゾーン値(続き)

| Asia:Baghdad   | Asia:Jayapura     | Asia:Riyadh87  | Asia:Yekaterinburg |
|----------------|-------------------|----------------|--------------------|
| Asia:Bahrain   | Asia:Jerusalem    | Asia:Riyadh88  | Asia:Yerevan       |
| Asia:Baku      | Asia:Kabul        | Asia:Riyadh89  | Hongkong           |
| Asia:Bangkok   | Asia:Kamchatka    | Asia:Saigon    | Iran               |
| Asia:Beirut    | Asia:Karachi      | Asia:Samarkand | Israel             |
| Asia:Bishkek   | Asia:Kashgar      | Asia:Seoul     | Japan              |
| Asia:Brunei    | Asia:Katmandu     | Asia:Shanghai  | Mideast:Riyadh87   |
| Asia:Calcutta  | Asia:Krasnoyarsk  | Asia:Singapore | Mideast:Riyadh88   |
| Asia:Chungking | Asia:Kuala_Lumpur | Asia:Taipei    | Mideast:Riyadh89   |
| Asia:Colombo   | Asia:Kuching      | Asia:Tashkent  | PRC                |
| Asia:Dacca     | Asia:Kuwait       | Asia:Tbilisi   | ROC                |
| Asia:Damascus  | Asia:Macao        | Asia:Tehran    | ROK                |
| Asia:Dhaka     | Asia:Magadan      | Asia:Tel_Aviv  | Singapore          |
| Asia:Dili      | Asia:Manila       | Asia:Thimbu    | Turkey             |
| Asia:Dubai     | Asia:Muscat       | Asia:Thimphu   |                    |

# ヨーロッパ

以下の表に、Integrated Administrator でサポートされているヨーロッパのタイム ゾーンの設定値を 示します。

#### 表 J-4 ヨーロッパのタイム ゾーン値

| Eire              | Europe:Lisbon     | Europe:Skopje     |
|-------------------|-------------------|-------------------|
| Europe:Amsterdam  | Europe:Ljubljana  | Europe:Sofia      |
| Europe:Andorra    | Europe:London     | Europe:Stockholm  |
| Europe:Athens     | Europe:Luxembourg | Europe:Tallinn    |
| Europe:Belfast    | Europe:Madrid     | Europe:Tirane     |
| Europe:Belgrade   | Europe:Malta      | Europe:Tiraspol   |
| Europe:Berlin     | Europe:Minsk      | Europe:Uzhgorod   |
| Europe:Bratislava | Europe:Monaco     | Europe:Vaduz      |
| Europe:Brussels   | Europe:Moscow     | Europe:Vatican    |
| Europe:Bucharest  | Europe:Nicosia    | Europe:Vienna     |
| Europe:Budapest   | Europe:Oslo       | Europe:Vilnius    |
| Europe:Chisinau   | Europe:Paris      | Europe:Warsaw     |
| Europe:Copenhagen | Europe:Prague     | Europe:Zagreb     |
| Europe:Dublin     | Europe:Riga       | Europe:Zaporozhye |
| Europe:Gibraltar  | Europe:Rome       | Europe:Zurich     |

#### 表 J-4 ヨーロッパのタイム ゾーン値(続き)

| Europe:Helsinki    | Europe:Samara     | GB       |
|--------------------|-------------------|----------|
| Europe:Istanbul    | Europe:San_Marino | GB-Eire  |
| Europe:Kaliningrad | Europe:Sarejevo   | Poland   |
| Europe:Kiev        | Europe:Simferopol | Portugal |

# オセアニア

以下の表に、Integrated Administrator でサポートされているオセアニアのタイム ゾーンの設定値を 示します。

| Atlantic:Azores        | Australia:North      | Kwajalein           |
|------------------------|----------------------|---------------------|
| Atlantic:Bermuda       | Australia:NSW        | NZ                  |
| Atlantic:Canary        | Australia:Perth      | NZ-CHAT             |
| Atlantic:Cape_Verde    | Australia:Queensland | Pacific:Apia        |
| Atlantic:Faeroe        | Australia:South      | Pacific:Auckland    |
| Atlantic:Jan_Mayen     | Australia:Sydney     | Pacific:Chatham     |
| Atlantic:Madeira       | Australia:Tasmania   | Pacific:Easter      |
| Atlantic:Reykjavik     | Australia:Victoria   | Pacific:Efate       |
| Atlantic:South_Georgia | Australia:West       | Pacific:Enderbury   |
| Atlantic:St_Helena     | Australia:Yancowinna | Pacific:Fakaofo     |
| Atlantic:Stanley       | Iceland              | Pacific:Fiji        |
| Australia:ACT          | Indian:Antananarivo  | Pacific:Funafuti    |
| Australia:Adelaide     | Indian:Chagos        | Pacific:Galapagos   |
| Australia:Brisbane     | Indian:Christmas     | Pacific:Gambier     |
| Australia:Broken_Hill  | Indian:Cocos         | Pacific:Guadalcanal |
| Australia:Canberra     | Indian:Comoro        | Pacific:Guam        |
| Australia:Darwin       | Indian:Kerguelen     | Pacific:Honolulu    |
| Australia:Hobart       | Indian:Mahe          | Pacific:Johnston    |
| Australia:LHI          | Indian:Maldives      | Pacific:Kiritimati  |
| Australia:Lindeman     | Indian:Mauritius     | Pacific:Kosrae      |
| Australia:Lord_Howe    | Indian:Mayotte       | Pacific:Kwajalein   |
| Australia:Melbourne    | Indian:Reunion       | Pacific:Majuro      |
| Pacific:Marquesas      | Pacific:Pitcairn     | Pacific:Tongatapu   |
| Pacific:Midway         | Pacific:Ponape       | Pacific:Truk        |
| Pacific:Nauru          | Pacific:Port_Moresby | Pacific:Wake        |
| Pacific:Niue           | Pacific:Rarotonga    | Pacific:Wallis      |

#### 表 J-5 オセアニアのタイム ゾーン値

#### 表 J-5 オセアニアのタイム ゾーン値(続き)

| Pacific:Norfolk   | Pacific:Saipan | Pacific:Yap |
|-------------------|----------------|-------------|
| Pacific:Noumea    | Pacific:Samoa  | US:Hawaii   |
| Pacific:Pago_Pago | Pacific:Tahiti | US:Samoa    |
| Pacific:Palau     | Pacific:Tarawa | -           |

## 極地

以下の表に、Integrated Administrator でサポートされている極地のタイム ゾーンの設定値を示します。

#### 表 J-6 極地のタイム ゾーン値

| Antarctica:Casey          | Antarctica:McMurdo    | Antarctica:Vostok       |
|---------------------------|-----------------------|-------------------------|
| Antarctica:Davis          | Antarctica:Palmer     | Antarctica:Longyearbyen |
| Antarctica:DumontDUrville | Antarctica:South_Pole | Antarctica:             |
| Antarctica:Mawson         | Antarctica:Syowa      |                         |

# 南北アメリカ

以下の表に、Integrated Administrator でサポートされている南北アメリカのタイム ゾーンの設定値 を示します。

| 表、 | I-7 | 南北ア | × | IJ | カのら | マイ | ム | ゾー | ン値 |
|----|-----|-----|---|----|-----|----|---|----|----|
|----|-----|-----|---|----|-----|----|---|----|----|

| America:Adak          | America:Chihuahua    | America:Guatemala            |
|-----------------------|----------------------|------------------------------|
| America:Anchorage     | America:Cordoba      | America:Guayaquil            |
| America:Anguilla      | America:Costa_Rica   | America:Guyana               |
| America:Antigua       | America:Cuiaba       | AmericaHalifax               |
| America:Araguaina     | America:Curacao      | America:Havana               |
| America:Aruba         | America:Dawson       | America:Hermosillo           |
| America:Asuncion      | America:Dawson_Creek | America:Indiana:Indianapolis |
| America:Atka          | America:Denver       | America:Indiana:Knox         |
| America:Barbados      | America:Detroit      | America:Indiana:Marengo      |
| America:Belem         | America:Dominica     | America:Indiana:Vevay        |
| America:Belize        | America:Edmonton     | America:Indianapolis         |
| America:Boa_Vista     | America:Eirunepe     | America:Inuvik               |
| America:Bogota        | America:El_Salvador  | America:Iqaluit              |
| America:Boise         | America:Ensenada     | America:Jamaica              |
| America:Buenos_Aires  | America:Fort_Wayne   | America:Jujuy                |
| America:Cambridge_Bay | America:Fortaleza    | America:Juneau               |

#### 表 J-7 南北アメリカのタイム ゾーン値(続き)

| America:Cancun                                                                                                    | America:Glace_Bay                                                                                                    | America:Kentucky:Louisville                                                                                                    |
|----------------------------------------------------------------------------------------------------|----------------------------------------------------------------------------------------------------|----------------------------------------------------------------------------------------------------|
| America:Caracas                                                                                                    | America:Godthab                                                                                                    | America:Kentucky:Monticello                                                                                                    |
| America:Catamarca                                                                                                    | America:Goose_Bay                                                                                                    | America:Knox_IN                                                                                                    |
| America:Cayenne                                                                                                    | America:Grand_Turk                                                                                                    | America:La_Paz                                                                                                    |
| America:Chicago                                                                                                    | America:Guadeloupe                                                                                                    | America:Los_Angeles                                                                                                    |
| America:Louisville                                                                                                    | America:Rainy_River                                                                                                    | Brazil:DeNoronha                                                                                                    |
| America:Maceio                                                                                                    | America:Rankin_Inlet                                                                                                    | Brazil:East                                                                                                    |
| America:Managua                                                                                                    | America:Recife                                                                                                    | Canada:Central                                                                                                    |
| America:Manaus                                                                                                    | America:Regina                                                                                                    | Canada:Eastern                                                                                                    |
| America:Martinique                                                                                                    | America:Rio_Branco                                                                                                    | Canada:East-Saskatchewan                                                                                                    |
| America:Mazatlan                                                                                                    | America:Rosario                                                                                                    | Canada:Mountain                                                                                                    |
| America:Mendoza                                                                                                    | America:Santiago                                                                                                    | Canada:Newfoundland                                                                                                    |
| America:Menominee                                                                                                    | America:Santo_Domingo                                                                                                    | Canada:Pacific                                                                                                    |
| America:Merida                                                                                                    | America:Sao_Paulo                                                                                                    | Canada:Saskatchewan                                                                                                    |
| America:Mexico_City                                                                                                    | America:Scoresbysund                                                                                                    | Canada:Yukon                                                                                                    |
| America:Miquelon                                                                                                    | America:Shiprock                                                                                                    | Chile:Continental                                                                                                    |
| America:Monterrey                                                                                                    | America:St_Johns                                                                                                    | Chile:EasterIsland                                                                                                    |
|                                                                                                    |                                                                                                    |                                                                                                    |
| America:Montevideo                                                                                                    | America:St_Kitts                                                                                                    | Cuba                                                                                                    |
| America:Montevideo<br>America:Montreal                                                                                                    | America:St_Kitts America:St_Lucia                                                                                                    | Cuba<br>Jamaica                                                                                                    |
| America:Montevideo<br>America:Montreal<br>America:Montserrat                                                                                                    | America:St_Kitts America:St_Lucia America:St_Thomas                                                                                                    | Cuba<br>Jamaica<br>Mexico:BajaNorte                                                                                                    |
| America:Montevideo<br>America:Montreal<br>America:Montserrat<br>America:Nassau                                                                                                    | America:St_Kitts<br>America:St_Lucia<br>America:St_Thomas<br>America:St_Vincent                                                                                                    | Cuba<br>Jamaica<br>Mexico:BajaNorte<br>Mexico:BajaSur                                                                                                    |
| America:Montevideo<br>America:Montreal<br>America:Montserrat<br>America:Nassau<br>America:New_York                                                                                                    | America:St_Kitts         America:St_Lucia         America:St_Thomas         America:St_Vincent         America:Swift_Current                                                                                                    | Cuba<br>Jamaica<br>Mexico:BajaNorte<br>Mexico:BajaSur<br>Mexico:General                                                                                                    |
| America:Montevideo<br>America:Montreal<br>America:Montserrat<br>America:Nassau<br>America:New_York<br>America:Nipigon                                                                                                    | America:St_Kitts         America:St_Lucia         America:St_Thomas         America:St_Vincent         America:Swift_Current         America:Tegucigalpa                                                                                      | Cuba<br>Jamaica<br>Mexico:BajaNorte<br>Mexico:BajaSur<br>Mexico:General<br>US:Alaska                                                                                                    |
| America:Montevideo<br>America:Montreal<br>America:Montserrat<br>America:Nassau<br>America:New_York<br>America:Nipigon<br>America:Nome                                                                                                    | America:St_KittsAmerica:St_LuciaAmerica:St_ThomasAmerica:St_VincentAmerica:Swift_CurrentAmerica:TegucigalpaAmerica:Thule                                                                                                    | Cuba<br>Jamaica<br>Mexico:BajaNorte<br>Mexico:BajaSur<br>Mexico:General<br>US:Alaska<br>US:Aleutian                                                                                                    |
| America:Montevideo<br>America:Montreal<br>America:Montserrat<br>America:Nassau<br>America:New_York<br>America:Nipigon<br>America:Nome<br>America:Noronha                                                                                            | America:St_KittsAmerica:St_LuciaAmerica:St_ThomasAmerica:St_VincentAmerica:Swift_CurrentAmerica:TegucigalpaAmerica:ThuleAmerica:Thunder_Bay                                                                                                   | Cuba<br>Jamaica<br>Mexico:BajaNorte<br>Mexico:BajaSur<br>Mexico:General<br>US:Alaska<br>US:Aleutian<br>US:Arizona                                                                                                    |
| America:Montevideo<br>America:Montreal<br>America:Montserrat<br>America:Nassau<br>America:New_York<br>America:Nipigon<br>America:Nome<br>America:Noronha<br>America:Panama                                                                          | America:St_KittsAmerica:St_LuciaAmerica:St_ThomasAmerica:St_VincentAmerica:Swift_CurrentAmerica:TegucigalpaAmerica:ThuleAmerica:Thunder_BayAmerica:Tijuana                                                                                    | Cuba<br>Jamaica<br>Mexico:BajaNorte<br>Mexico:BajaSur<br>Mexico:General<br>US:Alaska<br>US:Aleutian<br>US:Arizona<br>US:Central                                                                                                    |
| America:MontevideoAmerica:MontrealAmerica:MontserratAmerica:NassauAmerica:New_YorkAmerica:NipigonAmerica:NomeAmerica:NoronhaAmerica:PanamaAmerica:Pangnirtung                                                                                       | America:St_KittsAmerica:St_LuciaAmerica:St_ThomasAmerica:St_VincentAmerica:Swift_CurrentAmerica:TegucigalpaAmerica:ThuleAmerica:Thunder_BayAmerica:TijuanaAmerica:Tortola                                                                     | Cuba<br>Jamaica<br>Mexico:BajaNorte<br>Mexico:BajaSur<br>Mexico:General<br>US:Alaska<br>US:Aleutian<br>US:Arizona<br>US:Central<br>US:Eastern                                                                                                    |
| America:MontevideoAmerica:MontrealAmerica:MontserratAmerica:NassauAmerica:New_YorkAmerica:NipigonAmerica:NomeAmerica:NoronhaAmerica:PanamaAmerica:Paramaribo                                                                                        | America:St_KittsAmerica:St_LuciaAmerica:St_ThomasAmerica:St_VincentAmerica:Swift_CurrentAmerica:TegucigalpaAmerica:ThuleAmerica:Thunder_BayAmerica:TortolaAmerica:Vancouver                                                                   | Cuba<br>Jamaica<br>Mexico:BajaNorte<br>Mexico:BajaSur<br>Mexico:General<br>US:Alaska<br>US:Aleutian<br>US:Arizona<br>US:Central<br>US:Eastern<br>US:East-Indiana                                                                                                    |
| America:MontevideoAmerica:MontrealAmerica:MontserratAmerica:NassauAmerica:New_YorkAmerica:NipigonAmerica:NomeAmerica:NoronhaAmerica:PanamaAmerica:PanamiboAmerica:Phoenix                                                                           | America:St_KittsAmerica:St_LuciaAmerica:St_ThomasAmerica:St_VincentAmerica:Swift_CurrentAmerica:TegucigalpaAmerica:ThuleAmerica:Thunder_BayAmerica:TortolaAmerica:VancouverAmerica:Virgin                                                     | Cuba<br>Jamaica<br>Mexico:BajaNorte<br>Mexico:BajaSur<br>Mexico:General<br>US:Alaska<br>US:Aleutian<br>US:Aleutian<br>US:Central<br>US:Eastern<br>US:East-Indiana<br>US:Indiana-Starke                                                                                                    |
| America:MontevideoAmerica:MontrealAmerica:MontserratAmerica:NassauAmerica:New_YorkAmerica:NipigonAmerica:NomeAmerica:NoronhaAmerica:PanamaAmerica:PanamaAmerica:ParamariboAmerica:PhoenixAmerica:Port_of_Spain                                      | America:St_KittsAmerica:St_LuciaAmerica:St_ThomasAmerica:St_VincentAmerica:Swift_CurrentAmerica:TegucigalpaAmerica:ThuleAmerica:Thunder_BayAmerica:TortolaAmerica:VancouverAmerica:VirginAmerica:Whitehorse                                   | Cuba<br>Jamaica<br>Mexico:BajaNorte<br>Mexico:BajaSur<br>Mexico:General<br>US:Alaska<br>US:Alaska<br>US:Aleutian<br>US:Aleutian<br>US:Arizona<br>US:Central<br>US:Eastern<br>US:Eastern<br>US:East-Indiana<br>US:Indiana-Starke                                                                                                    |
| America:MontevideoAmerica:MontrealAmerica:MontserratAmerica:NassauAmerica:New_YorkAmerica:New_YorkAmerica:NomeAmerica:NoronhaAmerica:PanamaAmerica:PangnirtungAmerica:ParamariboAmerica:PhoenixAmerica:Port_of_SpainAmerica:Prince                  | America:St_KittsAmerica:St_LuciaAmerica:St_ThomasAmerica:St_VincentAmerica:Swift_CurrentAmerica:TegucigalpaAmerica:ThuleAmerica:Thunder_BayAmerica:TortolaAmerica:VancouverAmerica:VirginAmerica:WhitehorseAmerica:Winnipeg                   | Cuba<br>Jamaica<br>Mexico:BajaNorte<br>Mexico:BajaSur<br>Mexico:General<br>Mexico:General<br>US:Alaska<br>US:Alaska<br>US:Alautian<br>US:Alautian<br>US:Aleutian<br>US:Arizona<br>US:Arizona<br>US:Aetuna<br>US:Aetuna<br>US:Eastern<br>US:Eastern<br>US:Eastern<br>US:East-Indiana<br>US:East-Indiana<br>US:Michigan                                                                                        |
| America:MontevideoAmerica:MontrealAmerica:MontserratAmerica:NassauAmerica:New_YorkAmerica:New_YorkAmerica:NomeAmerica:NoronhaAmerica:PanamaAmerica:PangnirtungAmerica:ParamariboAmerica:PhoenixAmerica:Port_of_SpainAmerica:Porto_Acre              | America:St_KittsAmerica:St_LuciaAmerica:St_ThomasAmerica:St_VincentAmerica:Swift_CurrentAmerica:TegucigalpaAmerica:ThuleAmerica:Thunder_BayAmerica:TortolaAmerica:VancouverAmerica:VirginAmerica:WhitehorseAmerica:WinnipegAmerica:Yakutat    | Cuba<br>Jamaica<br>Mexico:BajaNorte<br>Mexico:BajaSur<br>Mexico:General<br>US:Alaska<br>US:Alaska<br>US:Aleutian<br>US:Aleutian<br>US:Arizona<br>US:Arizona<br>US:Central<br>US:Eastern<br>US:Eastern<br>US:East-Indiana<br>US:East-Indiana<br>US:Indiana-Starke<br>US:Mountain                                                                                                    |
| America:MontevideoAmerica:MontrealAmerica:MontserratAmerica:NassauAmerica:New_YorkAmerica:New_YorkAmerica:NomeAmerica:NoronhaAmerica:PanamaAmerica:PanamiboAmerica:PhoenixAmerica:PhoenixAmerica:Port_of_SpainAmerica:Porto_AcreAmerica:Porto_Velho | America:St_KittsAmerica:St_LuciaAmerica:St_ThomasAmerica:St_VincentAmerica:Swift_CurrentAmerica:TegucigalpaAmerica:ThuleAmerica:Thunder_BayAmerica:TortolaAmerica:VancouverAmerica:VirginAmerica:WhitehorseAmerica:YakutatAmerica:Yellowknife | Cuba<br>Jamaica<br>Mexico:BajaNorte<br>Mexico:BajaSur<br>Mexico:General<br>US:Alaska<br>US:Alaska<br>US:Aleutian<br>US:Aleutian<br>US:Aleutian<br>US:Aleutian<br>US:Aleutian<br>US:Aleutian<br>US:Aleutian<br>US:Aleutian<br>US:Aleutian<br>US:Aleutian<br>US:Aleutian<br>US:Aleutian<br>US:Aleutian<br>US:Aleutian<br>US:East-Indiana<br>US:East-Indiana<br>US:Indiana-Starke<br>US:Michigan<br>US:Mountain |

# К オープン ソースの利用

Integrated Administrator は内蔵 Linux をベースにしており、多数のオープン ソース コンポーネント を含んでいます。HP はオープン ソース ライセンスに準拠し、使用されているすべてのオープン ソース コンポーネントのソース コードを以下の URL のサイト(英語サイト)で公開しています。

http://opensource.hp.com/

Integrated Administrator プロジェクトを見つけるには、すべてのプロジェクトの一覧を参照してください。

# L サポートされる SNMP トラップ

以下の表は、サポートされる SNMP トラップを示しています。

図 注記: トラップについて詳しくは、HP SNMP MIB ファイル CPQRACK.MIB バージョン 1.10 を参照してください。

表 L-1 サポートされる CRQRACK MIB トラップ

| #     | トラップ名                        | 説明                   | 重大度           | 状態             |
|-------|------------------------------|----------------------|---------------|----------------|
| 22001 | cpqRackNameChanged           | ラック名変更               | INFORMATIONAL | OPERATIONAL    |
| 22002 | cpqRackEnclosureNameChanged  | エンクロージャ名変<br>更       | INFORMATIONAL | OPERATIONAL    |
| 22003 | cpqRackEnclosureRemoved      | エンクロージャの取<br>り外し     | INFORMATIONAL | OPERATIONAL    |
| 22004 | cpqRackEnclosureInserted     | エンクロージャの取<br>り付け     | INFORMATIONAL | OPERATIONAL    |
| 22005 | cpqRackEnclosureTempFailed   | エンクロージャ温<br>度、異常     | CRITICAL      | NONOPERATIONAL |
| 22006 | cpqRackEnclosureTempDegraded | エンクロージャ温<br>度、性能低下   | MAJOR         | DEGRADED       |
| 22007 | cpqRackEnclosureTempOk       | エンクロージャ温<br>度、正常     | INFORMATIONAL | OPERATIONAL    |
| 22008 | cpqRackEnclosureFanFailed    | エンクロージャ ファ<br>ン、故障   | CRITICAL      | NONOPERATIONAL |
| 22009 | cpqRackEnclosureFanDegraded  | エンクロージャ ファ<br>ン、性能低下 | MAJOR         | DEGRADED       |
| 22010 | cpqRackEnclosureFanOk        | エンクロージャ ファ<br>ン、正常   | INFORMATIONAL | OPERATIONAL    |
| 22011 | cpqRackEnclosureFanRemoved   | エンクロージャ ファ<br>ンの取り外し | MINOR         | DEGRADED       |
| 22012 | cpqRackEnclosureFanInserted  | エンクロージャ ファ<br>ンの取り付け | INFORMATIONAL | OPERATIONAL    |
| 22013 | cpqRackPowerSupplyFailed     | ラック電源、故障             | CRITICAL      | NONOPERATIONAL |
| 22014 | cpqRackPowerSupplyDegraded   | ラック電源、性能低<br>下       | MAJOR         | DEGRADED       |
| 22015 | cpqRackPowerSupplyOk         | ラック電源、正常             | INFORMATIONAL | OPERATIONAL    |
| 22016 | cpqRackPowerSupplyRemoved    | ラック電源の取り外<br>し       | MINOR         | DEGRADED       |

| #     | トラップ名                                                           | 説明                                     | 重大度           | 状態          |
|-------|-----------------------------------------------------------------|----------------------------------------|---------------|-------------|
| 22017 | cpqRackPowerSupplyInserted                                      | ラック電源の取り付<br>け                         | INFORMATIONAL | OPERATIONAL |
| 22018 | cpqRackPowerSubsystemNotRedundant                               | ラック電源サブシス<br>テム、非冗長                    | MAJOR         | DEGRADED    |
| 22019 | cpqRackPowerSubsystemLineVoltageProblem                         | ラック電源入力電圧<br>の問題                       | MAJOR         | DEGRADED    |
| 22020 | cpqRackPowerSubsystemOverloadCondition                          | ラック電源サブシス<br>テム、過負荷状況                  | MAJOR         | DEGRADED    |
| 22028 | cpqRackServerBladeRemoved                                       | Blade PC の取り外し                         | INFORMATIONAL | OPERATIONAL |
| 22029 | cpqRackServerBladeInserted                                      | Blade PC の取り付け                         | INFORMATIONAL | OPERATIONAL |
| 22037 | cpqRackEnclosureManagerDegraded                                 | IA ヘルス ステータ<br>ス、性能低下                  | MAJOR         | DEGRADED    |
| 22038 | cpqRackEnclosureManagerOK                                       | IA ヘルス ステータ<br>ス、修復                    | INFORMATIONAL | OPERATIONAL |
| 22052 | cpqRackServerBladeStatusRepaired                                | Blade PC ヘルス ス<br>テータス、修復              | INFORMATIONAL | OPERATIONAL |
| 22053 | cpqRackServerBladeStatusDegraded                                | Blade PC ヘルス ス<br>テータス、性能低下            | MAJOR         | OPERATIONAL |
| 22054 | cpqRackServerBladeStatusCritical                                | Blade PC ヘルス ス<br>テータス、重大              | CRITICAL      | OPERATIONAL |
| 22056 | cpqRackServerBladeUnexpectedShutdown                            | ブレードの予期しな<br>いシャットダウン                  | INFORMATIONAL | OPERATIONAL |
| 22057 | cpqRackServerBladeManagementControllerF<br>WUpdating            | BMC ファームウェア<br>のアップデート                 | INFORMATIONAL | OPERATIONAL |
| 22058 | cpqRackServerBladeSystemBIOSFWUpdating                          | ブレードのシステム<br>BIOS ファームウェア<br>のアップデート   | INFORMATIONAL | OPERATIONAL |
| 22059 | cpqRackServerBladeMangementControllerFir<br>mwareUpdateComplete | サーバの BMC ファー<br>ムウェアのアップデー<br>ト完了      | INFORMATIONAL | OPERATIONAL |
| 22060 | cpqRackServerBladeSystemBIOSFWUpdateC<br>omplete                | ブレードのシステム<br>BIOS ファームウェア<br>のアップデート完了 | INFORMATIONAL | OPERATIONAL |
| 22061 | cpqRackServerBladeRGSSessionActive                              | ブレードの RGS セッ<br>ションがアクティブ<br>に変更       | INFORMATIONAL | OPERATIONAL |
| 22062 | cpqRackServerBladeRGSSessionInactive                            | ブレードの RGS セッ<br>ションが非アクティ<br>ブに変更      | INFORMATIONAL | OPERATIONAL |
| 22063 | cpqRackServerBladeDiagnosticAdaptorInserte<br>d                 | ブレード診断アダプ<br>タを取り付け                    | INFORMATIONAL | OPERATIONAL |
| 22064 | cpqRackServerBladeDiagnosticAdaptorRemov<br>ed                  | ブレード診断アダプ<br>タを取り外し                    | INFORMATIONAL | OPERATIONAL |
| 22065 | cpqRackServerBladeEnteredPXEBootMode                            | ブレードが PXE 起動<br>モードを開始                 | INFORMATIONAL | OPERATIONAL |

#### 表 L-1 サポートされる CRQRACK MIB トラップ(続き)

| 衣 L-1 | サポートされる CRQRACK MIB トラッノ(続き)        |                                  |               |             |  |
|-------|-------------------------------------|----------------------------------|---------------|-------------|--|
| #     | トラップ名                               | 説明                               | 重大度           | 状態          |  |
| 22066 | cpqRackServerBladeExitedPXEBootMode | ブレードが PXE 起動<br>モードを終了           | INFORMATIONAL | OPERATIONAL |  |
| 22067 | cpqRackServerBladeWarmReset         | ブレードが温度上昇<br>によりリセット             | INFORMATIONAL | OPERATIONAL |  |
| 22068 | cpqRackServerBladeBIOSPOSTCompleted | ブレードのシステム<br>BIOS の POST が完<br>了 | INFORMATIONAL | OPERATIONAL |  |
| 22069 | cpqRackServerBladePoweredOn         | ブレードに電源投入                        | INFORMATIONAL | OPERATIONAL |  |
| 22070 | cpqRackServerBladePoweredOff        | ブレードの電源切断                        | INFORMATIONAL | OPERATIONAL |  |

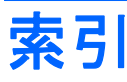

#### 記号/数字

802.1Q 8

#### A

[Administration]タブ 46 AlertMail 5, 101, 169 Asset Tag 23

#### B

[Bays]タブ 36
Blade PC
RBSU 112
エラー メッセージ 146
確認 116
起動順序 135
警告メッセージ 145
電源の切断 114
動作 114
ふイ 0管理コマンド 77
べイ 111
ユーザのアクセス権 126

#### C

CLI Blade PC ベイの管理コマン ド 77 アクセス 62 一般的な管理コマンド 63 一般的なコマンド 63 イベント メッセージ 80 エンクロージャの管理コマン ド 72 エンクロージャのネットワーク 設定コマンド 70 規則 143 コマンド ライン インタフェー ス 61 操作 63 特有の機能 83

ユーザ アカウント コマン ド 66 リモート アクセス 62 ローカルアクセス 62

#### D

DHCP 6

#### Ε

[Enclosure]タブ 20 ESR (Enclosure Self Recovery) 8 [Event List]タブ 55

#### F

Fan Status 22 Flash Disaster Recovery 140

#### Η

HP Blade エンクロージャ管理シス テムおよびユーティリティ 8 HP SAM との統合 7 HP Systems Insight Manager 5, 7, 8 [HP Systems Insight Manager]の Web サイト 7 HP の Web サイト 2, 3 HTTP 168

1

IA (Integrated Administrator)
 各部 11
 機能 4, 10
 参考資料 2
 注意事項についての Web サイト 159
 ハイパーリンク 7
 プロセッサのグループ化 7
 IA ファームウェアの更新 52

IEEE 802.1Q VLAN 8 Interconnect Tray Type 23 [Interconnect]タブ 58 Internet Explorer 159 IP Security 169 IP アドレス 初期 11 ローカル コンソール 13 IP セキュリティ 103

#### J

Java Virtual Machine 159

### -

LAN 接続 4

#### N

Netscape 159 NTP 6, 104, 169

#### Ρ

Power Subsystem Status 23 ProLiant Essentials Rapid Deployment Pack 8 [ProLiant Essentials Rapid Deployment パック]の Web サイ ト 8

#### R

Rapid Deployment Pack 8 RBSU 8, 112 Read Community 30, 169 RMON 8 ROM ベース セットアップ ユー ティリティ 8, 112

#### S

SAM、統合 7 Secure Sockets Layer 5 **SNMP** アラート 5 サポート 105 設定 29 トラップ 177 SOAP インタフェース 6 インタフェース、無効化 108 インタフェース、有効化 108 サポートされているインタフェー ス コマンド 109 サポート タスクの設定 108 SSH 168 SSH 認証 134 SSL 5 [Systems Insight Manager]の Web サイト 7

#### Τ

TELNET 168 Total Capacity 23

#### V

Virtual Buttons [Bays]タブ 44 [Enclosure]タブ 32

Webサイト HP 2, 3 HP Systems Insight Manager 7 Integrated Administrator につい ての注意事項 159 ProLiant Essentials Rapid Deployment パック 8 オープン ソース 176 サポートおよびトラブルシュー ティング 2 Web ブラウザ 17 Web ベースのユーザ インタフェー ス アクセス 17 移動 18 設定 14 Write Community 30, 169 あ

アイコン 161

アクセス ROM ベース セットアップ ユー ティリティ 112 Web ベースのユーザ インタ フェース 17 リモート 62 アクセス権、ユーザ 89 アジアのタイム ゾーン 171 アセット タグ番号 93 アフリカのタイム ゾーン 171 アラート SNMP 5 電子メール 5, 102 暗号化 5 安全に関する情報 1

#### い

位置、システムの変更 106 一般的な管理コマンド 63 一般的なコマンド 63 移動 18 イベント CLIメッセージ 80 アイコン 161 詳細 161 通知 7 マスク可能なエンクロージャの メッセージ 155 ログ ポリシー 58 インタフェース SOAP 6 SOAP、無効化 108 SOAP、有効化 108 サポートされている SOAP コマ ンド 109

### え

エミュレーション 12 エラー メッセージ Blade PC ベイ 146 エンクロージャ 146 管理 146 エンクロージャ Integrated Administrator 4 アラート 5 エラー メッセージ 146 概要 120 確認 119 管理コマンド 72 管理 117

警告メッセージ 144 システム ソフトウェアの機 能 4 情報 21 設定、カスタマイズ 90 設定 167 通知 5 電源の切断 136 動作の確認 117 名前 91 ネットワーク設定コマンド 70 マスク可能なイベント メッセー ジ 155 マスク可能なログ メッセー ジ 152 問題、通知 5 エンクロージャ設定のカスタマイ ズ 90

#### お

オープン ソース Web サイト 176 オープン ソース 176 オセアニアのタイム ゾーン 173

#### か

概要、エンクロージャ概要の生 成 120 概要 10 確認 Blade PC 116 Blade PC の動作 114 エンクロージャ 119 設定ツールと情報 10 問題コンポーネント 121 各部、リア パネル 11 管理タスク 111 管理 Blade PC ベイ 111 エラー メッセージ 146 エンクロージャ 117 警告メッセージ 145 コネクタ 62 システムおよびユーティリ ティ 8 プロセッサ 7 ユーザ 126

キーベースの SSH 認証 134 規則、CLI 143

起動、Flash Disaster Recovery 140 機能 Integrated Administrator 4 エンクロージャ システム ソフ トウェア 4 高度 132 極地のタイム ゾーン 174

#### ۲

グループ化、IA (Integrated Administrator) プロセッサ 7 グループ アカウントの削除 130 作成 126 設定 168 追加 50, 95 表示/変更 52 変更 126 リスト 47

#### け

警告メッセージ Blade PC 145 エンクロージャ 144 管理 145

#### Ξ

工場設定 167 更新、ファームウェア 139 高度な機能 132 コネクタ 11 コマンド、CLI Blade PC ベイの管理 77 一般的な管理 63 一般的 63 エンクロージャの管理 72 エンクロージャのネットワーク 設定 70 ユーザ アカウント 66 コマンド サポートされている SOAP イン タフェース 109 コマンド ライン イベント メッセー ジ 80 コマンド ライン インタフェース (CLI) 61, 143 コミュニティ名 105 コミュニティ名の入力 105

コンソール コネクタ 62 リモート セッションの開 始 111 リモート セッションの有効 化 101 ローカル 13 ログ 45

**さ** 

削除 グループ アカウント 130 ユーザ アカウント 128. 130 作成 グループ 126 証明書要求 134 サポートおよびトラブルシューティ ング 2 サポートおよびトラブルシューティ ングの Web サイト 2 サポート 2 サポートされるユーザ 5 サポートされるユーザの数 5 参考資料、IA(Integrated Administrator) 2

### L

時刻 94 システム 位置 106 設定 88 連絡先情報 106 ログ ポリシー 33 ログ 33 出荷時 設定 167 詳細、イベント 161 証明書、セキュリティ 134 証明書要求 134 初期 IP アドレス 11 初期設定 Integrated Administrator *Φ* 值 12 資料、IA(Integrated Administrator) 関連 2 診断メッセージ 149

#### す

推奨されるタスク 16 ストップ ビット 12

せ セキュリティ証明書のダウンロー ド 134 セキュリティ IPの設定 103 証明書 134 ダウンロード 134 セッション、リモート コンソール セッションの開始 111 接続、LAN 4 設定スクリプト 53 設定、タイム ゾーン 170 設定の複製 133 設定 AlertMail 101 Blade PC の起動順序 135 IP セキュリティ 103 NTP 104 SNMP 29 SNMP サポート 105 Web ベースのユーザ インタ フェース 14 工場 167 システム 88 出荷時 167 ネットワーク 26 複製 133 ユーザ アカウント 95

### そ

て 送信先 106, 107 装置の記号 1 ソフトウェア エンクロージャ システムの機 能 4 ツール 8

### た

タイム ゾーン アジア 171 アフリカ 171 オセアニア 173 極地 174 南北アメリカ 174 ユニバーサル 170 ヨーロッパ 172 タイム ゾーンの設定 170 タブ Administration 46 Bays 36 Enclosure 20 Event List 55 Interconnect 58

#### っ

追加のタスク 16 追加 グループ 50, 95 トラップ送信先 106 ユーザ 48, 98 通信速度 12 通知、イベント 7 通知 5

#### τ

デッキ パネル 19 デバイスの要件 11 電源装置、リダンダント 164 電源の管理 164 電源の切断 Blade PC 114 エンクロージャ 136 電子メール アラート 102 電力消費量 [Bays]タブ 38 [Enclosure]タブ 31 レポート 6

#### ۲

動作、Blade PC 114 トップ パネル 18 トラップ、SNMP 177 トラップ送信先 106, 107 トラップ送信先の削除 107 トラブルシューティング 2, 159

#### な

名前、エンクロージャおよびラッ ク 91 南北アメリカのタイム ゾー ン 174

#### に

認証 134

#### ね

ネットワーク タイム プロトコ ル 6, 104 ネットワーク 自動構成 6 設定 26, 168 プロトコル 137

#### は

ハイパーリンク 7 パスワード、復元 139 パリティ 12

#### ひ

左パネル 19 日付と時刻 94 ビット数 12 表示 グループ 52 ユーザ 52

#### ふ

ファームウェア、更新 52, 139 復元、パスワード 139 ブラウザ、Web 17 フロー制御 12 プロトコルの設定 168 プロトコル 137

### ~

ベイ 温度 39 情報 40 リスト 36 ヘッドレス操作 8 変更 Blade PC ベイへのユーザのア クセス権 126 アセット タグ番号 93 エンクロージャ名およびラック 名 91 グループ 52. 126 システムの位置 106 システム連絡先情報 106 日付と時刻 94 ユーザ 52

#### ほ

ポリシー イベント ログ 58 システム ログ 33

#### ま

マスク可能 エンクロージャのイベント メッ セージ 155 ログ メッセージ 152

#### む

無効化 ネットワーク プロトコル 137 ユーザ アカウント 128

#### め

メッセージ Blade PCの診断 149 CLI 80 エンクロージャ システム 152 エンクロージャのイベン ト 155 マスク可能なイベント 155 マスク可能なログ 152

#### ŧ

問題コンポーネント 121

#### ø

有効化、リモート コンソール セッ ション 101 ユーザ CLIコマンド 66 アカウント アクセス権 89 アカウント管理 5 アカウント セキュリティ 5 アカウントの削除 130 アカウントの設定 95. 168 アカウントの表示/変更 52 アカウントの無効化と削 除 128 管理 126 サポート対象 5 追加 48. 98 リスト 46 ユーティリティ **HP** Session Allocation Manager 7 HP Systems Insight Manager 7, 8 ROM ベース セットアップ ユー ティリティ 8 ユニット確認ランプ 116, 119 ユニバーサル タイム 170

#### よ

要件、ローカル デバイス 11 ヨーロッパのタイム ゾーン 172

#### 6

ラック名 91 ランプ 116, 119

#### 9

リア パネルの各部 11 リダンダント電源装置 164 リモート アクセス 5, 62 コンソール 43 コンソール セッションの開 始 111 コントロール 5 セッション 101

#### れ

レポート、電力消費量 6

#### ろ

ローカル コンソール 13 ログ [Bays]タブ 45 システム 33 マスク可能なメッセージ 152